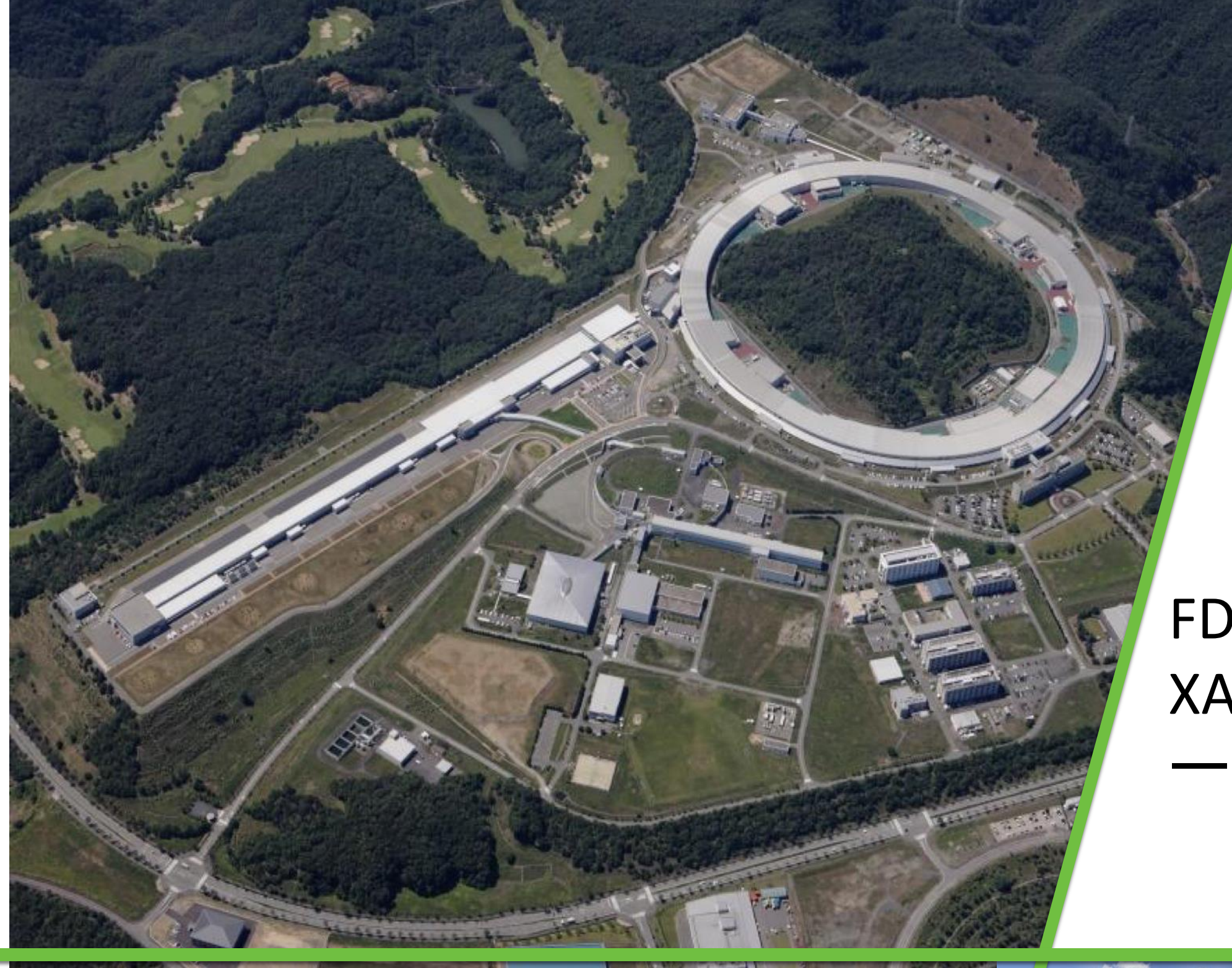

小出明広

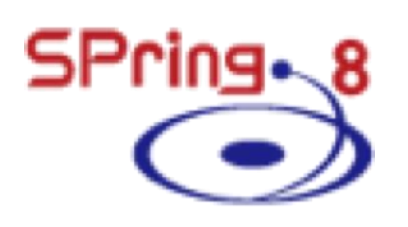

JASRI

実習(2)

## FDMNESによる XANESシミュレ ーション

2023版

株式会社ダイセル (公益財団法人)

高輝度光科学研究センター 中田謙吾

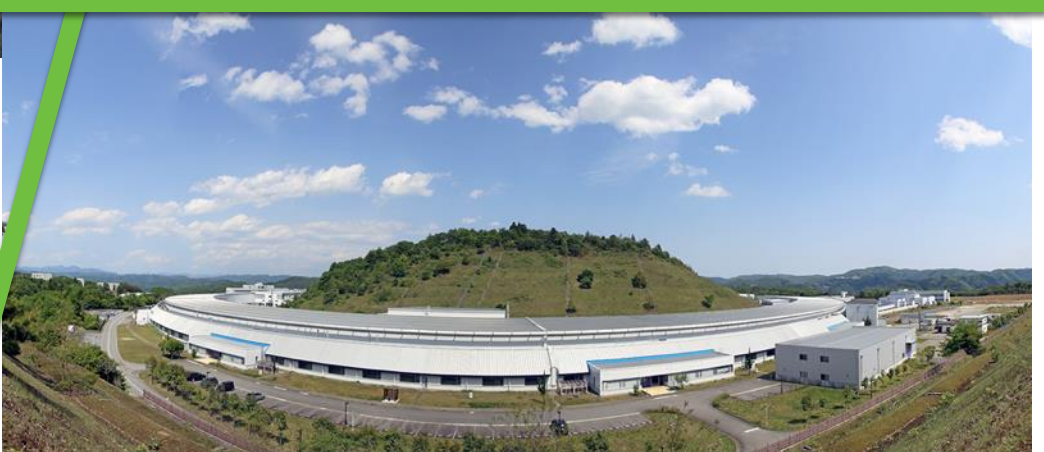

### 講習の流れ

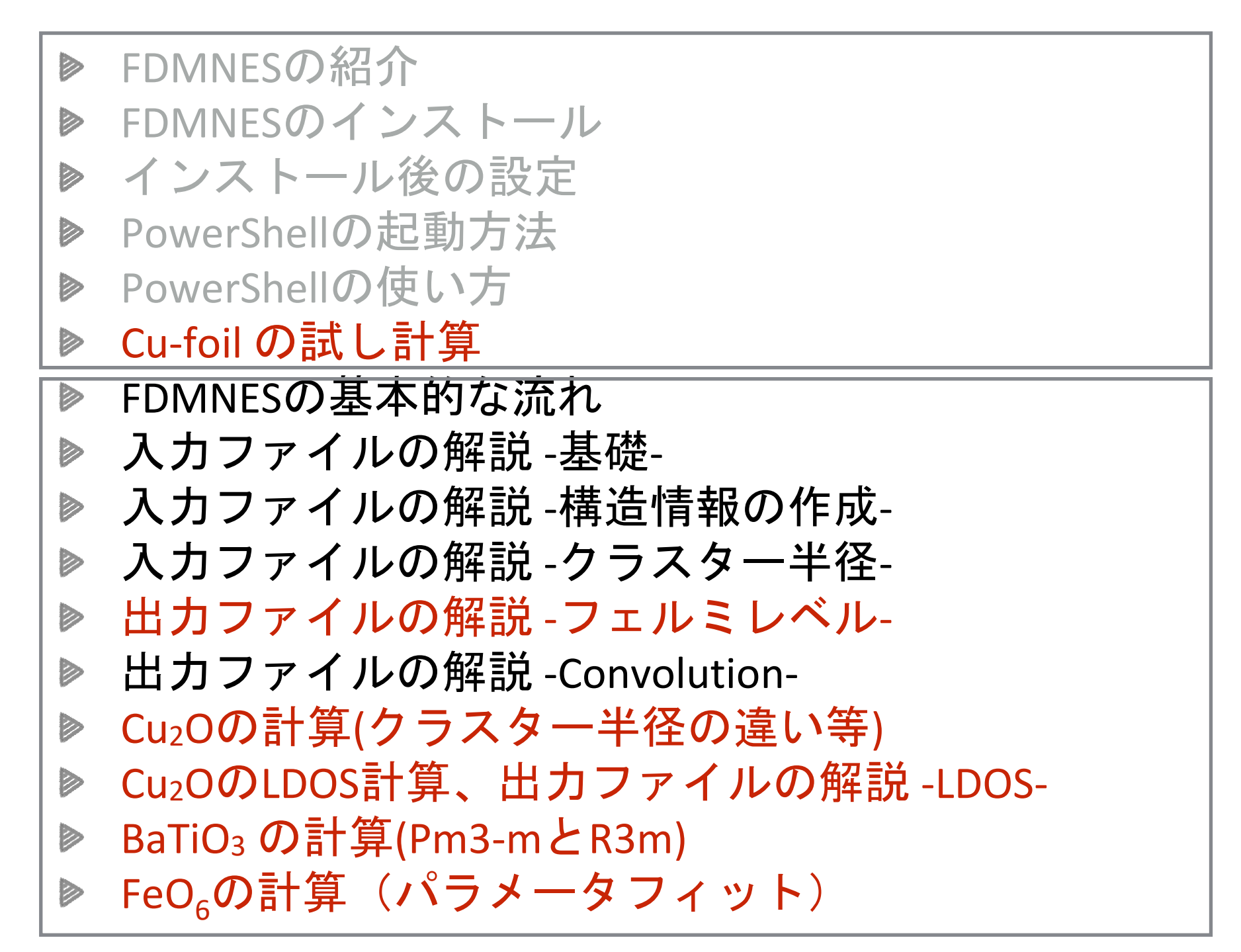

#### インストールと操作

基本的な計算と解説

## FDMNES Cu-foilのお試し計算

とにかく動かしてみる

## 0) PowerShell を開く

## (A)検索を開く 🔳 + S

#### (B) PowerShell と入力

#### (C) PowerShellを選択して起動

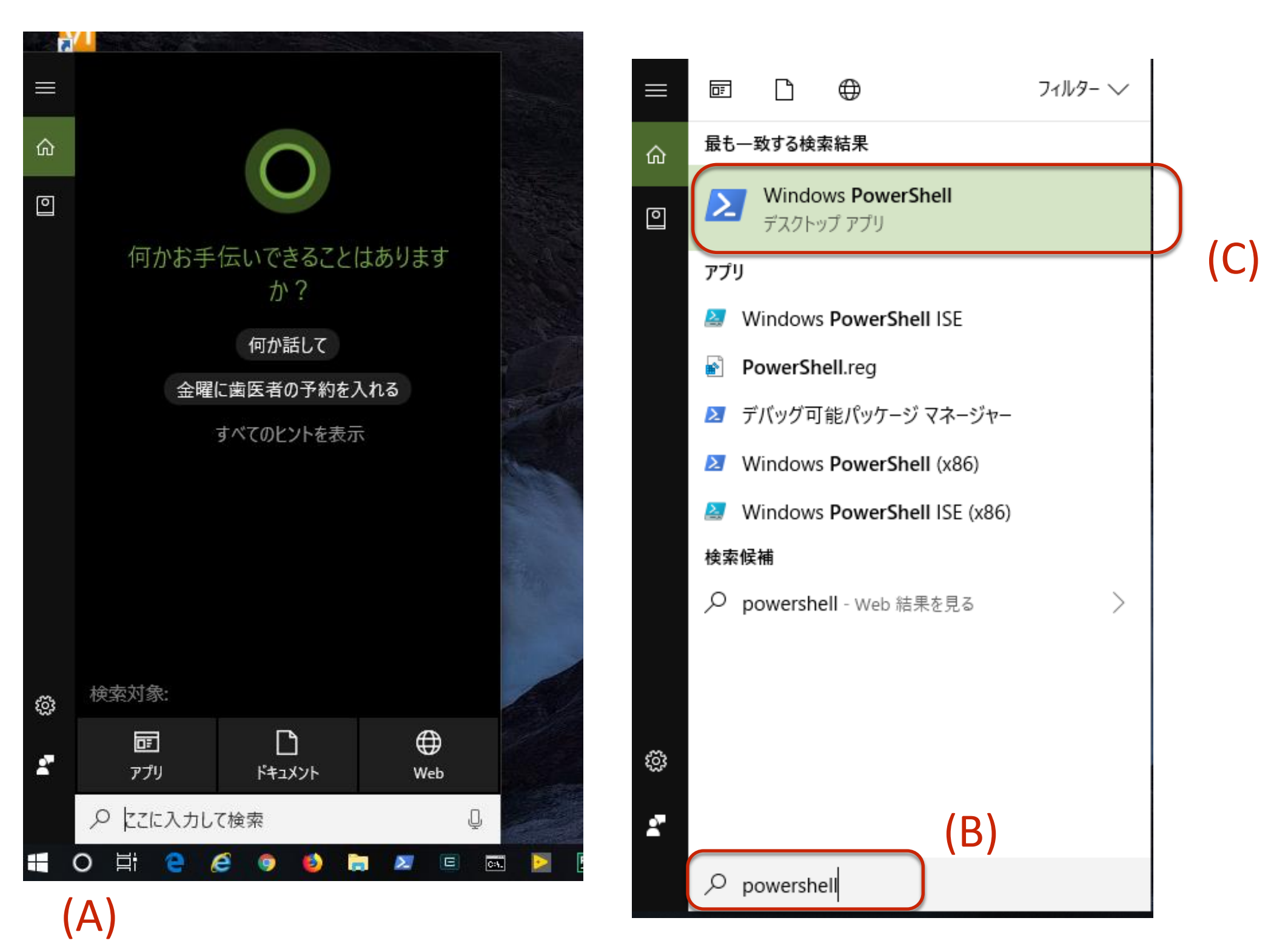

## 1) 計算用ディレクトリに移動する

## <sup>スペース</sup> cd□¥cal C: などのドライブ指定は同じドライブ内移動ならば省略できる

| 2  | Windows PowerShell |    |      |
|----|--------------------|----|------|
| PS | C:¥Users¥nakada>   | cd | ¥cal |

## カレントディレクトリが C:¥cal に移動したのが確認できる

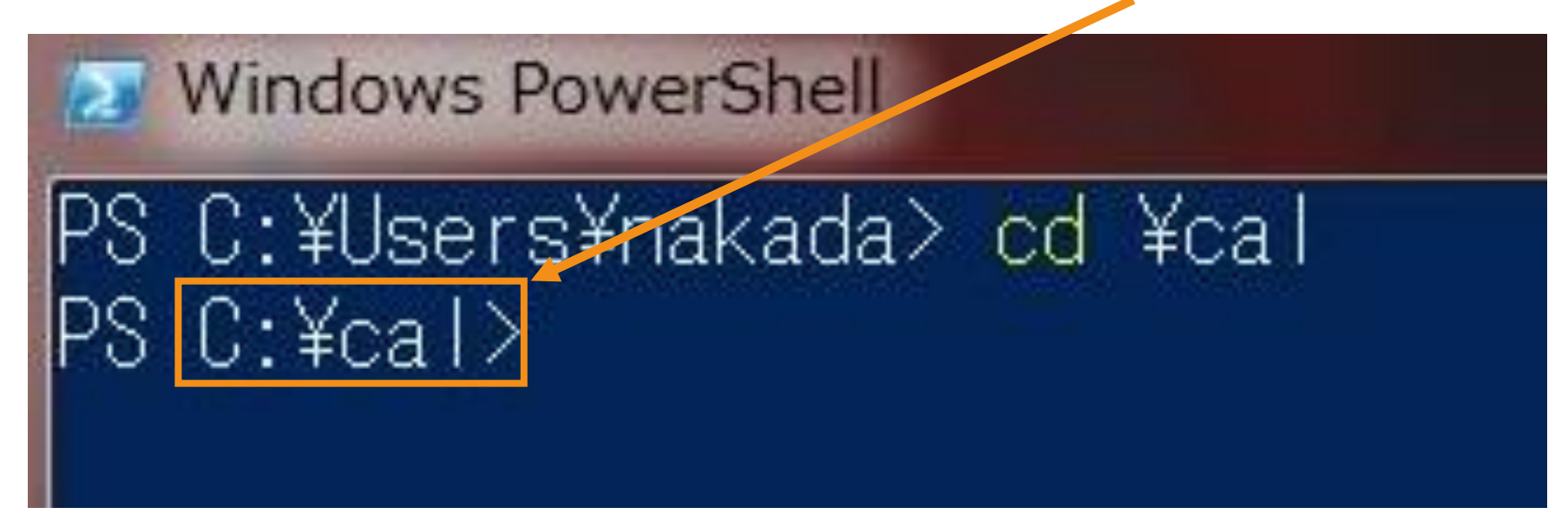

## 1) Cu-foil の計算用ディレクトリを作成する

גת–ג mkdir⊡Cu

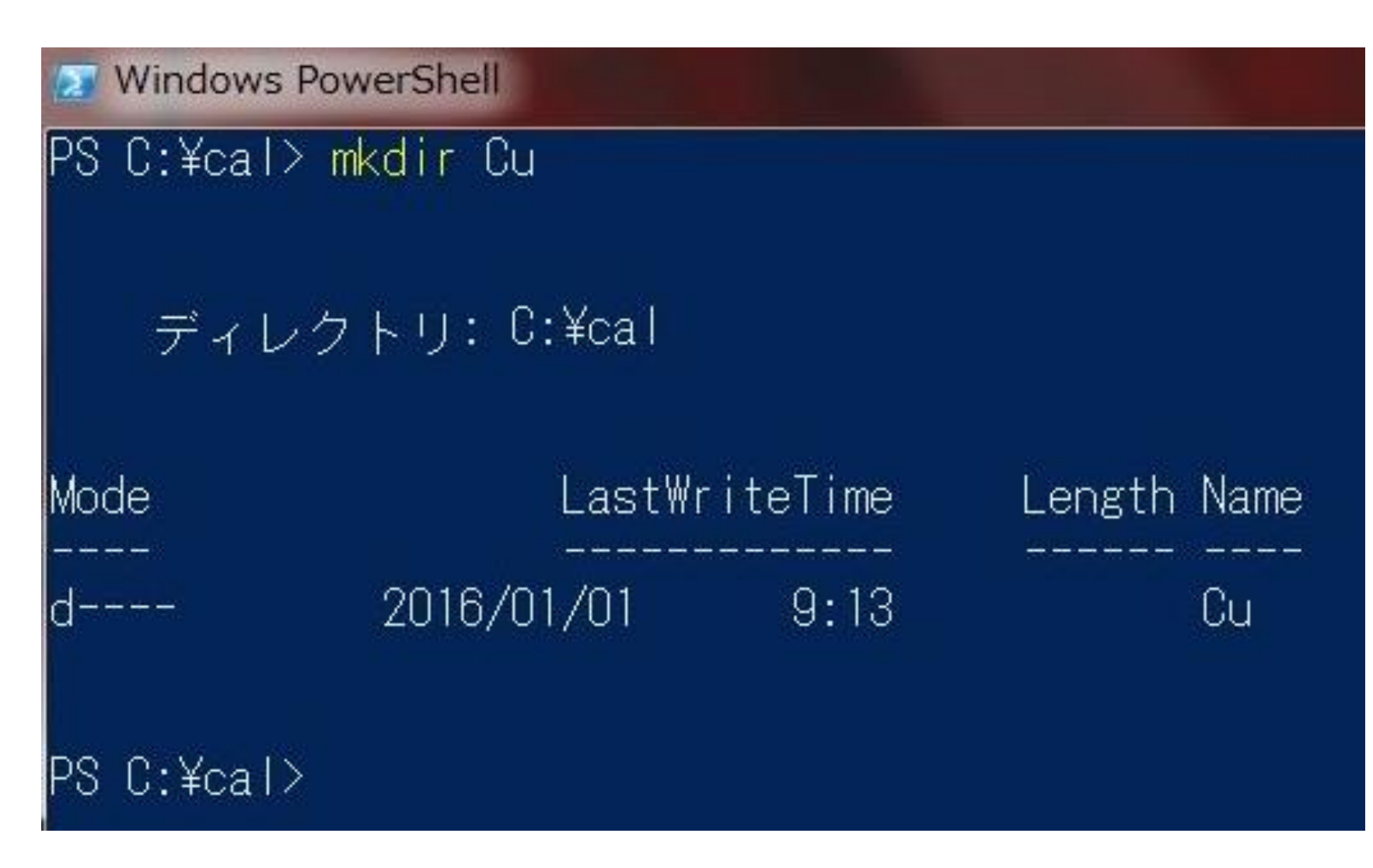

## 2) Cu-foil の計算用ディレクトリに移動する

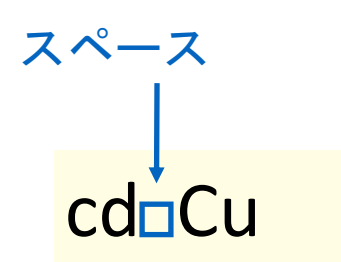

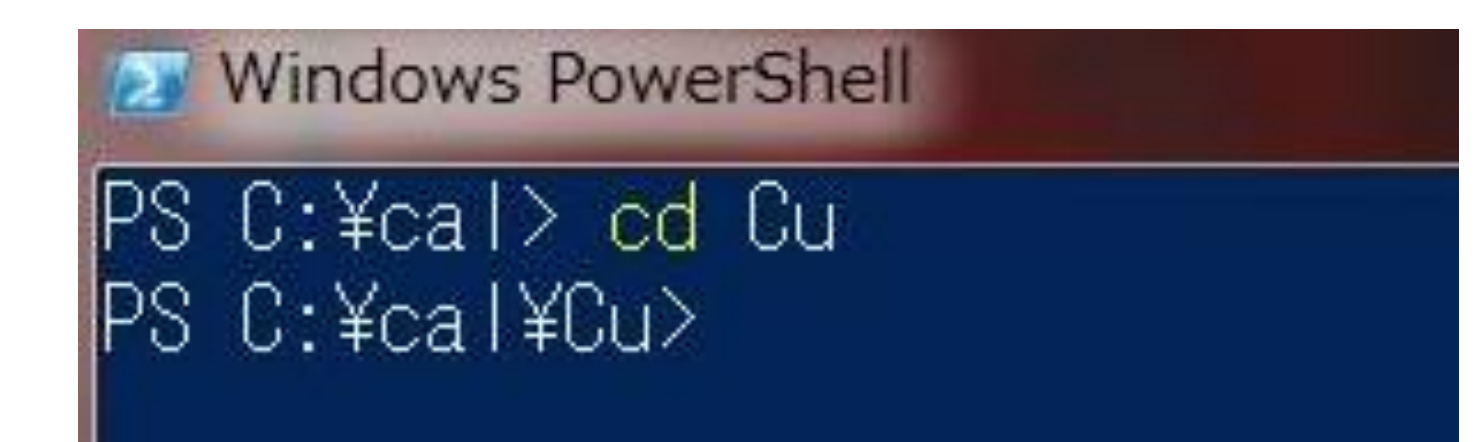

4) Cu の計算用入力ファイルをコピーする

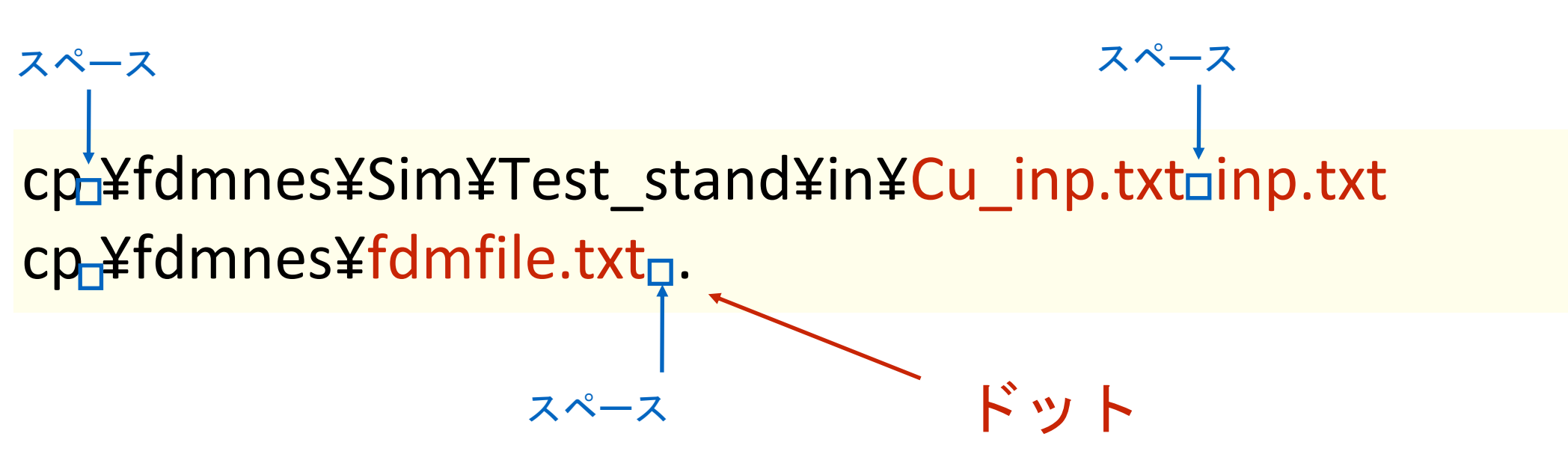

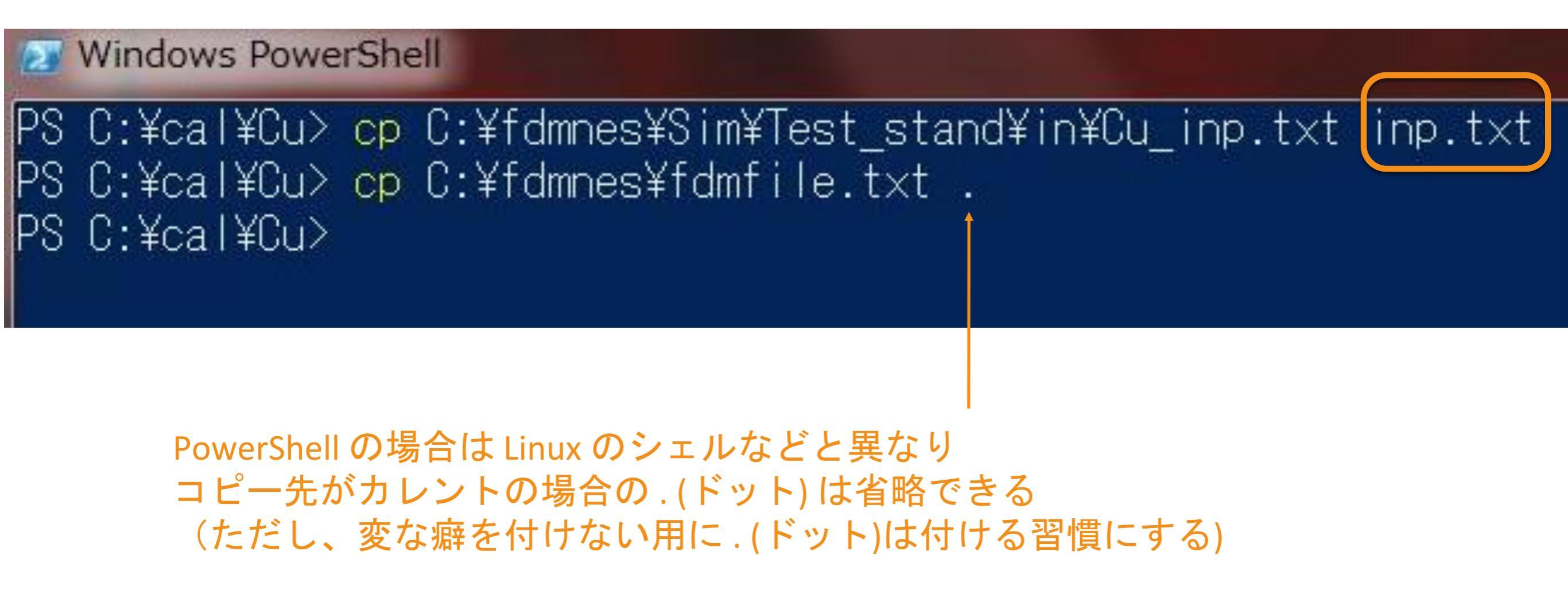

## 5) コピーされたファイルを確認する

ls

| <mark>≥ Windows</mark><br>PS C:¥cal<br>ディレ | PowerShell<br>¥Cu> Is<br>ィクトリ: C:¥cal¥( | Du            |                 |                        |
|--------------------------------------------|-----------------------------------------|---------------|-----------------|------------------------|
| Mode                                       | LastWi                                  | riteTime      | Length          | Name                   |
| -a<br>-a                                   | 2014/10/27<br>2014/10/27                | 12:20<br>9:07 | <br>1067<br>973 | fdmfile.txt<br>inp.txt |
| PS C:¥cal                                  | ¥Cu>                                    |               |                 |                        |

2つファイルがコピーされているのを確認する

## 合計2つのファイルを編集する

inp.txt fdmfile.txt

旧版ではさらに - spacegroup.txt - xsect.dat が必要だが 2017.10.17 版以降なくてもOK

## **start ¥fdmfile.txt** <sup>スペース</sup> ドット 「キット

Windows PowerShell
PS C:¥cal¥Cu> start .¥fdmfile.txt

windows 上で.txt に登録してあるエディターが立ち上がる (何も登録してなければ、デフォルトでは「メモ帳」が立ち上がる)

- ファイル名が長くて入力がめんどくさいとき
   副のたく確実に日的のファイルを選択したいとき
- ・誤解なく確実に目的のファイルを選択したいとき

TAB キーを活用する

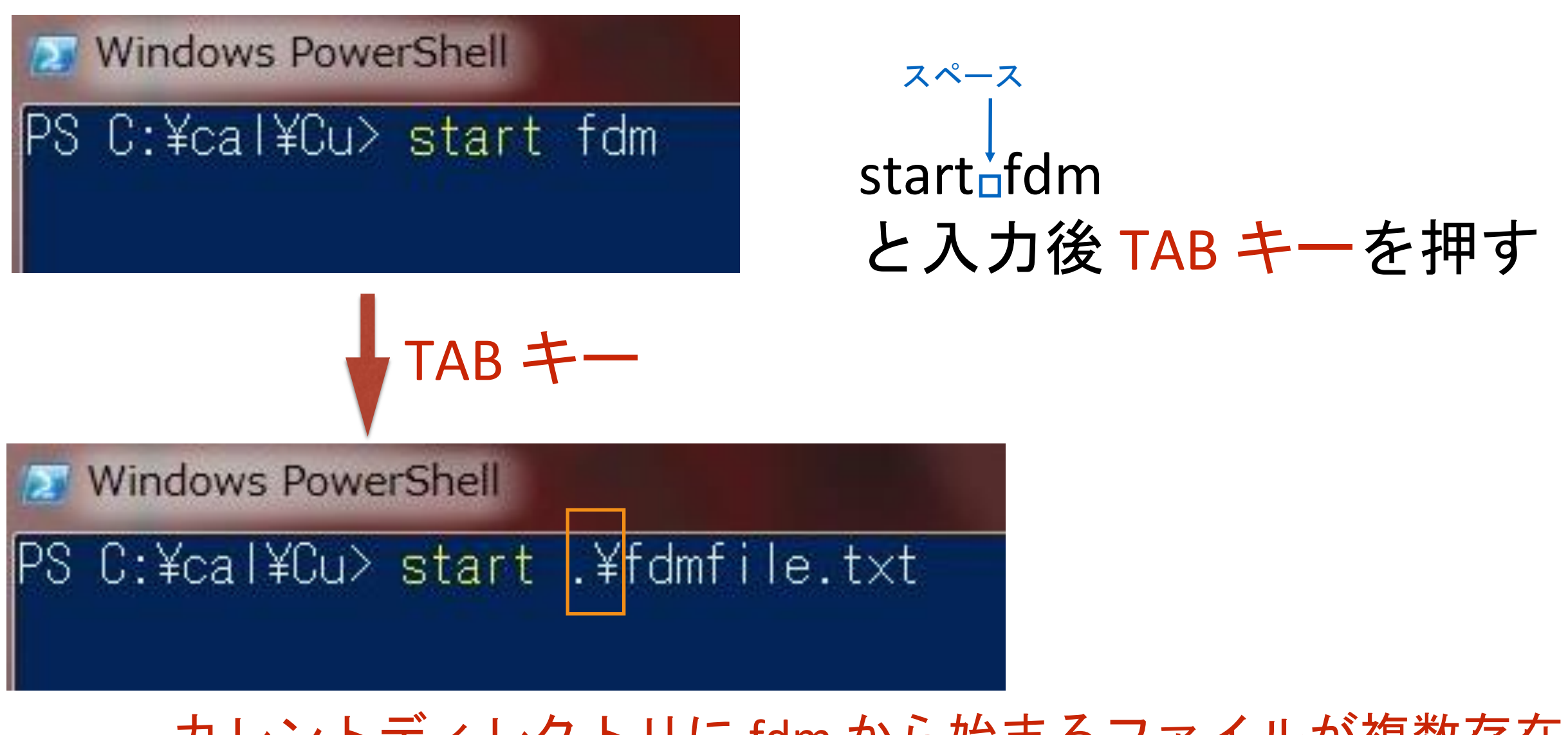

カレントディレクトリに fdm から始まるファイルが複数存在しないときは、全自動で .¥ を含めたファイル名が補完される

## .txt にメモ帳が割り当てられているときは メモ帳が立ち上がる

| 🛃 Windows PowerShell                                                     |                          |
|--------------------------------------------------------------------------|--------------------------|
| PS C:¥cal¥Cu> start .¥frinfile.txt                                       |                          |
| PS C:¥caT¥Cu>                                                            |                          |
| fdmfile.txt - メモ帳                                                        |                          |
| ファイル(F) 編集(E) 書式(O) 表示(V) ヘルプ(H)                                         |                          |
| ! General indata file for FDMNES<br>! with indata files examples         |                          |
| 1                                                                        | スペース                     |
| Sim/Test_stand/in/Cu_inp.txt                                             |                          |
| Sim/Test_stand/in/VO6_inp.txt<br>Sim/Test_stand/in/VO6_conv_inp.txt      | start <sub>D</sub> ノアイル名 |
| Sim/Test_stand/in/V06_nodipole_inp.txt<br>Sim/Test_stand/in/Fe06_inp_txt | ファイル名をダブルク               |
| Sim/Test_stand/in/Ni_inp.txt                                             |                          |
| Sim/Test_stand/in/Ni_mg_inp.txt                                          | リックしたのと同し -              |
| Sim/Test_stand/in/V2U3_Inp.txt<br>Sim/Test_stand/in/GaN_inp_txt          | 作たする                     |
| Sim/Test_stand/in/Fe304_inp.txt                                          |                          |
| Sim/Test_stand/in/Fe3O4_dd_inp.txt                                       |                          |
| Sim/Test_stand/in/Cr_inp.txt                                             |                          |
| Sim/lest_stand/in/Ur_conv_inp.txt                                        |                          |
| Sim/Test_stand/in/Bazznuuo_inp.txt<br>Sim/Test_stand/in/Ca2Ce206_ipp_txt |                          |
| Sim/Test_stand/in/CoCO3_ion_tvt                                          |                          |
| Sim/Test_stand/in/Fe203_inp.txt                                          |                          |

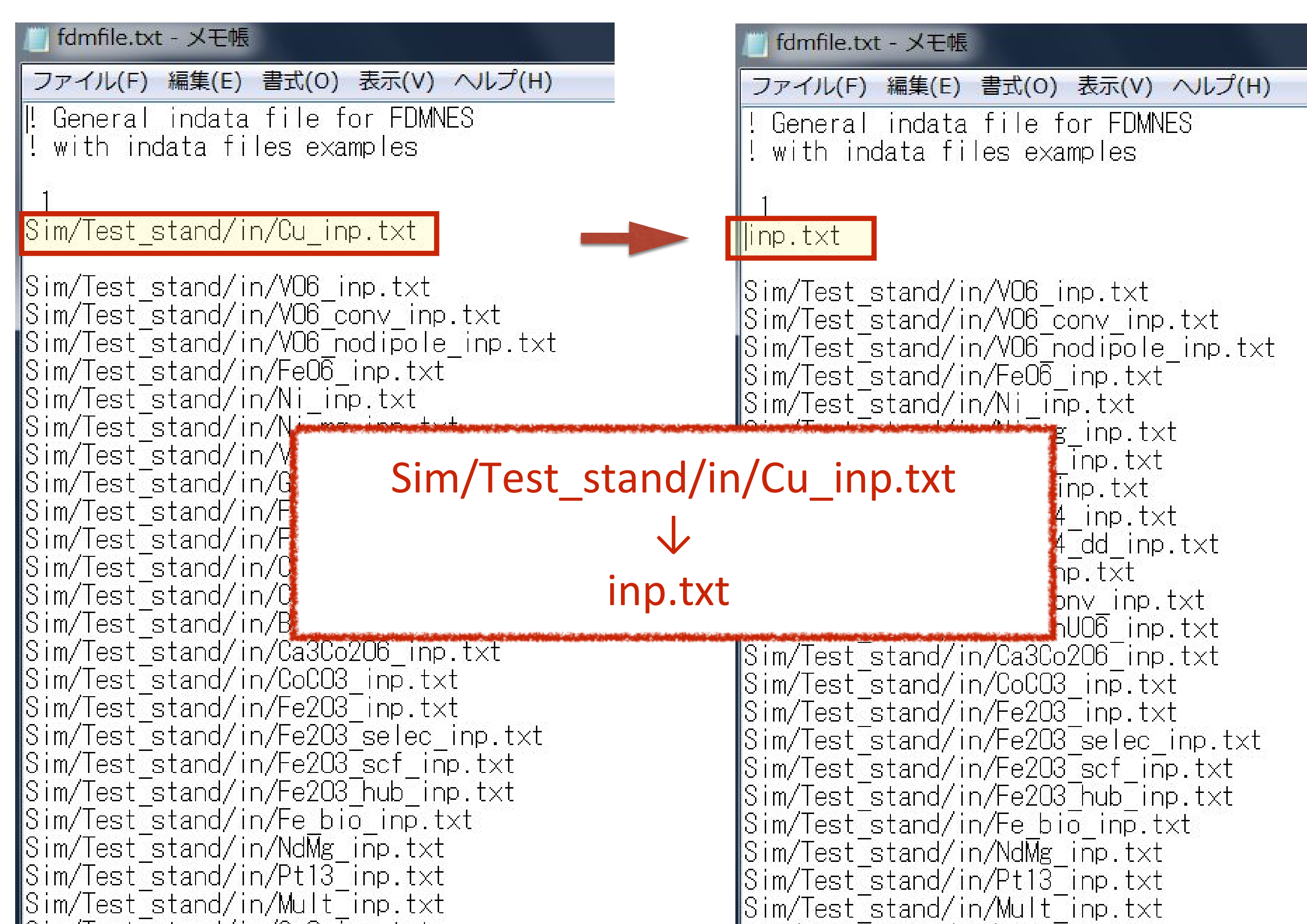

## 7) 編集した fdmfile.txt を名前を付けた保存する

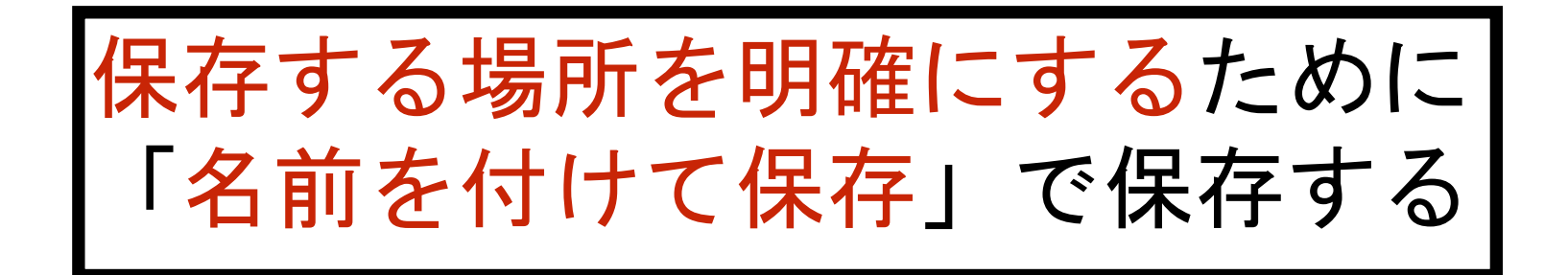

| 2 Windows                        | PowerShell                                                    |                             |          |
|----------------------------------|---------------------------------------------------------------|-----------------------------|----------|
| PS C:¥cal¥<br>PS C:¥cal¥         | ¥Cu> start .¥fdmfi<br>¥Cu>                                    | le.txt                      |          |
| 1 🗾 fdm                          | file.txt - メモ帳                                                |                             |          |
| ファイ                              | ル(F) 編集(E) 書式(O)                                              | 表示(V)                       | へルプ(H)   |
| 新                                | 規(N)                                                          | Ctrl+N                      | ES       |
| r 開                              | <(0)                                                          | Ctrl+0                      |          |
| ±                                | 書き保存(S)                                                       | Ctrl+S                      |          |
| 名                                | 前を付けて保存(A)                                                    | 6                           |          |
| ~                                | ージ設定(U)                                                       | .0                          |          |
| Ep,                              | 刷(P)                                                          | Ctrl+P                      | .t×t     |
| ×                                | モ帳の終了(X)                                                      |                             | _inp.txt |
| Sim/T<br>Sim/T<br>Sim/T<br>Sim/T | est_stand/in/Ni_in<br>est_stand/in/Ni_mg<br>est_stand/in/V2O3 | p.txt<br>_inp.tx<br>inp.txt | t        |

## 7) 編集した fdmfile.txt を名前を付けた保存する

#### fdmfile.txt の名前のままで保存する

#### 保存場所を確認する

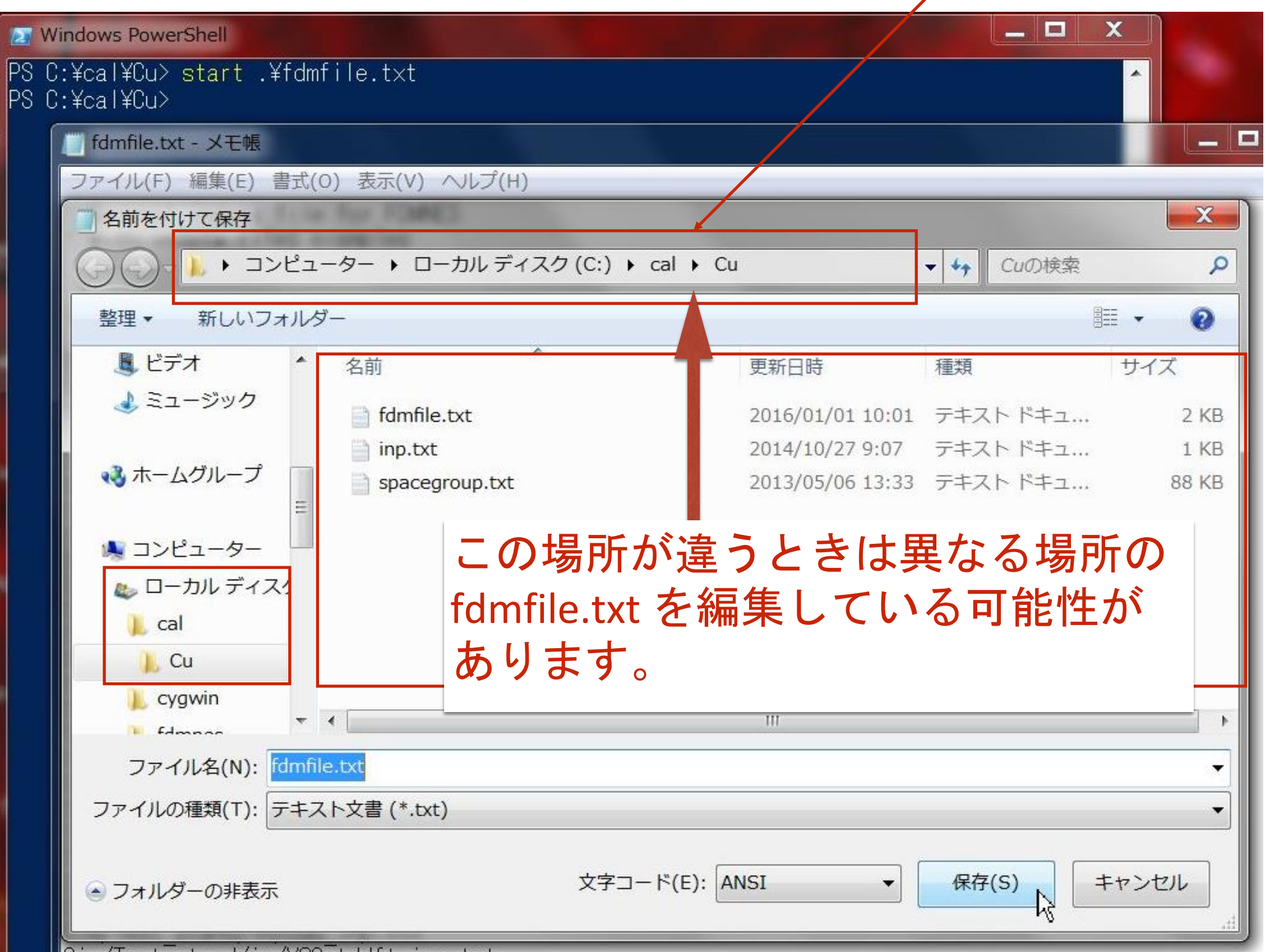

## 7) 編集した fdmfile.txt を名前を付けた保存する

#### 保存場所を確認する

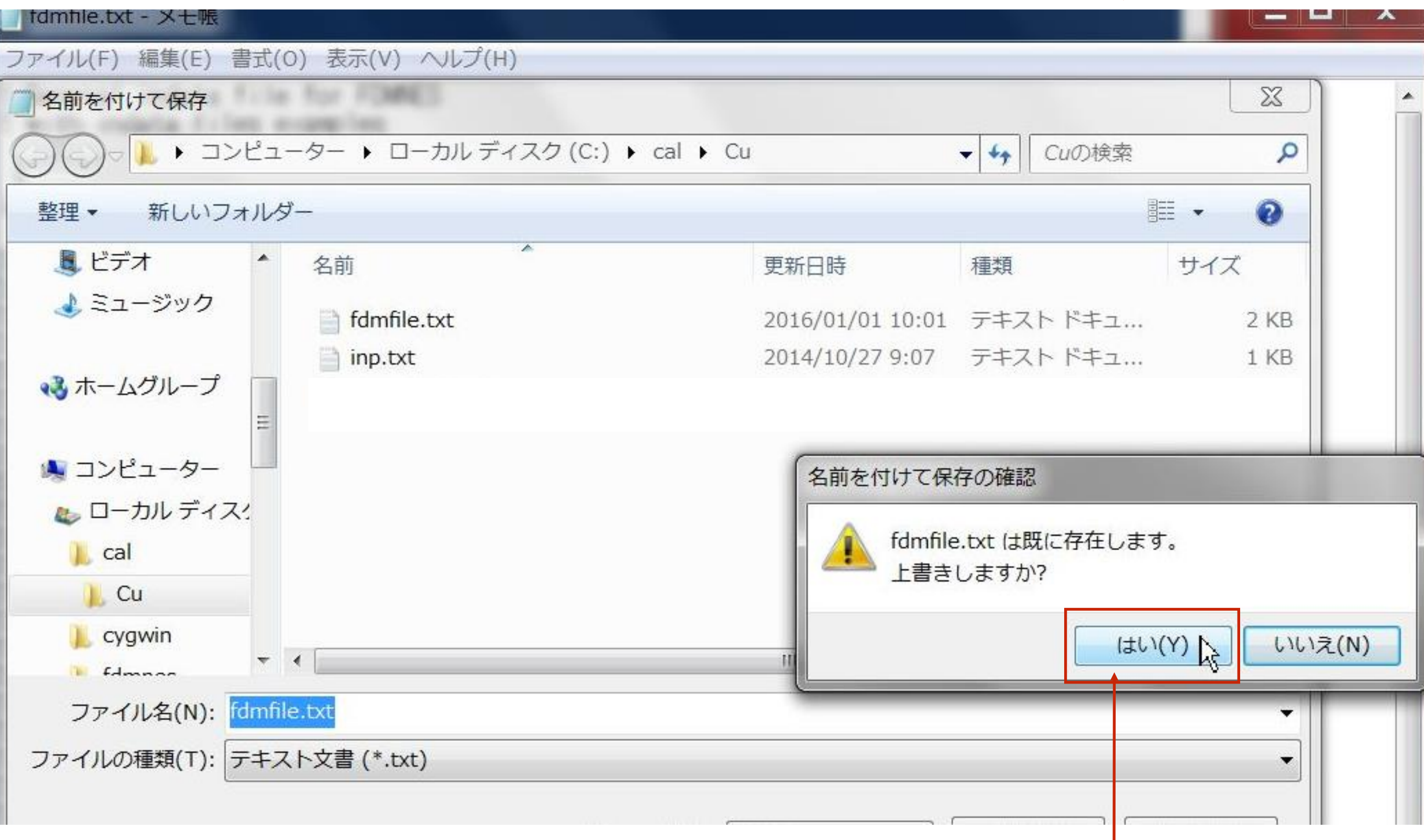

上書きします

## 8) 編集を終えた fdmfile.txt を閉じます

X

fdmfile.txt - メモ帳

ファイル(F) 編集(E) 書式(O) 表示(V) ヘルプ(H)

! General indata file for FDMNES ! with indata files examples

inp.txt

Sim/Test\_stand/in/V06\_inp.txt Sim/Test\_stand/in/V06\_conv\_inp.txt Sim/Test\_stand/in/V06\_nodipole\_inp.txt Sim/Test\_stand/in/Fe06\_inp.txt Sim/Test\_stand/in/Ni\_mg\_inp.txt Sim/Test\_stand/in/Ni\_mg\_inp.txt Sim/Test\_stand/in/V203\_inp.txt Sim/Test\_stand/in/GaN\_inp.txt Sim/Test\_stand/in/Fe304\_inp.txt Sim/Test\_stand/in/Fe304\_dd\_inp.txt Sim/Test\_stand/in/Cr\_inp.txt

## 9) 念のため、編集したファイルをもう一度開いてみます

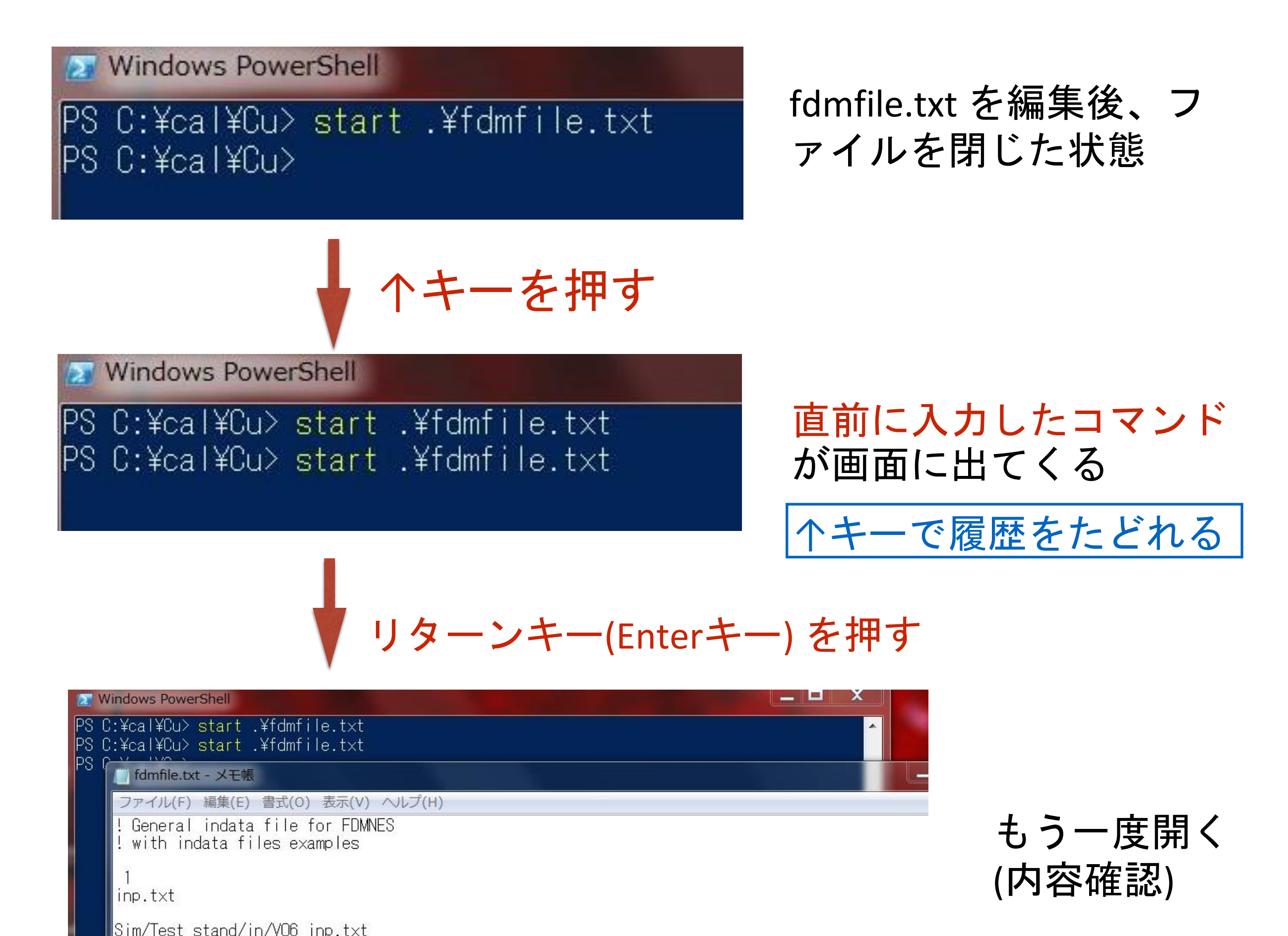

| 10) inp.txt ファイルを                          | 編集する                  |                | start .¥inp.txt                                   |                                              |  |
|--------------------------------------------|-----------------------|----------------|---------------------------------------------------|----------------------------------------------|--|
| Fdmnes indata file                         |                       |                | Fdmnes indata file                                |                                              |  |
| ! Calculation for the copper K-edge in c   | opper cfc             |                | ! Calculation for the copper K-edge in copper cfc |                                              |  |
| ! Finite difference method calculation w   | ith convolution       |                | ! Finite difference met                           | thod calculation with convolution            |  |
| 9                                          |                       |                | 9                                                 |                                              |  |
| Filout                                     |                       |                | Filout                                            |                                              |  |
| Sim/Test_stand/Cu¶                         |                       |                | Cu1 編集後                                           | とは上書き保存                                      |  |
| Range ! Energy range of                    | f calculation (eV)    |                | Range                                             | ! Energy range of calculation (eV            |  |
| -1, 0,2, 5, 0,5, 20, 1, 50, 1 first energy | sten intermediary (   |                | -1. 0.2 5. 0.5 20. 1. 5                           | 50. ! first energy, step, intermedia         |  |
| ¶                                          | stop, internedially ( |                | 9                                                 |                                              |  |
| Radius ! Radius of the clu                 | uster where final st  |                | Radius                                            | ! Radius of the cluster where fina           |  |
| 3.0 For a good calcula                     | ation this radius m   |                | 3.0 !                                             | For a good calculation, this radius          |  |
| Angstroems                                 |                       |                |                                                   |                                              |  |
| 9                                          | Sim/Te                | st             | stand/Cu                                          |                                              |  |
| Crystal ! Periodic materia                 |                       | - <sup>-</sup> |                                                   | eriodic material description (un             |  |
| 3.61 3.61 3.61 90, 90, 90, 1a, b, c        |                       |                |                                                   | 90. 90. ! a, b, c, (Angstroem) a             |  |
| 29 0.0 0.0 0.0 IZ x y z (                  |                       | C              |                                                   | Z. x. v. z (unit cell unit)                  |  |
| 29 0.5 0.5 0.0                             |                       | C              | U                                                 | , , <b>, ,</b> , , , , , , , , , , , , , , , |  |
| 29 0.5 0.0 0.5                             |                       |                |                                                   |                                              |  |
| 29 0.0 0.5 0.5                             |                       |                | 29 0.0 0.5 0.5                                    |                                              |  |
| 9                                          |                       |                | 9                                                 |                                              |  |
| Convolution keyword : broadening with      | a width increasing    |                | Convolution keyword                               | d : broadening with a width increa           |  |
| ¶                                          |                       |                | 9                                                 | <b>j</b>                                     |  |
| Convolution                                |                       |                | Convolution                                       |                                              |  |
| 9                                          |                       |                | 9                                                 |                                              |  |
| End                                        | 修正前                   |                | End                                               | 修正後                                          |  |

## 11) 計算を実行する fdmnes\_win64.exe

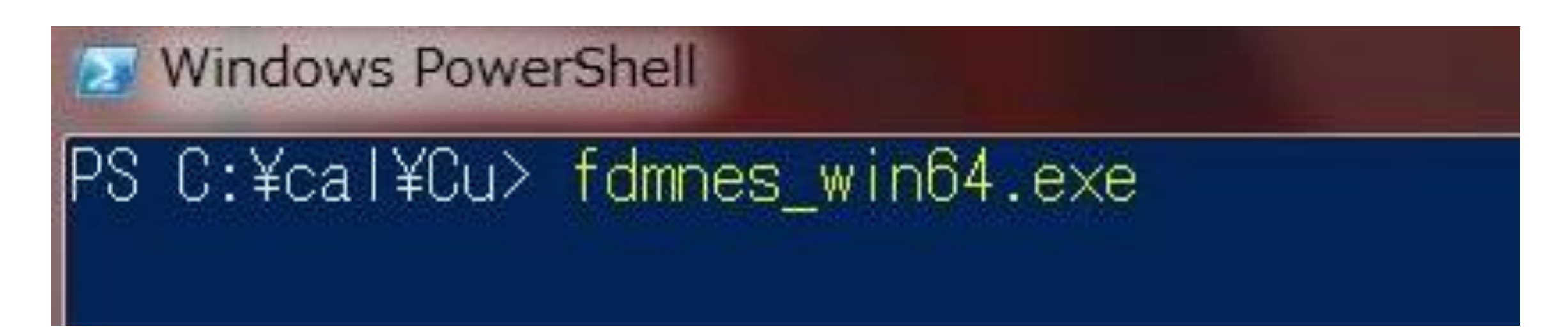

# プログラムを実行する

32bit 版 windows の人は fdmnes\_win32.exe を実行してください

Mac の人は fdmnes\_mac を実行 Linux の人は fdmnes\_linux64 を実行

| 34.0000    | 9.0743602E-02                                                                                                    |                     |         |          |
|------------|----------------------------------------------------------------------------------------------------|---------------------|---------|----------|
| 35.0000    | 9.2524000E-02                                                                                                    |                     |         |          |
| 36.0000    | 9.4517031E-02                                                                                                    | )<br>-              |         |          |
| 37.0000    | 9.6607556E-02                                                                                                    | )<br>-              |         |          |
| 38.0000    | 9.8725689E-02                                                                                                    | )<br>-              |         |          |
| 39.0000    | 1.0079507E-01                                                                                                    |                     |         |          |
| 40.0000    | 1.0269886E-01                                                                                                    |                     |         |          |
| 41.0000    | 1.0436507E-01                                                                                                    |                     |         |          |
| 42.0000    | 1.0572142E-01                                                                                                    |                     |         |          |
| 43.0000    | 1.0670829E-01                                                                                                    |                     |         |          |
| 44.0000    | 1.0729099E-01                                                                                                    |                     |         |          |
| 45.0000    | 1.0749008E-01                                                                                                    |                     |         |          |
| 46.0000    | 1.0730480E-01                                                                                                    |                     |         |          |
| 47.0000    | 1.0676325E-01                                                                                                    |                     |         |          |
| 48.0000    | 1.0587236E-01                                                                                                    |                     |         |          |
| 49.0000    | 1.0459175E-01                                                                                                    |                     |         |          |
| 50.0000    | 1.0297074E-0                                                                                                    |                     |         |          |
| Arctangent | model                                                                                                    |                     |         |          |
| Gamma m    | ax = 15.00.                                                                                                    | Ecent = 30.00.      | Flare = | 30.00    |
| Gamma h    | ole = 1.55.                                                                                                    | $F_{cut} = 0.000$ . | Shift = | 0.000 eV |
| E (ev      | ) Width (e                                                                                                    | eV) lambda (A)      |         |          |
| -1.00      | 0 1.550                                                                                                    | 0.000               |         |          |
| 2.40       | 0 1.608                                                                                                    | 199.585             |         |          |
| 6.00       | 0 1.917                                                                                                    | 37.631              |         |          |
| 9.50       | 0 2.482                                                                                                    | 16.761              |         |          |
| 13.00      | 0 3.327                                                                                                    | 9.713               |         |          |
| 16.00      | 0 4.270                                                                                                    | 6.823               |         |          |
| 19.50      | 0 5.554                                                                                                    | 4.987               |         |          |
| 23.00      | 0 6.877                                                                                                    | 3.997               |         |          |
| 27.00      | 0 8.222                                                                                                    | 3.404               |         |          |
| 30.00      | 0 9.050                                                                                                    | 3.162               |         | 旦必       |
| 33.00      | 0 9.729                                                                                                    | 3.016               |         | 取り       |
| 37.00      | 0 10.448                                                                                                    | 2.909               |         |          |
| 40.00      | 0 10.882                                                                                                    | 2.867               |         |          |
| 44.00      | 0 11.357                                                                                                    | 2.842               |         |          |
| 47.00      | 0 11.655                                                                                                    | 2.839               |         |          |
| 50.00      | 0 11.915                                                                                                    | 2.843               |         |          |
| <u> </u>   | A STATE OF STATE OF S |                     |         |          |

しょそじひしそしし。

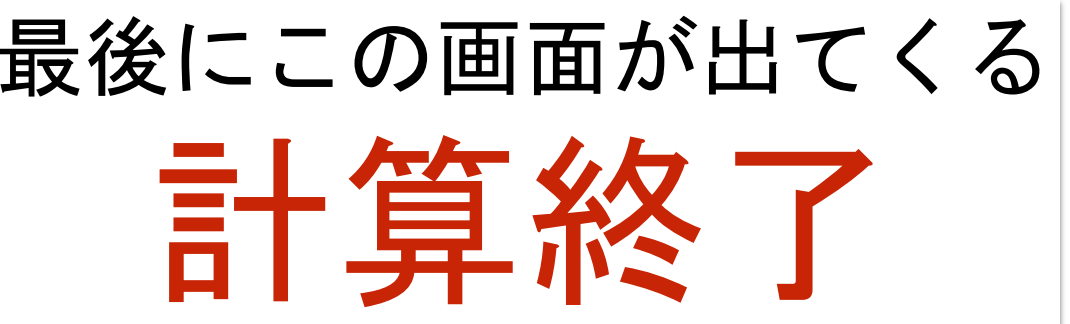

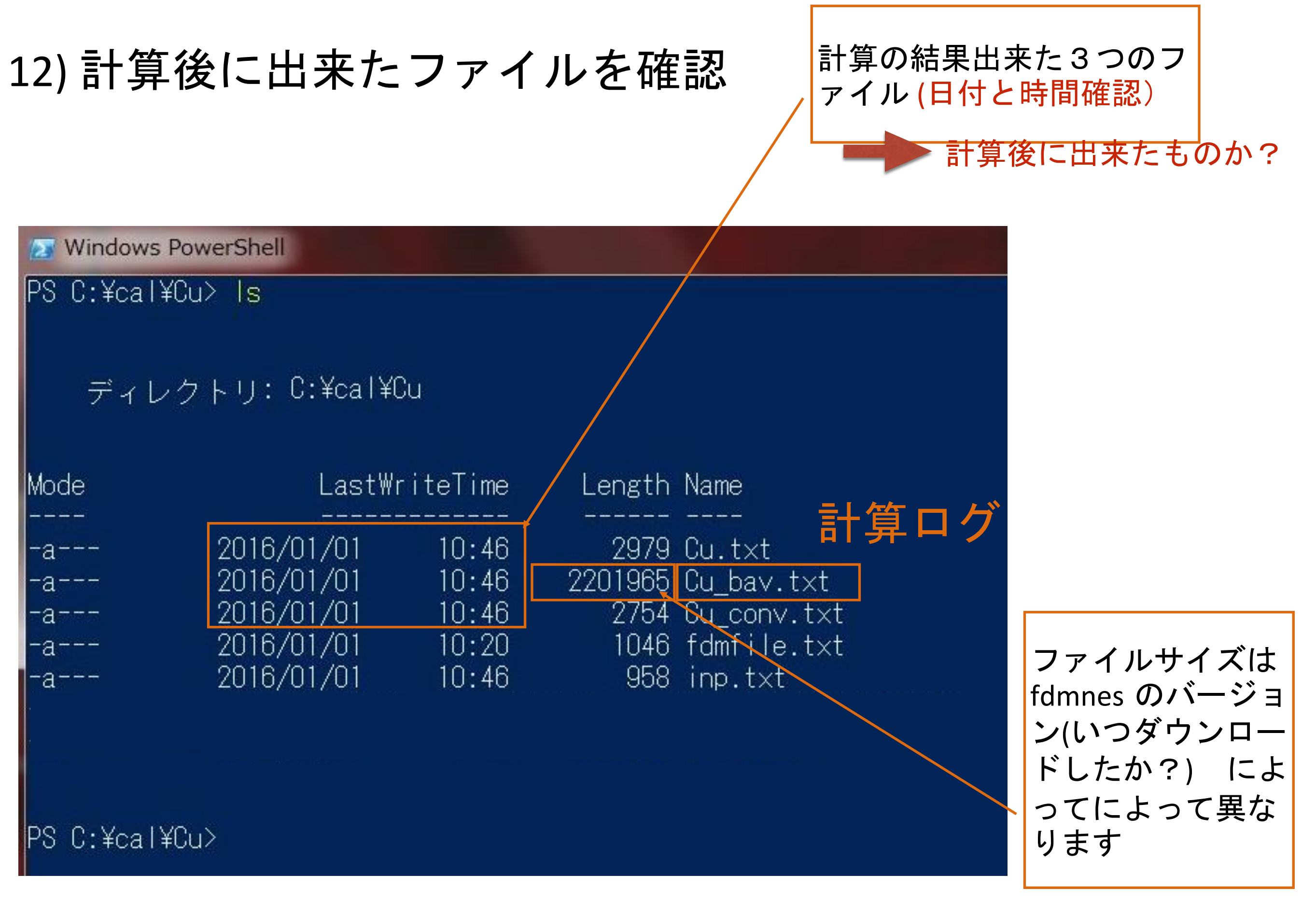

スナップショットは FDMNES の 2015/12/16 バージョンの結果

|                                | Ou_bav.txt - メモ帳                                                                                                    |                                                                                                    |                                                                                                    |
|--------------------------------|----------------------------------------------------------------------------------------------------|----------------------------------------------------------------------------------------------------|----------------------------------------------------------------------------------------------------|
| 13) ログファイルの確認                  | ファイル(F) 編集(E)                                                                                                    | 書式(0)表示(V)                                                                                                  | へルプ(H)                                                                                                   |
| 、スペース                          | 13.000<br>14.000<br>15.000<br>16.000                                                                                 | 5.716<br>6.099<br>6.478<br>6.850                                                                            | 4.719<br>4.408<br>4.148<br>3.928                                                                         |
| start.¥Cu_bav.txt              | 17.000                                                                                                    | 7.210                                                                                                    | 3.744<br>3.589                                                                                           |
| _<br>Cu_bav.txt ファイルの<br>中身を見る | 19.000<br>20.000<br>21.000<br>22.000<br>23.000<br>24.000<br>25.000<br>26.000<br>27.000<br>28.000<br>29.000<br>30.000 | 7.886<br>8.199<br>8.494<br>8.772<br>9.031<br>9.274<br>9.502<br>9.714<br>9.913<br>10.099<br>10.273<br>10.437 | 3.458<br>3.349<br>3.256<br>3.178<br>3.113<br>3.058<br>3.011<br>2.972<br>2.939<br>2.911<br>2.888<br>2.869 |
| ファイルの一番最後を見る                   | 31.000<br>32.000<br>33.000<br>34.000<br>35.000<br>36.000<br>37.000<br>38.000<br>39.000<br>40.000                     | 10.590<br>10.735<br>10.872<br>11.001<br>11.123<br>11.239<br>11.349<br>11.453<br>11.553<br>11.648            | 2.853<br>2.840<br>2.830<br>2.822<br>2.816<br>2.811<br>2.808<br>2.806<br>2.806<br>2.806<br>2.806          |
| 計算時間                           | Total time =                                                                                                    | 10.7 sCPU                                                                                                   |                                                                                                    |
| Have a beautiful day !         | Have a beaut                                                                                                    | iful day !                                                                                                  |                                                                                                    |

#### FCC Cu クラスター半径R=3.0 (FDM計算) conventional cell

2.6 GHz Intel Core i5( VMware on Mac ) 約10秒

AMD E-450 1.65GHz

約50秒

#### 今回の実習で一回の計算で一番重い計算は

BaTiO3 R3m (セルは cubic にする)

2.6 GHz Intel Core i5( VMware on Mac )

AMD E-450 1.65GHz

約16秒

約60秒

もし、 BaTiO3 R3m (文字通りロンボのままで計算したら AMD だと 16分) 14) 計算結果をプロットする

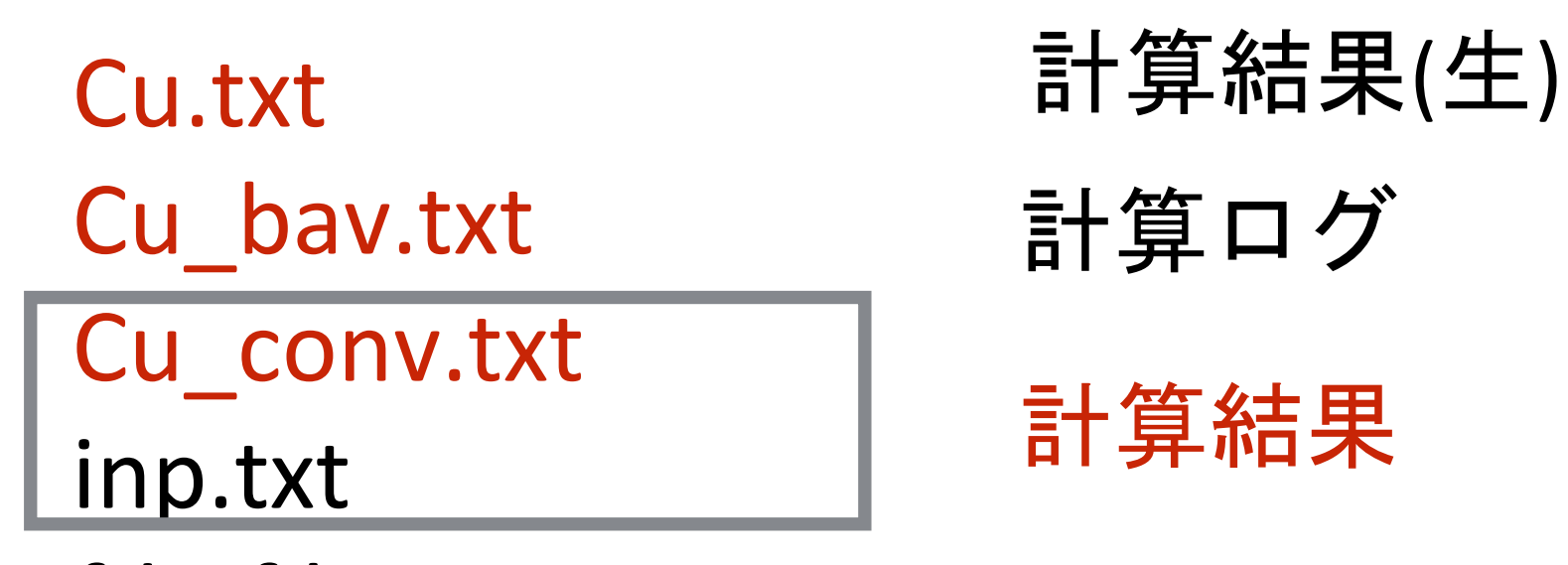

fdmfile.txt

## 14) 計算結果をプロットする(Cu\_conv.txt の編集)

## start .¥Cu\_conv.txt

スペース

| Cu_conv.txt                                                                                                    | - メモ帳                    |
|----------------------------------------------------------------------------------------------------|--------------------------|
| ファイル(F) 新                                                                                                    | 編集(E) 書式(O) 表示(V) ヘルプ(H) |
| Energy<br>-10.000<br>-9.800<br>-9.600<br>-9.400<br>-9.200<br>-9.000<br>-8.800<br>-8.600<br>-8.400<br>-8.200<br>-8.000<br>-7.800 | <pre></pre>              |

## 14) 計算結果をプロットする(Cu\_conv.txt の編集)

GNUPLOT でプロットするために1行目をコメントアウトする

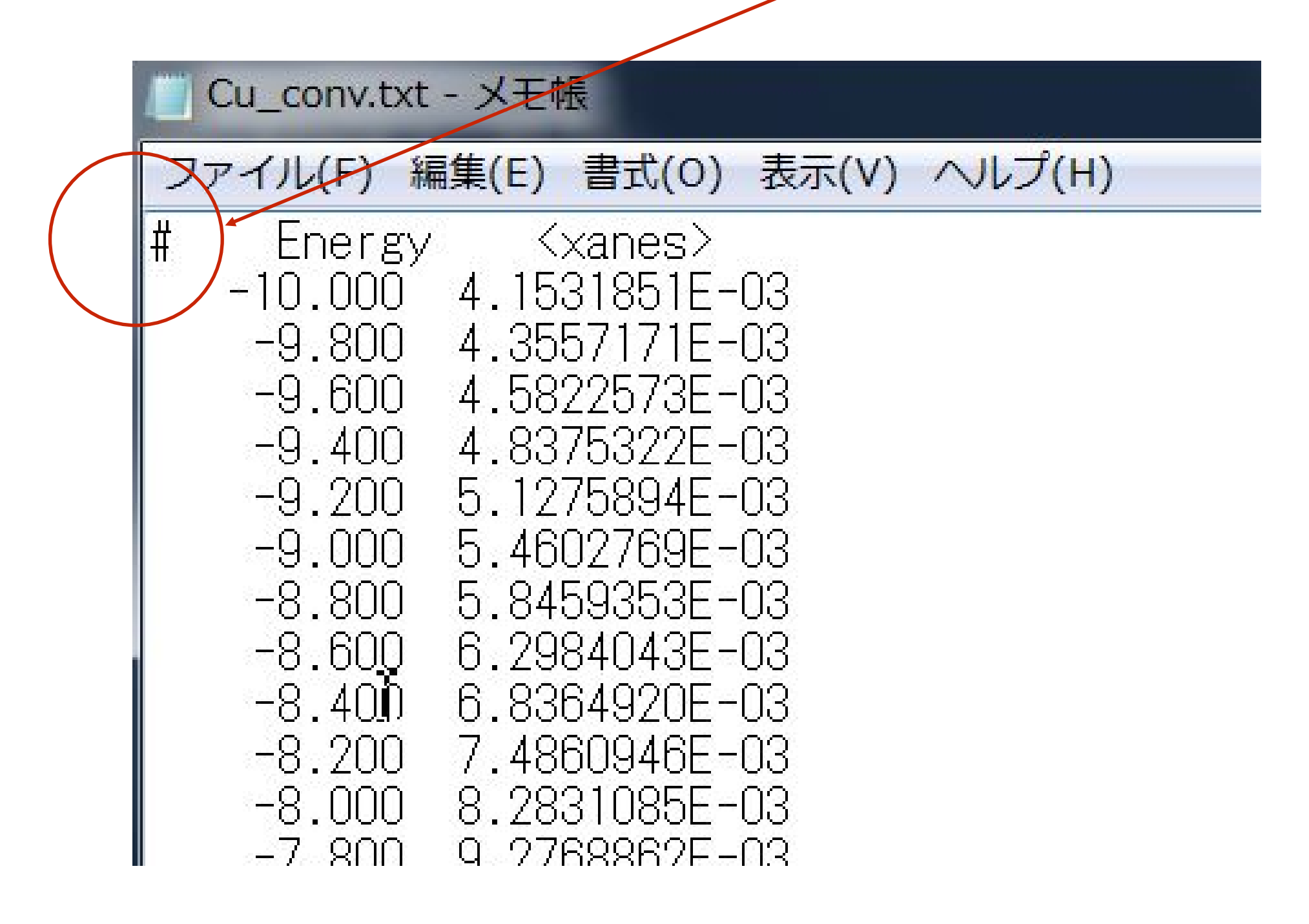

## 名前を付けて上書き保存

## 15) 計算結果をプロットする(GNUPLOT の立ち上げ) wgnuplot

Windows PowerShell

PS C:¥cal¥Cu> wgnuplot

## 16) wgnuplot 上でプロットコマンドの入力

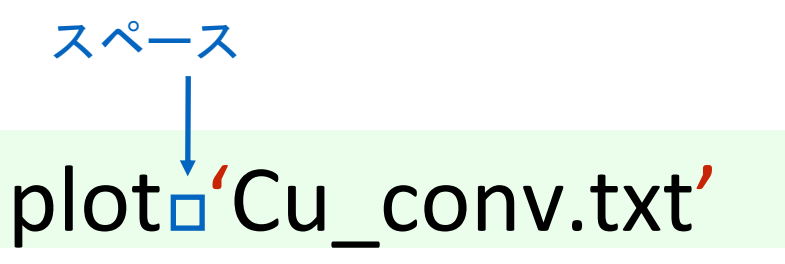

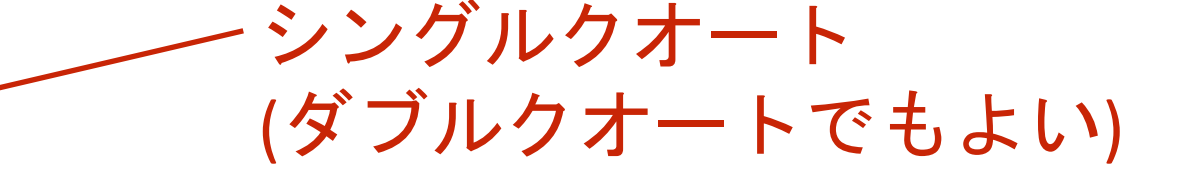

| gnup                             | lot                                                                                                    |
|----------------------------------|----------------------------------------------------------------------------------------------------|
| ファイル                             | レ(F) プロット(P) 表現(E) 関数(N) 一般(G) 軸(A) チャ                                                                                       |
| ~ 再表示                            | 〒 ☞開く ■保存 ഈ移動 魯印刷 魯ダンプ ③前 ◎次                                                                                                 |
|                                  | G N U P L O T<br>Version 5.1 patchlevel O – last modified 2015-08-28                                                         |
|                                  | Copyright (C) 1986-1993, 1998, 2004, 2007-2015<br>Thomas Williams, Colin Kelley and many others                              |
|                                  | gnuplot home: http://www.gnuplot.info<br>mailing list: gnuplot-beta@lists.sourceforge.net<br>faq, bugs, etc: type "help FAQ" |
|                                  | immediate help: type "help" (plot window: hit 'h')                                                                           |
| Terminal<br>gnuplot><br>gnuplot> | type set to 'wxt'<br>plot 'Cu_conv.txt'<br>_                                                                                 |

## 16) wgnuplot 上でプロットコマンドの入力

## TAB 補完について

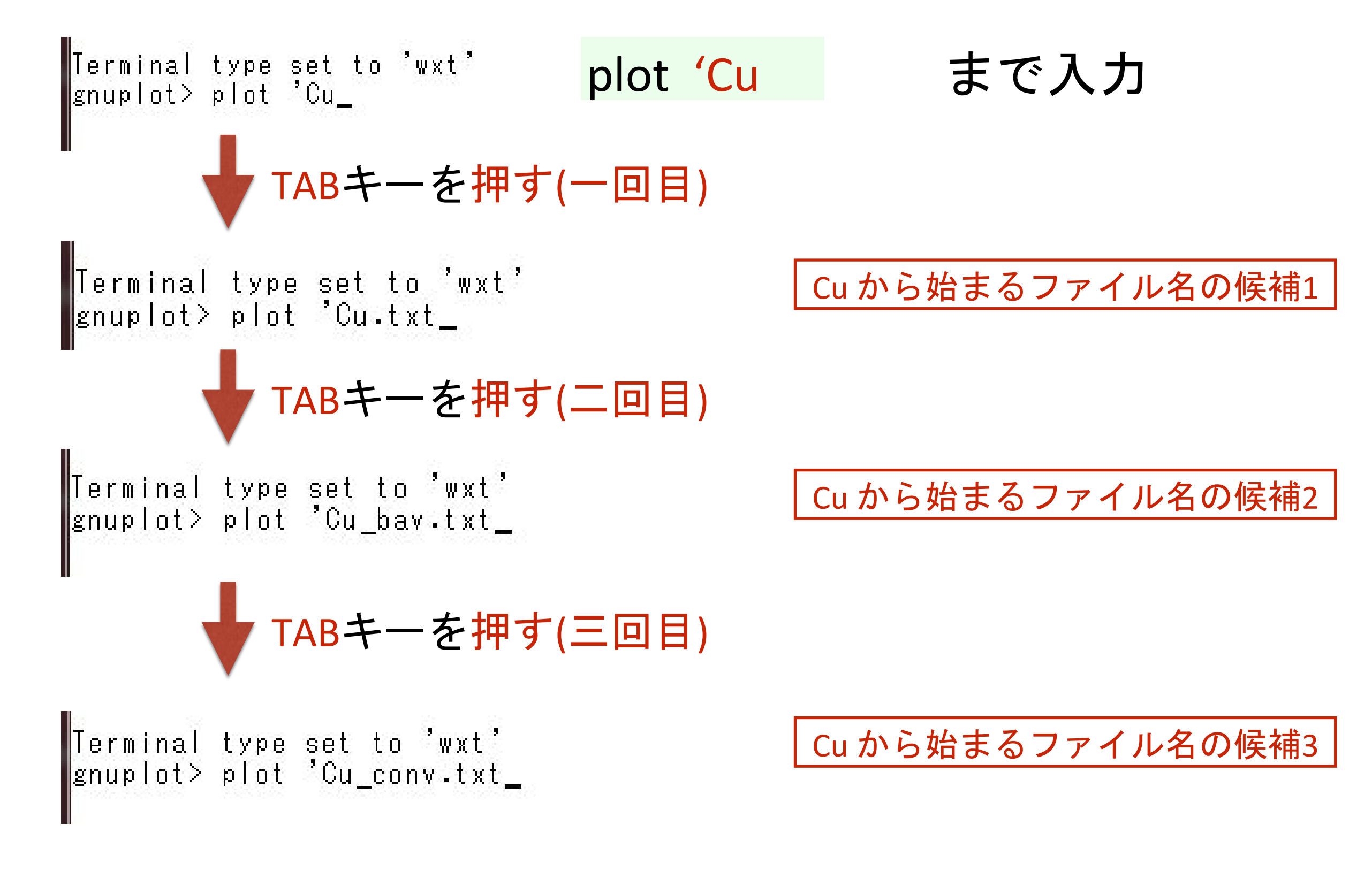

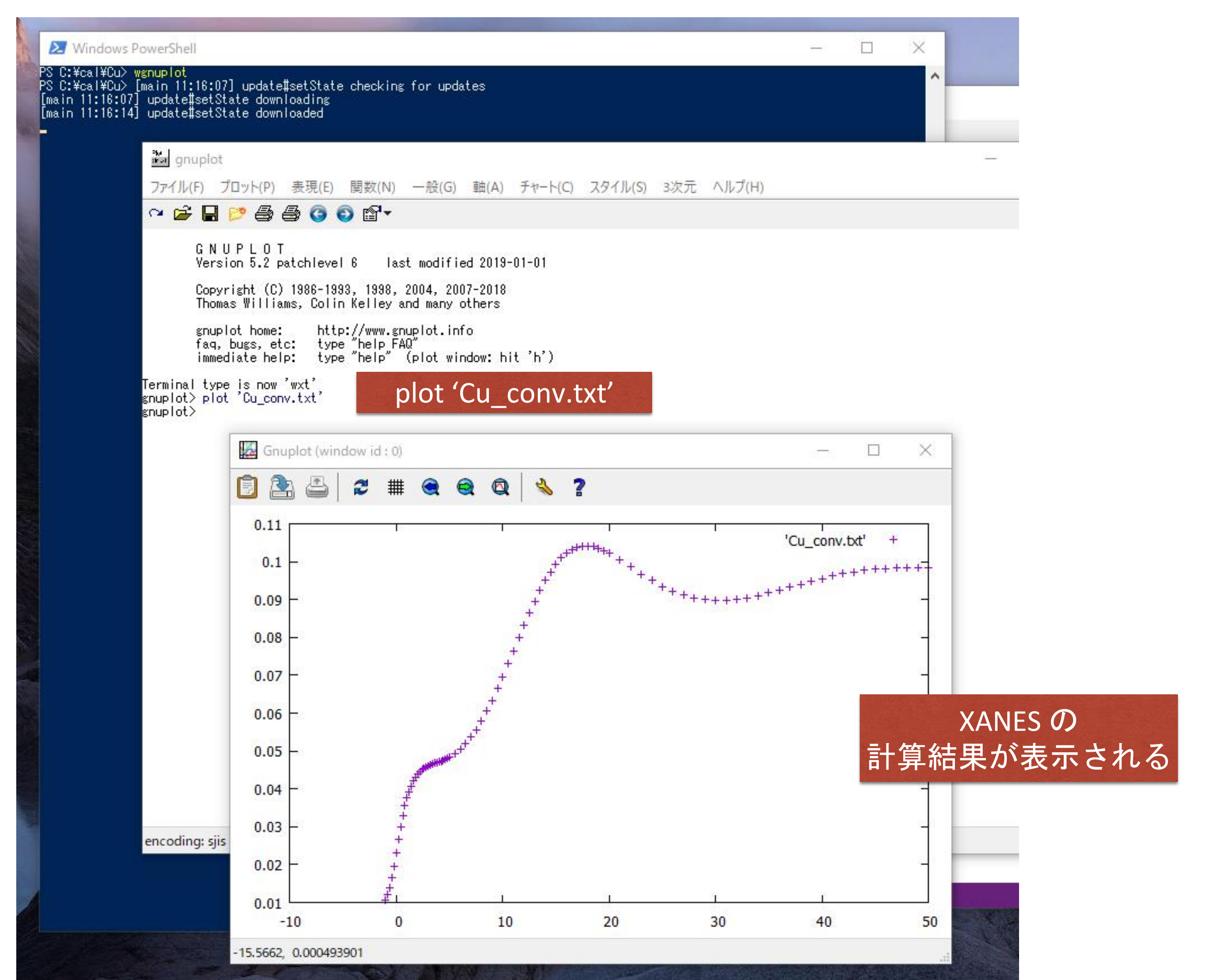

XANESスペクトルの結果が以前バージョンと比べるとシフト

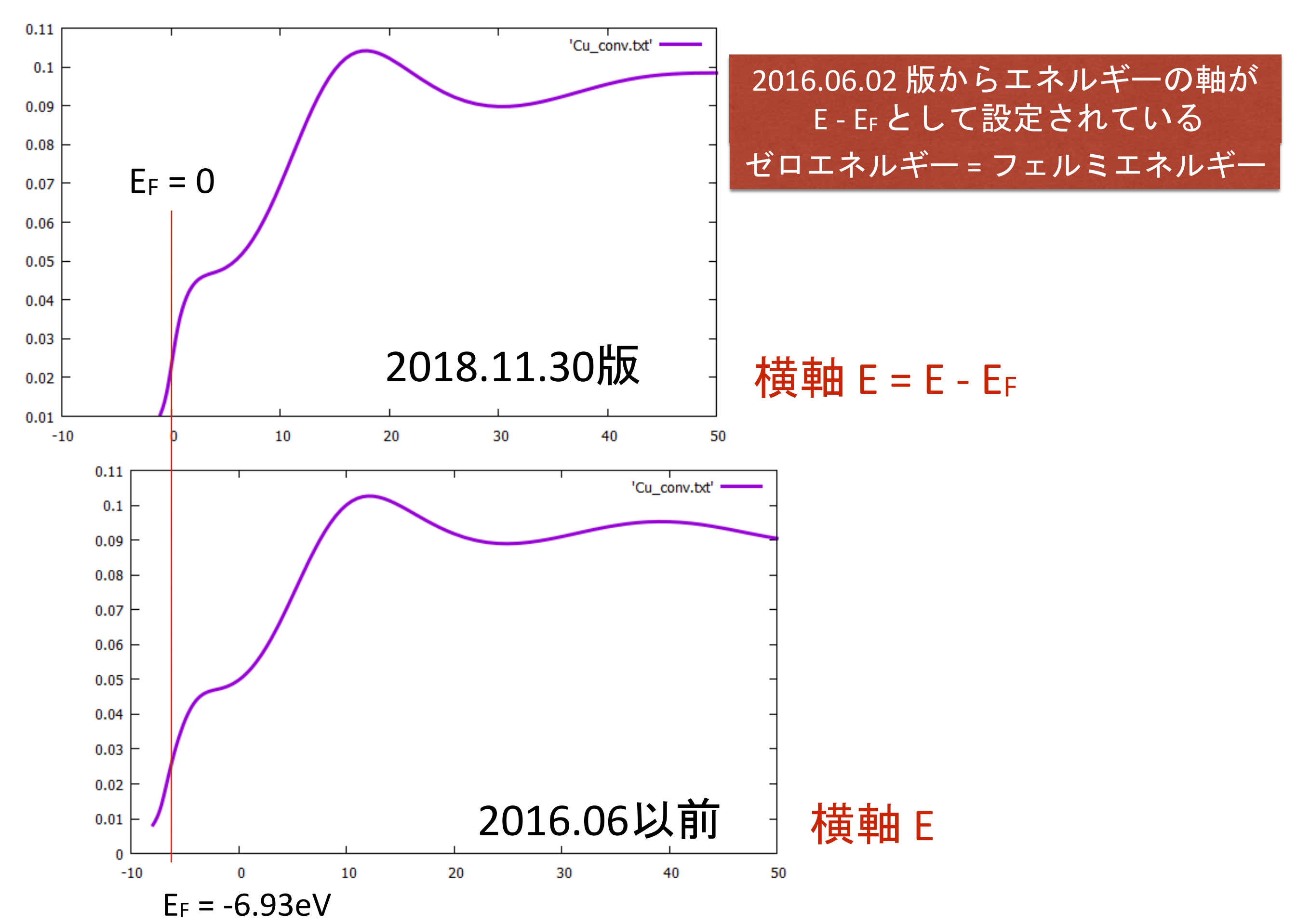

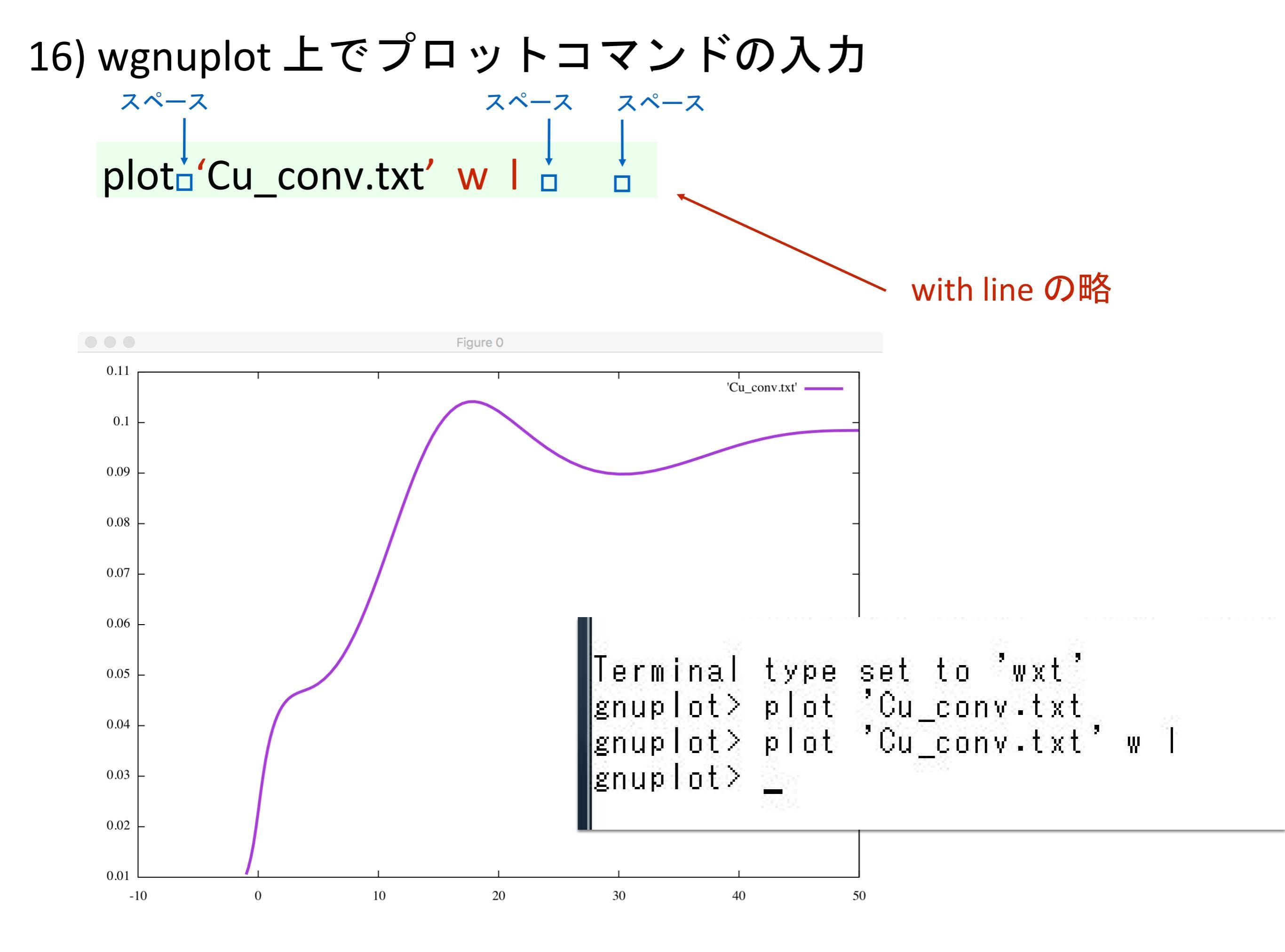

## 17) GNUPLOT の結果を画像ファイルとして保存

## gnulot 上で <sup>スペース</sup> set\_terminal\_png set\_output\_'Cu.png' plot\_'Cu\_conv.txt'\_w\_l q

出力形式を png にする 出力ファイル名を Cu.png にする plot し直す(replot コマンドでもよい) gunplot を閉じる

```
Terminal type set to 'wxt'
gnuplot> set terminal png
Terminal type set to 'png'
Options are 'nocrop enhanced size 640,480 font "arial,12" '
gnuplot> set output 'Cu.png'
gnuplot> plot 'Cu_conv.txt' w l
gnuplot> q_
```

#### 注意) プロットは画面に表示されない 画面に表示される代わりにファイルに出力される

#### 17) GNUPLOT の結果を画像ファイルとして保存 画面に表示される代わりに出力されたファイル ls PS C:¥cal¥Cu> ls ディレクトリ: C:¥cal¥Cu LastWriteTime Length Name Mode 4334 Cu.png 2016/01/01 14:39 a-2016/01/01 10:46 2979 Cu.txt a---2016/01/01 10:46 2201965 Cu\_bav.txt a---2016/01/01 14:12 2756 Cu\_conv.txt a---2016/01/01 10:20 1046 fdmfile.txt a---2016/01/01 10:46 958 inp.txt -a---PS C:¥cal¥Cu>

## 18) Cu.png ファイルの表示

## zペース start□Cu.png

#### 拡張子 \*.png に割り当てられているビューアが起動 (windows7/10/11 だとフォトビューアー)

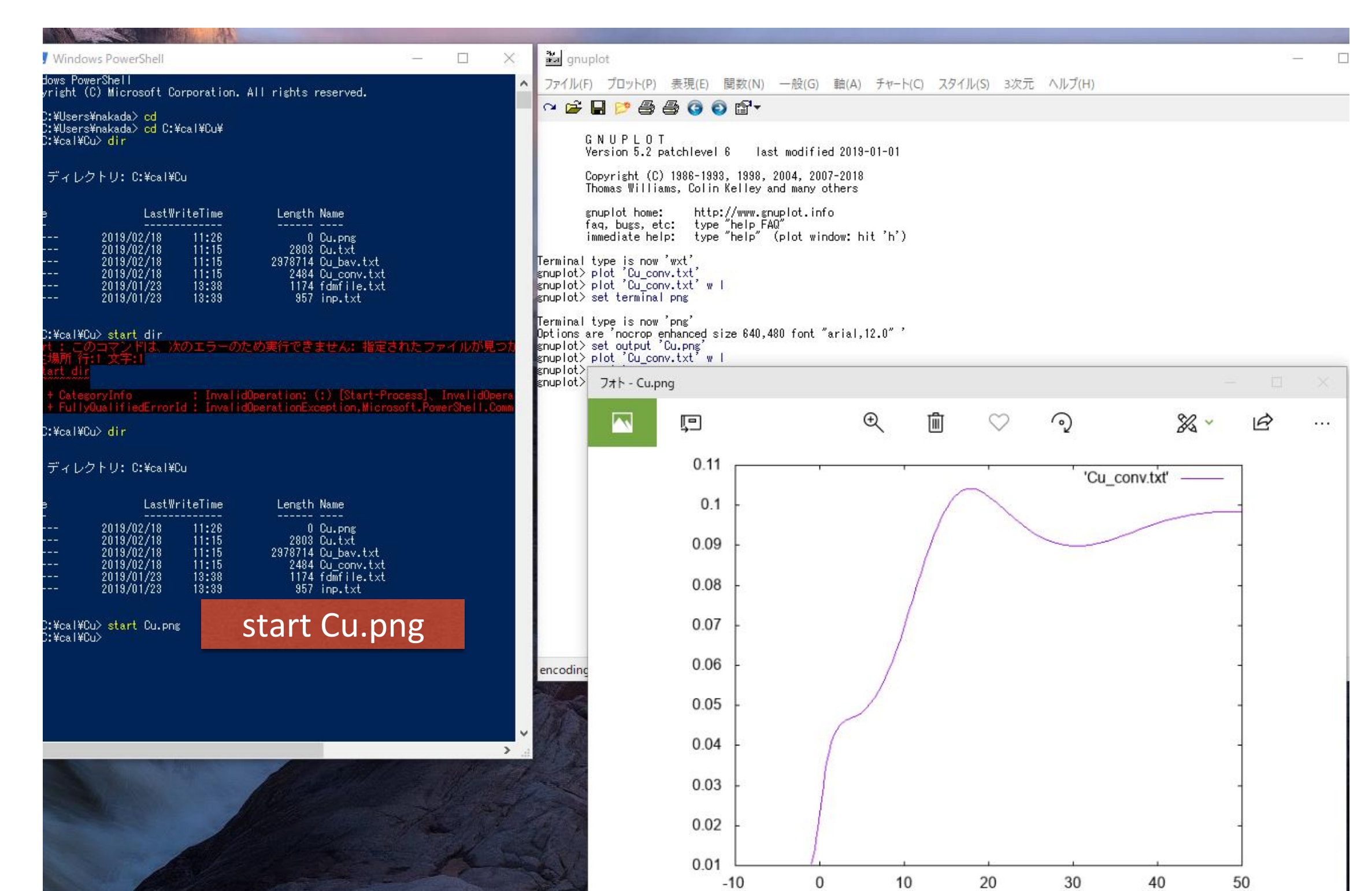

FDMNES 計算の基本的な流れ
## 計算に必要なファイル(基本となる入力ファイル)

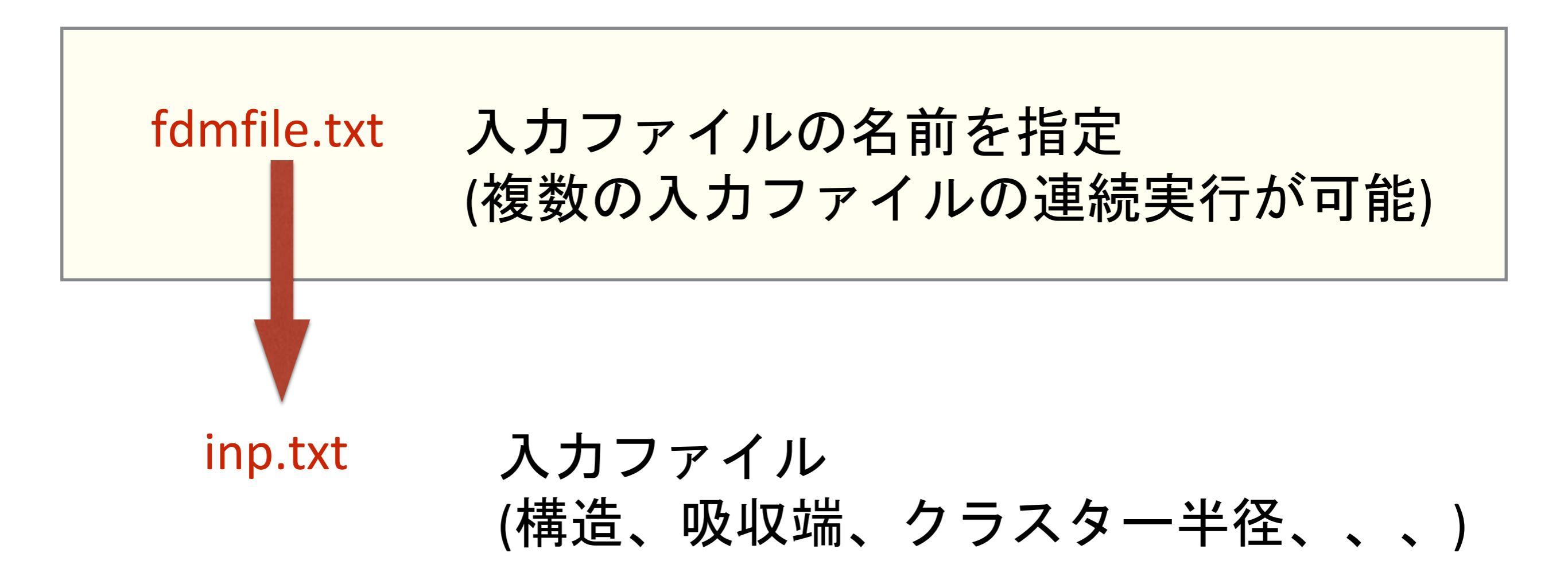

## fdmfile.txt

Image: Image: Ima

! General indata file for FDMNES ! with indata files examples

|inp.txt

Sim/Test stand/in/VO6 inp.txt Sim/Test<sup>\_</sup>stand/in/VO6<sup>\_</sup>conv inp.txt Sim/Test\_stand/in/VO6\_nodipole\_inp.txt Sim/Test\_stand/in/FeO6 inp.txt Sim/Test\_stand/in/Ni\_inp.txt Sim/Test<sup>\_</sup>stand/in/Ni<sup>\_</sup>mg\_inp.txt Sim/Test stand/in/V2O3 inp.txt Sim/Test\_stand/in/GaN\_inp.txt |Sim/Test\_stand/in/Fe304\_inp.txt |Sim/Test\_stand/in/Fe304\_dd\_inp.txt Sim/Test\_stand/in/Cr\_inp.txt |Sim/Test\_stand/in/Cr\_conv\_inp.txt |Sim/Test\_stand/in/Ba2ZnUO6 inp.txt Sim/Test\_stand/in/Ca3Co2O6\_inp.txt |Sim/Test\_stand/in/CoCO3\_inp.txt |Sim/Test\_stand/in/Fe2O3\_inp.txt Sim/Test stand/in/Fe2O3 selec inp.txt |Sim/Test\_stand/in/Fe2O3\_scf\_inp.txt Sim/Test\_stand/in/Fe2O3\_hub\_inp.txt Sim/Test stand/in/Fe bio inp.txt Sim/Test\_stand/in/NdMg\_inp.txt Sim/Test\_stand/in/Pt13\_inp.txt

# 入力ファイル名を inp.txt とする

今回の実習ではこのファ イルはもう編集しません

![](_page_38_Figure_0.jpeg)

![](_page_39_Picture_0.jpeg)

# fdmfile.txt

入力ファイルの指定 連続して複数の入力ファイルで計算を実行できる

![](_page_40_Figure_2.jpeg)

注意)あまりこの機能は使わない方が健全 (複数のファイルを別のディレクトリで出力するのオススメしない)

入力と出力は同じディレクトリ内で完結するべき(同じところに置くべき) 連続処理をさせたいときは、スクリプト(windowsならばバッチ)を書く

# inp.txt

![](_page_41_Figure_1.jpeg)

# inp.txt

| F | İ | 0 | u | t |
|---|---|---|---|---|
|   | ( | u |   |   |

#### Filout を Cu としたとき

Windows PowerShell

## PS C:¥cal¥Cu> ls

# 出力ファイルのヘッダ部分が Cu になる

ディレクトリ: C:¥cal¥Cu

|   | Mode |
|---|------|
|   |      |
|   | -a   |
|   | -a   |
|   | -a   |
|   | -a   |
| 1 | -a   |

a-

### LastWriteTime 2016/01/01 14:39 2016/01/02 9:07 2016/01/01 10:46 2016/01/01 14:12 2016/01/01 10:20 2016/01/01 10:20

Length Name 4334 Cu.png 2981 Cu.txt 2201965 Cu\_bav.txt 2756 Cu\_conv.txt 1046 fdmfile.txt 958 inp.txt inp.txt

# 計算するエネルギー範囲

スペースで区切る

![](_page_43_Figure_3.jpeg)

いくらでも追加できる。 -20.2.-10.1.-1.0.2 5.0.5 20.1.50.

等もOK。

入力パラメーターは複数のタグとそにれ関連付けられた パラメータで定義される

> Tag Parameter

#### 基本ルール

◆コメントアウト記号は!(半角)
 ◆タグと関連づけられたパラメータの間ににコメントは付けられない
 ◆大文字と小文字は区別しない
 ◆ タブは使えない
 ◆ 行頭のスペースは無視される
 ◆ タグは全部の文字の入力が必要(省略不可)

![](_page_45_Picture_0.jpeg)

Fileout ! Fe2O3 Sim/Test\_stand/Fe2O3

ダメな場合がある

Fileout Sim/Test\_stand/Fe2O3 ! Fe2O3

問題なし

入力ファイルの改行コードは LF でも LF+CR でも OK 出力は windows のときはそれにあわせて LF+CR になる

#### タグやパラメーターの間には空行を開けなくてもOK

Filout Cu Range -10. 0.2 0. 0.5 10. 1. 40. Radius 3.0

Filout

Cu

Range -10. 0.2 0. 0.5 10. 1. 40.

#### Radius

3.0

コメント

Filout **! comment** Cu

Range !日本語でもOK -10.0.2 0.0.5 10.1.40.

Radius 3.0

# FDMNES

![](_page_48_Picture_0.jpeg)

![](_page_49_Figure_0.jpeg)

原子番号

# 1) コンベンショナルなセルで書ける *a, b, c, α, β, γ*

2) 内部座標はセル内での相対座標

![](_page_49_Picture_4.jpeg)

FCC Cu

![](_page_50_Picture_0.jpeg)

## 空間群を使った記述も可能

![](_page_50_Figure_2.jpeg)

| 空間群を使って記述                                                                                                    | P1 で記述                                                                                                  |
|----------------------------------------------------------------------------------------------------|----------------------------------------------------------------------------------------------------|
| Spgroup         Fm-3m         Crystal         3.61       3.61       90.       90.         29       0.0       0.0 | Crystal<br>3.61 3.61 3.61 90.90.90.<br>29 0.0 0.0 0.0<br>29 0.5 0.5 0.0<br>29 0.5 0.5 0.5<br>29 0.0 0.5 |

![](_page_51_Picture_1.jpeg)

# 記述方法が異なるだけ 同じ構造なので同じXANESスペクトルが描ける

## 計算するときには内部的に自動で対称性を探す

| 空間群を使って記述                                             | P1 で記述                                                |
|-------------------------------------------------------|-------------------------------------------------------|
| Spgroup<br>Fm-3m                                      | Crystal<br>3.61 3.61 3.61 90.90.90.<br>29 0.0 0.0 0.0 |
| Crystal<br>3.61 3.61 3.61 90.90.90.<br>29 0.0 0.0 0.0 | 29 0.5 0.5 0.0<br>29 0.5 0.0 0.5<br>29 0.0 0.5 0.5    |

Total time 10.8 s CPU

Total time 10.7 s CPU

計算するときには内部的に自動で対称性を探す

内部的に作られるクラスター構造が同じ

![](_page_53_Picture_0.jpeg)

#### Filout

Cu

#### <mark>F</mark>DMNES ではクラスター計算が行われている

#### Range

-1.0.2 5.0.5 20.1.50.

Radius

3.0

| С | rv  | st | ta |   |
|---|-----|----|----|---|
| C | ' y | 5  | ĽŰ | • |

3.613.613.6190.90.90.290.00.00.0290.50.50.0290.50.00.5290.00.50.5

Convolution

構造情報

クラスター半径

![](_page_54_Figure_11.jpeg)

End

![](_page_55_Picture_0.jpeg)

![](_page_56_Picture_0.jpeg)

# **吸収原子を中心**とした半径 (クラスター半径のイメージ図)

![](_page_56_Picture_2.jpeg)

![](_page_57_Figure_0.jpeg)

# 分子系の記述は?

#### Crystal のとき

## FDMNES は単位胞を周期的に配置する

Spgroup Fd-3m:1

Crystal 3.567 3.567 3.567 90.90.90. 6.0 0.0 0.0 0.0

#### Molecule のとき

#### Molecule

2.16 2.16 2.16 90.90.90. 26 0.0 0.0 0.0 8 1.0 0.0 0.0 8 -1.0 0.0 0.0 8 0.0 1.0 0.0 8 0.0 -1.0 0.0 8 0.0 0.0 1.0 8 0.0 0.0 -1.0

![](_page_59_Picture_7.jpeg)

![](_page_59_Picture_8.jpeg)

![](_page_60_Figure_0.jpeg)

## FDMNES での分子の構造作成は

# 実質的には<mark>分子を含んだ</mark>単位胞の作成となる (ただし、非周期)

# (注意) 通常の分子系の構造情報はcartesian で書かれている

# PDB形式や xyz 形式などの cell の情報を持たない ファイルフォーマットを元にするときには注意が必要

cell の情報を mesh parameter として用意する FDM計算には mesh parameter が必要

## VESTA での分子系の記述

# VESTA で PDB などの分子系の構造情報を読んだとき output する方法

×) 直接 POSCAR などの周期系の形式で output する

cif への output は分子の大きさが考慮されて 自動で分子を含む単位胞が作られる

単位胞情報を持った後ならば周期系の形式へ出力が自由に出来る

# VESTA では...

# 1) [File]-[Export Data...] で cif を選び保存する

![](_page_63_Picture_2.jpeg)

# 2) 保存した cif を開く

3) 再度 [File]-[Export Data...] で好きな形式に output する

# Crystal Maker では

## [Transform]-[Molecule to Crystal] を選択

| <b>K</b>                | CrystalMaker                                                                                     | File Edi      | t Selection       | Model      | Transform M                                  | leasure                   | Nindow           | Help   |     | L: 10967MB<br>F: 1617MB |          |
|-------------------------|--------------------------------------------------------------------------------------------------|---------------|-------------------|------------|----------------------------------------------|---------------------------|------------------|--------|-----|-------------------------|----------|
| 0                       | .e_xyz                                                                                           | bash          | Ni_acac_          | _2 — bash  | Set View Dire<br>View Along S                | ection<br>election        | <b>第日</b><br>公第日 |        |     | Users/n                 | akada/ca |
| <ul> <li></li></ul>     | .3161 0.37<br>.4449 0.45<br>rbium:~/fdmr                                                         | otate Arrow M | agnify Bond Dista | nce Bond A | Rotate<br>Auto Rotate                        |                           | ▲<br>个策Y         | Mi_aca | c_2 | ale Zoom Out Zoom In    |          |
|                         | .6187 10.61<br>.4450 0.83 A<br>.4469 0.68                                                        | 6,,,          |                   | 4          | Set Scale                                    |                           | ¥L<br>¥R         | 2      |     | 4                       | 6        |
| ر<br>بر<br>بر           | $\begin{array}{c c} .4132 & 0.49 \\ .4489 & 0.62 \\ .3815 & 0.47 \\ .5990 & 0.29 \\ \end{array}$ |               |                   |            | Define Cluste<br>Optimize Rar                | er<br>nge                 |                  |        |     |                         |          |
| +• ;                    | .4833 0.2:<br>.3574 0.2:<br>.2664 0.2:                                                           |               |                   | -          | Show Lattice<br>Set Plane Pro                | Plane<br>perties          | ¥/               |        |     |                         |          |
|                         | .4471 0.6:<br>.4059 0.4(<br>.6107 0.37                                                           |               |                   |            | Slice With Lat<br>Insert Space               | ttice Plane<br>At Lattice | <br>Plane        |        |     |                         |          |
| ✓ Ŷ ♦ 90                | .3161 0.37<br>.4449 0.45<br>rbium:~/fdmr                                                         |               |                   |            | Generate Bor<br>✓ Generate Bor               | nds Now<br>nds at File    | Import           |        |     |                         |          |
| ب<br>ب<br>ال            | x 13 nakada<br>x 30 nakada<br>- 14 nakada<br>- 1 nakada                                          |               |                   |            | Move Origin.<br>Transform Ce<br>Discard Symr | <br>ell<br>metry          |                  |        |     |                         |          |
| -rw-r                   | r 1 nakada<br>r 1 nakada                                                                         |               |                   |            | Molecule to (                                | Crystal                   |                  |        |     |                         |          |
| -rw-r<br>-rw-r          | r 1 nakada<br>r 1 nakada<br>r 1 nakada                                                           |               |                   |            | Add Hydroge<br>Relax <mark>Molecu</mark>     | ens<br>Ile                |                  |        |     |                         |          |
| -rw-r<br>drwxr<br>-rw-r | r 1 nakada<br>-xr-x 12 nakada<br>r 1 nakada<br>r 1 nakada                                        |               | 6                 |            |                                              |                           |                  |        |     |                         |          |
| nukuu                   | uecerblum;~/Tum                                                                                  |               |                   |            |                                              |                           |                  |        |     |                         |          |

# lattice parameter を設定

![](_page_65_Figure_1.jpeg)

![](_page_65_Picture_2.jpeg)

# 分子の情報に箱(unit-cell) 加わる

![](_page_66_Picture_1.jpeg)

lattice alattice blattice c $\alpha$  $\beta$  $\gamma$  PeoB copy

Image: Construction

Image: Construction

Image: Construction

Image: Construction

Image: Construction

Image: Construction

Image: Construction

Image: Construction

Image: Construction

Image: Construction

Image: Construction

Image: Construction

Image: Construction

Image: Construction

Image: Construction

Image: Construction

Image: Construction

Image: Construction

Image: Construction

Image: Construction

Image: Construction

Image: Construction

Image: Construction

Image: Construction

Image: Construction

Image: Construction

Image: Construction

Image: Construction

Image: Construction

Image: Construction

Image: Construction

Image: Construction

Image: Construction

Image: Construction

Image: Construction

Image: Construction

Image: Construction

Image: Construction

Image: Construction

Image: Construction
</tr

| data   | FeO6         |        |         |            |                  |
|--------|--------------|--------|---------|------------|------------------|
| _audi  | t_creation_m | ethod  | 'genera | ted by Cry | stalMaker 9.2.9' |
| _cell_ | length_a     | 20.0   | 0000(0) |            |                  |
| cell   | length_b     | 20.0   | 0000(0) |            |                  |
| _cell_ | length_c     | 20.0   | 0000(0) |            | 20Åの箱            |
| Fe1    | Fe 1.0000    | 0.5000 | 0.5000  | 0.5000     |                  |
| 02     | O 1.0000     | 0.6029 | 0.5000  | 0.5000     |                  |
| 03     | O 1.0000     | 0.3971 | 0.5000  | 0.5000     |                  |
| 04     | O 1.0000     | 0.5000 | 0.6029  | 0.5000     |                  |
| 05     | O 1.0000     | 0.5000 | 0.3971  | 0.5000     |                  |
| 06     | O 1.0000     | 0.5000 | 0.5000  | 0.6029     |                  |
| 07     | O 1.0000     | 0.5000 | 0.5000  | 0.3971     |                  |
|        |              |        |         |            |                  |

![](_page_67_Picture_2.jpeg)

| data Fe0  | D6        |        |         |                            |          |
|-----------|-----------|--------|---------|----------------------------|----------|
| _audit_c  | reation_m | ethod  | 'genera | ted by CrystalMaker 9.2.9' |          |
| _cell_len | igth_a    | 6.1    | 710(0)  |                            |          |
| _cell_len | igth_b    | 6.1    | 710(0)  |                            | 6Aの<br>箱 |
| _cell_len | gth_c     | 6.1    | 710(0)  |                            |          |
|           |           |        |         |                            |          |
| Fe1 F     | e 1.0000  | 0.5000 | 0.5000  | 0.5000                     |          |
| 02 0      | 1.0000    | 0.8334 | 0.5000  | 0.5000                     |          |
| 03 0      | 1.0000    | 0.1666 | 0.5000  | 0.5000                     |          |
| 04 0      | 1.0000    | 0.5000 | 0.8334  | 0.5000                     |          |
| 05 0      | 1.0000    | 0.5000 | 0.1666  | 0.5000                     |          |
| 06 0      | 1.0000    | 0.5000 | 0.5000  | 0.8334                     |          |
| 07 0      | 1.0000    | 0.5000 | 0.5000  | 0.1666                     |          |
|           |           |        |         |                            |          |

#### クラスター半径と単位胞の関係

![](_page_68_Picture_1.jpeg)

- 1) それぞれの分子は、箱の中には収まっている
- 2) クラスター半径を
- 3) AとBの二つの構造の作り方でFDM計算の結果が異なる
- 4) AとBどちらの構造の取り方でもGreen 関数計算だと結果は同じ

※クラスター半径は単位胞内に収まる必要はなく、 半径が大きければ大きいほど精度は上がり、そして計算時間が掛かる。

# 計算領域によってポテンシャルの扱いが異なる

![](_page_69_Figure_1.jpeg)

3つの領域

# Appendix

# 空間群の入力の際の注意 および cif での入力の話
## 空間群にチョイスがある場合は注意

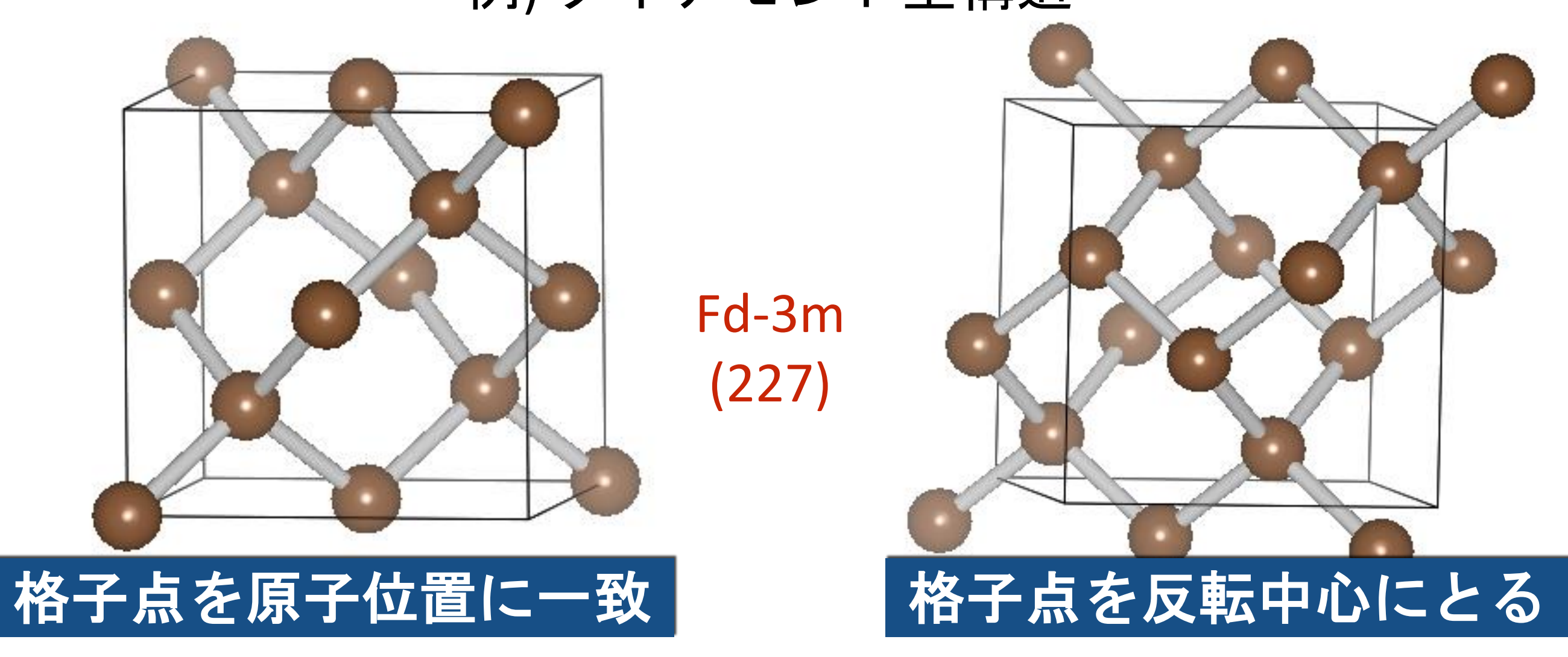

## 例) ダイアモンド型構造

**Non-Symmorphic Space Group** 

チョイス1 +部分的並進操作 Symmorphic Space Group

チョイス2

## International Tables for Crystallography (2006) から

| 227, Fd-3m choice 1                                                                                                    | Non-Symmorphic Space Group              |
|----------------------------------------------------------------------------------------------------|-----------------------------------------|
| 8aサイト                                                                                                    | 0,0,0 3/4, 1/4, 3/4                     |
| 227, Fd-3m choice 2                                                                                                    | Symmorphic Space Group                  |
| 8a サイト                                                                                                    | 1/8,1/8,1/8 7/8, 3/8, 3/8               |
| <b>Schoenflies Hermann-Maugui</b><br>*227:1 Oh^7 Fd-3m:1<br>x,y,z<br>-x+1/4,-y+1/4,-z+1/4<br><br>*227:2 Oh^7 Fd-3m:2<br>x,y,z<br>-y,x+1/4,z+1/4<br> | in Hall<br>F 4d 2 3 -1d<br>-F 4vw 2vw 3 |

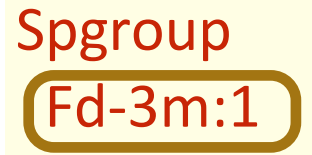

チョイス1

Crystal 3.567 3.567 3.567 90.90.90. 6.0 0.0 0.0 0.0 6.0 0.75 0.25 0.75

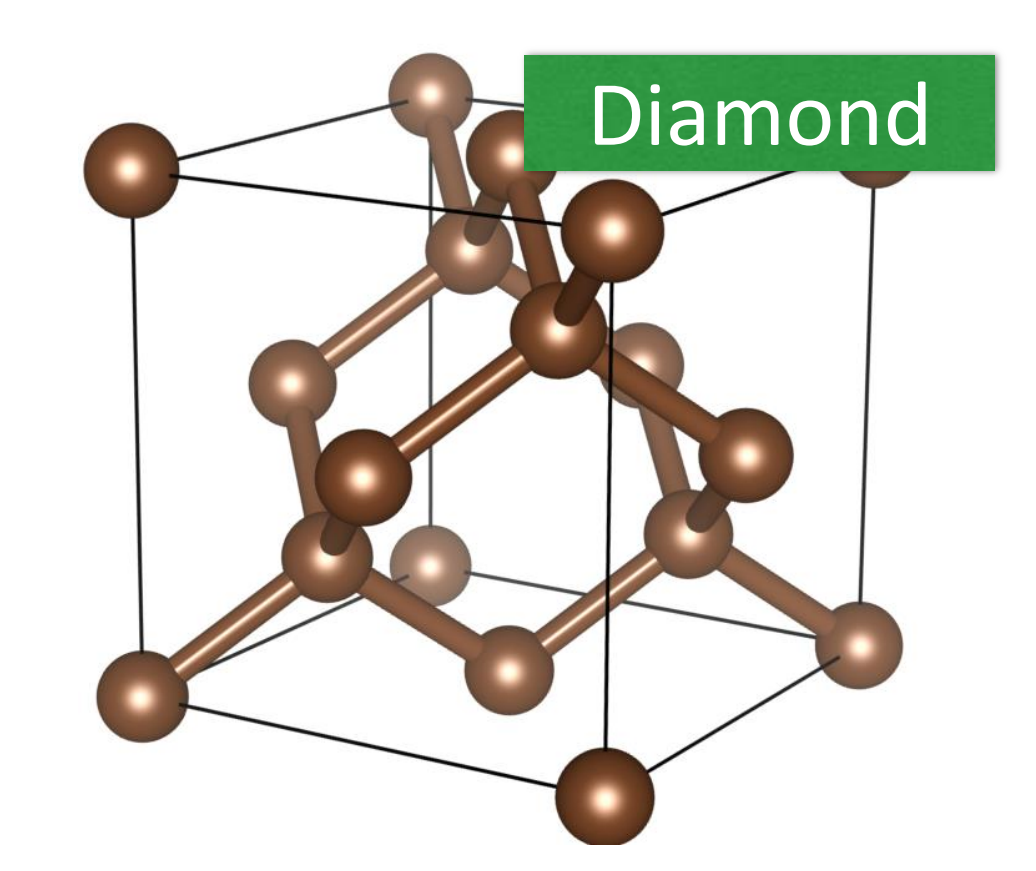

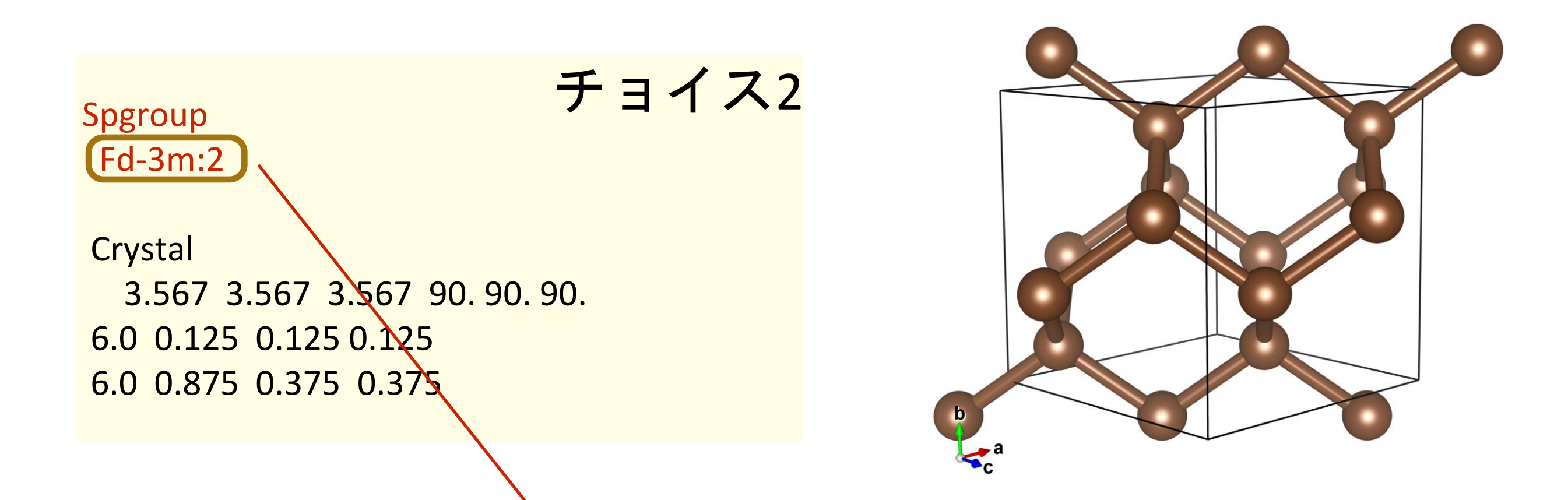

\*) チョイスありの H-M 記号で入力

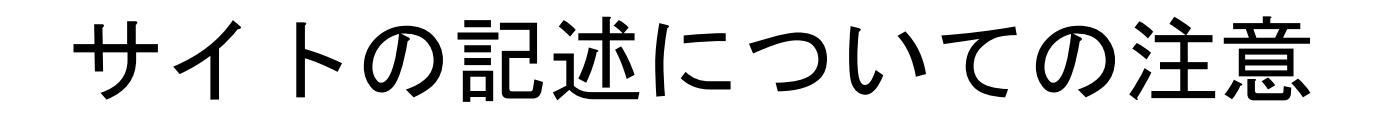

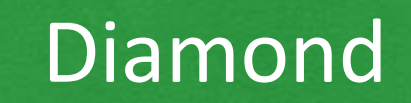

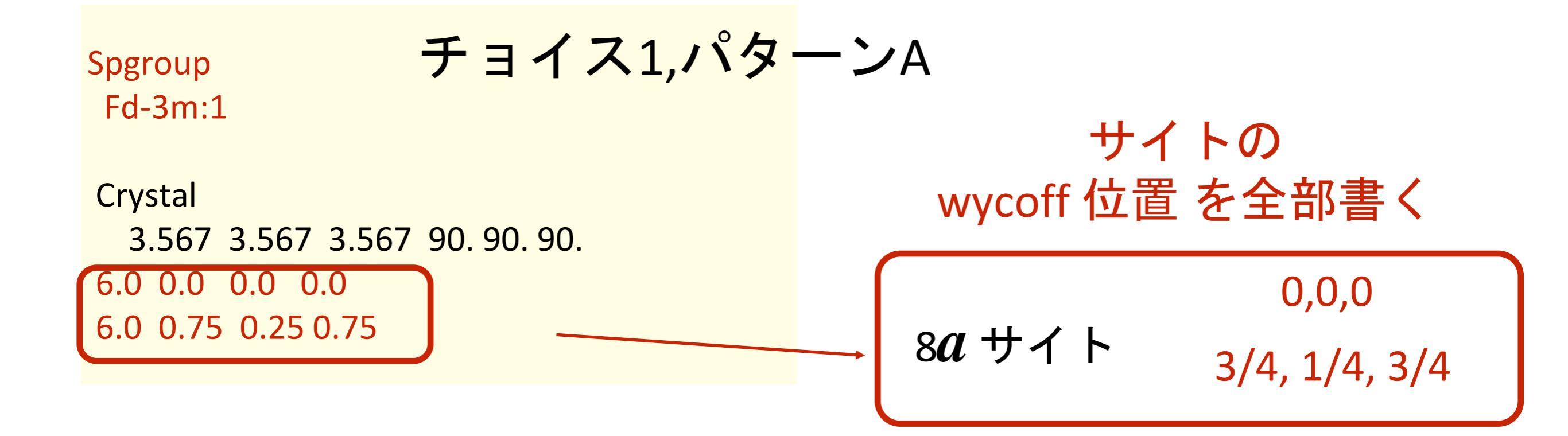

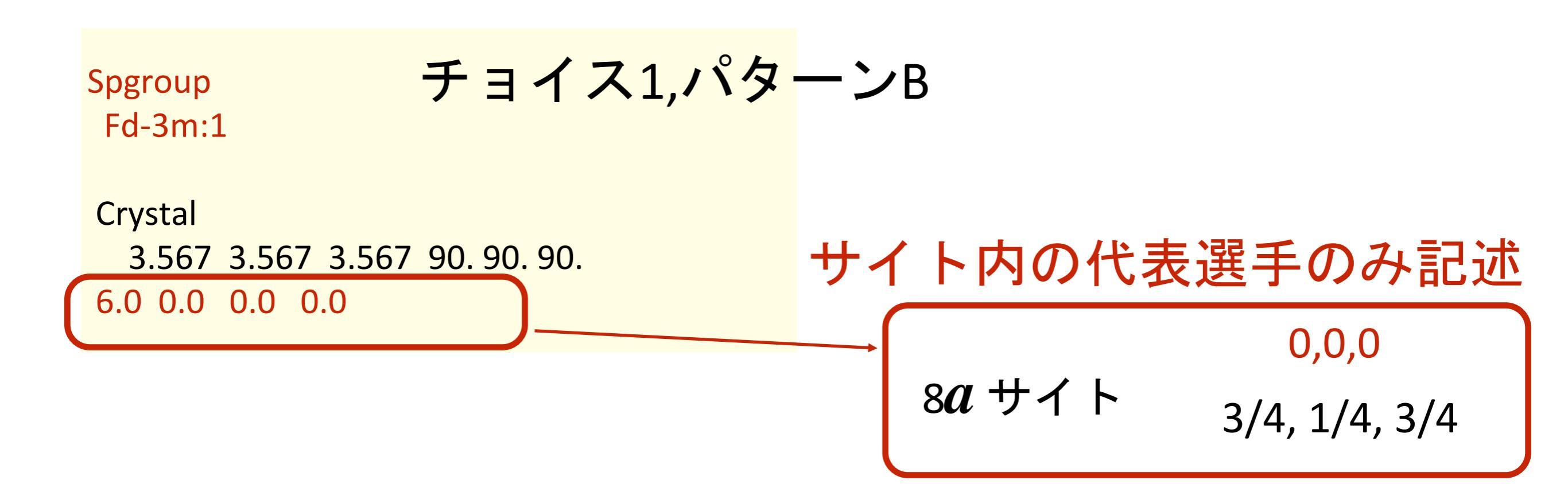

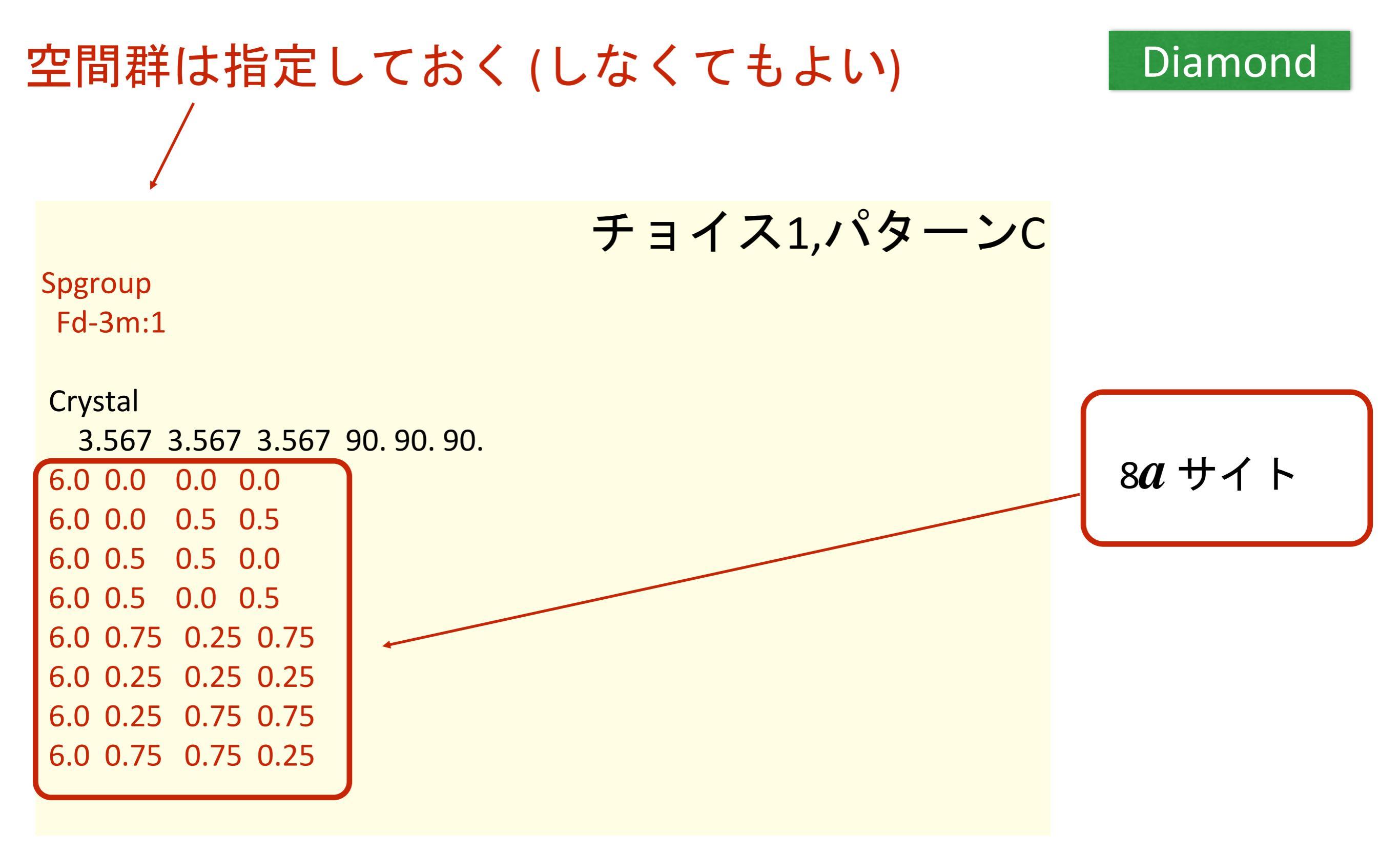

サイト内の原子座標をP1で書く (8*a*サイトなので8つある)

# 空間群を使っても使わなくても、 同じ構造を記述すれば良い

コードの内部ではその構造の元で、自動で空間群を探して 波動関数や電荷の対称化は行われる。

# cif ファイルから直接入力は出来ないの?

# FDMNES には cif 入力の機能は実装さていますが、 使わない方が良いです

# 意図していない構造で計算してしまう可能性があります

- 1) バグが多い(頻繁なアップデートで対処はしてくれて ます)
- 2) cif ファイルは様々なものがある FDMNES が必要としている情報が書いてない cif もあり ます
- 3) occupation が 1.0 以外の場合はモデルの選択を自分で考 えなくてはいけない

# 原則的には

1) cifファイルを読んで構造を理解すればよい ただし、cif ファイルの中身は実はかなり<mark>複雑</mark>

2) cifが作られた論文を読めば構造情報がわかる

3) cifを VESTA や CrystalMaker で読み込ませる 自分が理解している出力形式へエクスポート

4) FDMNES に対応した構造ツールを使う

(1) 拙作 StructureAnalysisEnvironment (仮) 近日公開予定 (2) pyFDMNES (FDMNES専用の Python Framework)

cif ファイルの一番シンプルな内部構造

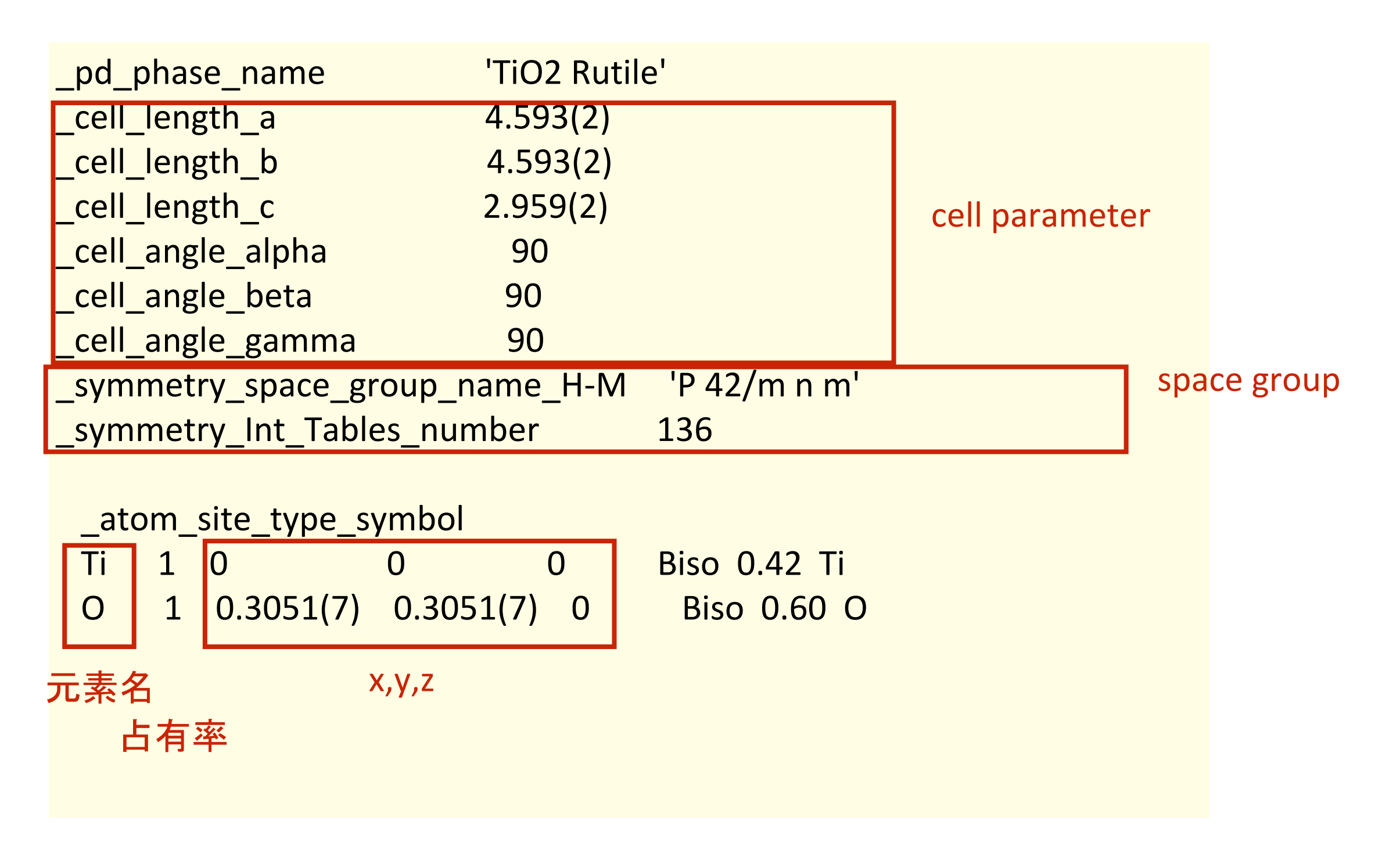

TiO<sub>2</sub> Rutile

!!!簡単そうだ!!!

cif ファイル中でのチョイスの記述は? (Hall記号が併記してないcifがある)

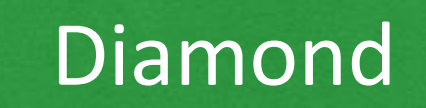

Diamond型 C (227,Fd-3m)

| _cell_length_a        | 3.56700               |
|-----------------------|-----------------------|
| _cell_length_b        | 3.56700               |
| _cell_length_c        | 3.56700               |
| _cell_angle_alpha     | 90                    |
| _cell_angle_beta      | 90                    |
| _cell_angle_gamma     | 90                    |
| _symmetry_space_grou  | p_name_H-M 'F d -3 m' |
| _symmetry_Int_Tables_ | number 227            |

実は素のHermann-Mauguin記号なのでチョイスが判らん

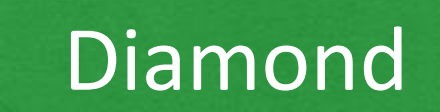

対称操作が異なる

よく見ると

チョイス1

チョイス2

loop\_ \_symmetry\_equiv\_pos\_as\_xyz 'x, y, z' '-x, -y+1/2, z+1/2' '-x+1/2, y+1/2, -z' 'x+1/2, -y, -z+1/2' 'z, x, y' 'z+1/2, -x, -y+1/2' '-z, -x+1/2, y+1/2' '-z+1/2, x+1/2, -y' 'y, z, x'

loop\_ \_symmetry\_equiv\_pos\_as\_xyz 'x, y, z' '-x, -y, -z' '-x+3/4, -y+1/4, z+1/2' 'x+1/4, y+3/4, -z+1/2' '-x+1/4, y+1/2, -z+3/4' 'x+3/4, -y+1/2, z+1/4' 'x+1/2, -y+3/4, -z+1/4' '-x+1/2, y+1/4, z+3/4' 'z, x, y'

+部分的並進操作

(Non-Symmorphic Space Group)

原理的にはチョイスが見極められるのだが・・・ 手動でチョイスを並進操作を見極めるのがしんどい

# 一番?簡単な方法としては

## Diamond

# VESTA or CrystalMaker で対称性を P1 に落とすこと

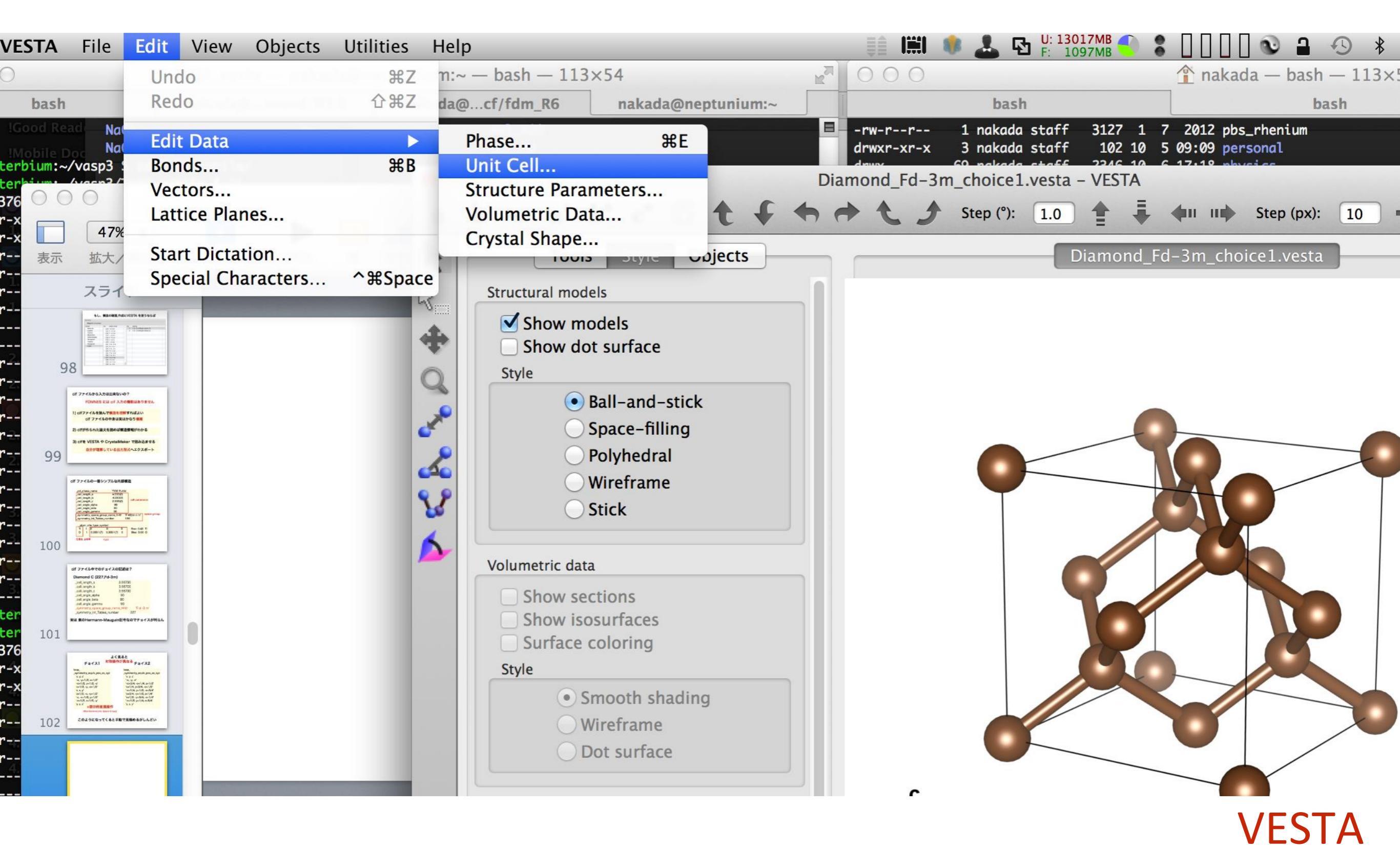

| Phas              | e Unit ce  | Structur    | e parameter | rs Volu     | netric data    | Crystal shape |           | Diamonc    |
|-------------------|------------|-------------|-------------|-------------|----------------|---------------|-----------|------------|
| mmetry            |            |             |             |             |                |               |           |            |
| Magnetic structur | e          |             |             |             |                |               |           |            |
| ystem             | No.        | Space Group |             | No. Se      | etting         |               |           |            |
| Molecule          | 213        | P 41 3 2    |             | 1 F         | d -3 m (Origin | choice 1)     |           |            |
| Custom            | 214        | I 41 3 2    |             | 2 F         | d -3 m (Origin | choice 2)     |           |            |
| Triclinic         | 215        | P –4 3 m    |             |             |                |               |           |            |
| Monoclinic        | 216        | F –4 3 m    |             |             |                |               |           |            |
| Orthorhombic      | 217        | I –4 3 m    |             |             |                |               |           |            |
| Tetragonal        | 218        | P –4 3 n    |             |             |                |               |           |            |
| Trigonal          | 219        | F –4 3 c    |             |             |                |               |           |            |
| Hexagonal         | 220        | I –4 3 d    |             |             |                |               |           |            |
| Cubic             | 221        | P m –3 m    |             |             |                |               |           |            |
|                   | 222        | P n –3 n    |             |             |                |               |           |            |
|                   | 223        | P m –3 n    |             |             |                |               |           |            |
|                   | 224        | P n –3 m    |             |             |                |               |           |            |
|                   | 225        | F m –3 m    |             |             |                |               | Remov     | e symmetry |
|                   | 226        | F m –3 c    |             |             |                |               |           |            |
|                   | 227        | F d –3 m    |             |             |                |               |           |            |
|                   | 228        | F d –3 c    |             |             |                |               |           |            |
|                   | 229        | I m –3 m    |             |             |                |               |           |            |
|                   | 230        | l a -3 d    |             |             |                |               |           |            |
| Tr                | ansform    | Customiz    | e Upd       | late struct | ure parameter  | to keep 3D g  | eometry 🗘 |            |
| Lattice           | parameters |             |             |             |                |               |           |            |
|                   | a (Å)      | b (Å)       | c (Å)       | α (°)       | β (°)          | γ (°)         |           |            |
|                   | 3.56700    | 3.56700     | 3.56700     | 90.000      | 99.0000        | 90.0000       |           |            |
| s.u.              | 0.00000    | 0.00000     | 0.00000     | 0.0000      | 0.0000         | 0.0000        |           |            |
|                   |            | (           | Remove sv   | mmetry      | Y              |               |           |            |

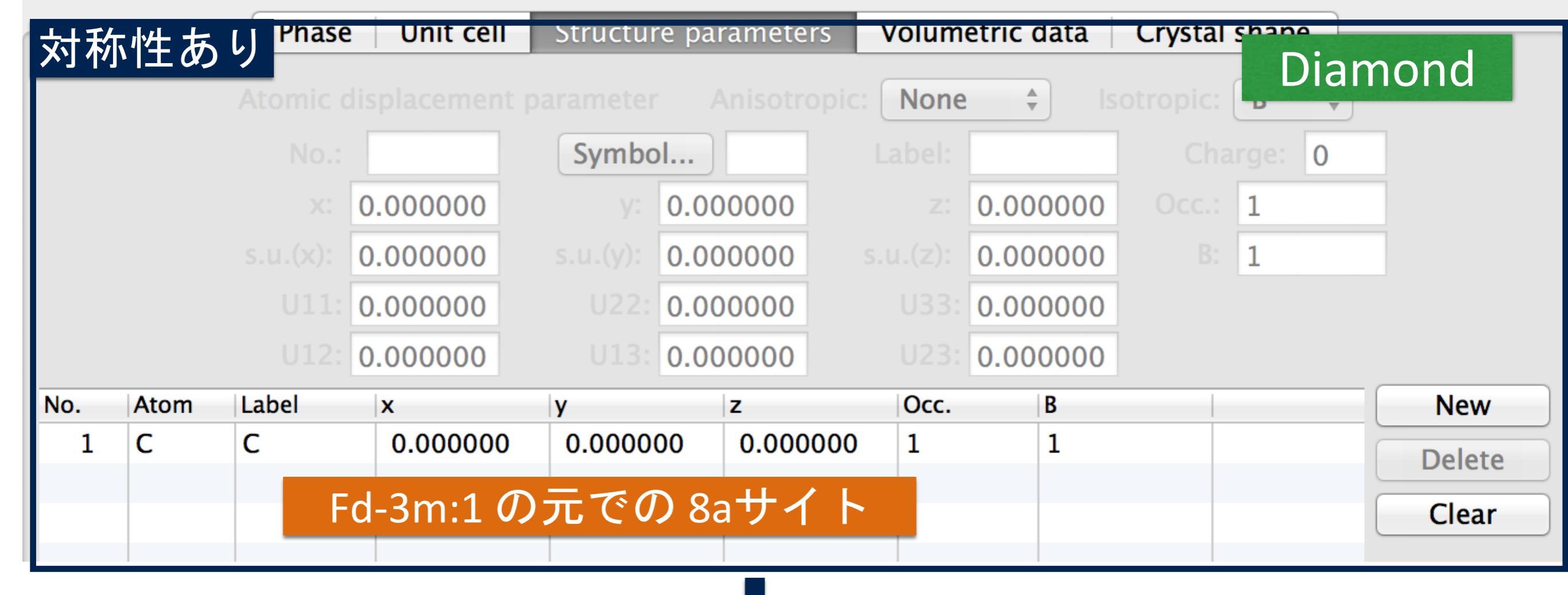

| 対利  | 対称性なし |       |          |          |          |      |                |  |        |
|-----|-------|-------|----------|----------|----------|------|----------------|--|--------|
| No. | Atom  | Label | x        | У        | z        | Occ. | B              |  | New    |
| 1   | С     | С     | 0.000000 | 0.000000 | 0.000000 | 1    | 1              |  | Delete |
| 2   | С     | С     | 0.000000 | 0.500000 | 0.500000 | 1    | 1              |  | Delete |
| 3   | С     | С     | 0.500000 | 0.500000 | 0.000000 | 1    | 1              |  | Clear  |
| 4   | С     | С     | 0.500000 | 0.000000 | 0.500000 | 1    | 1              |  |        |
| 5   | С     | С     | 0.750000 | 0.250000 | 0.750000 | 1    | 1              |  |        |
| 6   | С     | С     | 0.250000 | 0.250000 | 0.250000 | 1    | 1              |  |        |
| 7   | С     | С     | 0.250000 | 0.750000 | 0.750000 | 1    | $D1 l = \pm 7$ |  |        |
| 8   | С     | С     | 0.750000 | 0.750000 | 0.250000 | 1    | P11-9 @ (      |  | 71 F   |

#### VESTA

# 注意) VESTA

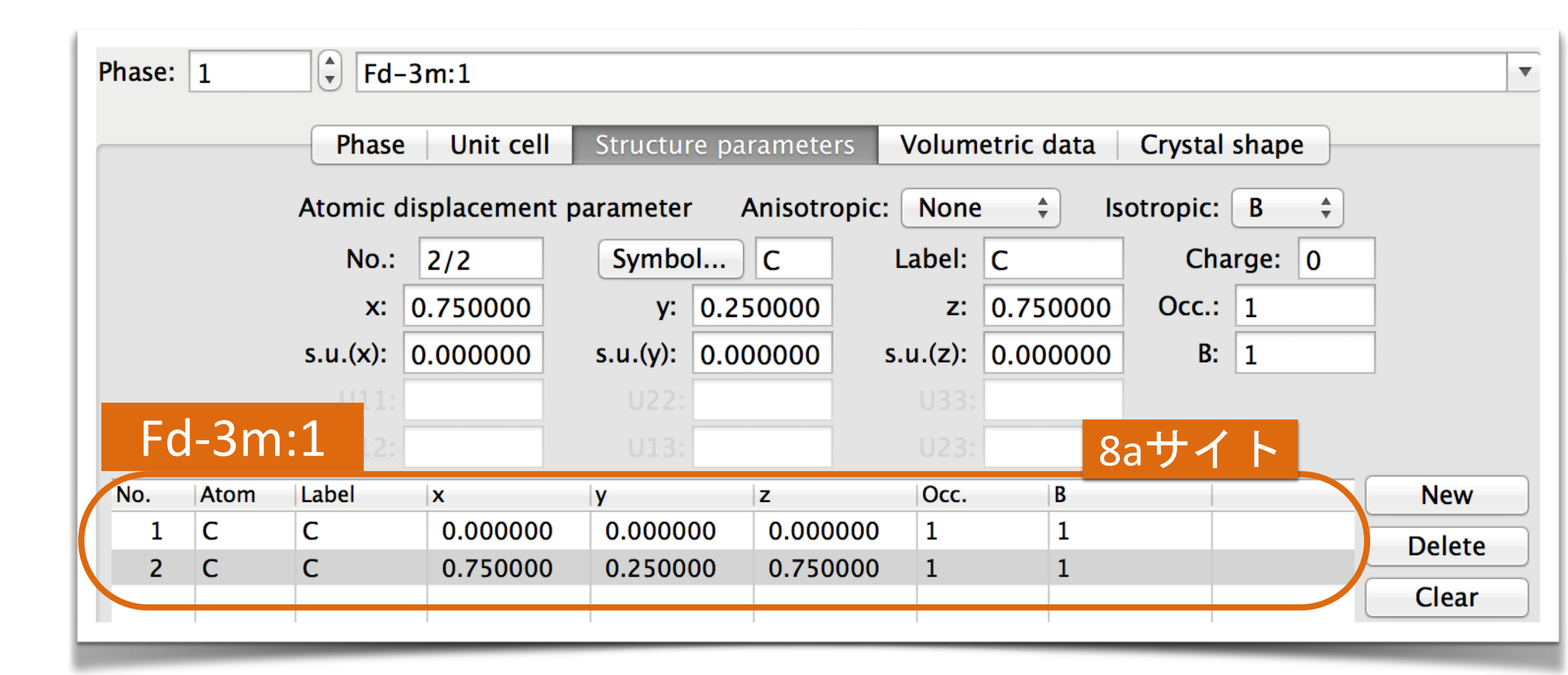

#### VESTA はサイトの代表選手以外を書いても正しく描画する

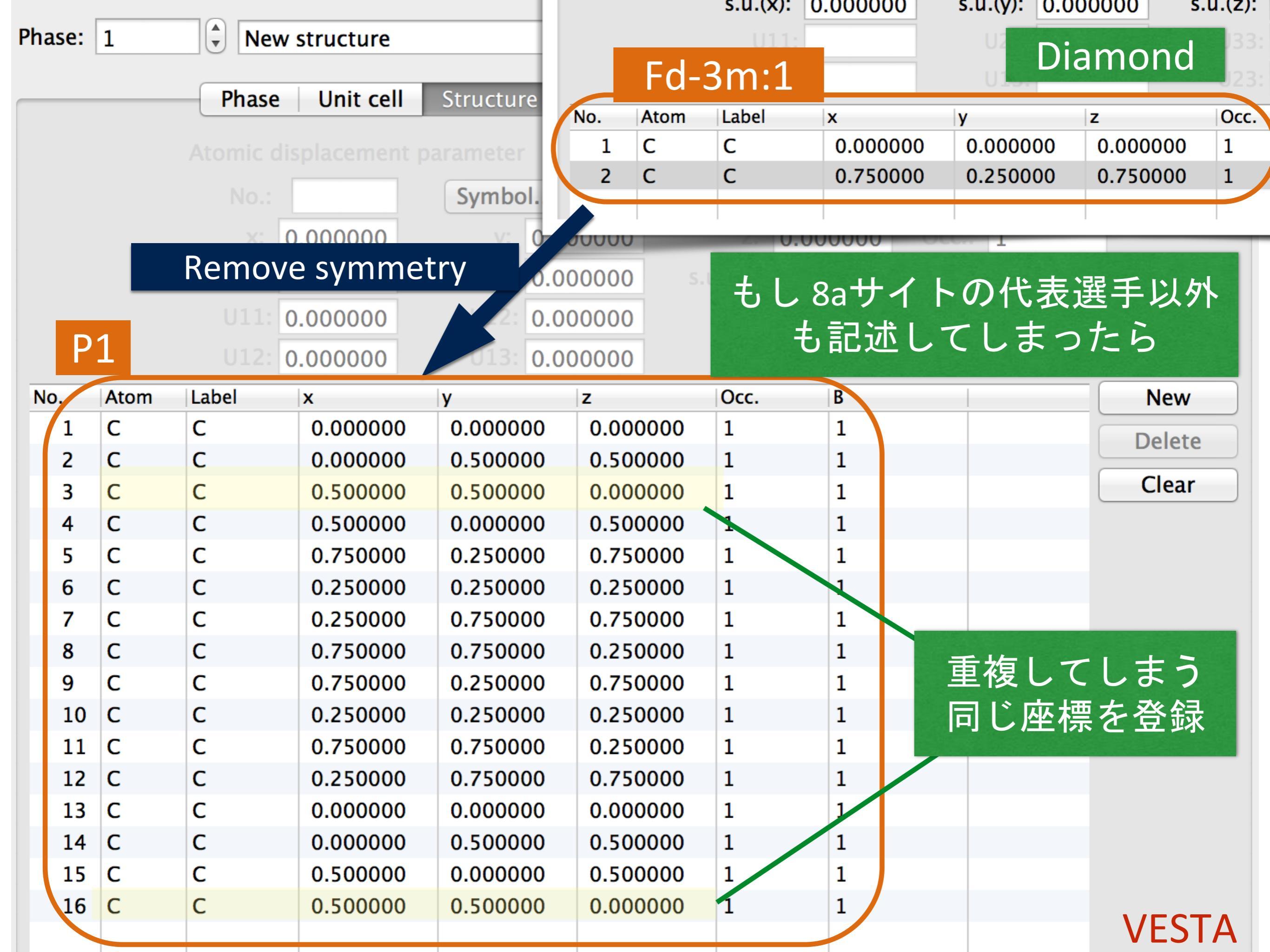

VESTA や CrystalMaker でサイトを記述するときは 基本、サイトの代表選手のみ記述した方がその後に誤解 が少ない

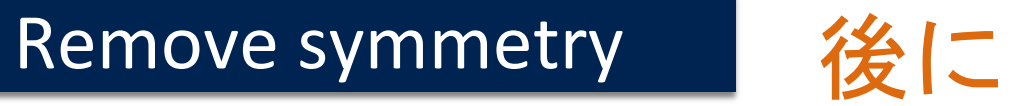

Diamond

cif ファイルにエクスポートする

| _cell_length_a       | 3.56700     |         |
|----------------------|-------------|---------|
| _cell_length_b       | 3.56700     |         |
| _cell_length_c       | 3.56700     |         |
| _cell_angle_alpha    | 90          |         |
| _cell_angle_beta     | 90          |         |
| cell_angle_gamma     | 90          |         |
| _symmetry_space_gro  | up_name_H-M | ('P 1') |
| _symmetry_Int_Tables | _number     | 1       |
|                      |             |         |

Diamond

# 恒等操作のみ

loop\_ \_symmetry\_equiv\_pos\_as\_xyz 'x, y, z'

#### 省略

# P1での<mark>内部座標</mark>をゲット!

| atom_site_type_symbol |          |          |          |          |                 |  |  |  |
|-----------------------|----------|----------|----------|----------|-----------------|--|--|--|
| C                     | _<br>1.0 | 0.000000 | 0.000000 | 0.000000 | Biso 1.000000 C |  |  |  |
| С                     | 1.0      | 0.000000 | 0.500000 | 0.500000 | Biso 1.000000 C |  |  |  |
| С                     | 1.0      | 0.500000 | 0.500000 | 0.000000 | Biso 1.000000 C |  |  |  |
| С                     | 1.0      | 0.500000 | 0.000000 | 0.500000 | Biso 1.000000 C |  |  |  |
| С                     | 1.0      | 0.750000 | 0.250000 | 0.750000 | Biso 1.000000 C |  |  |  |
| С                     | 1.0      | 0.250000 | 0.250000 | 0.250000 | Biso 1.000000 C |  |  |  |
| С                     | 1.0      | 0.250000 | 0.750000 | 0.750000 | Biso 1.000000 C |  |  |  |
| С                     | 1.0      | 0.750000 | 0.750000 | 0.250000 | Biso 1.000000 C |  |  |  |
|                       |          |          |          |          |                 |  |  |  |

元素記号

x,y,z

# FDMNESを P1の内部座標で記述

#### Diamond

# 空間群にチョイスを含んだ cif ファイルは 対称性を除いて P1 にして構造を作るのが間違いない (オススメ)

#### Crystal

3.567 3.567 3.567 90.90.90. 6.0 0.0 0.0 0.0

- 6.00.00.50.56.00.50.50.0
- 6.0 0.5 0.0 0.5
- 6.0 0.75 0.25 0.75
- 6.0 0.25 0.25 0.25
- 6.0 0.25 0.75 0.75
- 6.0 0.75 0.75 0.25

# 計算したい 構造をうまく記述する

# 構造変換 or 構造作成

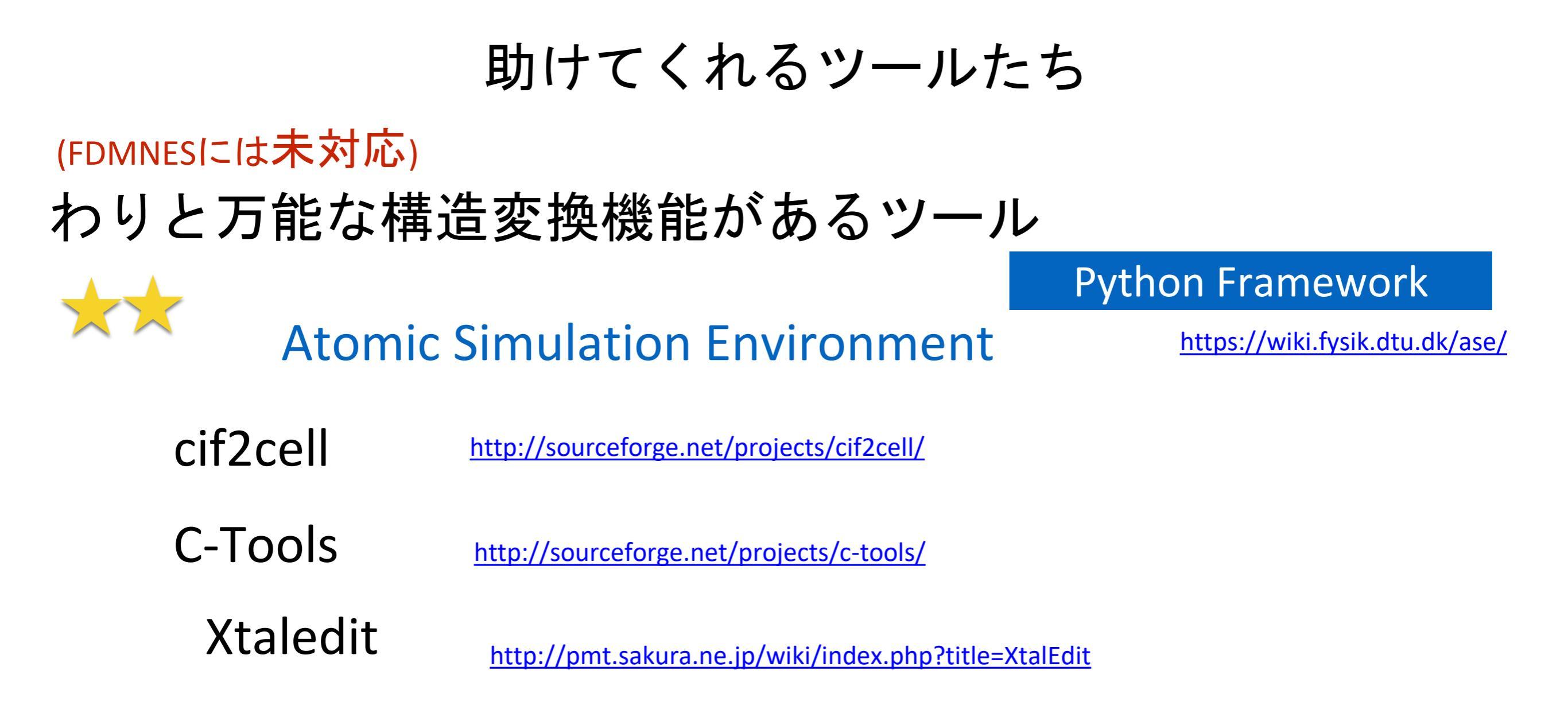

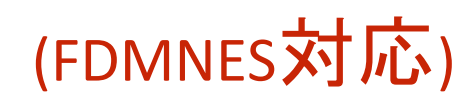

(構造以外にもFDMNESの各機能にもほぼ対応) Structure Analysis Environment (仮)

(K.NAKADA/JASRI)

-> RMC\_POT, FDMNES, 国産コードにも対応
 -> 一部機能がしょぼいので ASEと組み合わせるのが吉

pyFDMNES

Python Framework

http://www.desy.de/2011summerstudents/2013/reports/weigel.pdf.gz

https://github.com/tinaw/pyFDMNES

Winmostar (商用) https://winmostar.com/jp/

モデリングソフト

# pyFDMNES の使用例

## cif には space group の情報が必要

- 1) numpy, PyCifRW が必要
- 2) setup.cfg を編集(fdmnes\_path)
- 3) python setup.py install

sim.P = Paramters()

import fdmnes import os

# BaTiO3\_Pm3-m
sim = fdmnes.fdmnes("2100863.cif")

Sim.P.Absorber = ('2') sim.P.Range = (-15, 0.5, 50) sim.P.radius = 4.0 sim.P.Rpotmax = 8.50 sim.P.Green = True sim.P.cartesian = False

sim.WriteInputFile("inp.txt", overwrite=True)

# inp.txt 作成までの例

```
import fdmnes
import matplotlib.pyplot as plt
```

```
sim = fdmnes.fdmnes("2100863.cif")
```

```
sim.P.Absorber = ('2')
sim.P.Range = (-5, 0.5, 50)
sim.P.radius = 4.0
sim.P.Green = True
sim.P.cartesian = False
```

sim.WriteInputFile("inp.txt", overwrite=True)

```
sim.Run(wait=True)
sim.Status()
data = sim.get_XANES()
plt.plot (data[:,0], data[:,1], label="Green")
```

```
sim.DoConvolution(overwrite=True)
sim.Status()
data_conv = sim.get_XANES(conv=True)
plt.plot (data_conv[:,0], data_conv[:,1], label="convoluted")
```

```
plt.title("XANES with Convolution")
plt.xlabel("Energy")
plt.ylabel("Absorption Cross Section")
plt.legend(loc = 1)
plt.show()
```

# pyFDMNESの使用例 計算してプロット

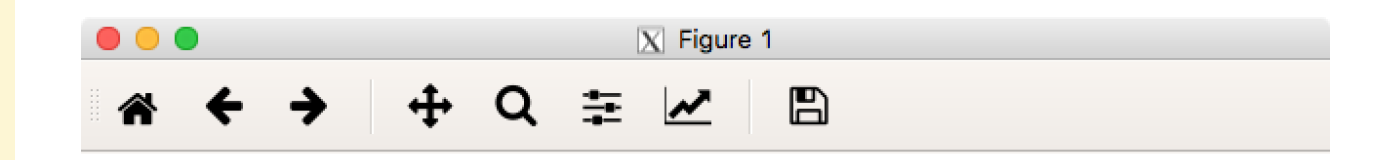

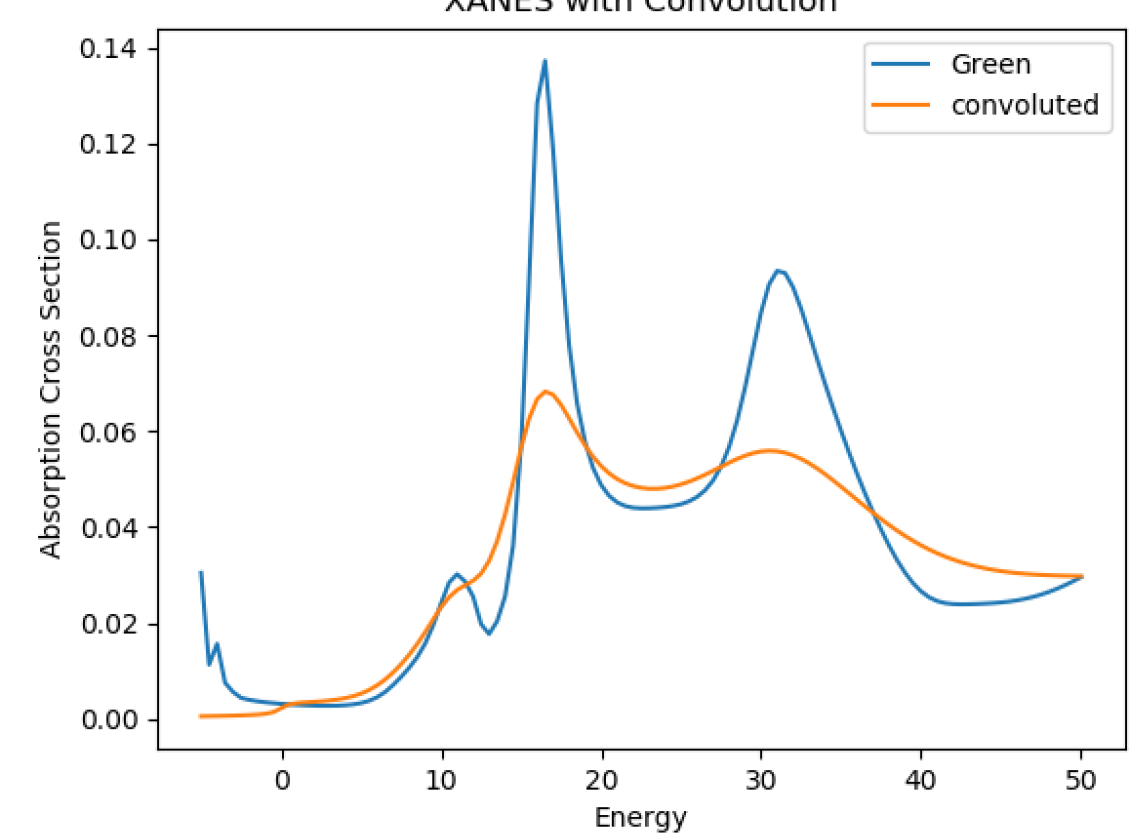

XANES with Convolution

# 基本出力ファイルの解説 -Phtonenergy を軸とする-

計算ログ(Cu\_bav.txt)の中から Edge Energy を取り出す

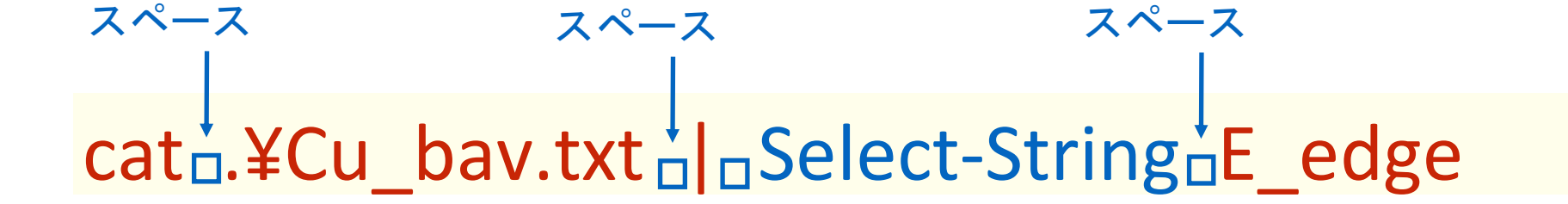

Cu\_bav.txt ファイル中の E\_edge という文字がある行を検索

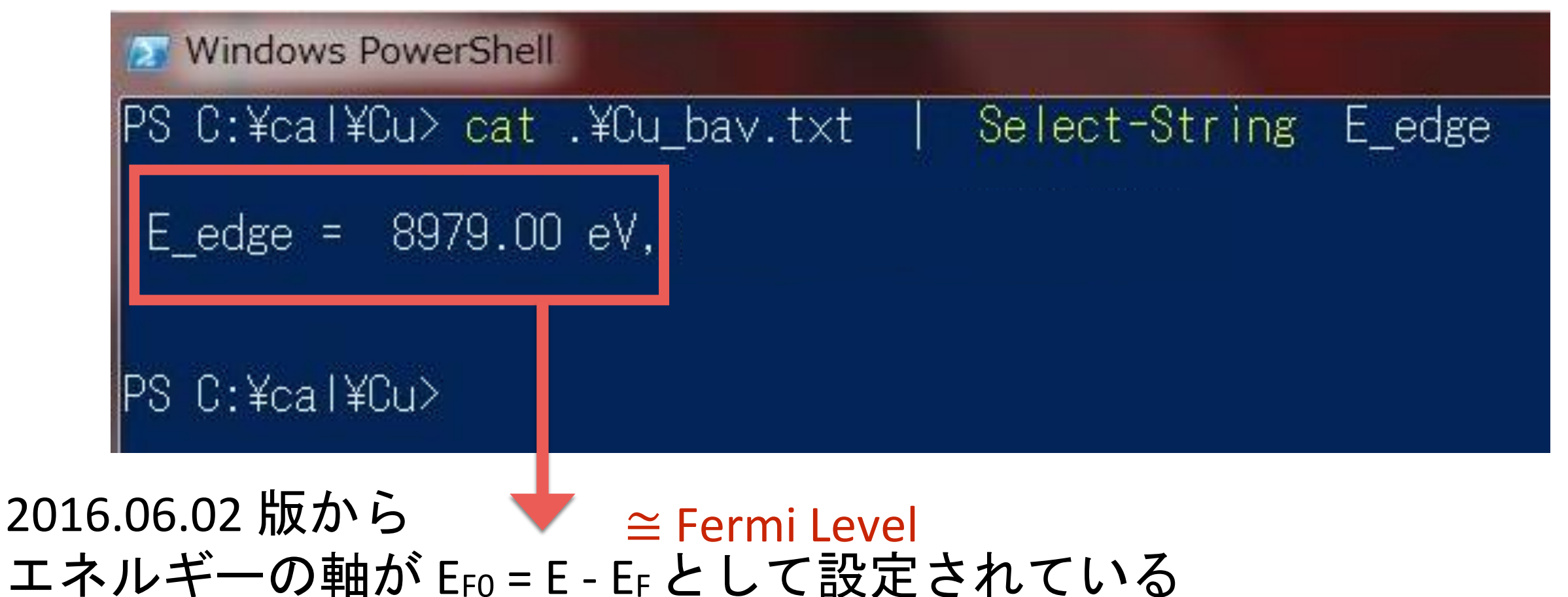

Phtonenergy を軸とするには EFO + Edge Energy Edge エネルギーはFDMの計算ではない。内部テーブル。

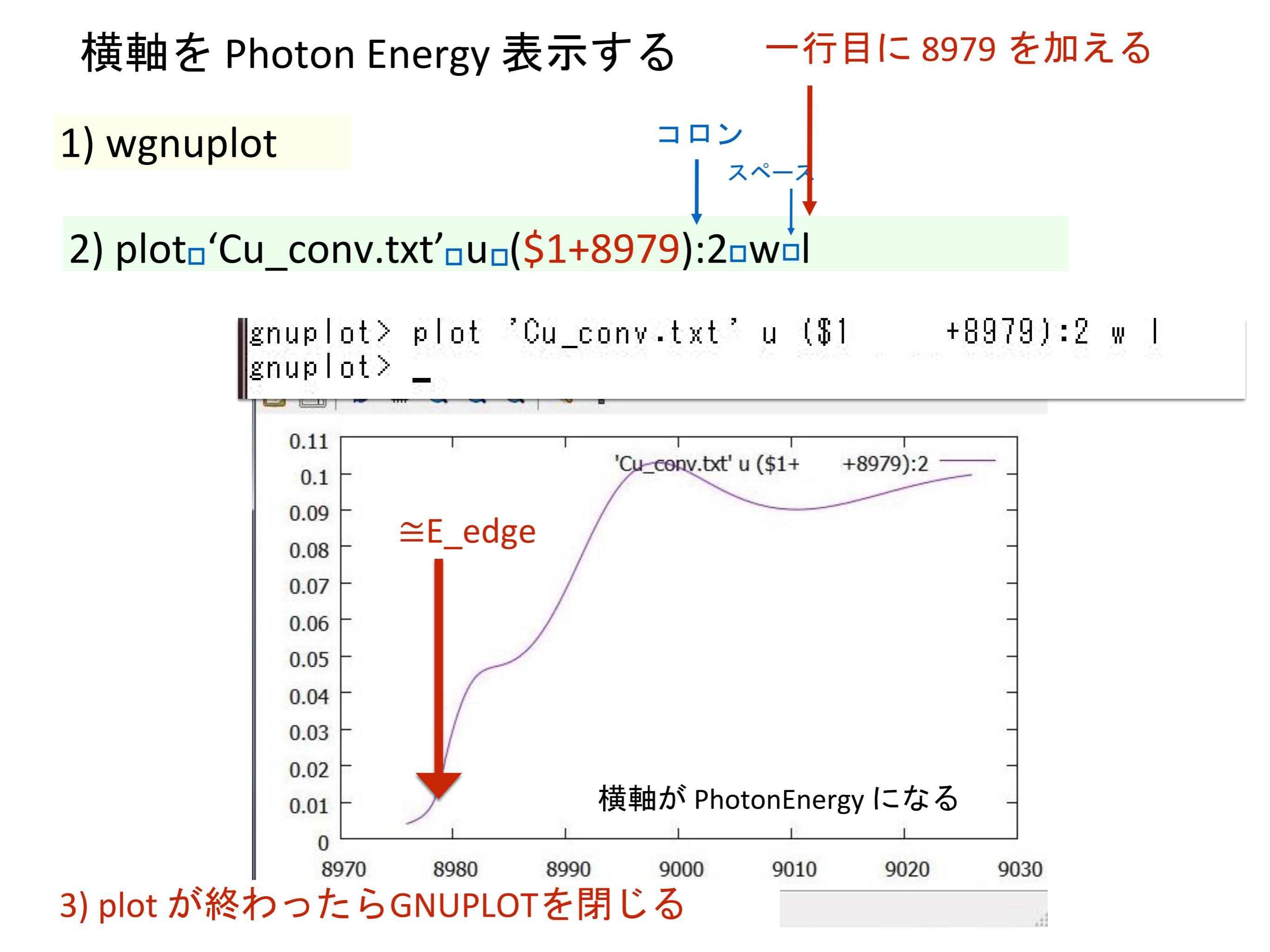

| Filout |                                                                       | 計算結果 | 果そのものを Phtonenergy で書き出す                         |
|--------|-----------------------------------------------------------------------|------|--------------------------------------------------|
|        | Cu<br>Range<br>-1. 0.2 5. 0.5 20. 1. 50.<br>Energpho<br>Radius<br>3.0 | 計算   | - Energpho タグを追加して<br>していると初めから Photonenergy で出力 |
|        | Crystal                                                               | 90   |                                                  |
|        | 29 0.0 0.0 0.0                                                        | 50.  |                                                  |
|        | 29 0.5 0.5 0.0                                                        |      |                                                  |
|        | 29 0.5 0.0 0.5                                                        |      |                                                  |
|        | 29 0.0 0.5 0.5                                                        |      |                                                  |

Convolution

End

|     | スペース                                  | Cu (Phtonenergy)計算準備            |
|-----|---------------------------------------|---------------------------------|
| (1) | cd <mark>□</mark> ¥cal                | <mark>計算のホームへ</mark> 移動         |
| (2) | mkdir <mark>_</mark> Cu_energpho      | Cu_energypho 作業ディレクトリ作成         |
| (3) | cd <sup>_</sup> Cu_energpho           | Cu_energypho 作業ディレクトリへ移動        |
| (4) | cp <sub>□</sub> ¥Cu¥fdmfile.txt□.     |                                 |
| (5) | cp□¥Cu¥inp.txt□.                      |                                 |
| (6) | start <mark>_</mark> inp.txt (入力ファイル編 | <mark>[集) 計算に必要なファイルをコピー</mark> |

#### 準備したファイルを確認

ls

≥ Windows PowerShell

PS C:¥cal¥Cu\_energpho> <mark>dir</mark>

ディレクトリ: C:¥cal¥Cu\_enerspho

| ode    | LastW                    | riteTime       | Length      | Name                   |  |
|--------|--------------------------|----------------|-------------|------------------------|--|
|        |                          |                |             |                        |  |
| a<br>a | 2019/01/23<br>2019/02/18 | 13:38<br>16:20 | 1174<br>262 | fdmfile.txt<br>inp.txt |  |

PS C:¥cal¥Cu\_energpho>

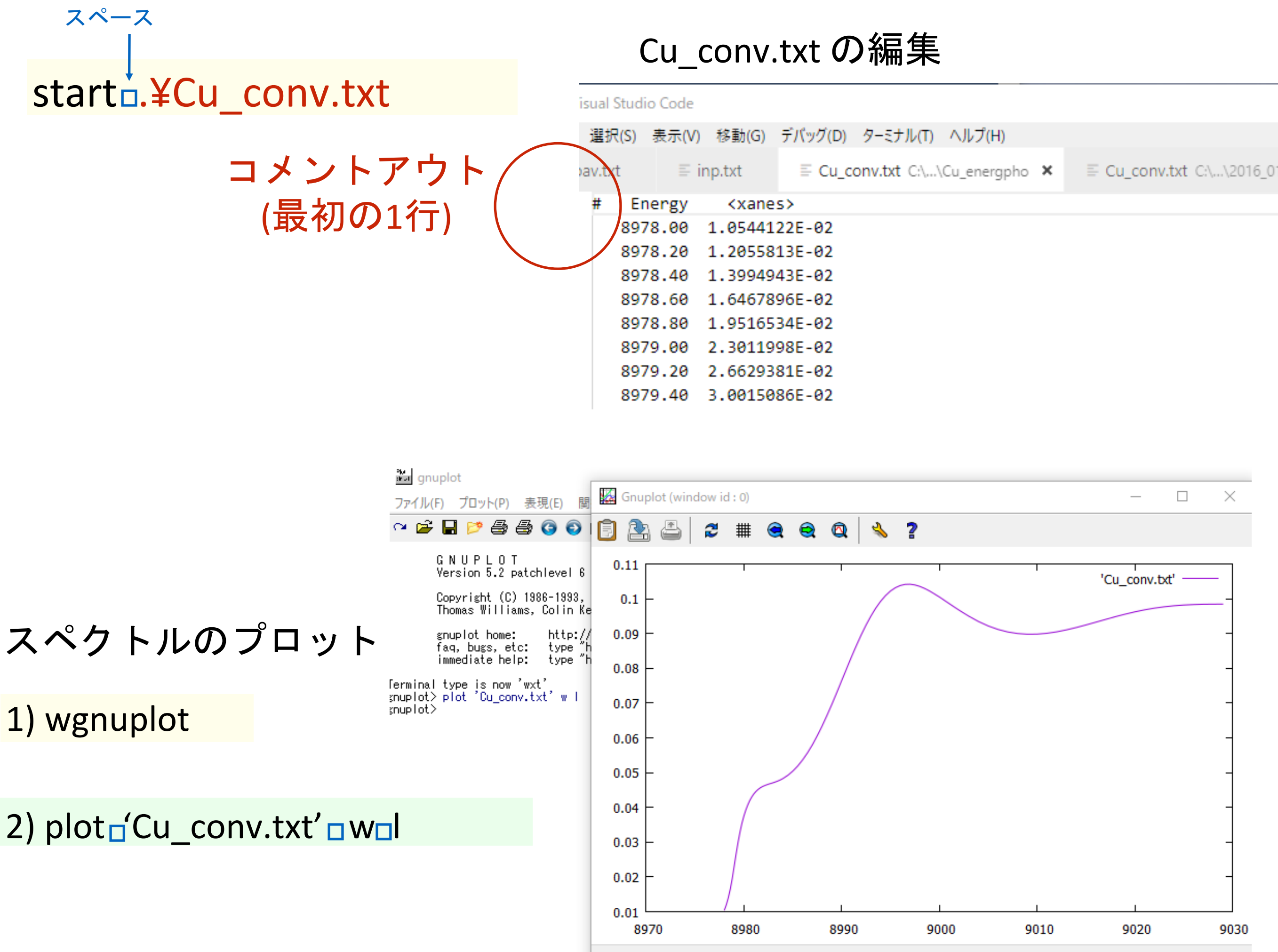

9027.46. 0.0769741

# 基本出力ファイルの解説 -Convolution-

## Broadening をする前のスペクトルをプロットする

zペース start□.¥Cu.txt

Cu.txt を編集する

最初の2行をコメントアウトする kt - Visual Studio Code 編集(E) 選択(S) 表示(V) 移動(G) デバッグ(D) ターミナル(T) ヘルプ(H) Cu.txt x 9232E-02 -6.5107875E+00 0.000000E+00 1 1 # **B**979.000 1565197E+03 4.7045881E+01 0.000000E+00 9.0366095E-01 4.000000E+00 0.000000E+00 = E\_edge, Z, n\_edge, j\_edge, Abs\_before\_edge, VO\_interstitial, E\_c ninitl, ninit1, Epsii, UnitCell Volume, Surface ref, f0 forward, natomsym f, absui Energy <xanes> -1.00000 2.2389267E-02 -0.80000 2.4996353E-02 4 5 -0.60000 2.7615693E-02 6 -0.40000 3.0228930E-02 7 -0.20000 3.2806473E-02

名前を付けて上書き保存

# Broadening をする前のスペクトルをプロットする

1) wgnuplot

z~−z 2) plot⊑'Cu.txt'⊡ w⊡l

Cu.txt をプロットする

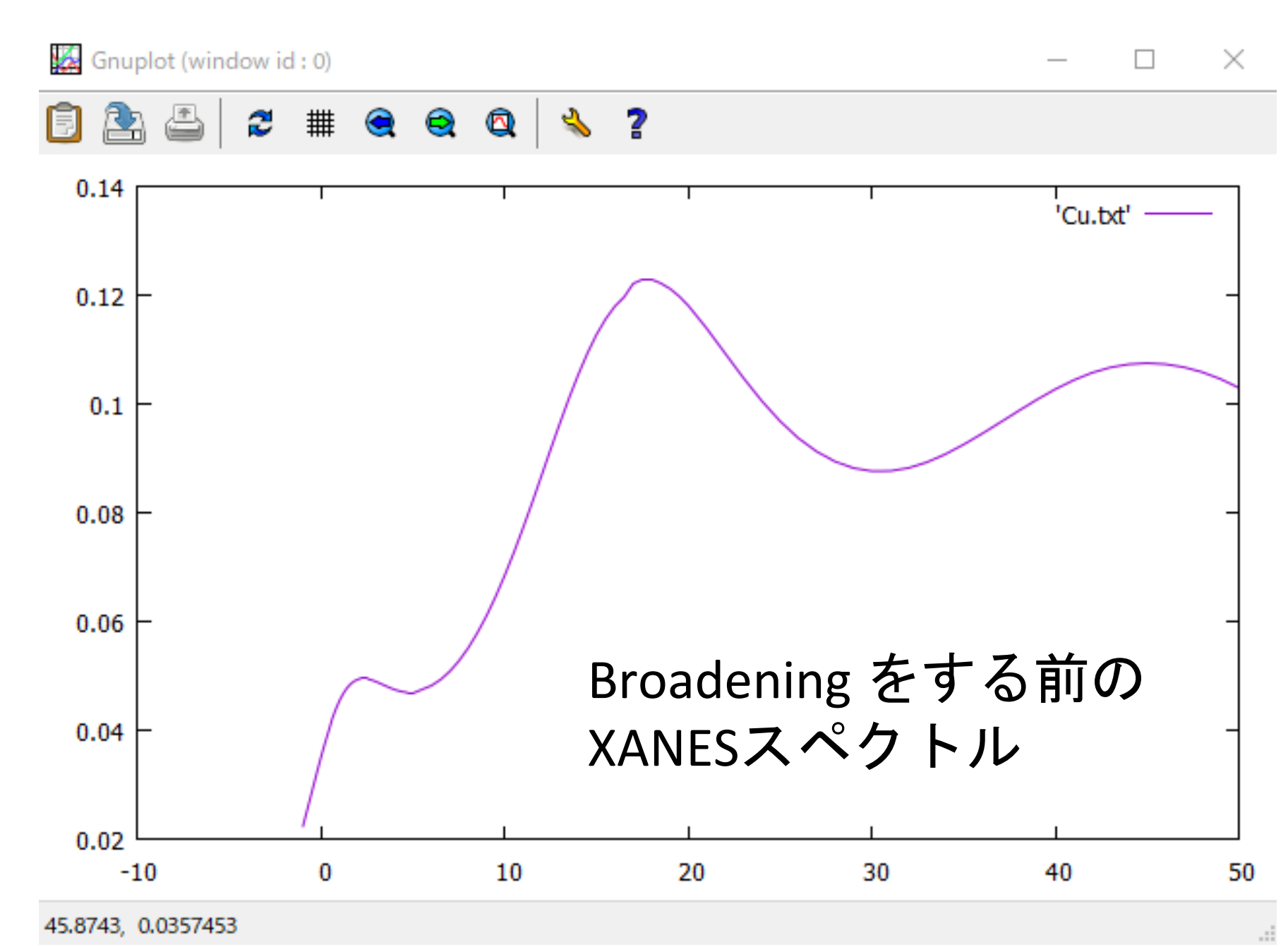

# カンマで区切ることにより複数のデータをプロット

3) plot 'Cu.txt' w l ' Cu\_conv.txt' w

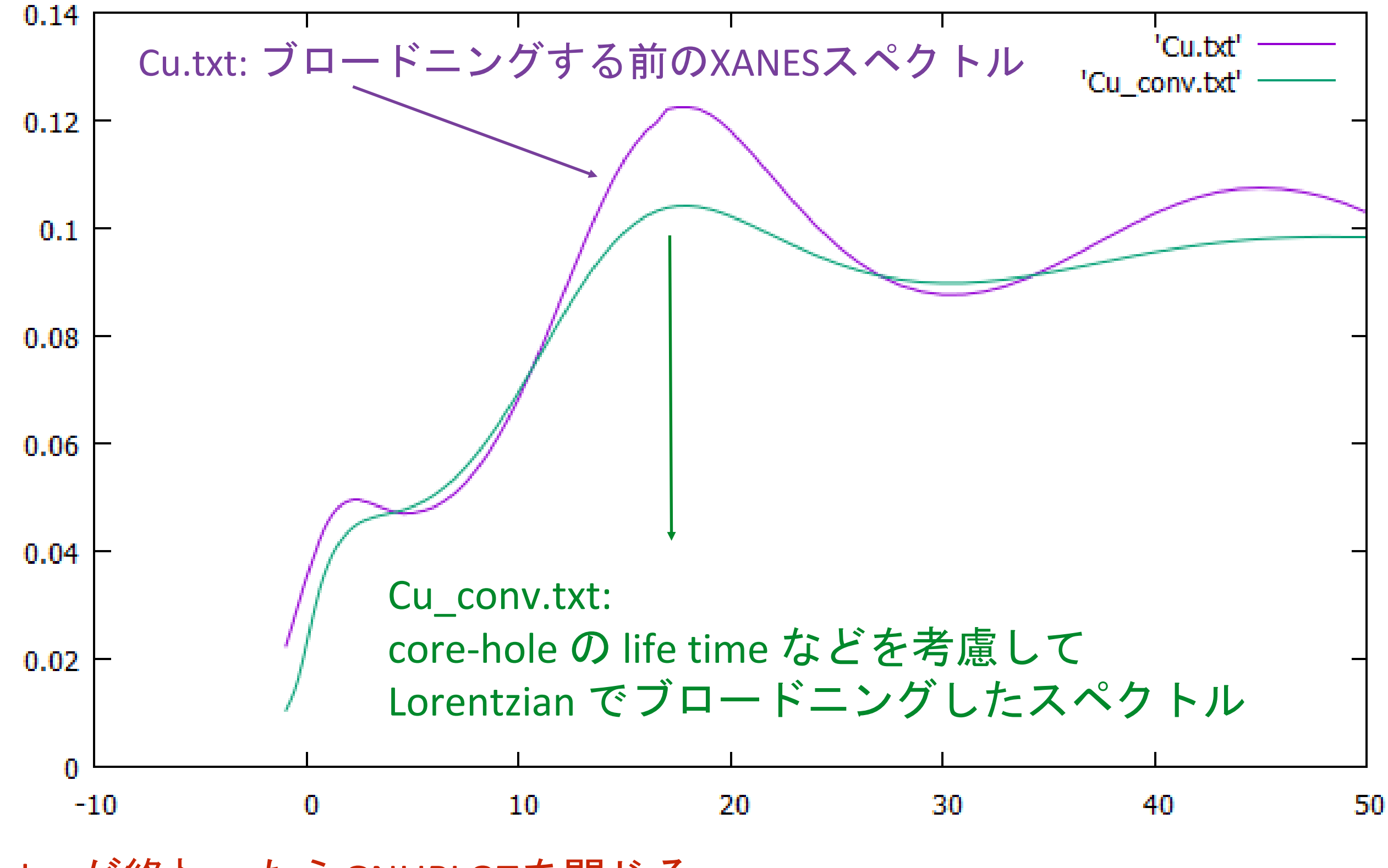

4) plot が終わったらGNUPLOTを閉じる
#### Lorentzian-convolution (畳み込み)

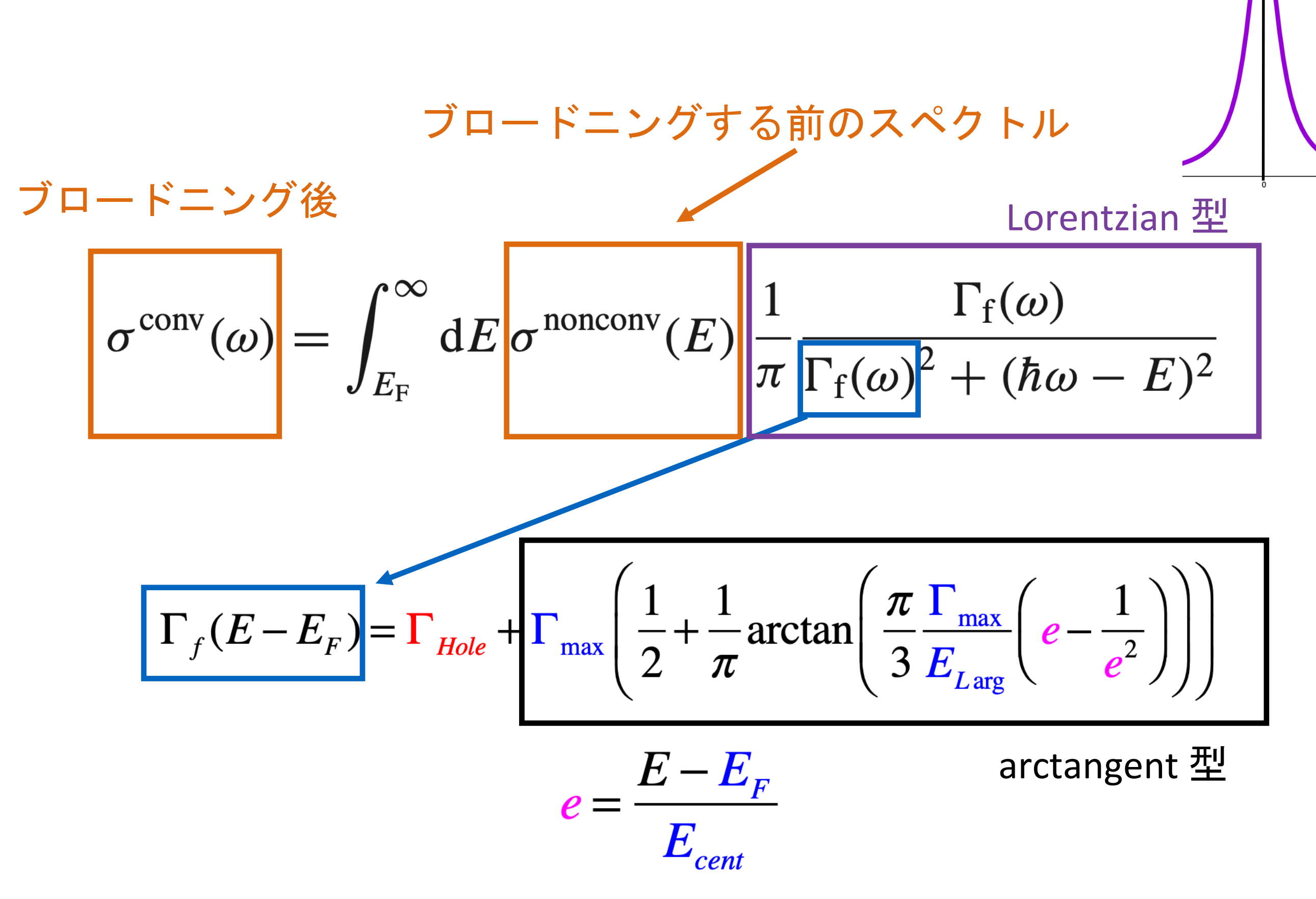

O. Bunau, Y. Joly, J. Phys.: Cond. Mat. 21, 345501 (2009)

O. Bunau, Y. Joly, J. Phys.: Cond. Mat. 21, 345501 (2009

## Appendix

## Convolution について

#### Lorentzian-convolution (畳み込み)

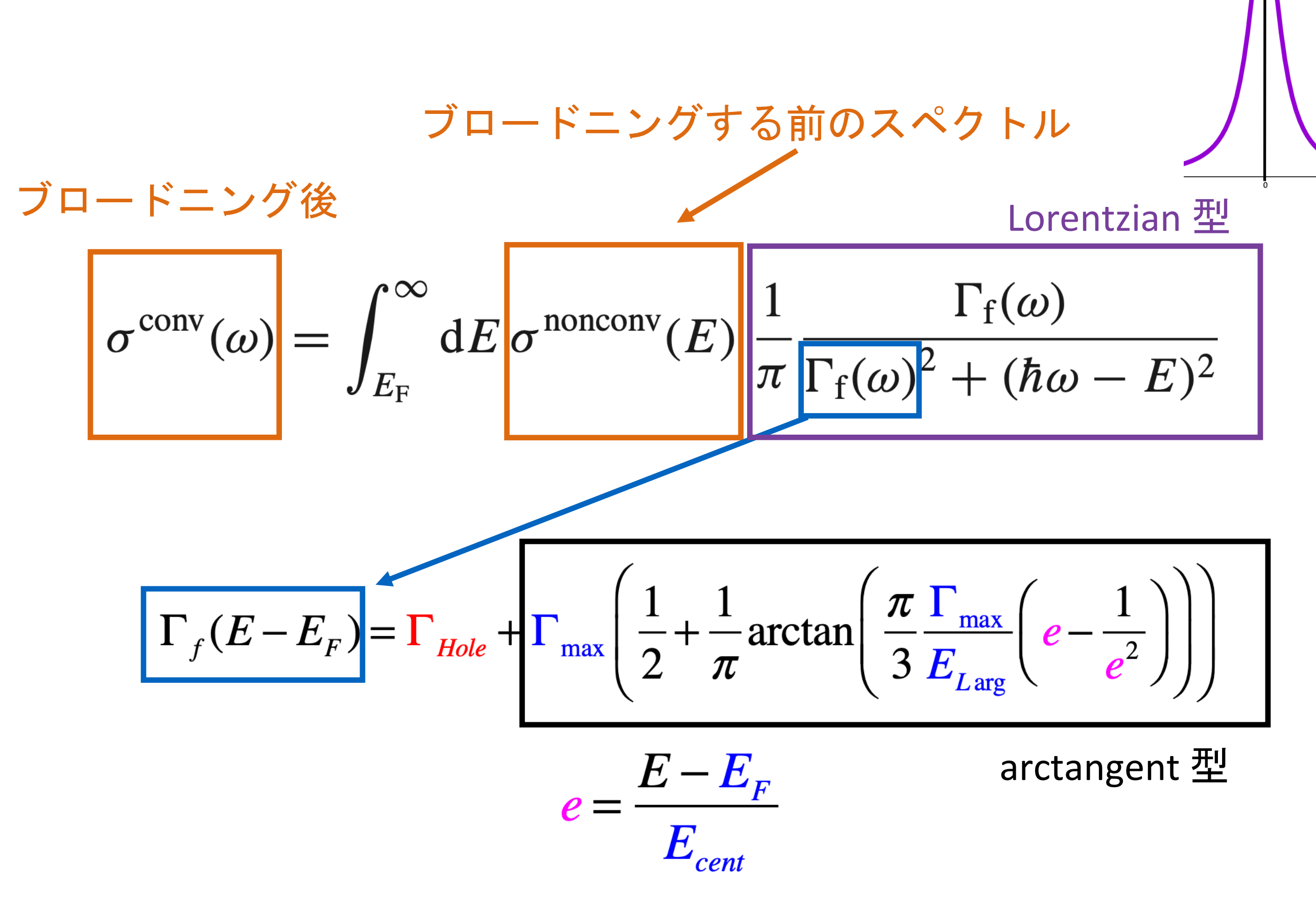

O. Bunau, Y. Joly, J. Phys.: Cond. Mat. 21, 345501 (2009

O. Bunau, Y. Joly, J. Phys.: Cond. Mat. 21, 345501 (2009

### convolution (畳み込み)

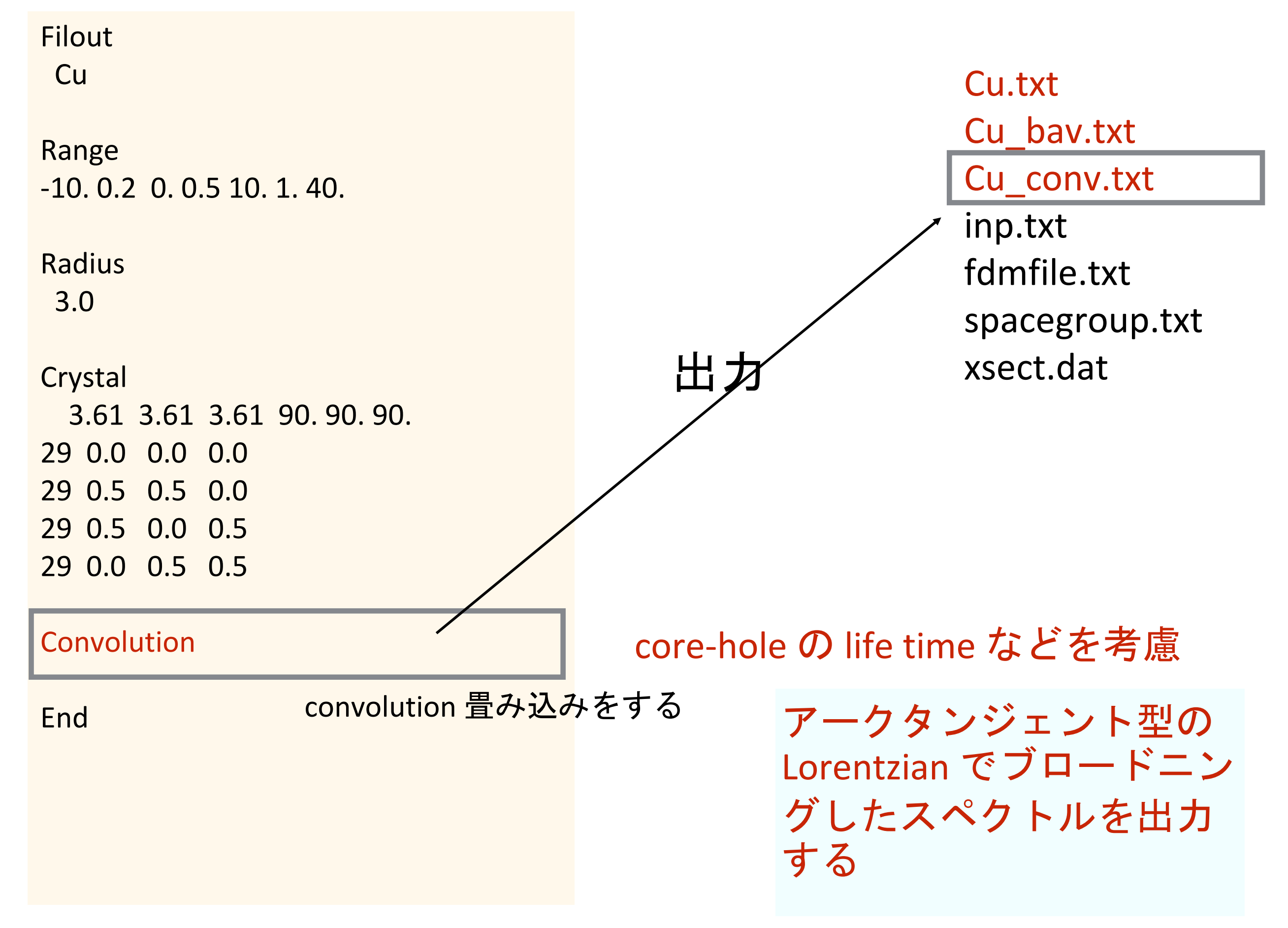

## 計算後に convolution パラメーターを変えて 再convolution する

## 現在の Convolution パラメーターを確認

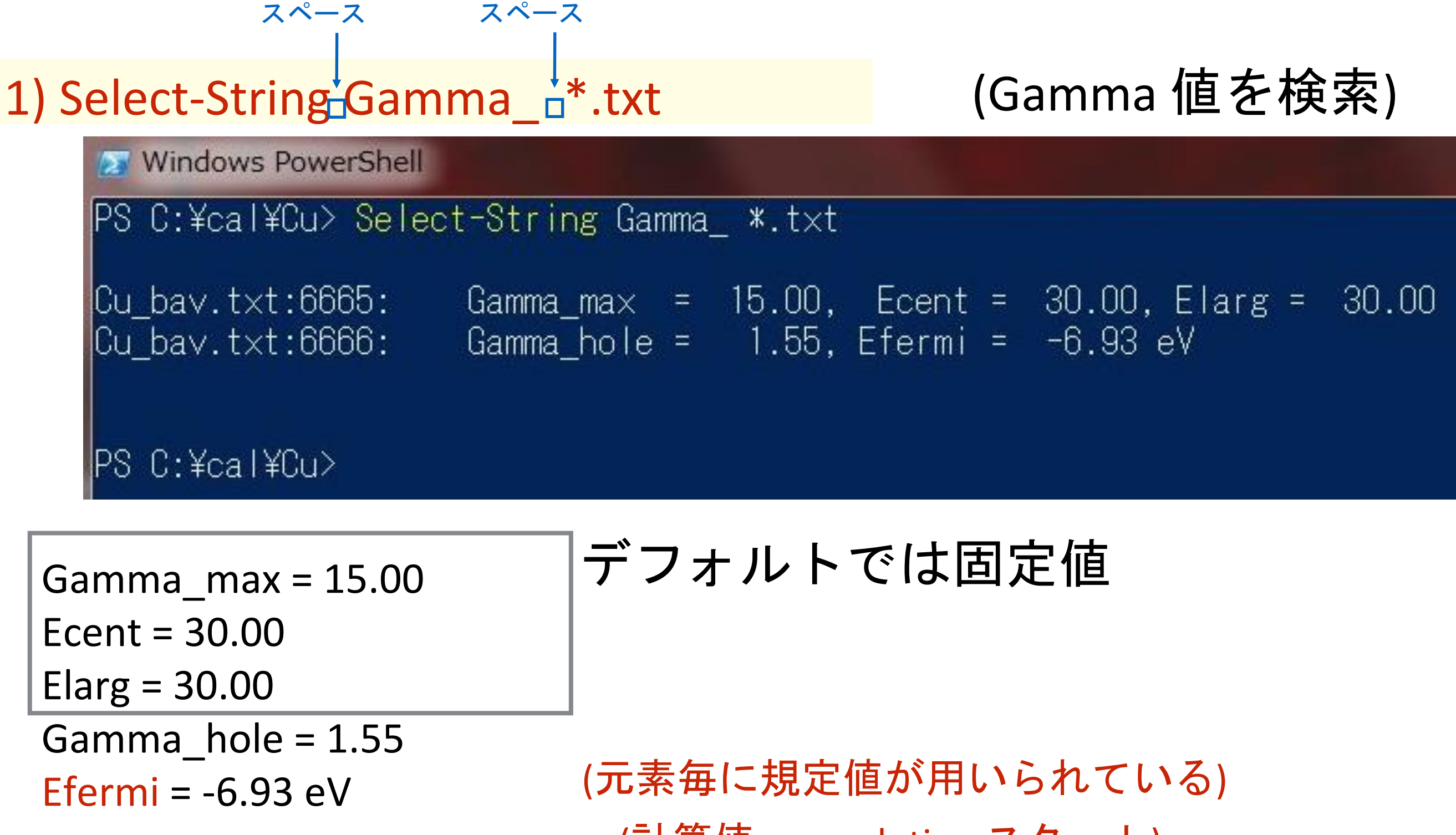

(計算値: convolution スタート)

# Cu ディレクトリのしたに ReConvolution ディレクトリを作って convolutin 用の計算をする準備をする

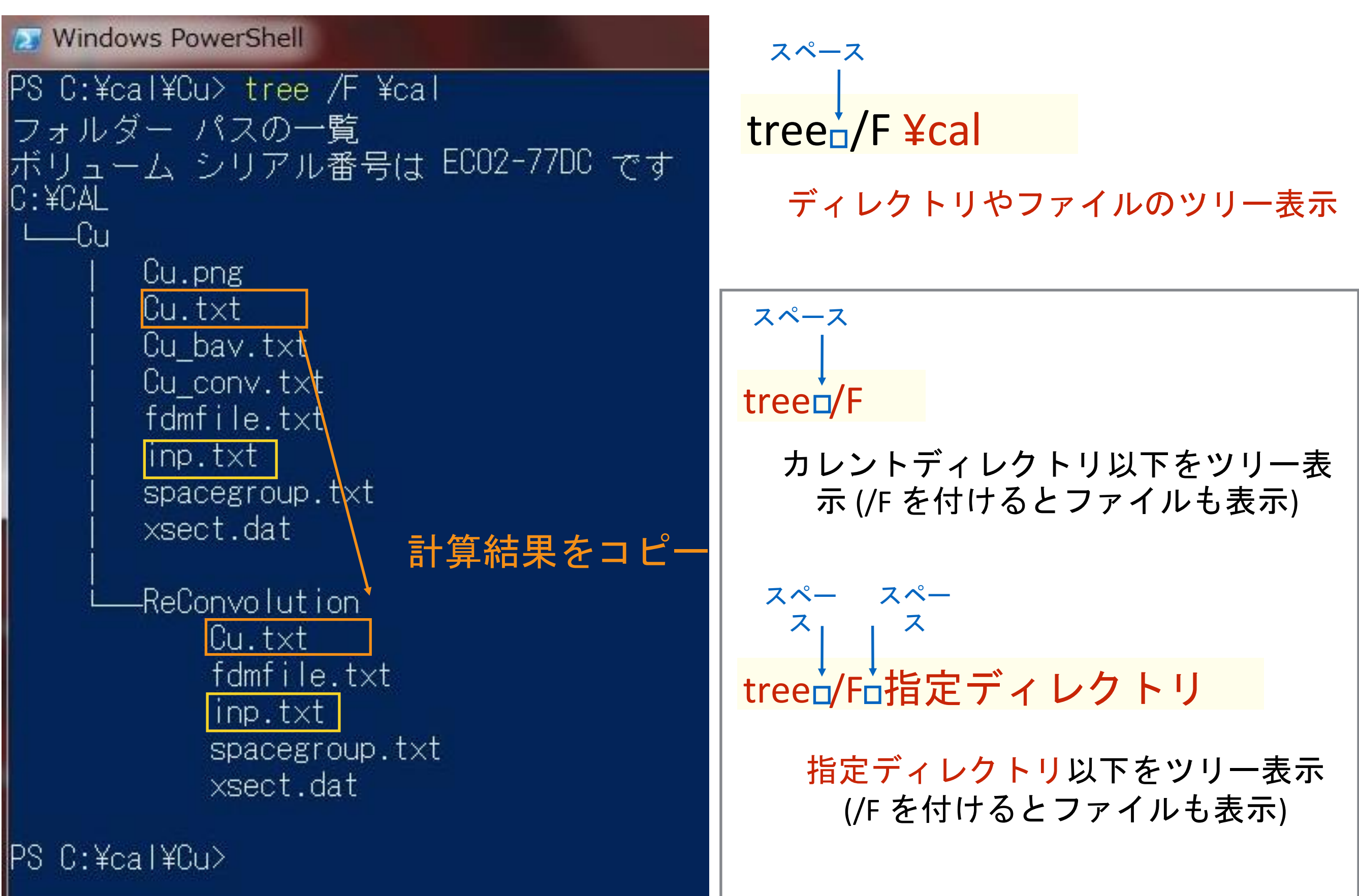

## 計算後に convolution パラメーターを変えて 再convolution する

#### スペース

- 1) cd<sup>↓</sup>¥cal¥Cu
- 2) mkdir ReConvolution
- 3) cd<sub>□</sub>ReConvolution
- 4) cp<sub>□</sub>..¥Cu.txt<sub>□</sub>.
- 5) cp□..¥fdmfile.txt□.
- 6) cp□..¥spacegroup.txt□.
- 7) cp□..¥xsect.dat□.
- 8) cp<sub>□</sub>..¥inp.txt<sub>□</sub>.

Cu の計算結果があるディレクトリへ 再convolution 用のディレクトリ作成

Cu の計算結果をコピーする

計算に必要な基本ファイルのコピー

入力ファイルのひな形をコピー

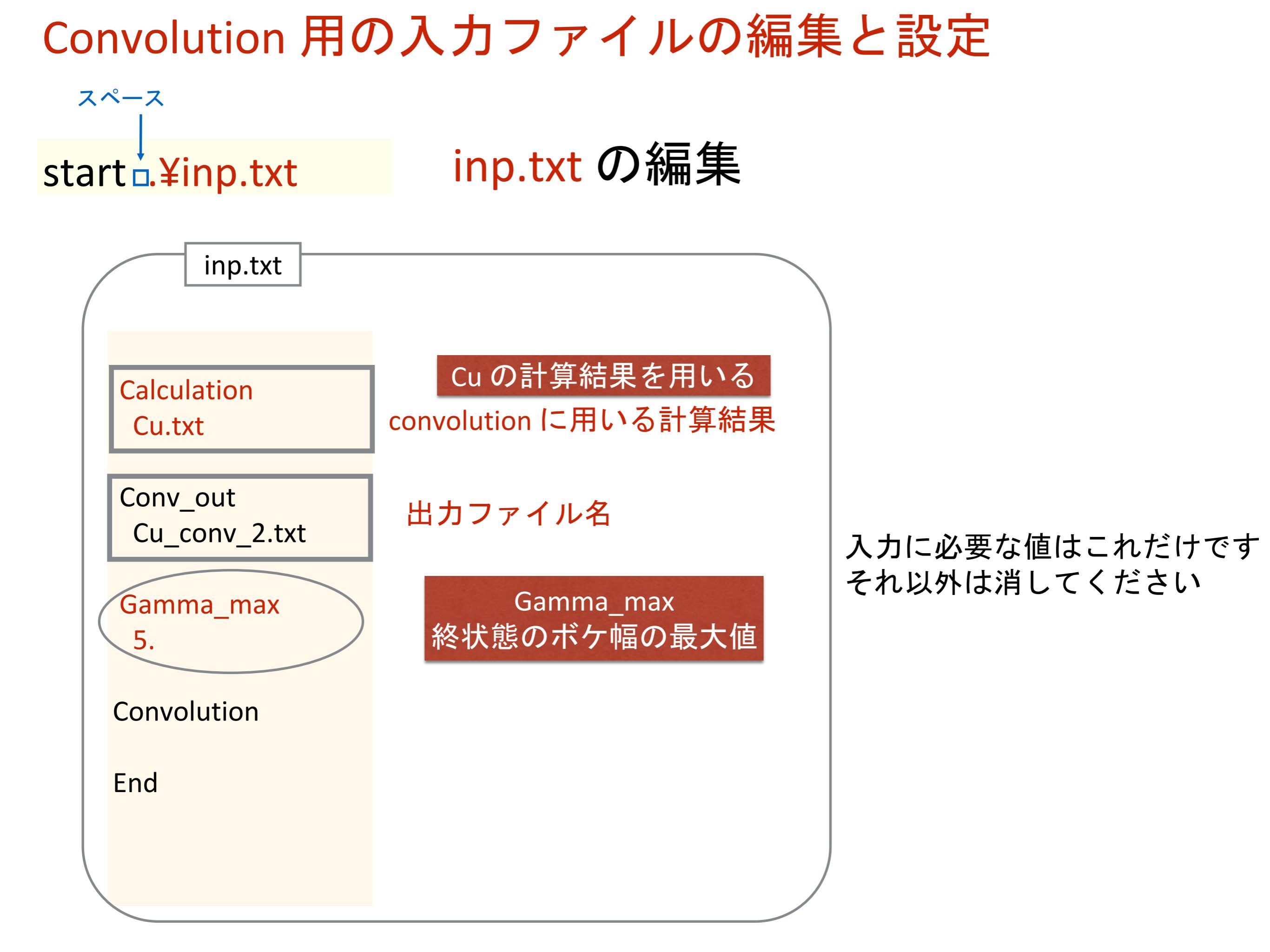

## GNUPLOT用にコメントアウトしていた Cu.txt を元に戻す

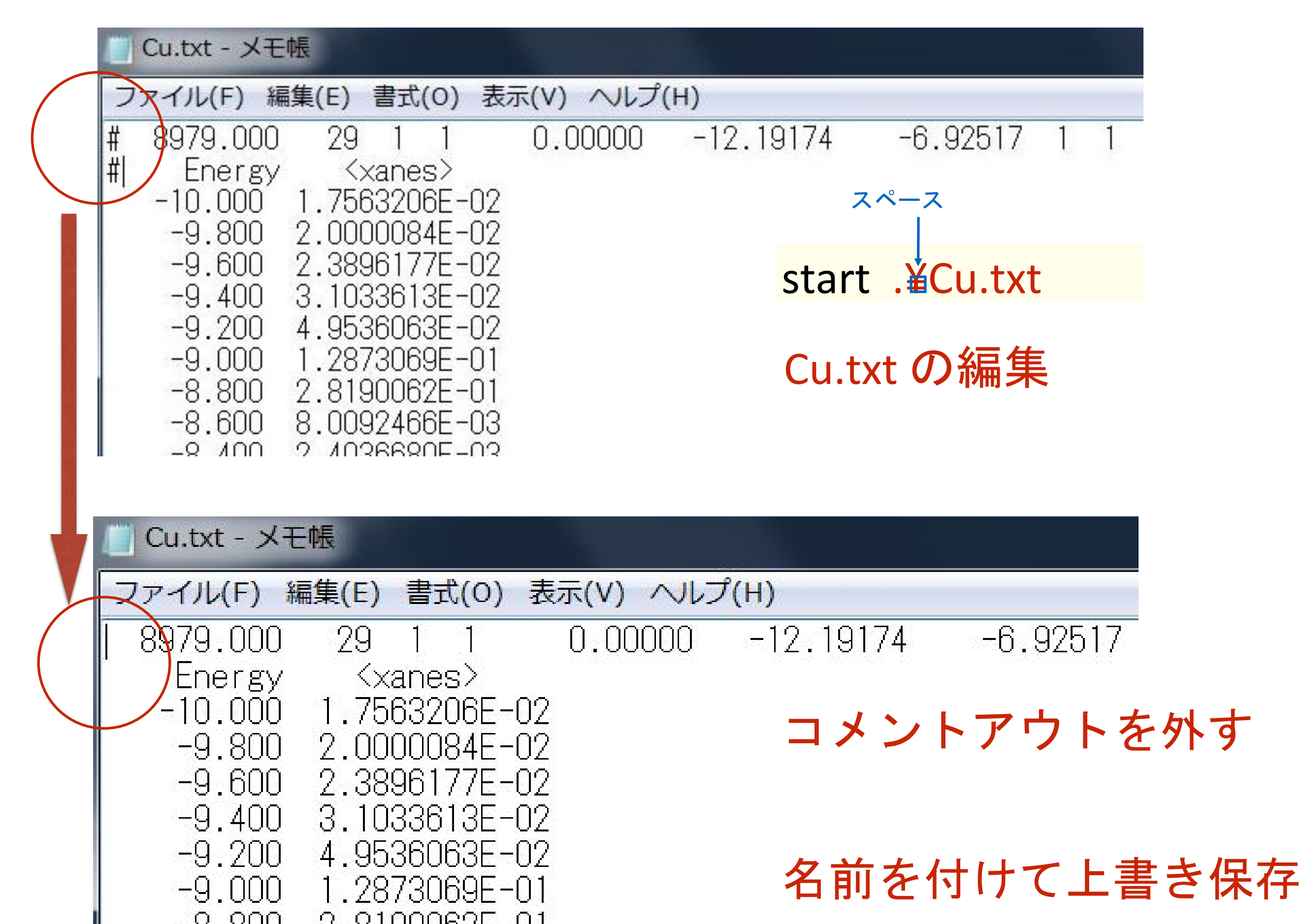

Windows PowerShell PS C:¥cal¥Cu> tree /F ¥cal フォルダー パスの一覧 ボリューム シリアル番号は ECO2-77DC です C:¥CAL —Cu Cu.png Cu.txt Cu\_bav.txt Cu\_conv.txt fdmfile.txt inp.txt spacegroup.txt xsect.dat -ReConvolution Cu.txt fdmfile.txt inp.txt spacegroup.txt xsect.dat

PS C:¥cal¥Cu>

#### Cu 以下の ReConvolution ディレ クトリで作業しています

自分が作業しているディレクトリ、編集しているファイルの確認 (編集しているファイル、場所は意図しているものものですか?)

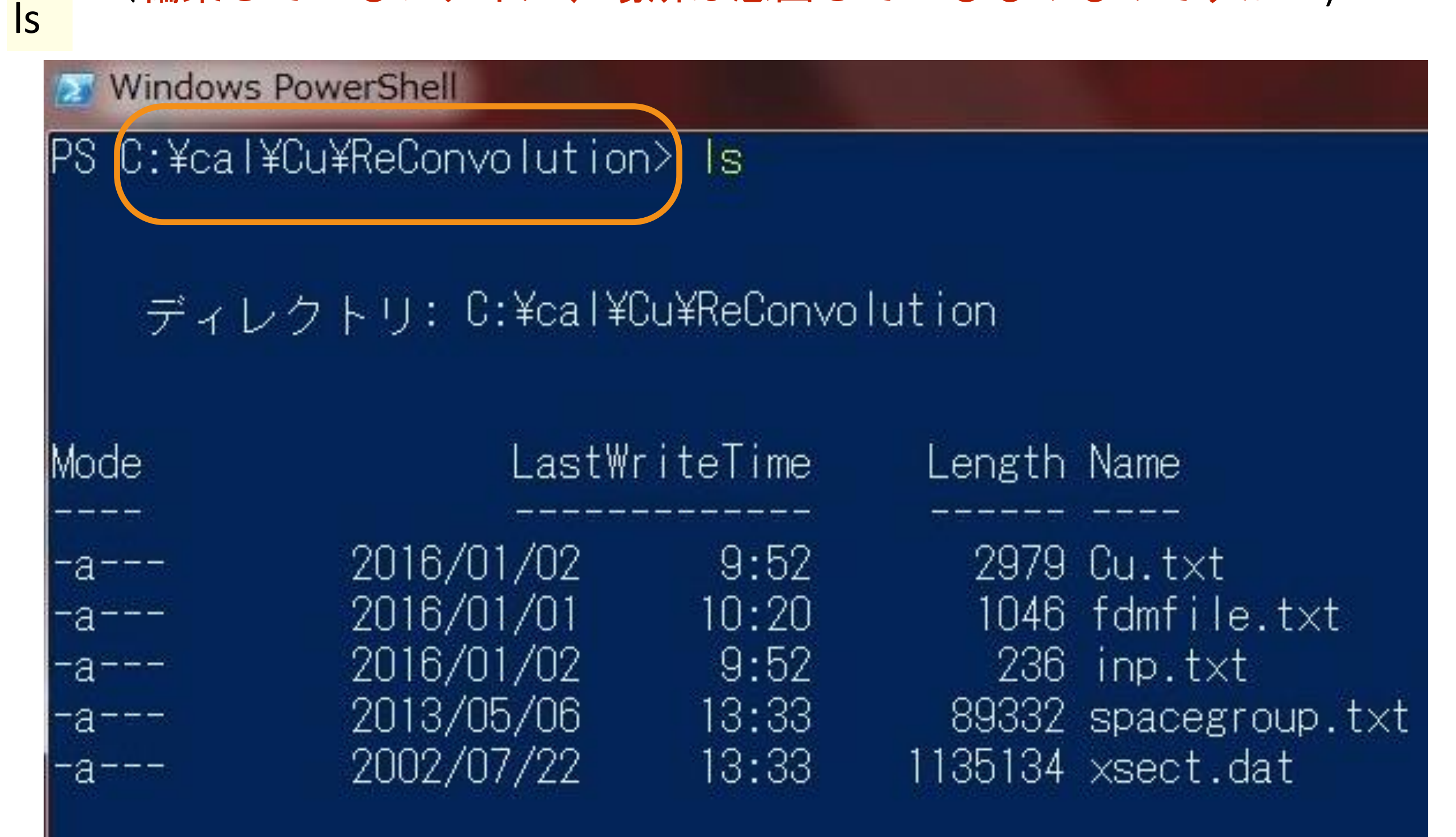

PS C:¥cal¥Cu¥ReConvolution>

## 再Convolution 計算します

Windows PowerShell

PS C:¥cal¥Cu¥ReConvolution> fdmnes\_win64.exe

## fdmnes\_wn64.exe を実行します (64bit windows)

#### 一瞬で計算が終わります

#### 計算後の画面

Windows PowerShell

PS C:¥cal¥Cu¥ReConvolution>

```
PS C:¥cal¥Cu¥ReConvolution> fdmnes win64.exe
   FDMNES II program, Revision 16 December 2015
  Date = 02 01 2016
   Time = 10 h 09 mn 13 s
 Arctangent model
                   5.00, Ecent = 30.00, Elarg = 30.00
    Gamma max =
                  1.55, Efermi = -6.93 eV
    Gamma hole =
                Width_(eV) lambda_(A)
      E (eV)
     -10.000
                   1.550
                               0.000
                   1.551
      -6.600
                            8616.745
      -3.200
                   1.691
                              83.317
                   2.027
       0.000
                              28.573
       3.500
                   2.545
                              15.542
       7.000
                   3.047
                              11.430
                   3.377
      10.000
                               10.073
      14.000
                   3.680
                               9.389
                   3.836
      17.000
                               9.233
                   3.955
                               9.218
      20.000
      24.000
                   4.075
                               9.307
      27.000
                   4.147
                               9.417
                   4.208
                               9.545
      30.000
                   4.278
      34.000
                               9.730
      37.000
                   4.324
                               9.873
      40.000
                   4.367
                               10.016
```

## 再Convolution 後に出来るファイル

#### inp.txt 中の Conv\_out タグで指定したファイル 再Convolution 結果

Windows PowerShell

ls

PS C:¥cal¥Cu¥ReConvolution> ls

ディレクトリ: C:¥cal¥Cu¥ReConvolution

| Mode | LastWr     | iteTime | Length Name          |
|------|------------|---------|----------------------|
| -a   | 2016/01/02 | 9:52    | 2979 Cu.txt          |
| -a   | 2016/01/02 | 10:11   | 2755 Cu_conv_2.txt   |
| -a   | 2016/01/01 | 10:20   | 1046 fdmfile.t×t     |
| -a   | 2016/01/02 | 9:52    | 236 inp.t×t          |
| -a   | 2013/05/06 | 13:33   | 89332 spacegroup.txt |
| -a   | 2002/07/22 | 13:33   | 1135134 xsect.dat    |

PS C:¥cal¥Cu¥ReConvolution>

### 'Cu\_conv\_2.txt' コメントアウト忘れずに

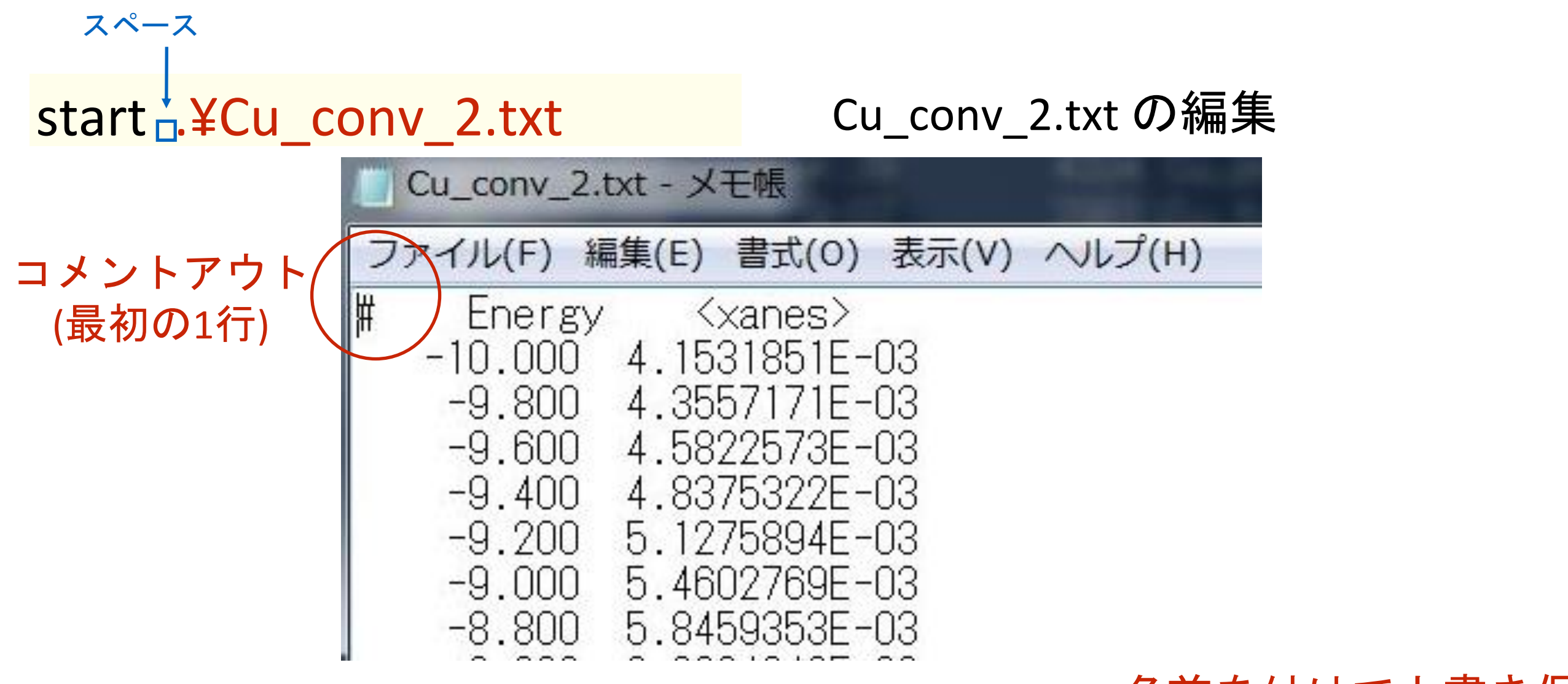

#### 名前を付けて上書き保存

## 再Convolutionの結果と、それ以前の結果を比較プロット

つ上のディレクトリ

1) wgnuplot

スペース

2) plot <sup>i</sup> 'Cu\_conv\_2.txt' wol, '...¥Cu\_conv.txt' wol

スペースカンマ

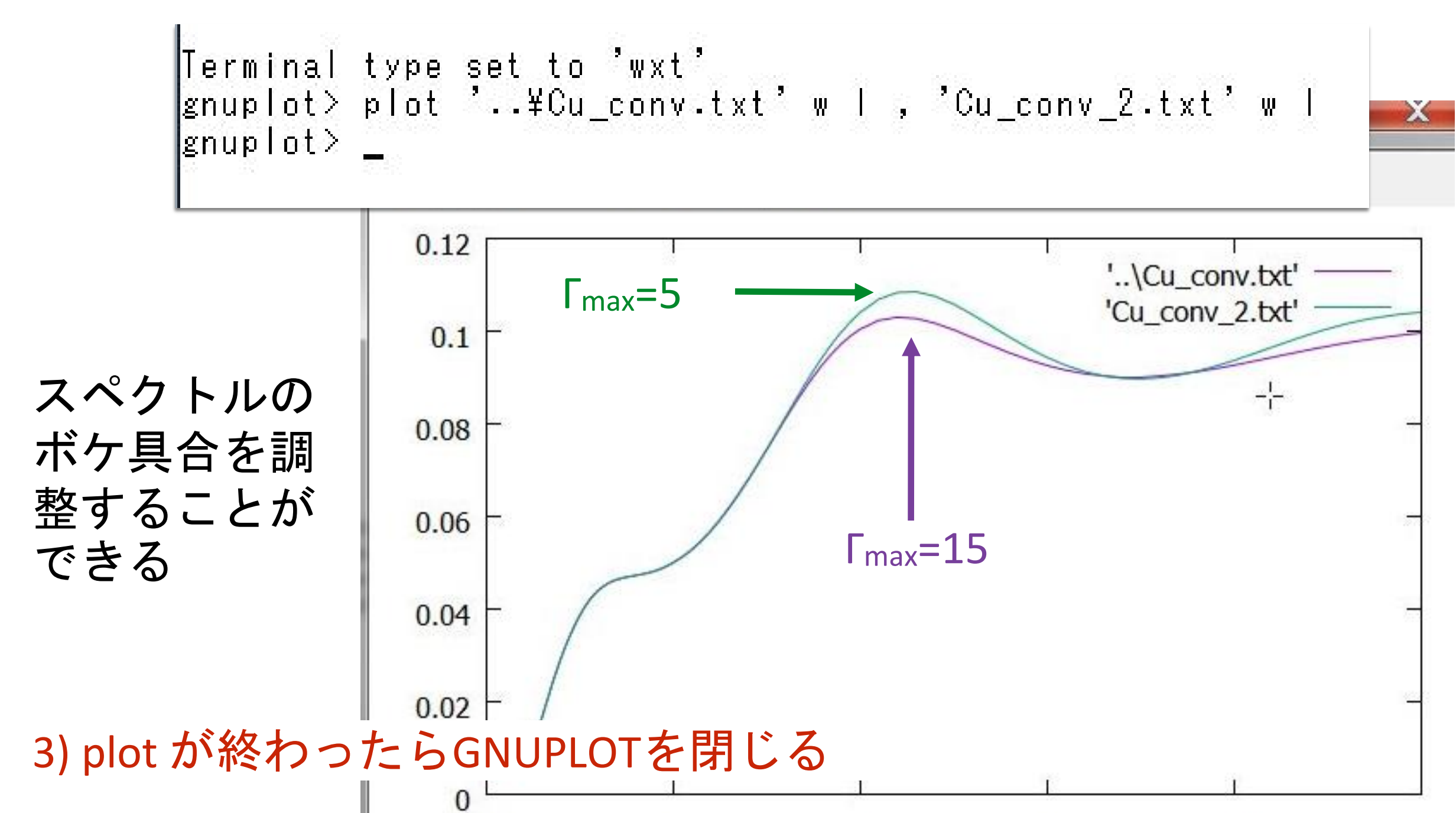

「max = 1 ~ 9 変化
「hole = 1.55 固定
「max を変化
(「hole は固定値)
後半部分のスペクトルの変化

T<sub>max</sub> = 15.0 固定 T<sub>hole</sub> = 1 ~ 5 変化 (F<sub>max</sub> は規定値のまま) F<sub>hole</sub> を変化

全体的なスペクトルのボカし

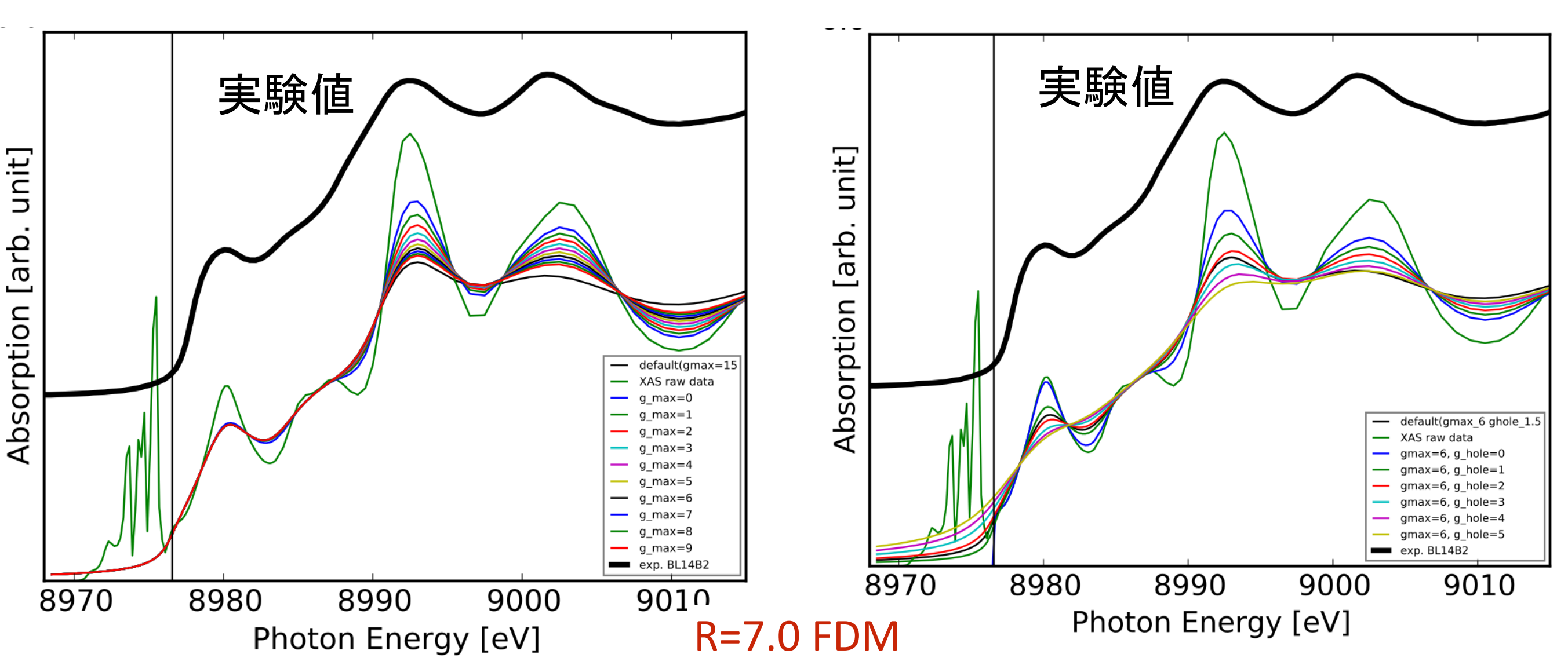

## Convolution パラメーターの実験値へのフィット

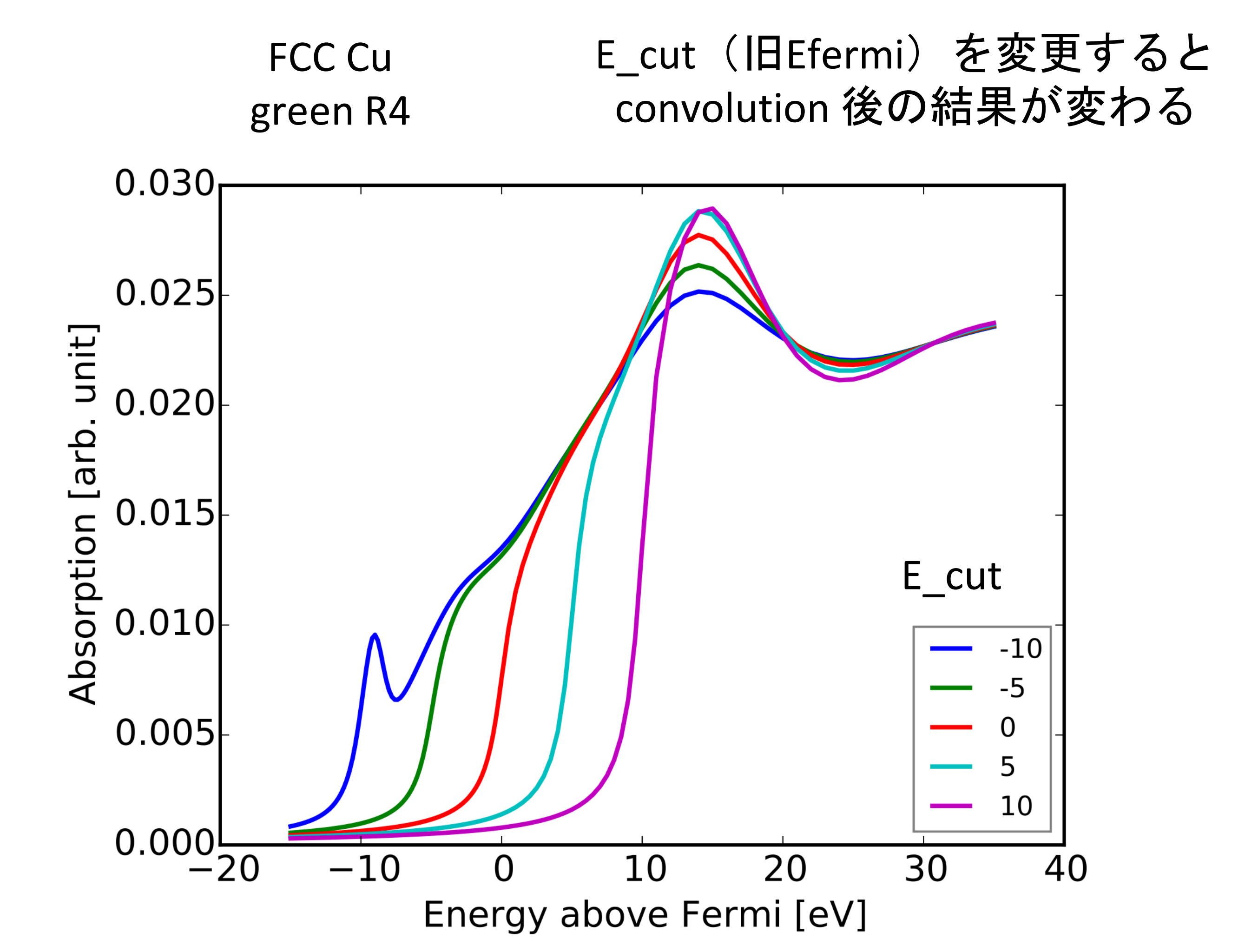

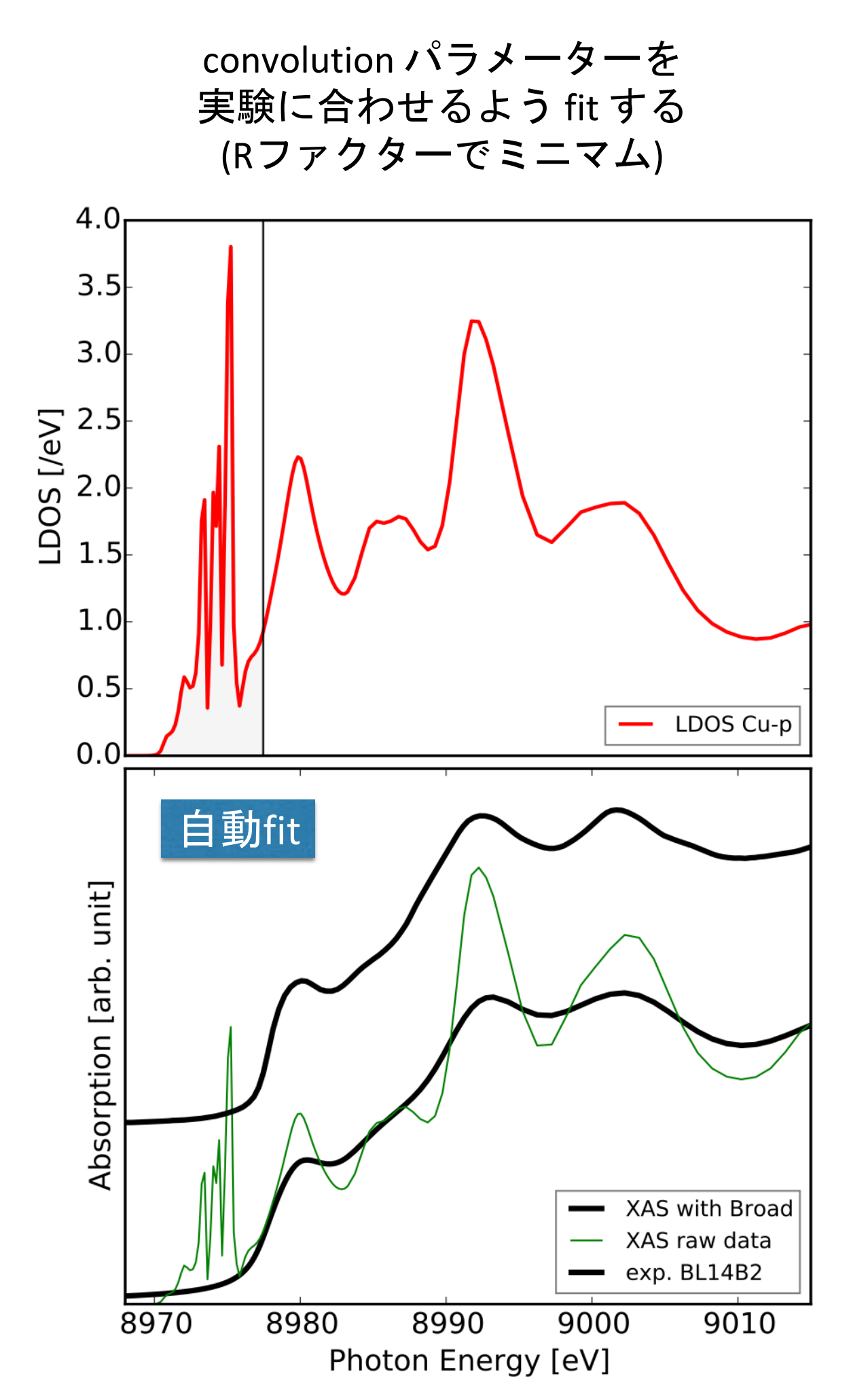

Metric\_out Cu\_fit.log

Experiment Cu\_K\_Cu\_foil\_Si311\_50ms\_140625.txt.nor

Gen\_shift -20. 20. 100

Parameter

Par\_ecent 0. 50. 100. Centra energy for the arctangents Ecent

**Energy width for the arctangents** 

Par\_elarg 0. 50. 100.

Par\_efermi -10. 10. 100.

Par\_gamma\_hole 0. 10. 100.

Par\_gamma\_max 0. 20. 100.

Hole width

Fermi energy

**F**hole

Elarg

**Efermi** 

Maximum width for the final states  $\Gamma_{max}$ 

## 化合物の計算実習 -Cu<sub>2</sub>Oの計算例-

|     | スペース                                           |
|-----|------------------------------------------------|
|     |                                                |
| (1) | cd <mark>⊡</mark> ¥cal                         |
| (2) | mkdir <mark>_</mark> Cu2O                      |
| (3) | cd <mark>□</mark> Cu2O                         |
| (4) | cp <sub>□</sub> ¥Cu¥fdmfile.txt <sub>□</sub> . |
| (5) | cp□¥Cu¥inp.txt□.                               |

Cu<sub>2</sub>Oの計算準備 計算のホームへ移動 Cu<sub>2</sub>O 作業ディレクトリ作成 Cu<sub>2</sub>O 作業ディレクトリへ移動

計算に必要なファイルをコピー

#### 準備したファイルを確認

ls

¥ca I ¥uuzu>

| ディレ                                      | レクトリ: C:¥cal¥ | Cu2O                                                                                                    |        |      |
|------------------------------------------|---------------|----------------------------------------------------------------------------------------------------|--------|------|
| ode                                      | LastW         | riteTime                                                                                                    | Length | Name |
| an an an an an an an an an an an an an a |               | and the second second second second second second second second second second second second second second second |        |      |

現在の状況

Windows PowerShell PS C:¥cal¥Cu> tree /F ¥cal フォルダー パスの一覧 ボリューム シリアル番号は ECO2-77DC です C:¥CAL -Cu Cu.png Cu.txt Cu\_bav.txt Cu\_conv.txt fdmfile.txt inp.txt -Cu20 Cu20.txt Cu20\_bav.txt Cu20\_conv.txt fdmfile.txt inp.txt C:¥cal¥Cu>

#### 計算用ディレクトリ(¥cal)の下 Cu と同じ階層に Cu2O ディレクトリ

Cu20 ディレクトリの下に

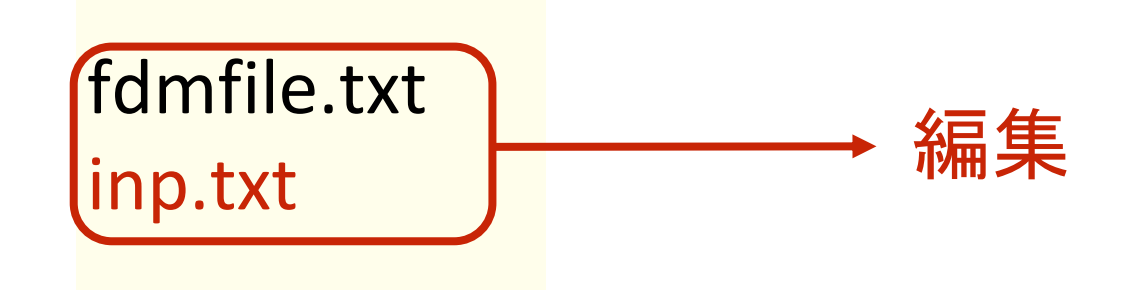

#### 計算には2つのファイルが必要

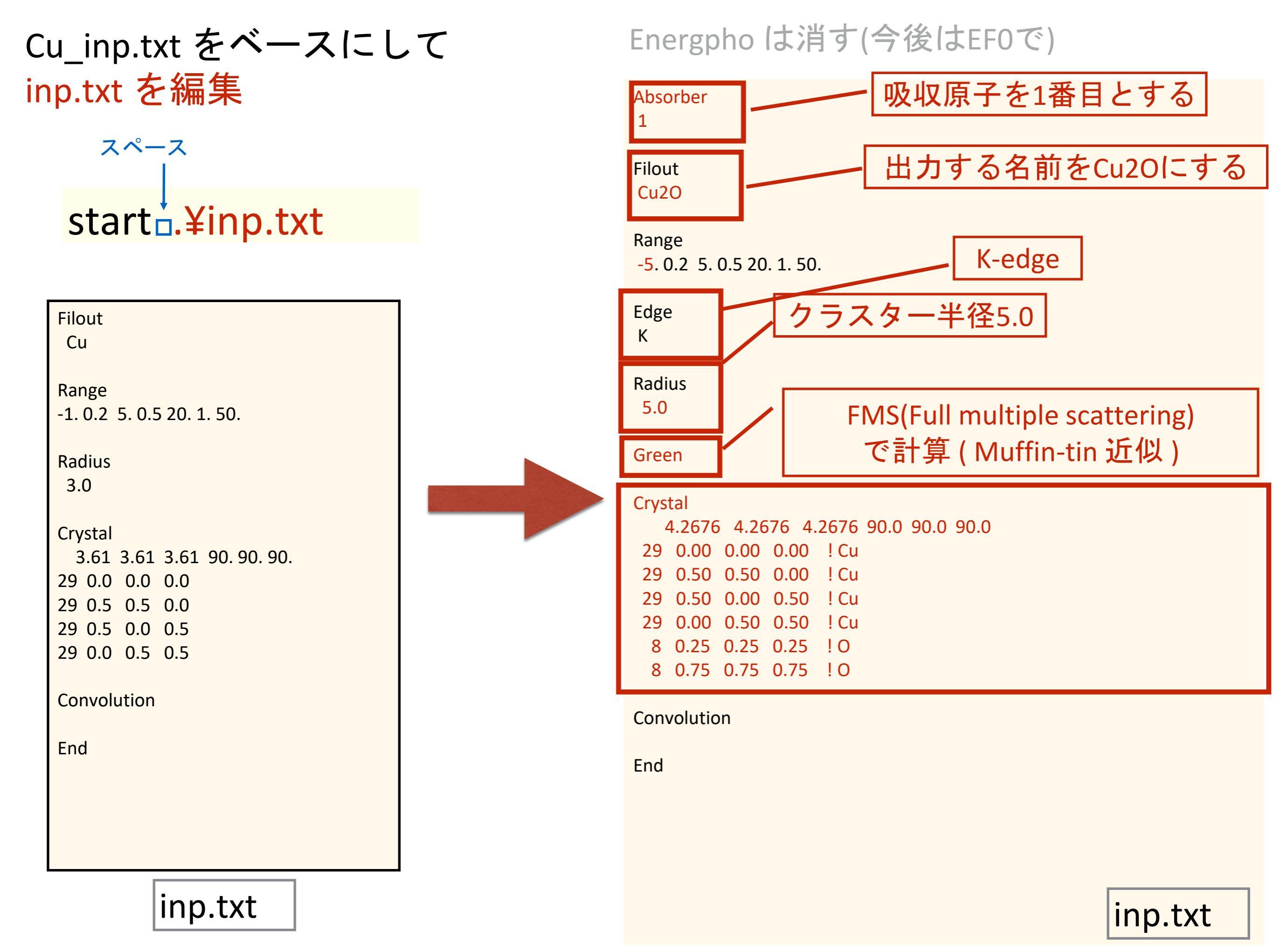

## Absorber のデフォルトは一番 (何も書かなければ1番を選択したことになる)

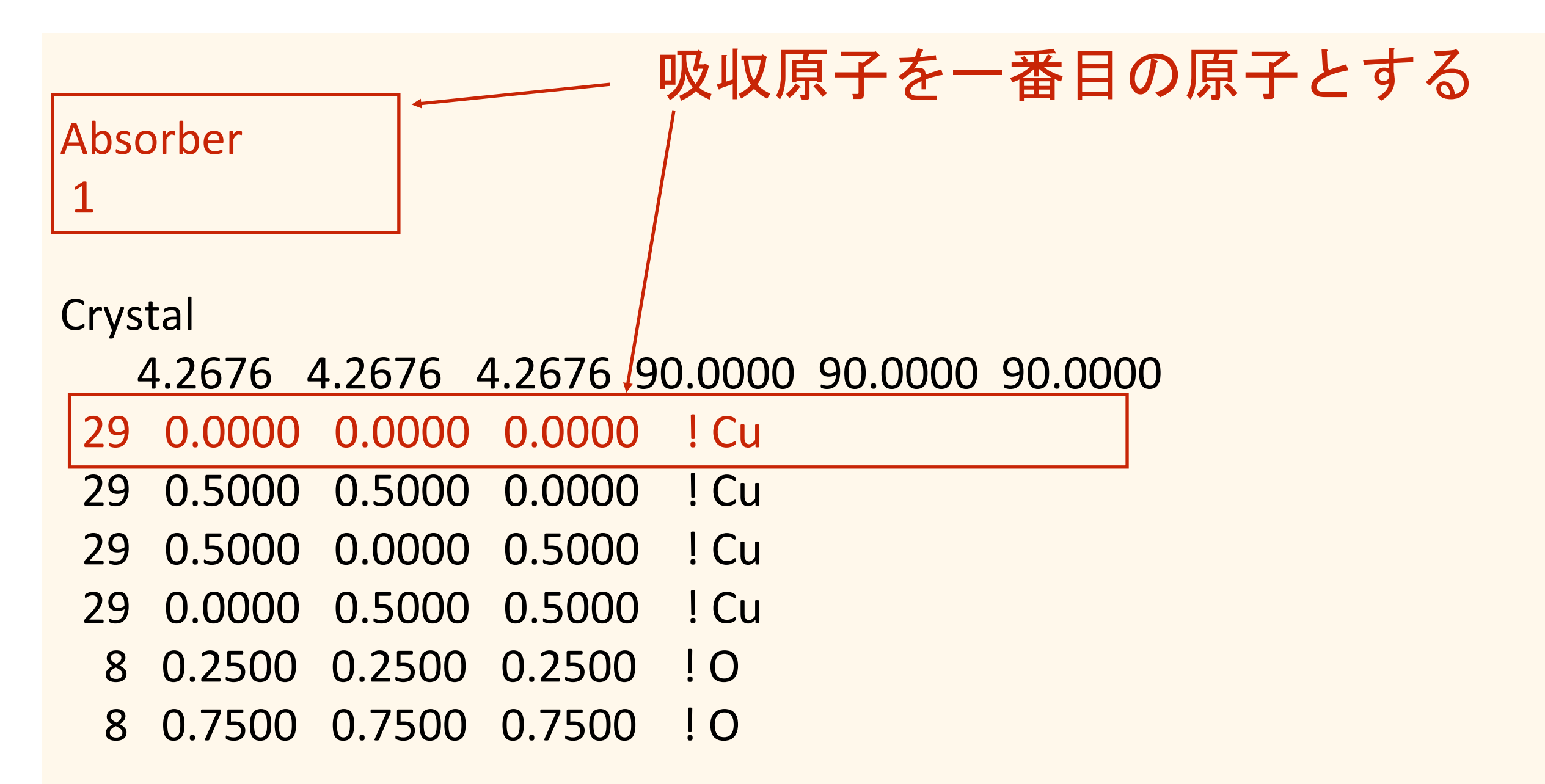

## クラスター半径 実習では R=5.0 で計算してもらいます

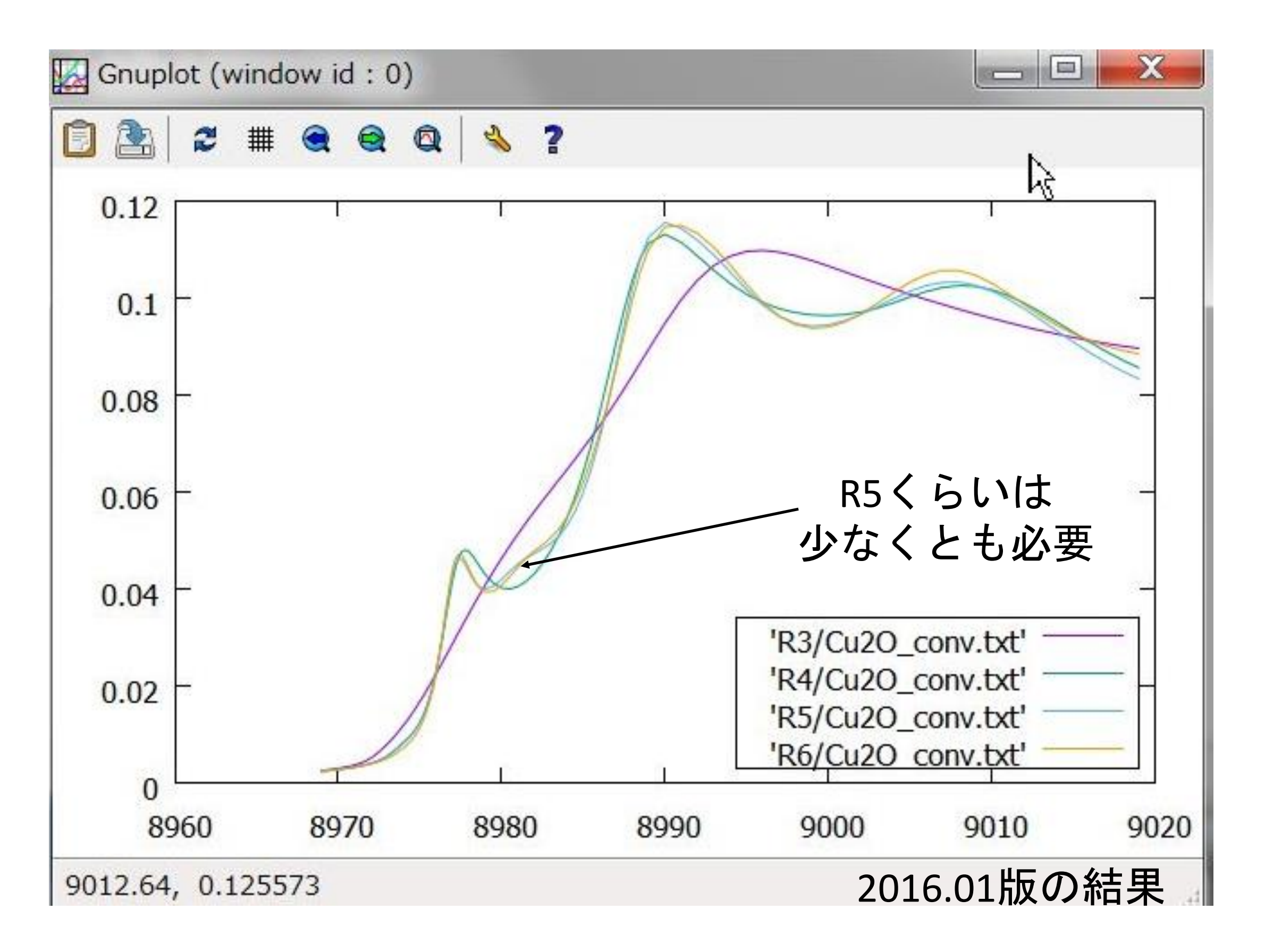

## Cu2O (R=5.0 FMS( Muffin-tin )) での計算

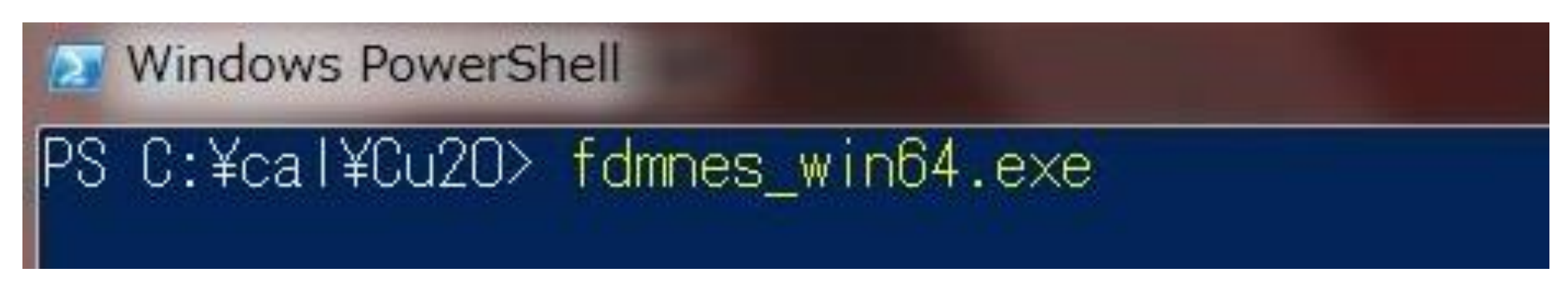

fdmnes\_win64.exe を実行します (64bit windows) 2.6 GHz Intel Core i5( VMware on Mac ) 約15秒

### 計算終了後のディレクトリを見ると・・・

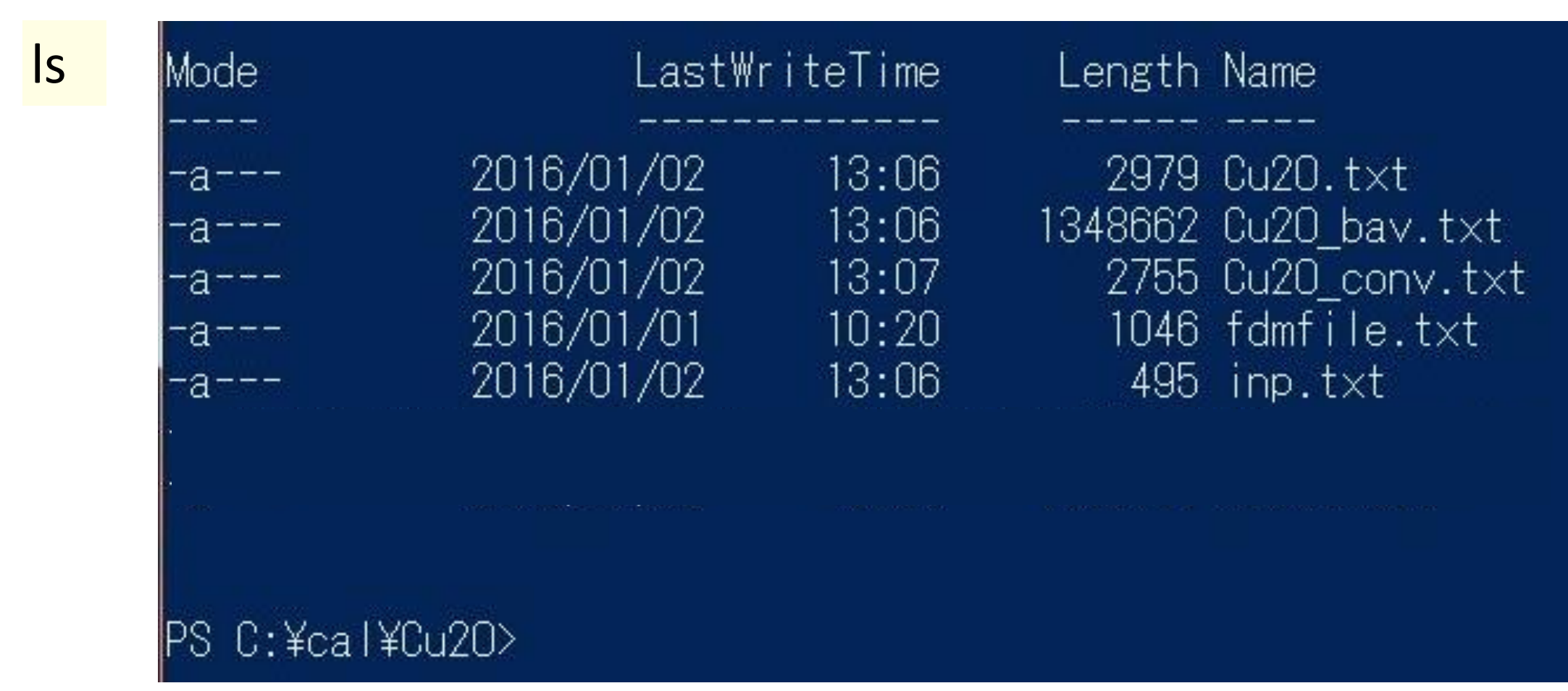

| スペース                                      |                                                                                                    |  |  |  |  |
|-------------------------------------------|----------------------------------------------------------------------------------------------------|--|--|--|--|
| start                                     | Cu2O_conv.txt の編集                                                                                                    |  |  |  |  |
| _cc                                       | onv.txt - Visual Studio Code                                                                                                    |  |  |  |  |
| コメントアウト<br>(最初の1行)                        | 集(E) 選択(S) 表示(V) 移動(G) デパッグ(D) ターミナル(T) ヘルプ(H)<br>Cu2O.txt ■ Cu2O_conv.txt ×<br>1 # Energy <xanes><br/>-5.00000 2.2964607E-03<br/>3 -4.80000 2.3518105E-03<br/>4 -4.60000 2.4101182E-03<br/>5 -4.40000 2.4716499E-03<br/>6 -4.20000 2.5367073E-03</xanes>                                                                                                    |  |  |  |  |
| <mark>start□.¥Cu2O.txt</mark> Cu2O.txtの編集 |                                                                                                    |  |  |  |  |
|                                           | bxt - Visual Studio Code                                                                                                    |  |  |  |  |
|                                           | 「編集(E) 選択(S) 表示(V) 移動(G) テハック(D) ターミアル(I) ヘルフ(H)                                                                                                    |  |  |  |  |
|                                           | ≡ Cu2O.txt × ≡ Cu2O_conv.txt                                                                                                    |  |  |  |  |
| く<br>(最初の2行)                              | <pre>1 # 8979.000 29 1 1 1.5499438E-02 -4.6366957E+00<br/>9.1562607E+03 7.7723280E+01 0.0000000E+00 1.028928<br/>0.0000000E+00 = E_edge, Z, n_edge, j_edge, Abs_before<br/>ninit1, ninit1, Epsii, UnitCell_Volume, Surface_ref,<br/>abs_u_i<br/>2 # Energy <xanes><br/>3 -5.00000 1.1853009E-01<br/>4 -4.80000 2.1295281E-02<br/>5 -4.60000 2.0980681E-02<br/>6 -4.40000 1.5678094E-03</xanes></pre> |  |  |  |  |
|                                           | 7 4 20000 4 20460675 02                                                                                                    |  |  |  |  |

## Cu2OのXANESスペクトルのプロット

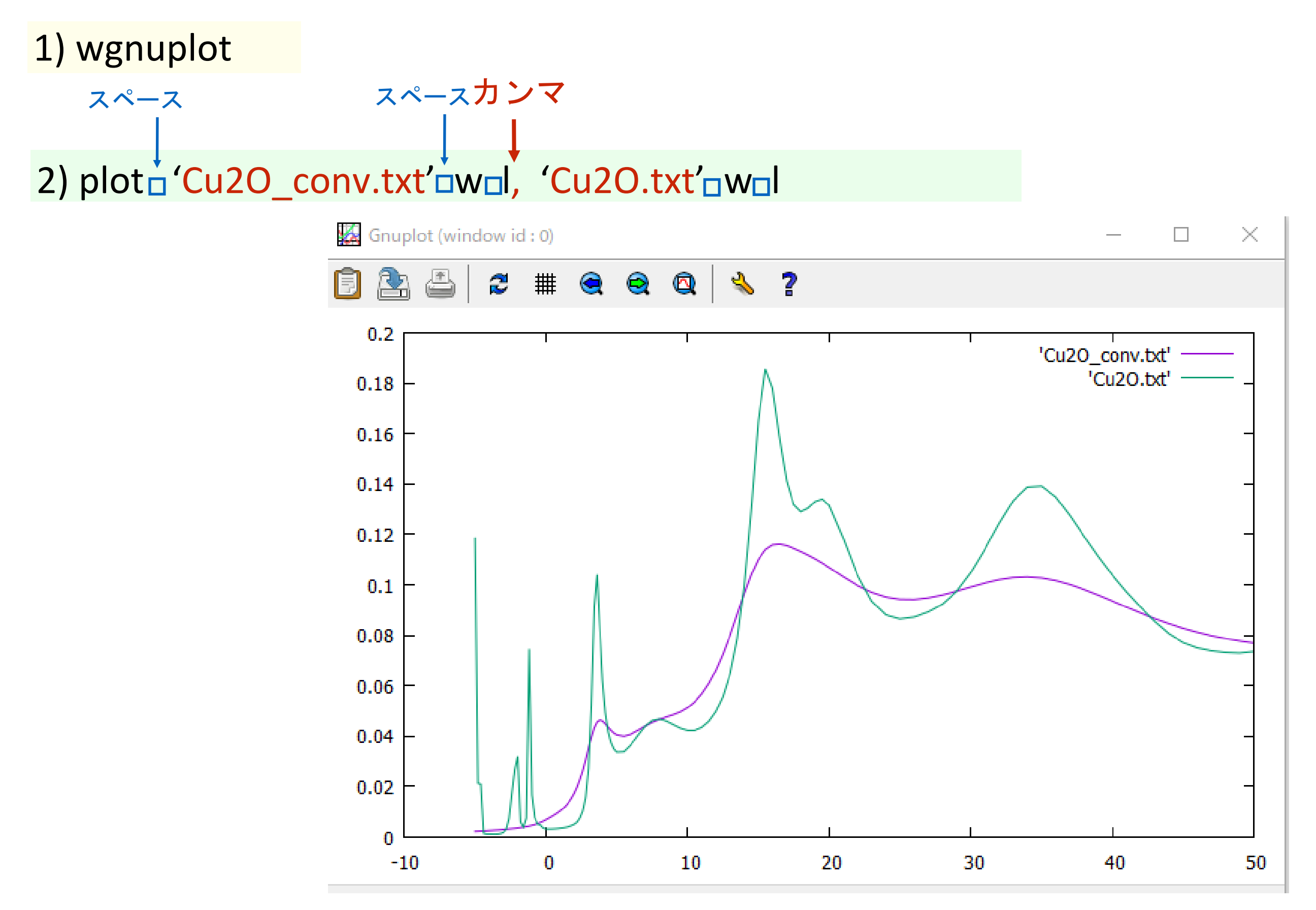

3) plot が終わったらGNUPLOTを閉じる

FDMNES: FMS(Muffin-tin), R=5.0

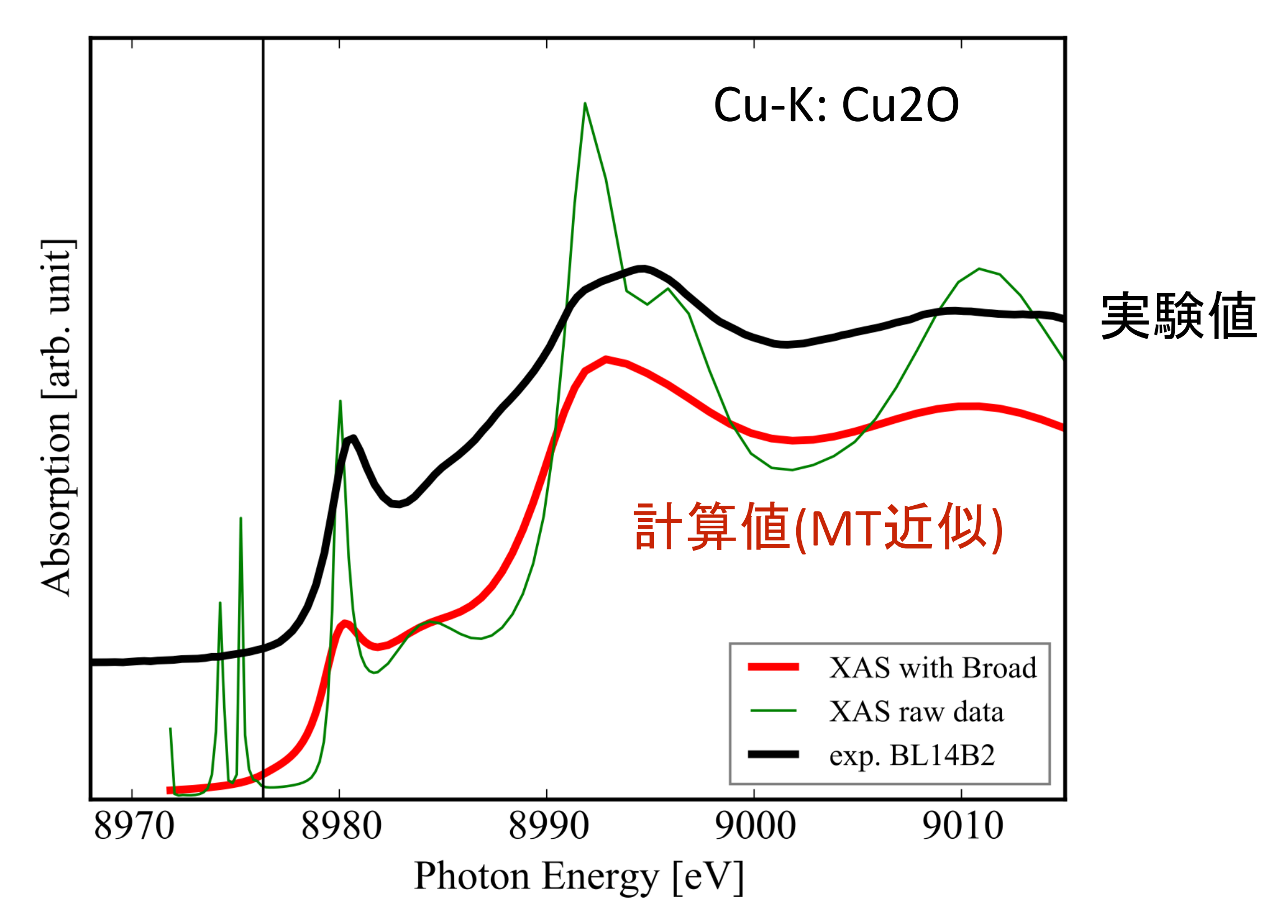

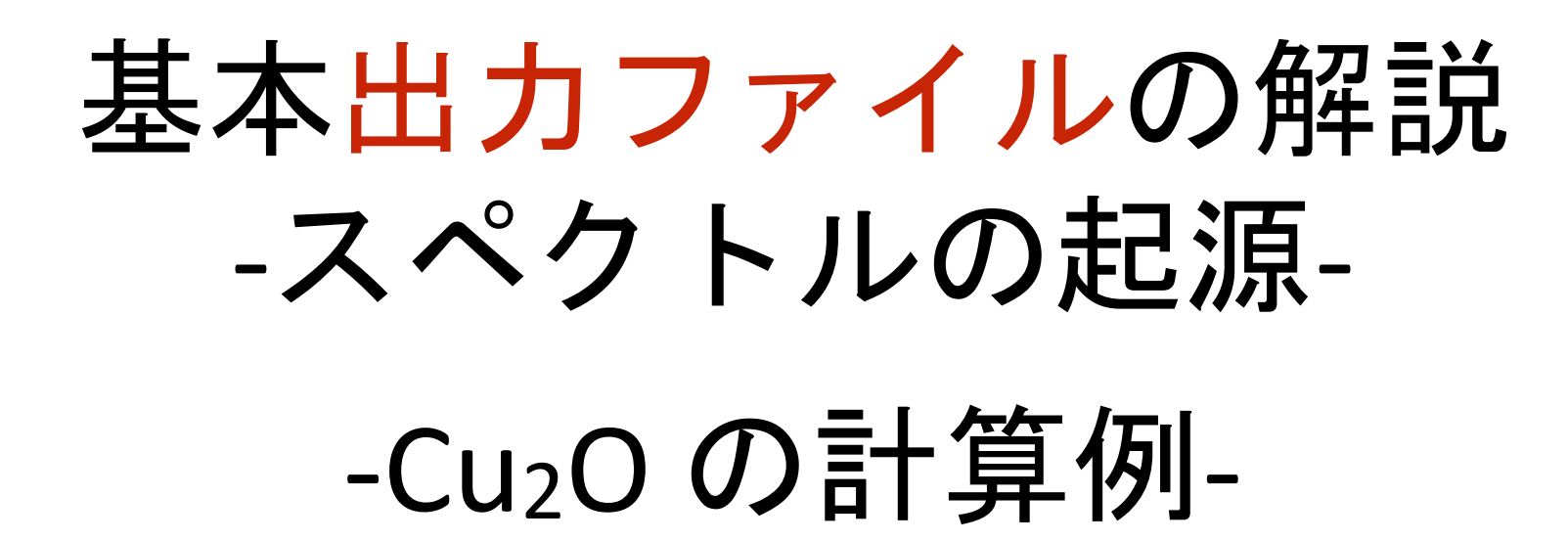

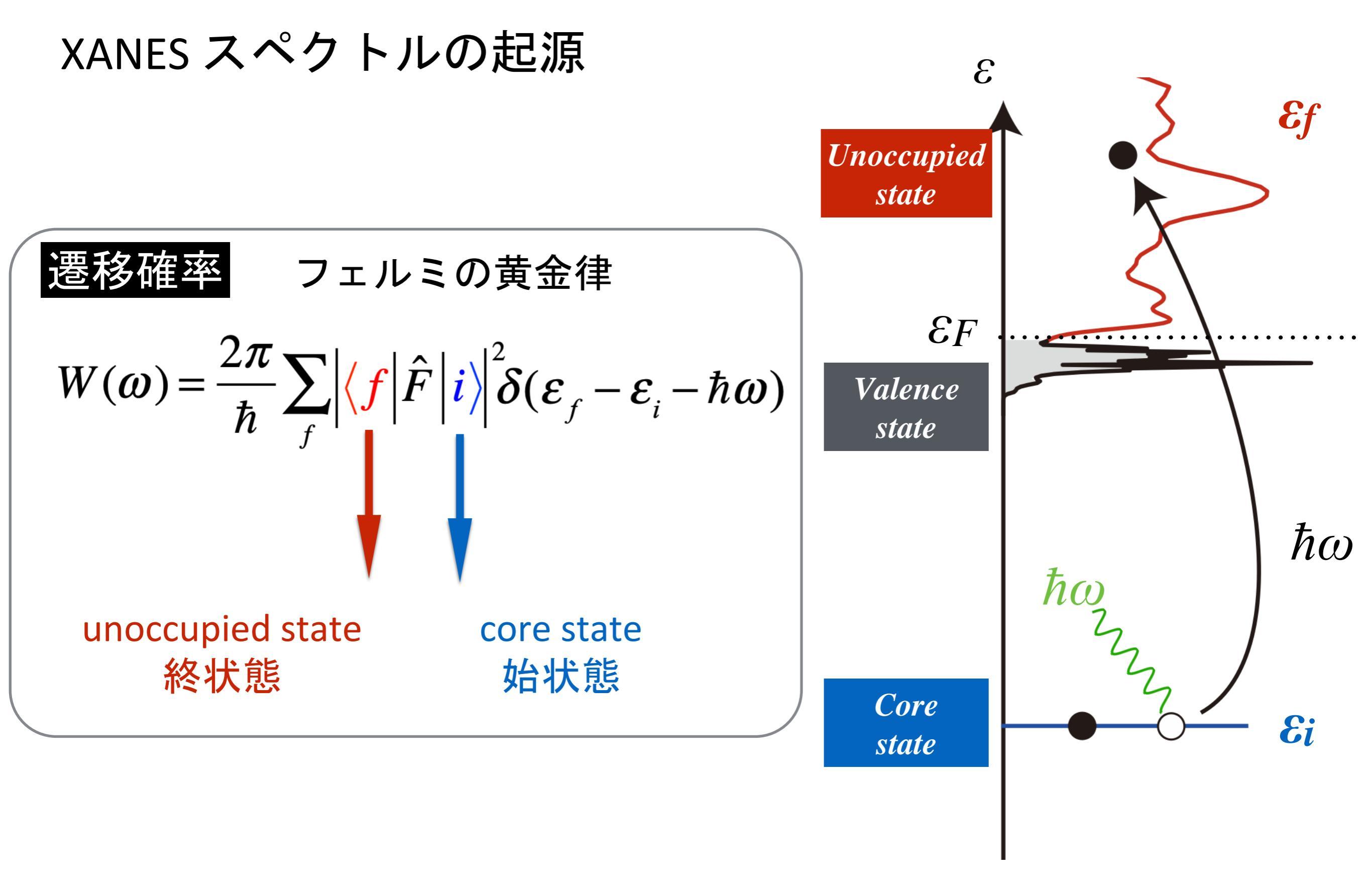

Cu-p (LDOS) with hole

遷移確率  

$$W(\omega) = \frac{2\pi}{\hbar} \sum_{f} |\langle f | \hat{F} | i \rangle|^{2} \delta(\varepsilon_{f} - \varepsilon_{i} - \hbar \omega)$$
始状態  $|i\rangle = \sum_{mm_{s}} |nlmm_{s}\rangle c_{mm_{s},i}^{(nl)}$   $\phi_{nlmm_{s}} = R_{nlm_{s}}Y_{lm}\sigma_{m_{s}}$ 
終状態  $|f\rangle = \sum_{LMM_{s}} |LMM_{s}\rangle a_{LMm_{s},f}$   $\phi_{LMM_{s}} = R_{LM_{s}}Y_{LM}\sigma_{M_{s}}$ 
電気双極子  $\hat{F} = e \mathbf{E} \cdot r = e(E_{x}x + E_{y}y + E_{z}z)$ 

•••

Γ

$$\propto |I_{Lnl}|^{2} \sum_{m_{s}} w_{j\mu m_{s}} D_{LMm_{s}}(\hbar \omega + \varepsilon_{i})$$
終状態の部分状態密度

部分状態密度 
$$D_{LMM_s}(\varepsilon) = \sum_{f} \left| a_{LMM_s,f} \right|^2 \delta(\varepsilon_f - \varepsilon)$$
  
動径積分  $I_{LM_s,nlm_s}^{(k)}(\varepsilon_f) = \int_{0}^{\infty} R_{LM_s}(r;\varepsilon_f) r^k R_{nlm_s(r)} \cdot r^2 dr$
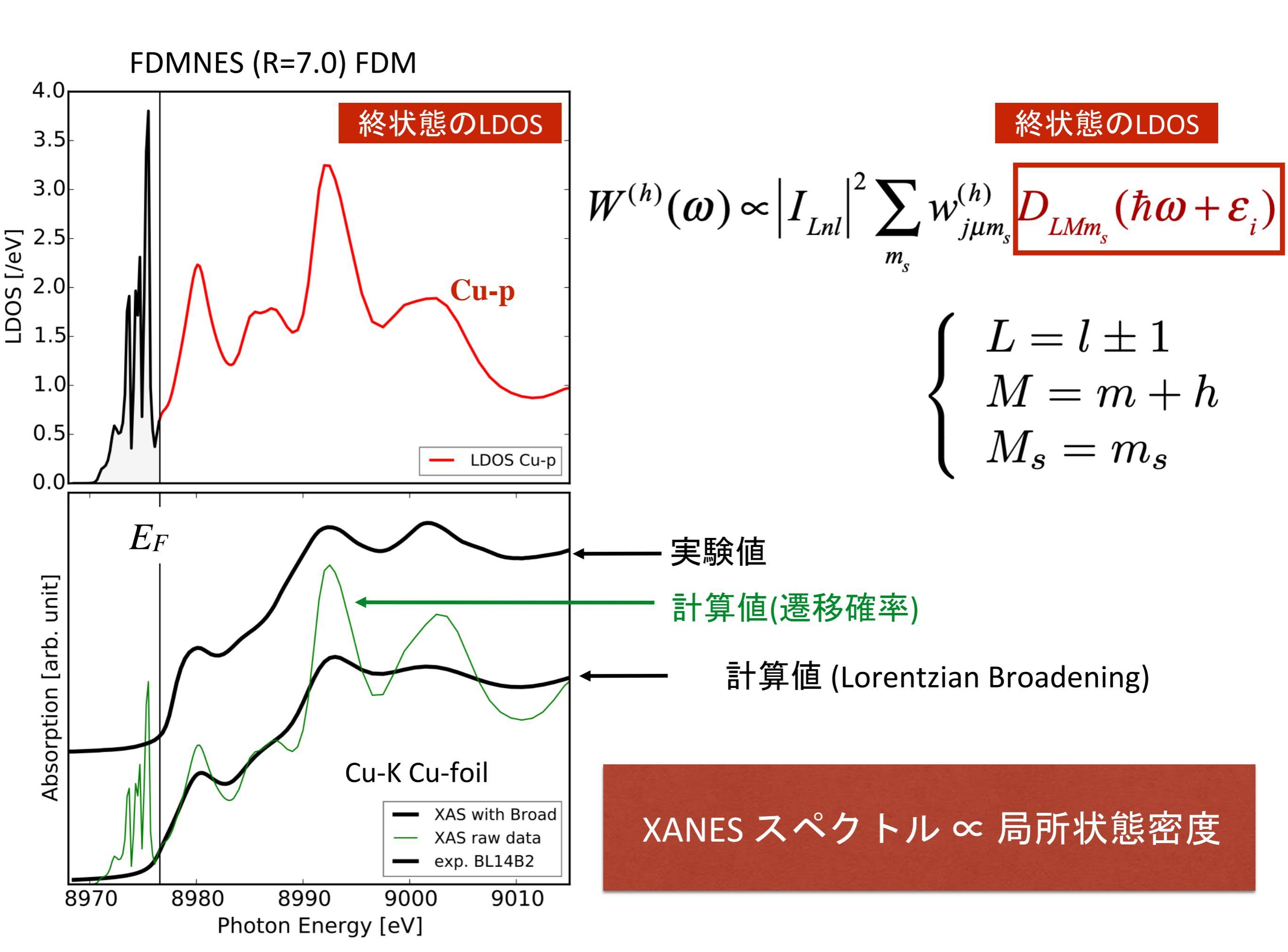

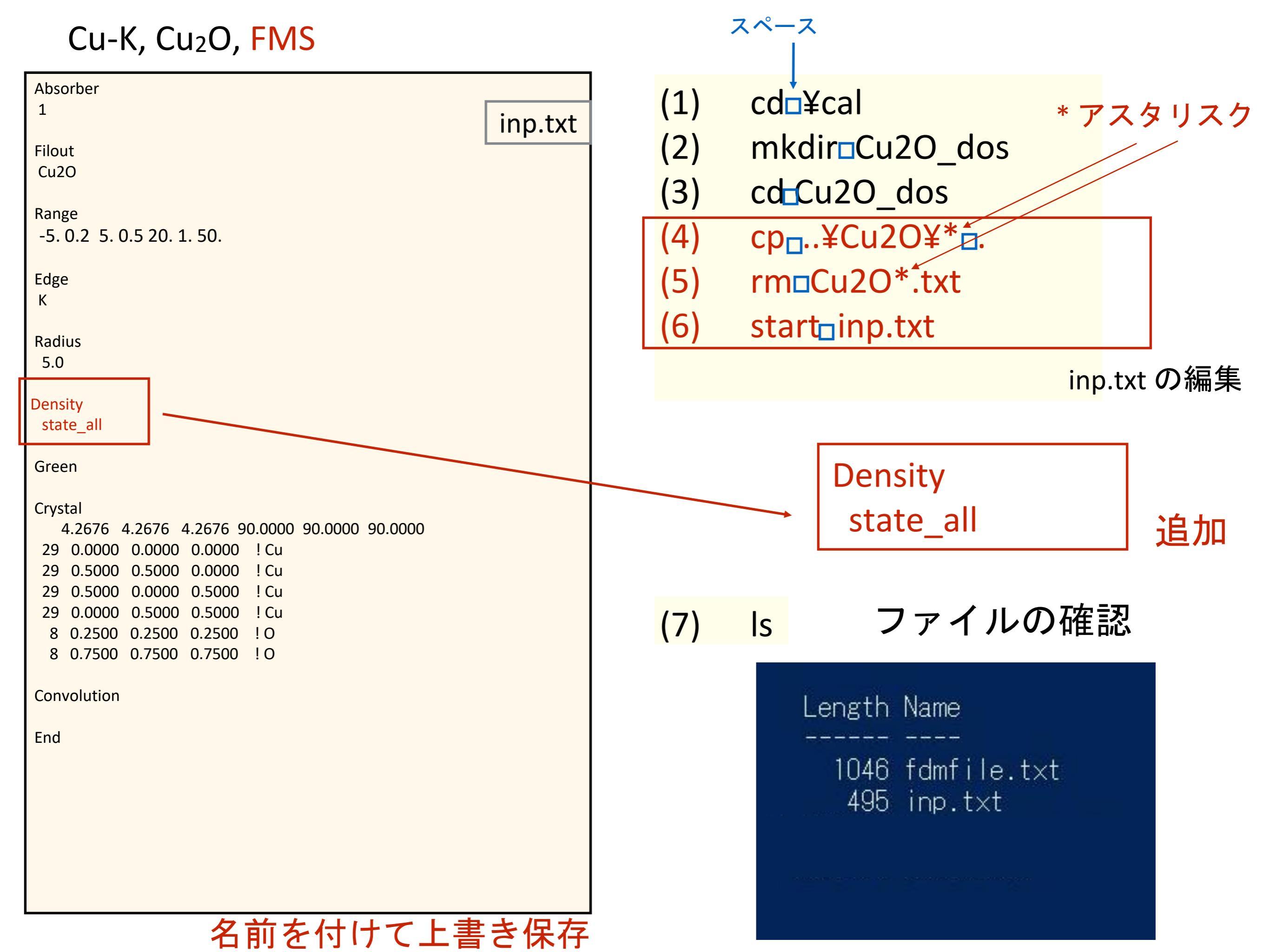

## Cu2OのDOSの計算

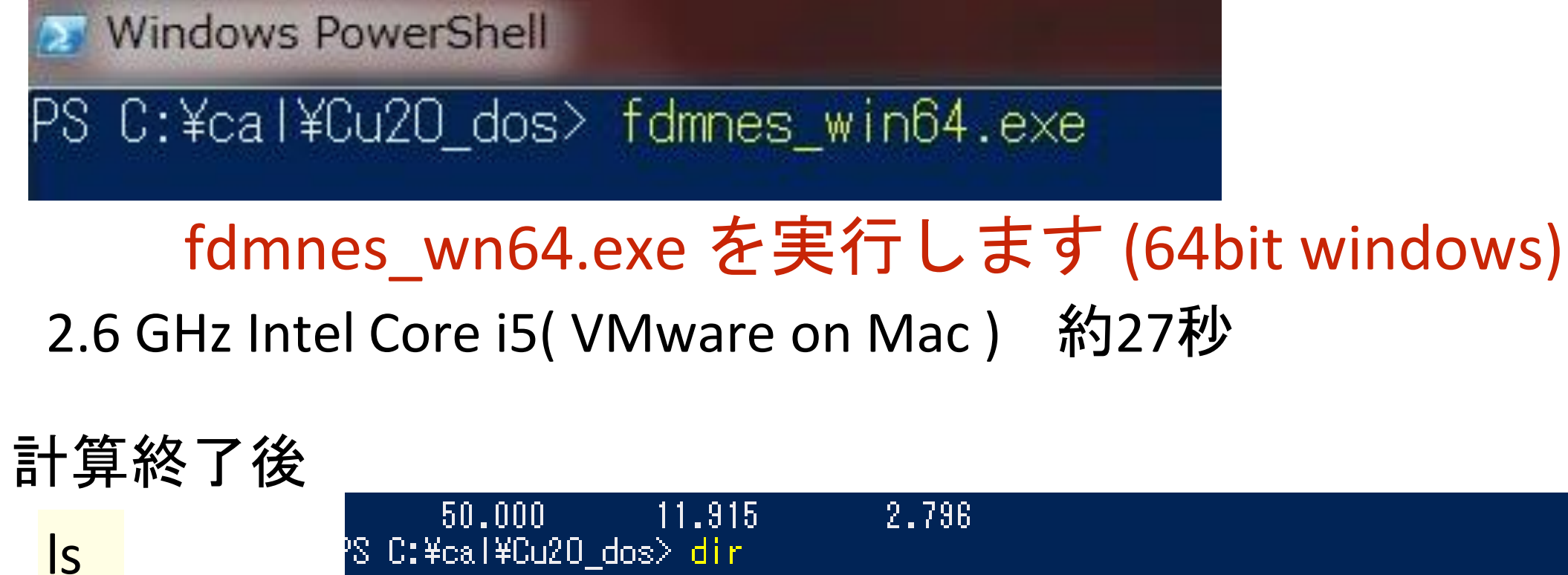

'S C:¥cal¥Cu20\_dos> dir ディレクトリ: C:¥cal¥Cu20\_dos LastWriteTime Length Name lode 3343 Cu20.txt 2019/02/18 19:36 2019/02/18 19:36 2033683 Cu20 bav.txt 2019/02/18 19:36 3024 Cu20 conv.tx1 <u>19:</u>36, 37744 Cu20\_sd0.txt 2019/02/18 20272 Cu20\_sd2.txt 2019/02/18 19:36 2019/02/18 19:36 37744 Cu2O sd3.txt 37744 Cu20 sd4.txt 2019/02/18 19:36 <u>20272 Cu20\_</u>sd5.txt 19:36 2019/02/18 2019/02/18 19:36 37744 Cu2O sd6.txt 2019/02/18 19:36 <u>20272 Cu2O sd7.txt</u> 13:382018/01/23 11/4 fdmfile.txt 2019/02/18 19:35 488 inp.txt 出力ファイルが追加されている S C:¥cal¥Cu2O\_dos≻

FDMNES のバージョンの違いによって挙動が違うので注意

## 前回2016の実習のVer

#### 今回の 実習の Ver

### 2016.01.08

| 4096    | Jan   | 8  | 19:22 | •                         |
|---------|-------|----|-------|---------------------------|
| 4096    | Jan   | 8  | 17:30 | ••                        |
| 2876    | Jan   | 8  | 17:32 | Cu20.txt                  |
| 1344709 | Jan   | 8  | 17:32 | Cu20_bav.txt              |
| 2652    | Jan   | 8  | 17:32 | Cu20_conv.txt             |
| 34272   | Jan   | 8  | 17:32 | Cu20_sd0.txt              |
| 34272   | Jan   | 8  | 17:32 | Cu20_sd1.txt              |
| 18360   | Jan   | 8  | 17:32 | Cu20_sd2.txt              |
| 15777   | ' Jan | 8  | 17:12 | XAS.pdf                   |
| 1174    | Jan   | 7  | 11:28 | fdmfile.txt               |
| 491     | Jan   | 8  | 17:24 | inp.txt                   |
| 89332   | May   | 6  | 2013  | <pre>spacegroup.txt</pre> |
| 1135134 | Jul   | 22 | 2002  | xsect.dat                 |

### 2016.06.23 ~

| 2970                 | 1  | 8 | 17:16 | Cu20.txt      |
|----------------------|----|---|-------|---------------|
| 1313782              | 1  | 8 | 17:16 | Cu20_bav.txt  |
| 2652                 | 1  | 8 | 17:16 | Cu20_conv.txt |
| 34272                | 1  | 8 | 17:16 | Cu20_sd0.txt  |
| 18360                | 1  | 8 | 17:16 | Cu20_sd2.txt  |
| 34272                | 1  | 8 | 17:16 | Cu20_sd3.txt  |
| 34272                | 1  | 8 | 17:16 | Cu20_sd4.txt  |
| 18360                | 1  | 8 | 17:16 | Cu20_sd5.txt  |
| 34272                | 1  | 8 | 17:16 | Cu20_sd6.txt  |
| 18360                | 1  | 8 | 17:16 | Cu20_sd7.txt  |
| <del>- 15777</del> - | -1 | 8 | 17:12 | XAS.pdf       |
| 1174                 | 1  | 7 | 11:28 | fdmfile.txt   |
| 491                  | 1  | 8 | 17:15 | inp.txt       |

この変更はとても大きいのに Change.log にも書いてない!

#### 新: FDMNES 2016.06.23 ~

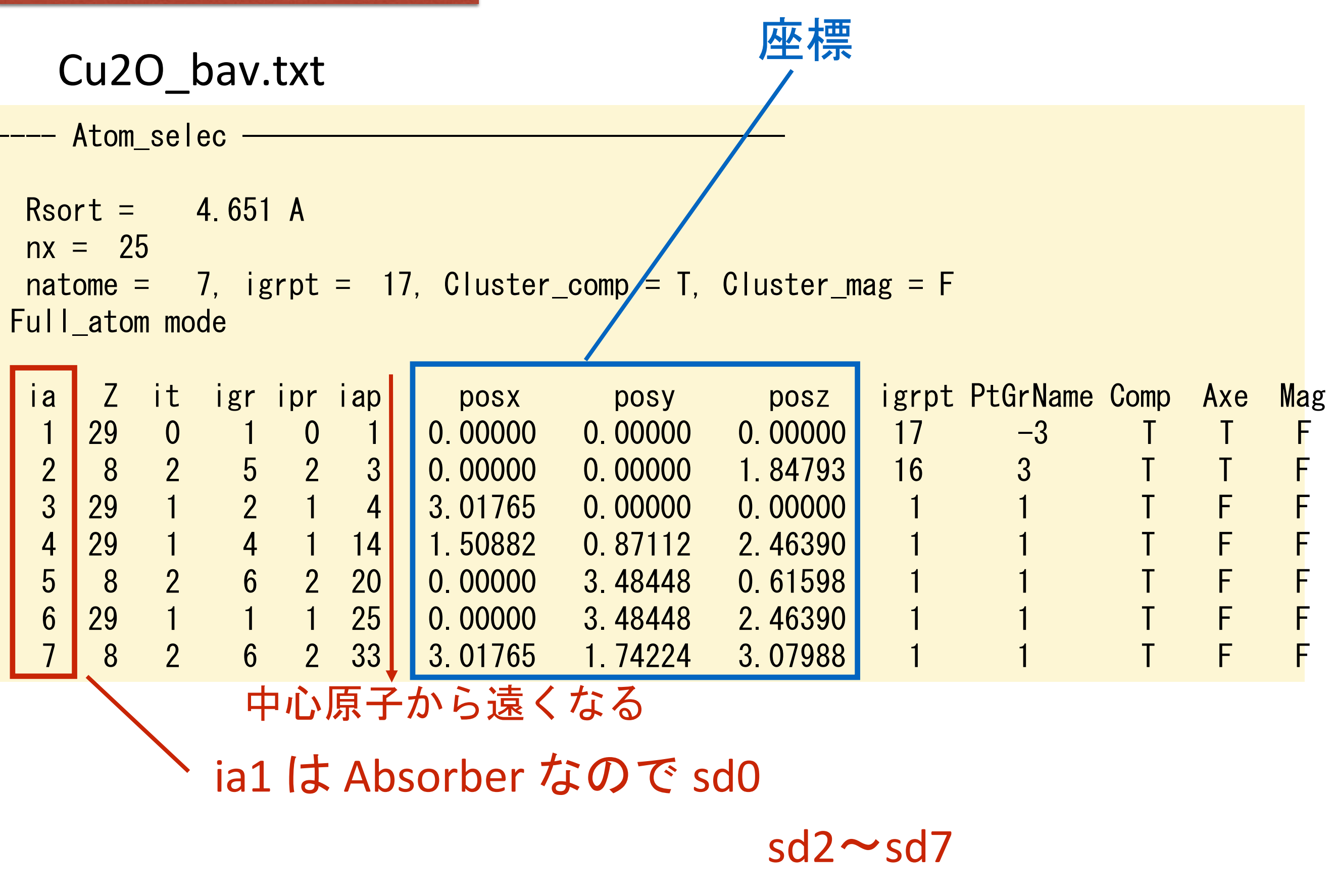

(\*) \_bav.txt の情報はどこにも公開されてないので確定情報ではない

#### 新: FDMNES 2016.06.23 ~

## 元になった結晶の通し番号(igr)

|    |    |    |     |     |     |          |         |          | SC | :0b       | Z=29 (Cu) |
|----|----|----|-----|-----|-----|----------|---------|----------|----|-----------|-----------|
| ia | Ζ  | it | igr | ipr | iap | posx     | posy    | posz     | S  | 12.       | 7=8 (O)   |
| 1  | 29 | 0  | 1   | 0   | 1   | 0.00000  | 0.00000 | 0.00000  |    | 12.<br>10 |           |
| 2  | 8  | 2  | 5   | 2   | 3   | 0.00000  | 0.00000 | 1.84793  | SC | 13:       | Z=29 (Cu) |
| 3  | 29 | 1  | 2   | 1   | 4   | 3.01765  | 0.00000 | 0.00000  | so | :4        | Z=29 (Cu) |
| 4  | 29 | 1  | 4   | 1   | 14  | 1. 50882 | 0.87112 | 2. 46390 | s  | d5:       | Z=8 (O)   |
| 5  | 8  | 2  | 6   | 2   | 20  | 0.00000  | 3.48448 | 0.61598  |    |           | = 20(0)   |
| 6  | 29 | 1  | 1   | 1   | 25  | 0.00000  | 3.48448 | 2.46390  | SC | 10:       | Z=29 (Cu) |
| 7  | 8  | 2  | 6   | 2   | 33  | 3.01765  | 1.74224 | 3. 07988 | SC | d7:       | Z=8 (O)   |
|    |    |    |     |     |     |          |         |          |    |           |           |

クラスター原点(吸収原子)からの距離別

#### 旧: FDMNES ~2016.06.23

元になった結晶で対称性での分類番号(ipr)

元になった結晶の通し番号(igr)

|                | - Atc        | om_             | _sel | ec          |      |           |           |              |       |       |      |    |      |  |       |     |
|----------------|--------------|-----------------|------|-------------|------|-----------|-----------|--------------|-------|-------|------|----|------|--|-------|-----|
| Rs<br>nx<br>nz | sort<br><= 2 | =<br>25<br>1e = | 4.6  | 51 /<br>igi | A    | = 17 Clus | ster comr | n = T. Clust | ter m | 128 = | F    |    |      |  | Absor | ber |
| No             | o Ful        | I_at            | tom  | n m         | ode  | 27, 0140  | oo mp     |              |       | 140   | •    |    |      |  |       |     |
| ia             | Z            | it              | igr  | ipi         | r ja | p posx    | posy      | posz         | igrp  | t PtG | rNai | me | Comp |  |       |     |
| 1              | 29           | 0               | 1    | 0           | 1    | 0.00000   | 0.00000   | 0.00000      | 17    | -3    | Т    | Т  | F    |  | sd0   | Cu* |
| 2              | 8            | 2               | 5    | 2           | 3    | 0.00000   | 0.00000   | 1.84793      | 16    | 3     | Т    | Т  | F    |  | sd2   | 0   |
| 3              | 29           | 1               | 2    | 1           | 7    | 3.01765   | 0.00000   | 0.00000      | 1     | 1     | Т    | F  | F    |  | sd1   | Cu  |
| 4              | 29           | 1               | 2    | 1           | 12   | 0.00000   | 1.74224   | 2.46390      | 1     | 1     | Т    | F  | F    |  |       | Cu  |
| 5              | 8            | 2               | 6    | 2           | 21   | 3.01765   | 1.74224   | 0.61598      | 1     | 1     | Т    | F  | F    |  |       |     |
| 6              | 29           | 1               | 1    | 1           | 27   | 3.01765   | 1.74224   | 2.46390      | 1     | 1     | Т    | F  | F    |  |       |     |
| 7              | 8            | 2               | 6    | 2           | 31   | 0.00000   | 3.48448   | 3.07988      | 1     | 1     | Т    | F  | F    |  |       |     |
|                |              |                 |      |             |      |           |           |              |       |       |      |    |      |  |       |     |
|                |              |                 |      |             |      |           |           |              |       |       |      |    |      |  |       |     |
|                |              |                 |      |             |      |           |           |              |       |       |      |    |      |  |       |     |
|                |              |                 |      |             |      |           |           |              |       |       |      |    |      |  |       |     |

O原子のLDOSは Cu2O\_sd2.txt ファイルに記述される 元構造では5番目の原子

## sd0 (Cu) と sd2 (O) をプロットする

start .¥Cu20\_sd0.txt

### Cu2O\_sd0.txtの編集

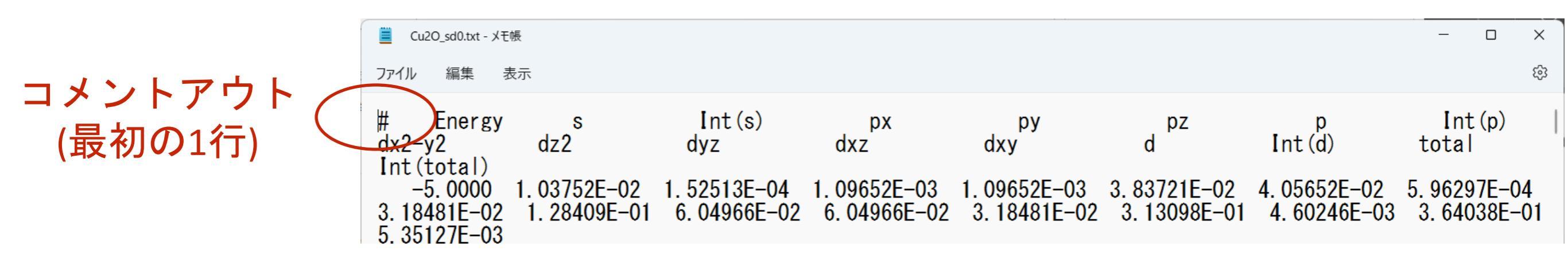

## 名前を付けて上書き保存

start .¥Cu20\_sd2.txt

### Cu2O\_sd2.txtの編集

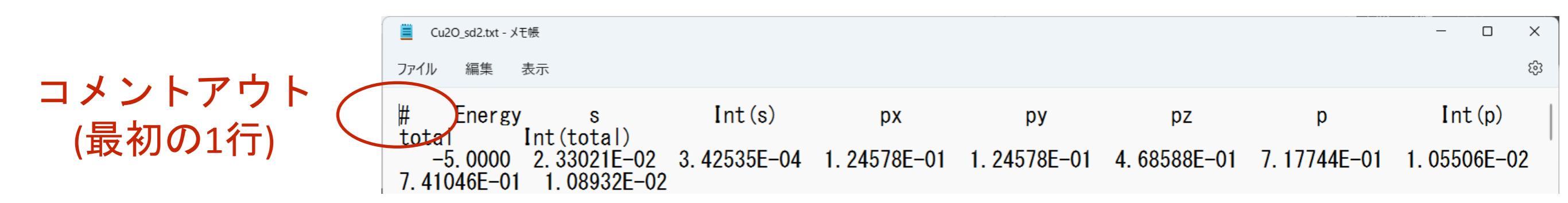

### 名前を付けて上書き保存

## zペース start□.¥Cu2O\_conv.txt

### Cu2O\_conv.txt の編集

onv.txt - Visual Studio Code

編集(E) 選択(S) 表示(V) 移動(G) デバッグ(D) ターミナル(T) ヘルプ(H) コメントアウト ≣ Cu2O\_sd0.txt ≣ Cu2O\_sd2.txt ≡ Cu2O conv.txt × ≡ inp.txt (最初の1行) 1 # Energy <xanes> -5.00000 2.2964607E-03 -4.80000 2.3518105E-03 З. -4.60000 2.4101182E-03 4 -4.40000 2.4716499E-03 5 -4.20000 2.5367073E-03 6 -4.00000 2.6056334E-03 7 8 -3.80000 2.6788206E-03 -3,60000 2,7567205E-03 9 -3.40000 2.8398559E-03 10 -3.20000 2.9288369E-03 11 -3.00000 3.0243807E-03 12 -2.80000 3.1273384E-03 13 -2.60000 3.2387296E-03 14 15 -2.40000 3.3597898E-03 16 -2.20000 3.4920349F-03 47 1 00000 > 62726406 02

## 名前を付けて上書き保存

## GNUPLOT でプロットするフェルミレベルを0にする 1) wgnuplot スペース 2) plot Cu2O\_sd0.txt'ouo1:7-wolot o'Cu-p'

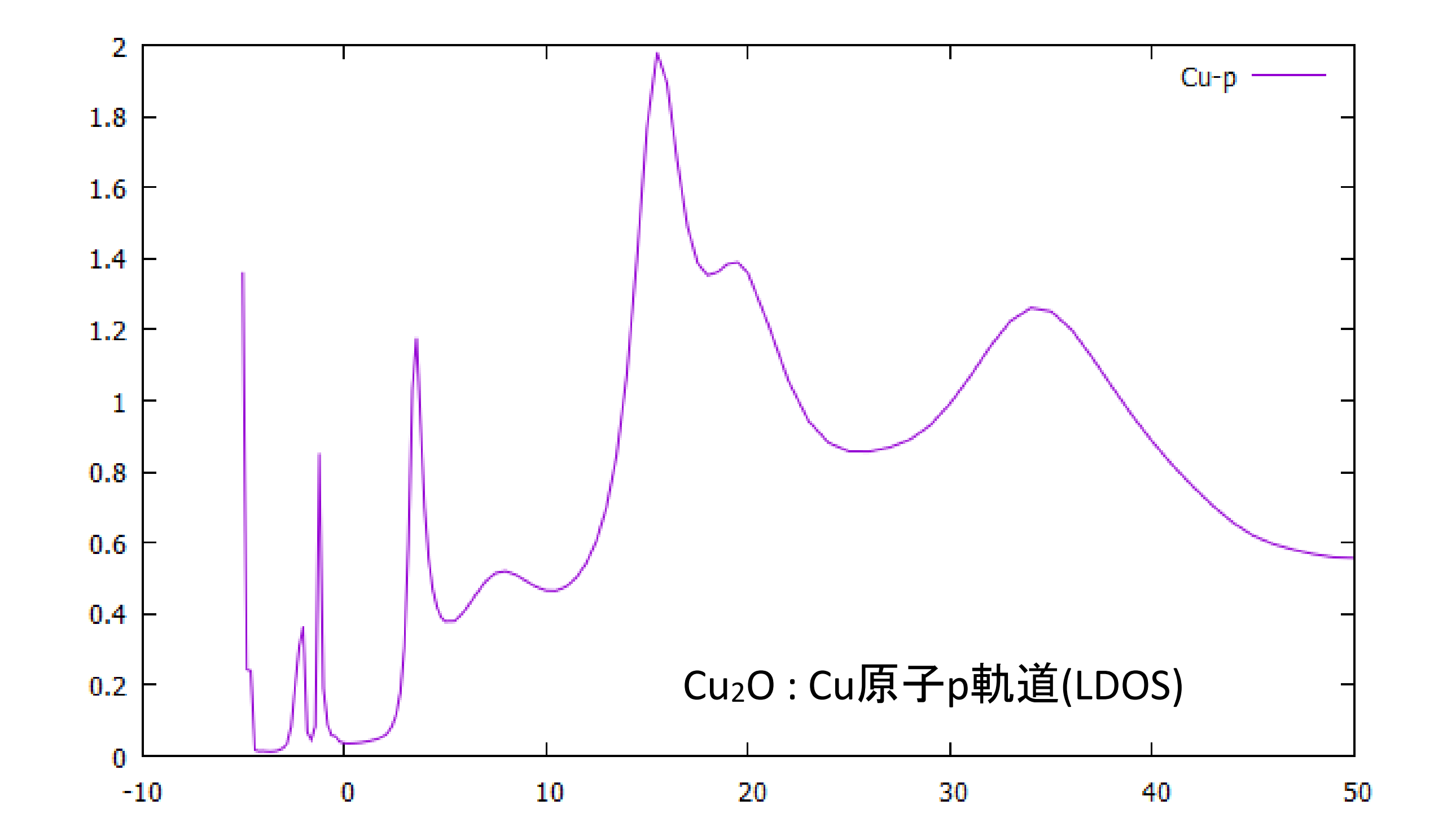

## ※**旧version(2018.11.30)** 公式マニュアル p.38

Then one gets a new output file with the extension <u>sd0.txt</u>. It contains, in column, first the integral of the total atomic electron density, then the density and its integral of each (I,m) followed by the sum over m, that is the density and its integral for each I. For magnetic calculation, the expansion is split between the "up" and "down" components. By default, real harmonics are used because they are directly the familiar px, py, pz, dxy, dxz... states. The correspondence is the following:

|     | (0,0)         | (1,-1)         | (1,0)        | (1,1)           | (2,-2)          | (2,-1)     | (2,-0)                     | (2,1)                                                   | (2,2)         |
|-----|---------------|----------------|--------------|-----------------|-----------------|------------|----------------------------|---------------------------------------------------------|---------------|
|     | S             | p <sub>y</sub> | pz           | px              | d <sub>xy</sub> | dyz        | d <sub>z<sup>2</sup></sub> | d <sub>xz</sub>                                         | $d_{x^2-y^2}$ |
|     |               |                |              |                 |                 |            |                            |                                                         |               |
| ;d0 | .txt - Visual | Studio Code    |              |                 |                 |            |                            |                                                         |               |
| 編   | ≢(Ε) 選択(      | S) 表示(V) 移動    | 访(G) デバッグ(D  | )) ターミナル(T)     | ヘルプ(H)          |            |                            |                                                         |               |
| =   | inp.txt       | ≡ Cu2O         | sd0.txt ×    | ≣ Cu2O sd2      | 2.txt           |            |                            |                                                         | _             |
|     | 1 1           | Enongy         | $T_{n+} + 2$ | 3               | Intr/0          | 4          | 5<br>(1)                   | $\frac{6}{1}$                                           | 7             |
|     | - 1)          | Intn/1         | -1) n(1      | (0,0)<br>(0) Tr | tn(1.0)         | $n(1 \ 1)$ | 0) [10<br>[] Intn(1        | $\frac{1}{1}$ $\frac{1}{1}$ $\frac{1}{1}$ $\frac{1}{1}$ | (1) 12        |
|     | -1)<br>[Tr    | $\frac{1}{1}$  | n(2 - 2)     | Tntn(2          | -2) n(2         | -1) T      | ntn(2 - 1)                 | n(2.0)                                                  | (-) 13        |
|     | Intr          | (2.0) n        | (2,1)        | Intn(2.1)       | n(2.2)          | J Intr     | (2,2) n                    | 1(2)                                                    | Intn 1        |
|     | (2)           |                | (-)-/        | (-,-/           |                 |            | (-)-/                      |                                                         |               |
|     | 2             | 5.0000 3.14    | 4353E-02 (   | 5.56653E-03     | 9.65262E        | -05 1.313  | 31E-02 1.9                 | 93052E-04                                               |               |
|     | 9             | .19150E-03     | 7.63137E-0   | 95 6.68868      | E-01 9.83       | 218E-03 5  | .19150E-03                 | 7.63137E                                                | -05           |
|     | 1             | .35850E+00     | 1.99696E-0   | 2.39657         | 'E-02 3.52      | 289E-04 1  | .20489E-01                 | 1.77116E                                                | -03           |
|     | 9             | .45215E-02     | 1.38944E-0   | 3 1.20489       | E-01 1.77       | 116E-03 2  | .39657E-02                 | 3.52289E                                                | -04           |
|     |               | .66862E-01     | 1.12727E-0   | 32              |                 |            |                            | 12                                                      | 、n動計          |

## **新version(2022.6.15)**公式マニュアル p.40(Densityの項目)

Then one gets a new output file with the extension <u>sd0.txt</u>. (if the absorbing atom is excited) or <u>sd1.txt</u> in the other case. By default they are expressed using the cubic harmonics, that is: s, px, py, pz, dx2-y2, dz2... For magnetic calculation, the expansion is split between the "up" and "down" components.

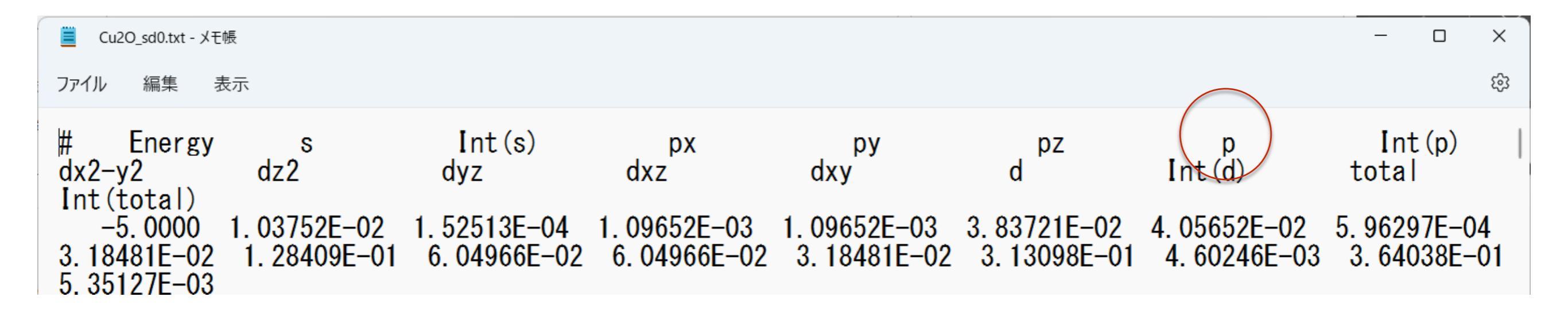

## 順番が変わっていることに注意!

旧ver.に<u>近い</u>表示(例えば、py,pz,px)にするには、 Harm\_tess を追加する。

7 —> p軌道

**complex** spherical harmonics

$$Y_{l}^{m}(\theta,\phi) = (-1)^{(m+|m|)/2} \sqrt{\frac{2l+1}{4\pi} \frac{(l-|m|)!}{(l+|m|)!}} P_{l}^{|m|}(\cos\theta) e^{im\phi}$$

real spherical harmonics

$$Y_{lm} = \begin{cases} \frac{i}{\sqrt{2}} \left( Y_l^m - (-1)^m Y_l^{-m} \right) & \text{if m} < 0 \\ Y_{lm} = \begin{cases} Y_l^m & \text{if m} = 0 \\ \frac{1}{\sqrt{2}} \left( Y_l^{-m} + (-1)^m Y_l^m \right) & \text{if m} > 0 \end{cases}$$

| FDMNES  | orbital        | real spherical complex spherical harmonics                     |
|---------|----------------|----------------------------------------------------------------|
| n(1,-1) | $p_y$          | $Y_{1-1} = \frac{l}{\sqrt{2}} \left( Y_1^{-1} + Y_1^1 \right)$ |
| n(1,0)  | $p_z$          | $Y_{10}$ $^{\sqrt{2}}$                                         |
| n(1,1)  | $p_x$          | $Y_{11} = \frac{1}{\sqrt{2}} \left( Y_1^{-1} - Y_1^1 \right)$  |
| n(2,-2) | $d_{_{xy}}$    | $Y_{2-2} = \frac{i}{\sqrt{2}} \left( Y_2^{-2} - Y_2^2 \right)$ |
| n(2,-1) | $d_{_{yz}}$    | $Y_{2-1} = -\frac{i}{\sqrt{2}} (Y_2^{-1} + Y_2^1)$             |
| n(2,0)  | $d_{3z^2-r^2}$ | $V_{20}$ $V_{2}$                                               |
| n(2,1)  | $d_{_{xz}}$    | $Y_{21} = \frac{1}{\sqrt{2}} \left( Y_2^{-1} - Y_2^1 \right)$  |
| n(2,2)  | $d_{x^2-y^2}$  | $Y_{22} = \frac{1}{\sqrt{2}} \left( Y_2^{-2} + Y_2^2 \right)$  |

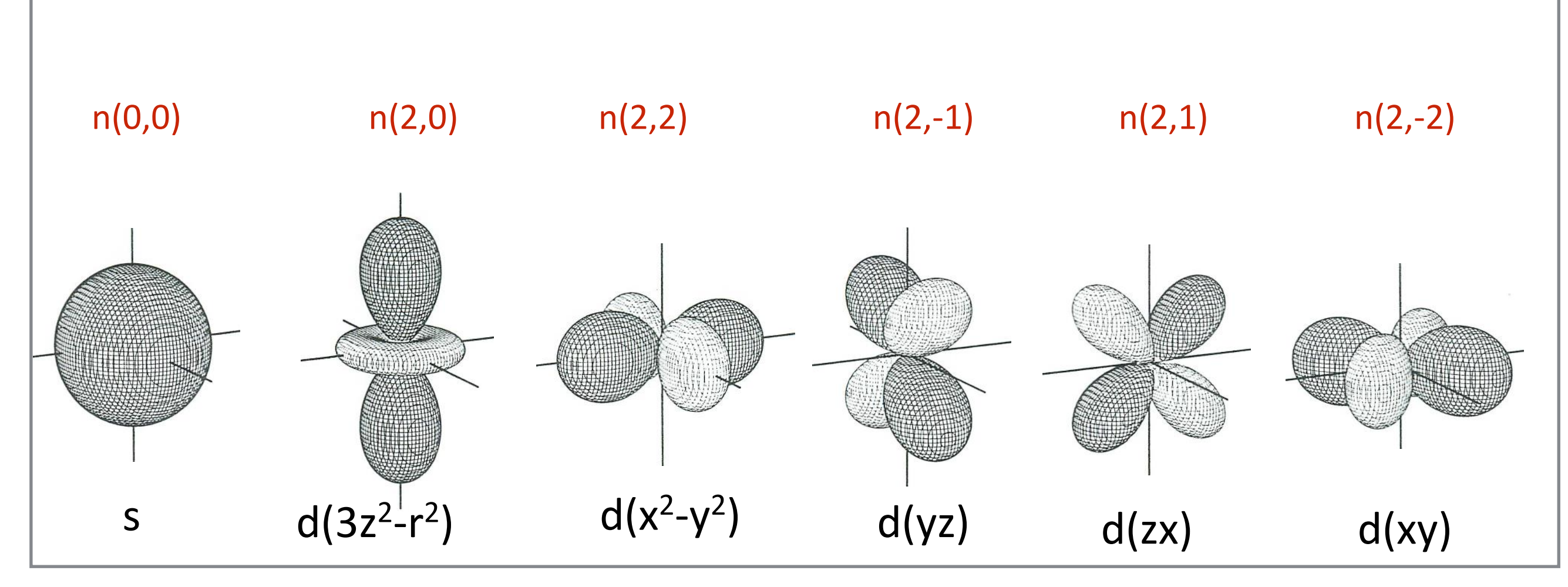

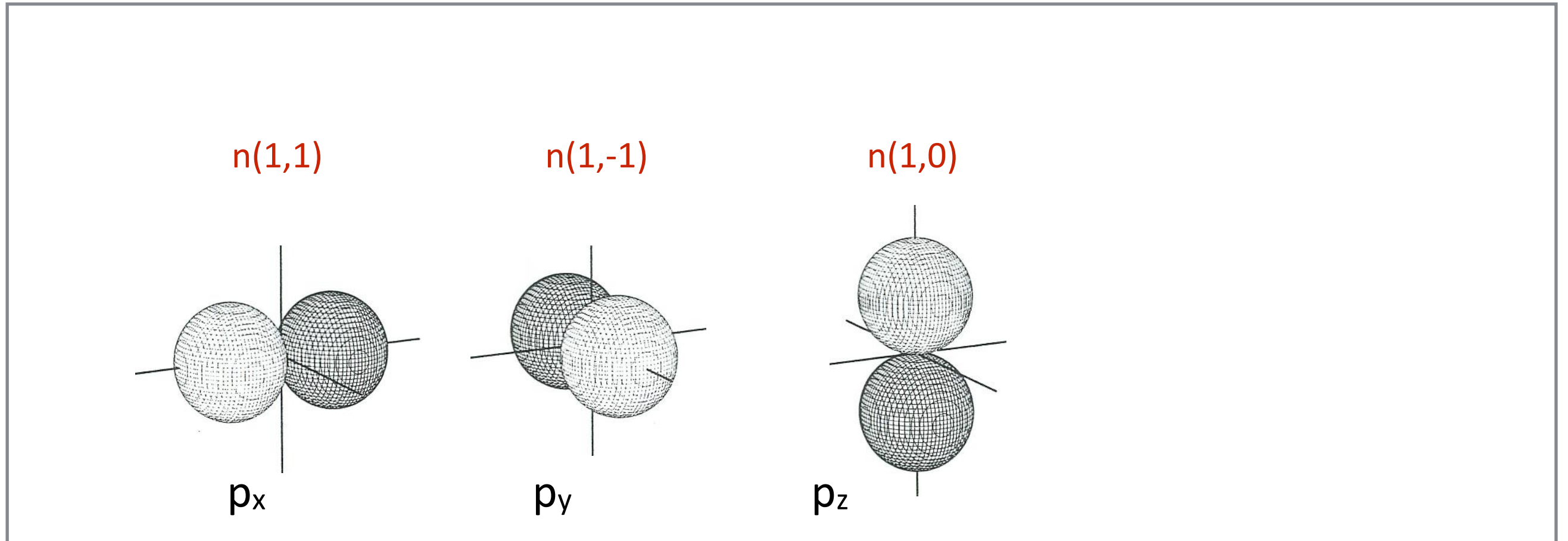

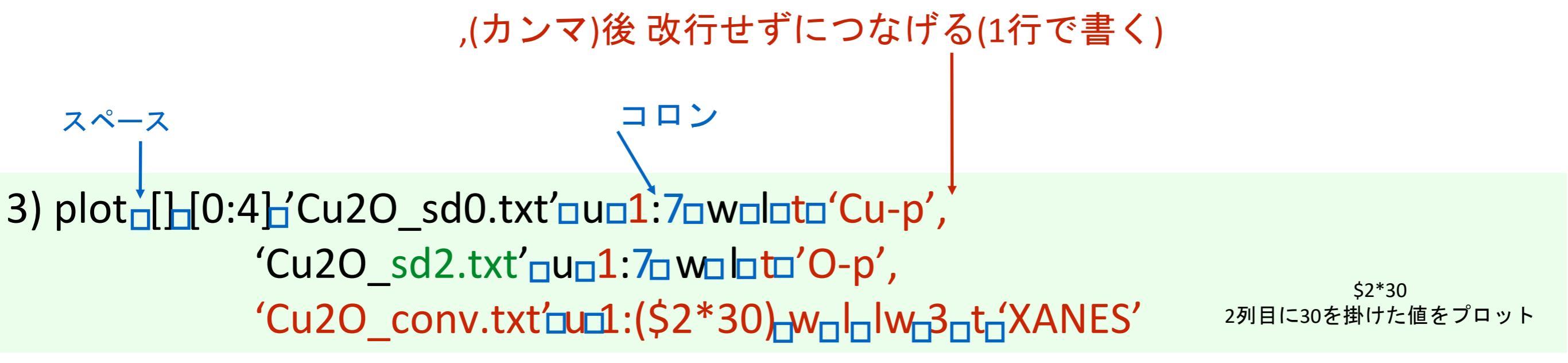

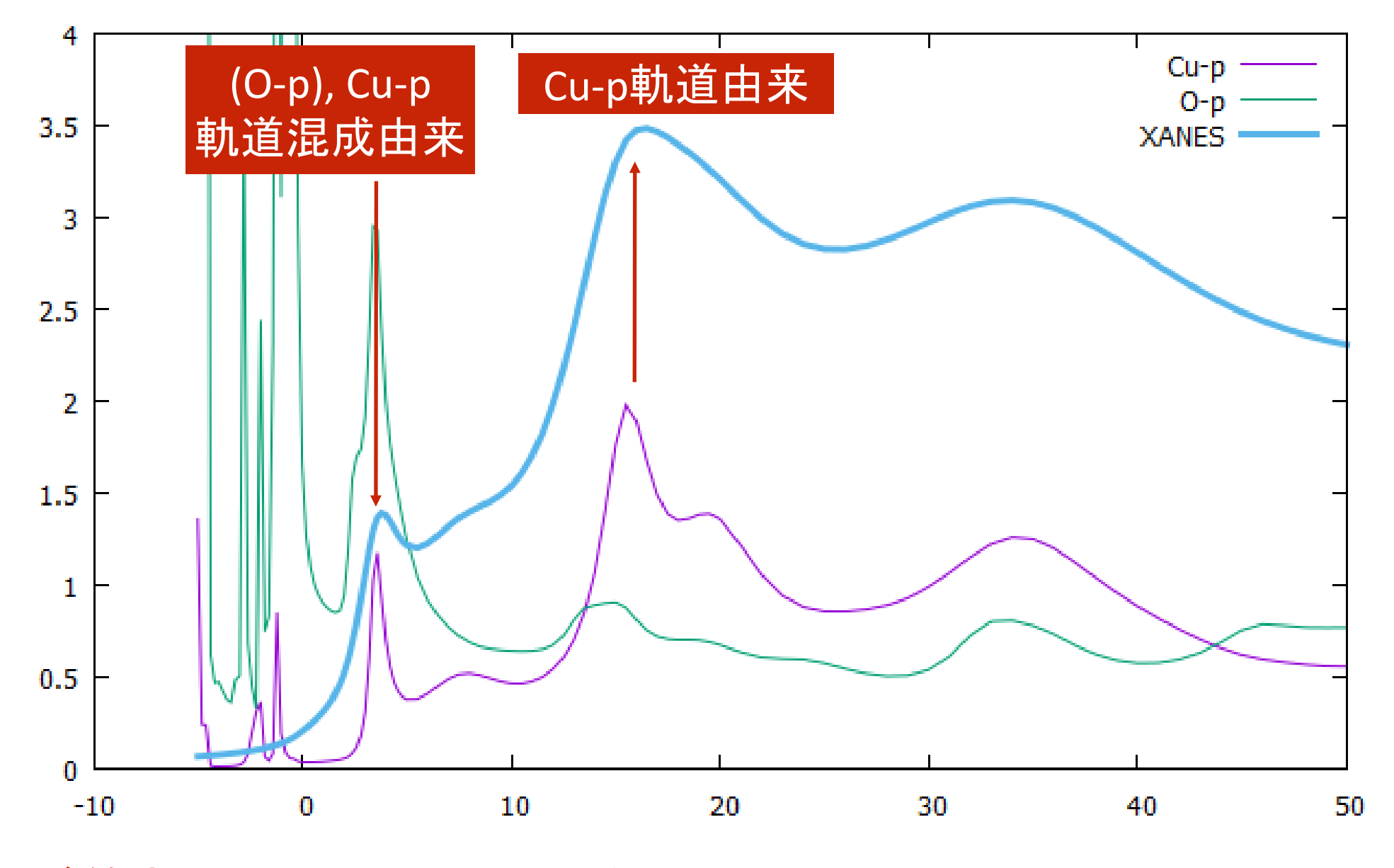

4) plot が終わったらGNUPLOTを閉じる

# 化合物の計算実習 -BaTiO3の計算例-

#### Absorber

1

#### Filout

BaTiO3

#### Range

-10. 0.2 0. 0.5 10. 1. 45.

#### Edge

Κ

#### Convolution

Green

#### Radius

4.0

#### Crystal

4.0060 4.0060 4.0060 90.0000 90.0000 90.0000 22 0.0000 0.0000 0.0000 ! Ti 56 0.5000 0.5000 0.5000 ! Ba 8 0.5000 0.0000 0.0000 ! O 8 0.0000 0.5000 0.0000 ! O 8 0.0000 0.0000 0.5000 ! O

End

# cubic, 221, Pm3-m 常誘電相 cif\_2100863

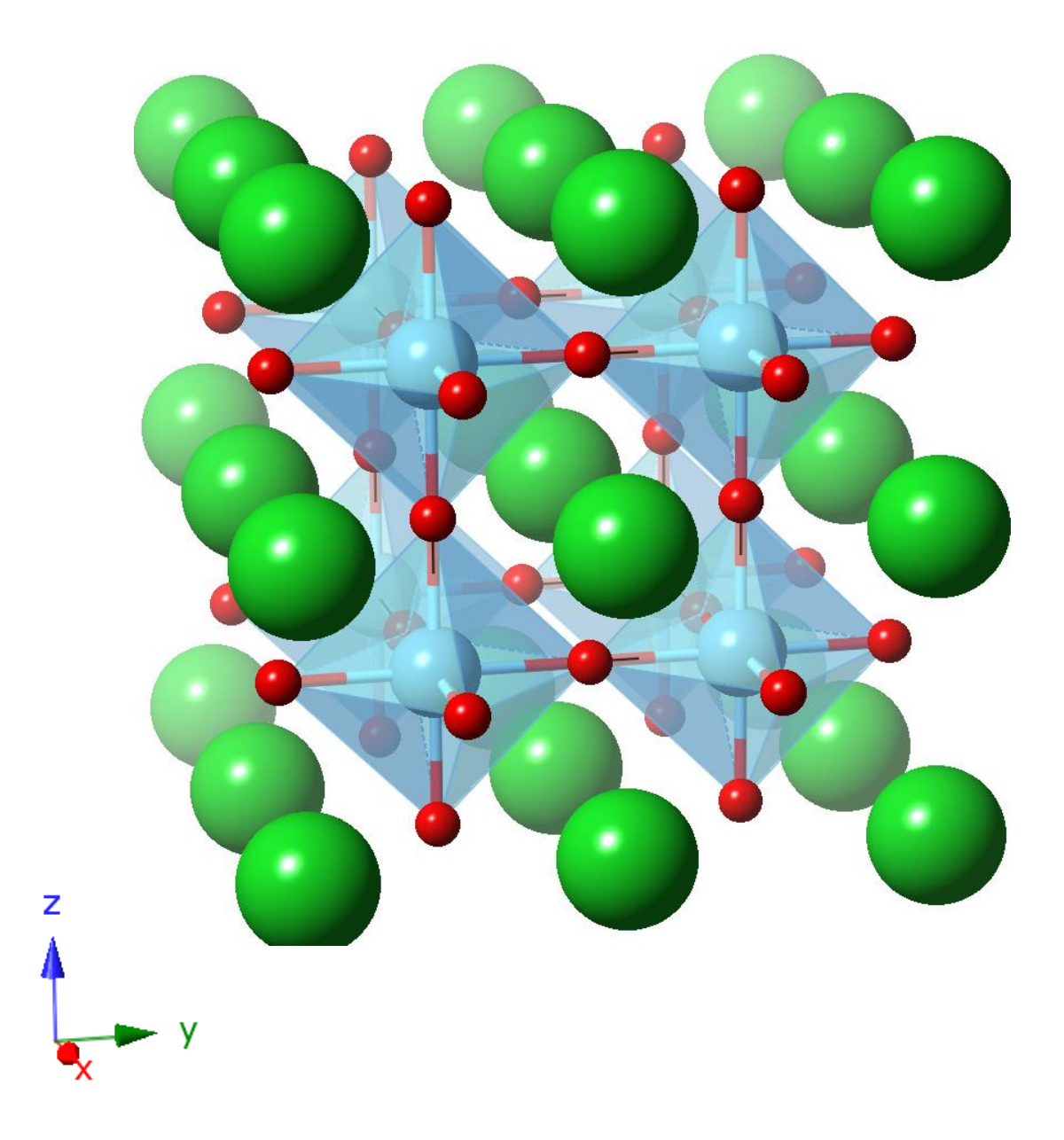

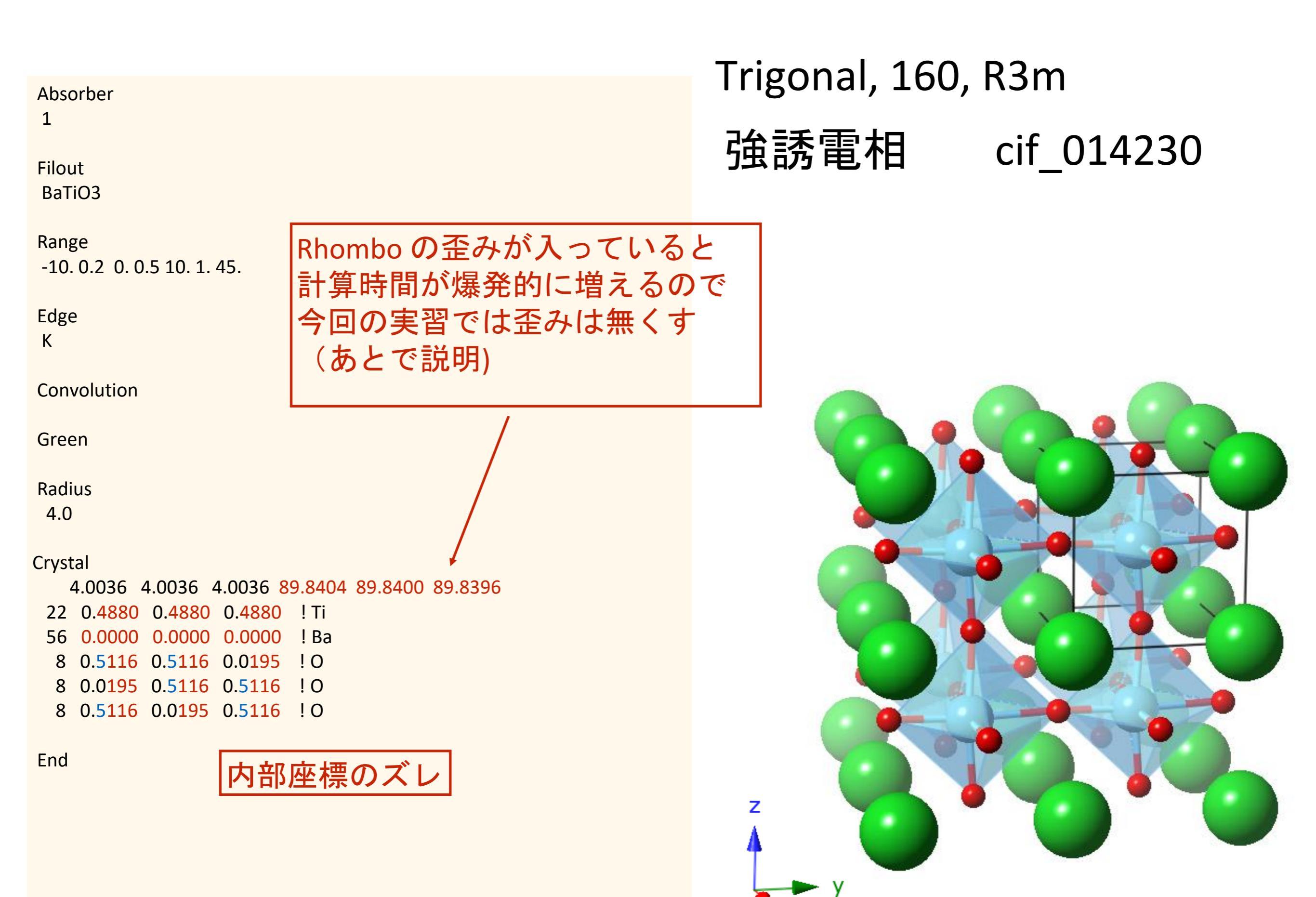

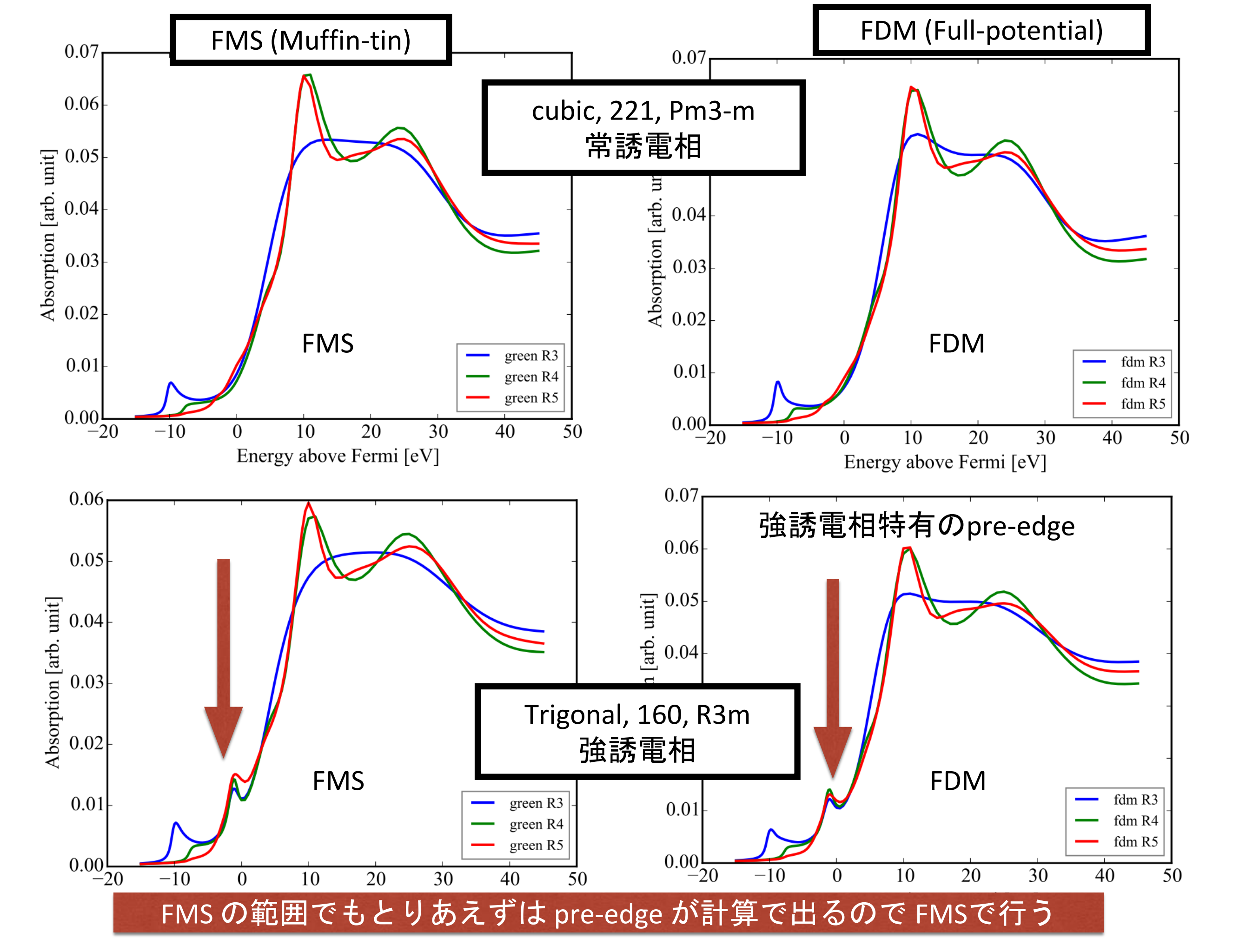

## 計算時間 VMware on Mac

CPU: Intel Core i5-4258U 2.6G

single process (using MUMPS)

### 実習では

1) MT近似の FMS(green関数)を用いる 2) R=4.0 Å

FDM だとR5だと 1h かかってしまう。

## BaTiO3\_Pm3-m

fdm\_R3 : 5.7s fdm\_R4 : 36.4s fdm\_R5 : 49.7s green\_R3 : 4.0s green\_R4 : 25.0s green\_R5 : 57.1s

#### BaTiO3\_R3m

fdm\_R3 : 253.3s fdm\_R4 : 2738.3s fdm\_R5 : 4403.4s (1h13min) green\_R3 : 6.7s green\_R4 : 42.4s green\_R5 : 271.4s

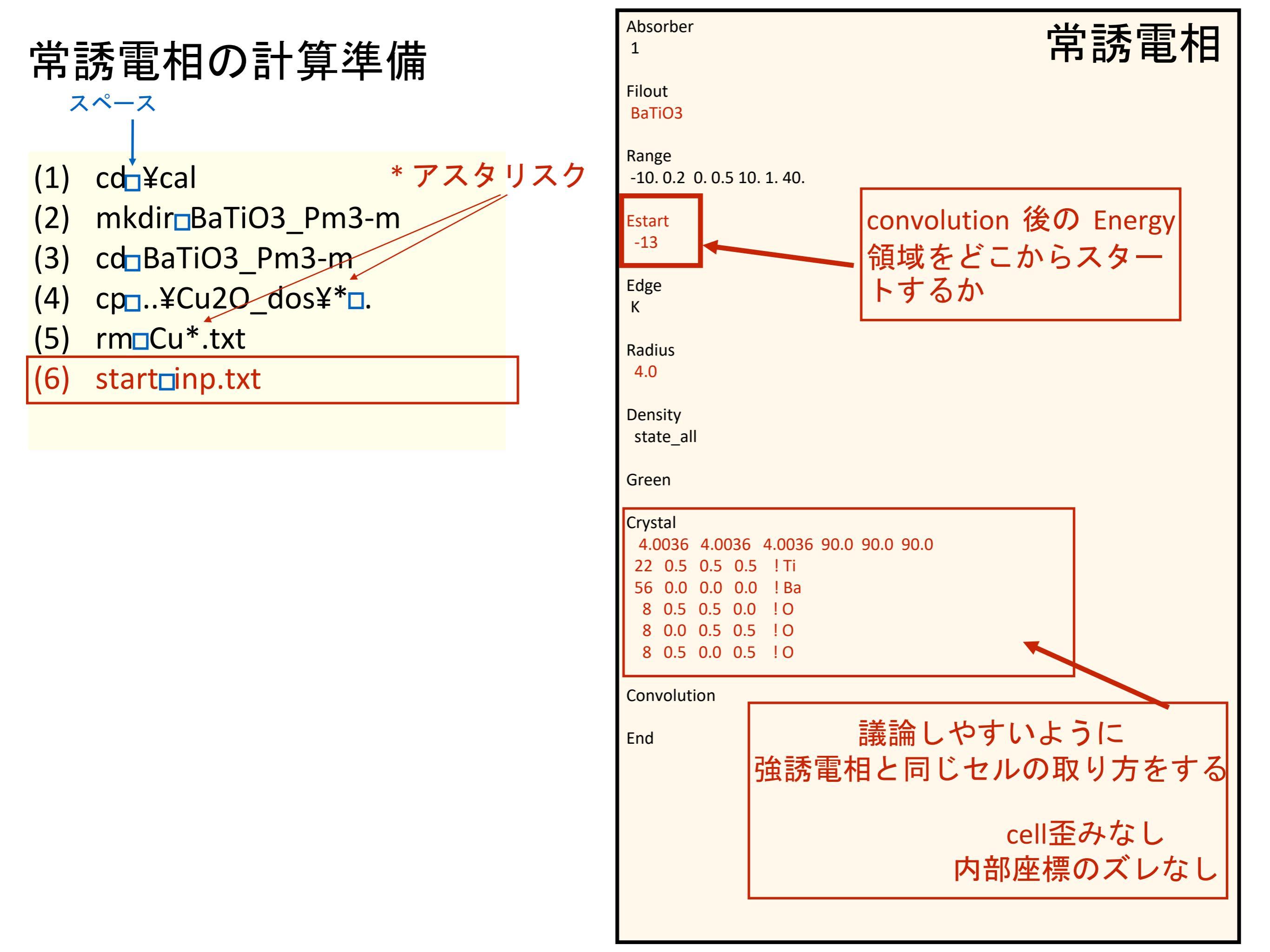

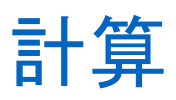

(7) fdmnes\_win64.exe

Windows PowerShell

PS C:¥cal¥BaTiO3\_Pm3-m> fdmnes\_win64.exe

2.6 GHz Intel Core i5 (VMware on Mac) 約86秒

計算結果作られるファイル

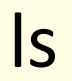

BaTi03.txt BaTi03\_bav.txt BaTi03\_conv.txt BaTi03\_sd0.txt BaTi03\_sd2.txt BaTi03\_sd3.txt BaTi03\_sd3.txt BaTi03\_sd5.txt XAS.pdf fdmfile.txt inp.txt ---- Atom\_selec -

Rsort = 3.467 A
nx = 19
natome = 5, igrpt = 8, Cluster\_comp = F, Cluster\_mag = F
Full\_atom mode

|   | ia | Ζ  | it | igr | ipr | iap | posx    | posy    | posz    | igrpt | <b>PtGrName</b> | Comp | Axe | Mag |
|---|----|----|----|-----|-----|-----|---------|---------|---------|-------|-----------------|------|-----|-----|
|   | 1  | 22 | 0  | 1   | 0   | 1   | 0.00000 | 0.00000 | 0.00000 | Ti    | mmm             | F    | Т   | F   |
| ſ | 2  | 8  | 3  | 3   | 3   | 5   | 0.00000 | 0.00000 | 2.00180 | 6     | mm              | F    | Т   | F   |
|   | 3  | 8  | 3  | 5   | 3   | 6   | 0.00000 | 2.00180 | 0.00000 | 0     | mm              | F    | F   | F   |
|   | 4  | 8  | 3  | 4   | 3   | 7   | 2.00180 | 0.00000 | 0.00000 | 6     | mm              | F    | F   | F   |
| ľ | 5  | 56 | 2  | 2   | 2   | 15  | 2.00180 | 2.00180 | 2.00180 | Ва    | 1               | F    | F   | F   |

### OLD 2016.01.08

| 2979<br>1991403<br>2754<br>34374<br>55590<br>18462<br>1046 | BaTiO3.txt<br>BaTiO3_bav.txt<br>BaTiO3_conv.txt<br>BaTiO3_sd0.txt<br>BaTiO3_sd2.txt<br>BaTiO3_sd3.txt<br>fdmfile.txt |
|------------------------------------------------------------|----------------------------------------------------------------------------------------------------|
| 470                                                        | inp.txt                                                                                                    |
|                                                            |                                                                                                    |

# NEW 2016.06.23 ~

BaTi03.txt BaTi03\_bav.txt BaTi03\_conv.txt BaTi03\_sd0.txt BaTi03\_sd0.txt BaTi03\_sd2.txt BaTi03\_sd3.txt BaTi03\_sd4.txt BaTi03\_sd5.txt XAS.pdf fdmfile.txt

.

sd0 (Ti) sd3 (O)

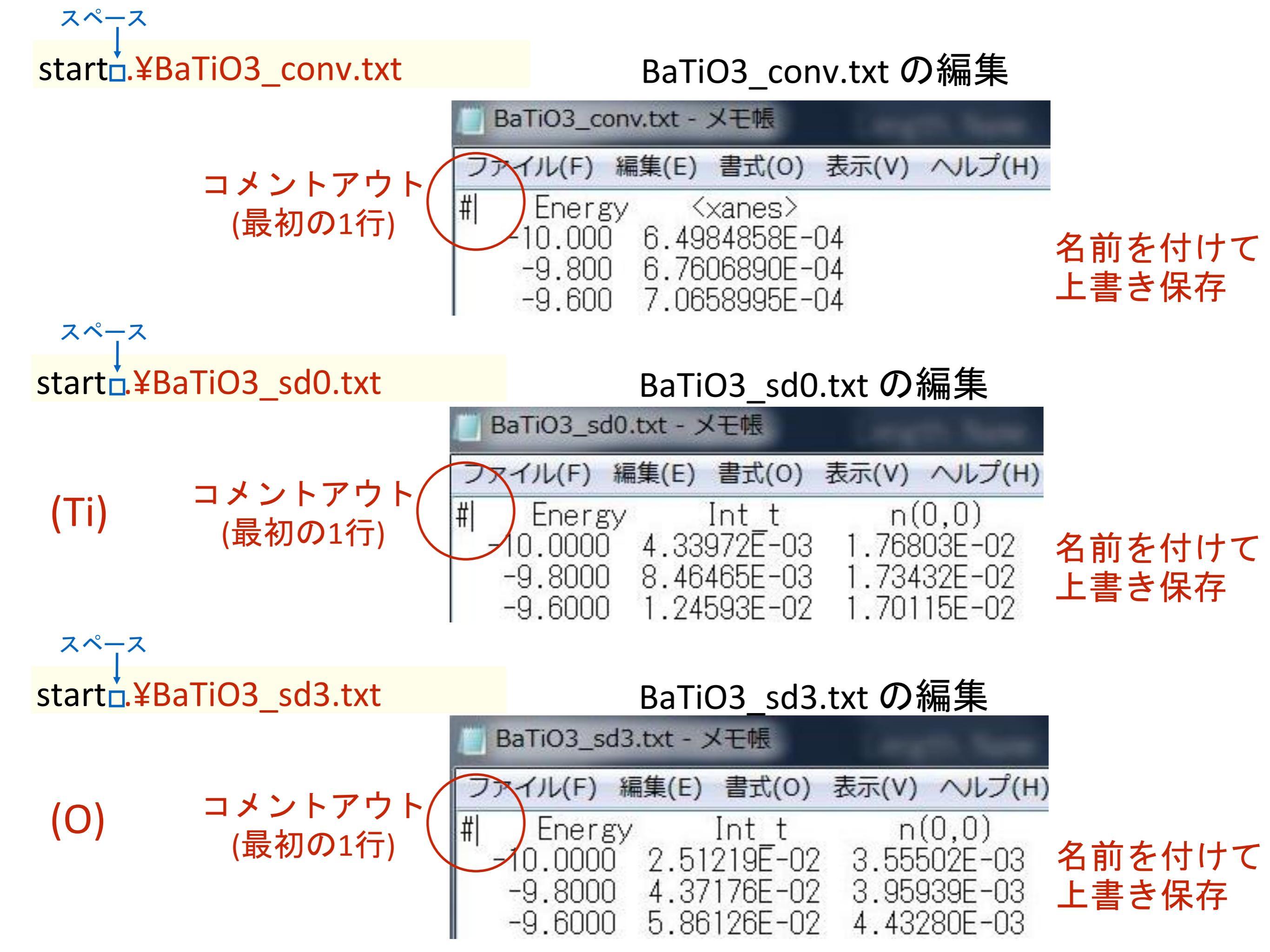

## GNUPLOT でプロットする

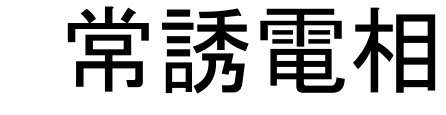

## 1) wgnuplot スペース

2) plot 'BaTiO3\_conv.txt' uu1:2 wul

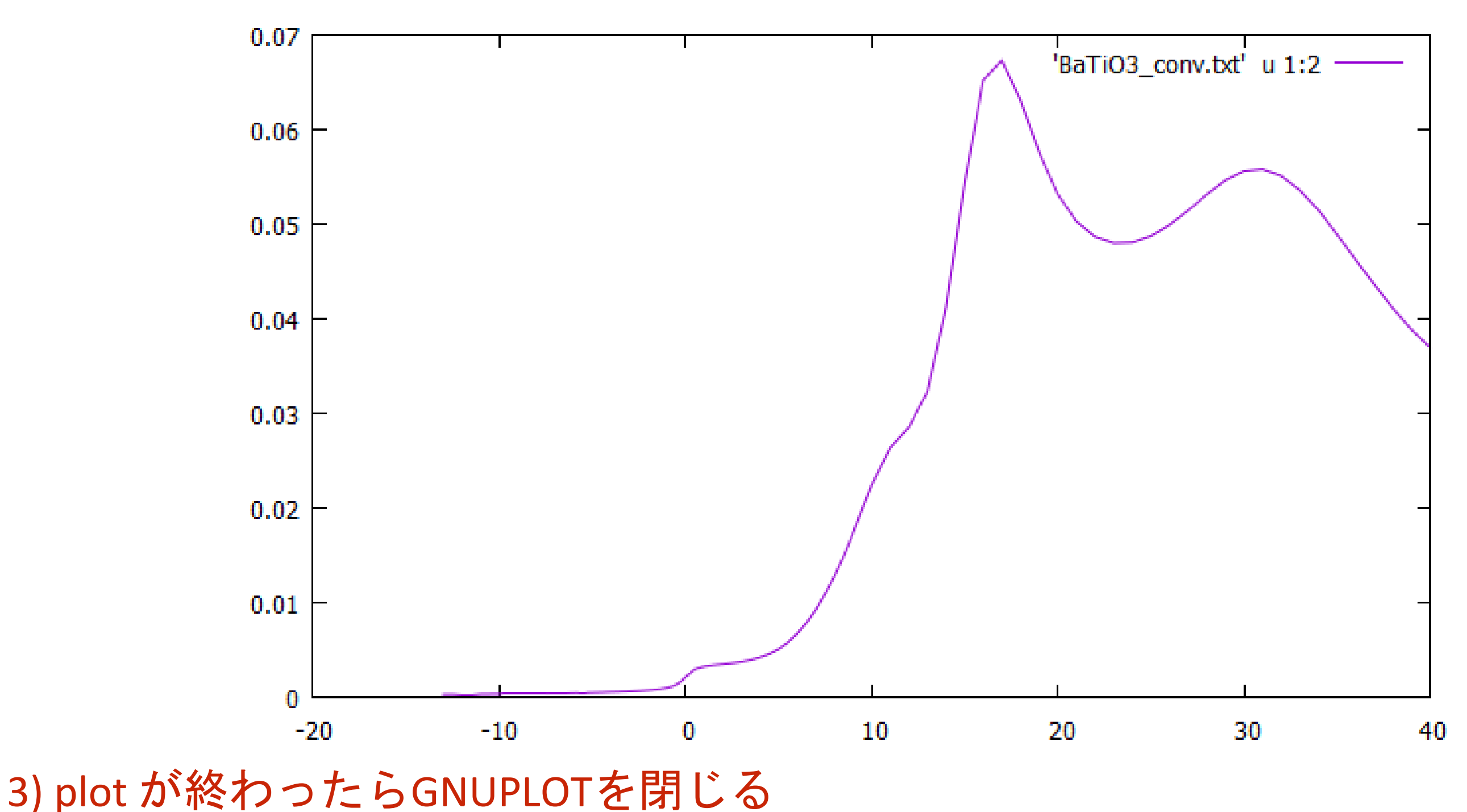

## 強誘電相の計算準備

スペース

### \* アスタリスク

- (1) cd<mark>□</mark>¥cal
- (2) mkdir BaTiO3\_R3m
- (3) cd\_BaTiO3\_R3m
- (4) cp<sub>□</sub>..¥BaTiO3\_Pm3-m¥\*<sub>□</sub>.
- (5) rm□BaTiO3\*.txt
- (6) start<u>inp.txt</u>

| Absorber<br>1 強誘電相                                                                                                    |
|----------------------------------------------------------------------------------------------------|
| Filout<br>BaTiO3                                                                                                    |
| Range<br>-10. 0.2 0. 0.5 10. 1. 40.                                                                                                    |
| Estart<br>-13                                                                                                    |
| Edge<br>K                                                                                                    |
| Radius<br>4.0                                                                                                    |
| Density<br>state_all                                                                                                    |
| Green<br>Crystal<br>4.0036 4.0036 4.0036 90.0 90.0 90.0<br>22 0.4880 0.4880 0.4880 !Ti<br>56 0.0000 0.0000 0.0000 !Ba<br>8 0.5116 0.5116 0.0195 !O<br>8 0.0195 0.5116 0.5116 !O<br>8 0.5116 0.0195 0.5116 !O |
| Convolution 内部座標の歪みを入れる                                                                                                    |
| End                                                                                                    |

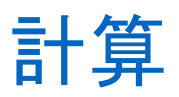

(7) fdmnes\_win64.exe

Windows PowerShell

PS C:¥cal¥BaTiO3\_R3m> fdmnes\_win64.exe

2.6 GHz Intel Core i5 (VMware on Mac) 約15秒

ls

## 計算結果作られるファイル

BaTi03.txt BaTi03\_bav.txt BaTi03\_conv.txt BaTi03\_sd0.txt BaTi03\_sd2.txt BaTi03\_sd3.txt BaTi03\_sd4.txt BaTi03\_sd5.txt BaTi03\_sd6.txt BaTi03\_sd7.txt **XAS.pdf** fdmfile.txt inp.txt ---- Atom\_selec -----

Rsort = 3.550 A nx = 20 natome = 7, igrpt = 16, Cluster\_comp = T, Cluster\_mag = F Full\_atom mode

| i | а | Ζ  | it | igr | ipr | iap | posx    | posy     | posz      | igrpt | PtGrName  | e Comp                      | Axe | Mag           |
|---|---|----|----|-----|-----|-----|---------|----------|-----------|-------|-----------|-----------------------------|-----|---------------|
|   | 1 | 22 | 0  | 1   | 0   | 1   | 0.00000 | 0.00000  | 0.00000   | Ti    | 3         | Т                           | Т   | F             |
|   | 2 | 8  | 3  | 3   | 3   | 2   | 0.00000 | 1.60864  | -0.97383  | 0     | 1         | Т                           | F   | F             |
|   | 3 | 8  | 3  | 4   | 3   | 7   | 1.43785 | 0.83014  | 1.33765   |       | 1         | Т                           | F   | F             |
| Г | 4 | 56 | 2  | 2   | 2   | 8   | 0.00000 | 0.00000  | -3. 38401 |       | 3         | Т                           | Т   | F             |
|   | 5 | 56 | 2  | 2   | 2   | 10  | 2.83097 | 1.63446  | -1.07253  | Dd    | 1         | Т                           | F   | F             |
|   | 6 | 56 | 2  | 2   | 2   | 14  | 0.00000 | 3. 26893 | 1.23895   | Ba    | TiO3 + v+ | т                           | F   | F             |
|   | 7 | 56 | 2  | 2   | 2   | 15  | 0.00000 | 0.00000  | 3.55043   |       | TiO3 hav  | $P_{\mathbf{x}+\mathbf{x}}$ | Т   | F             |
|   |   |    |    |     |     |     |         |          |           | Ba    | TiO3 conv | .txt                        |     |               |
|   |   |    |    |     |     |     |         |          |           | Ba    | Ti03 sd0. | txt                         |     |               |
|   |   |    |    |     |     |     |         |          |           | Ba    | Ti03 sd2. | txt                         |     |               |
|   |   |    |    |     |     |     |         |          |           | Ba    | Ti03_sd3. | txt                         | sdC | ) (Ti         |
|   |   |    |    |     |     |     |         |          |           | Ba    | TiO3_sd4. | txt                         |     |               |
|   |   |    |    |     |     |     |         |          |           | Ba    | TiO3_sd5. | txt                         | SQC | <b>S (U</b> ) |
|   |   |    |    |     |     |     |         |          |           | Ba    | TiO3_sd6. | txt                         |     |               |
|   |   |    |    |     |     |     |         |          |           | Ba    | TiO3_sd7. | txt                         |     |               |
|   |   |    |    |     |     |     |         |          |           | XA    | S.pdf     |                             |     |               |
|   |   |    |    |     |     |     |         |          |           | fd    | mfile.txt |                             |     |               |
|   |   |    |    |     |     |     |         |          |           | in    | p.txt     |                             |     |               |

start #BaTiO3\_conv.txt

スペース

BaTiO3\_conv.txt の編集

|              | ᅴ ᅬᆞᆞ ᆞ ᄀ ᅳ ᆞ       | BaTiOS conv.txt ×                                                                                                    | BaTiO3_sd0.txt <xanes></xanes>                                                                                      | ≣ BaTiO3_sd3.txt                                                                                                    |                                                                                    |                                                                                       |
|--------------|---------------------|----------------------------------------------------------------------------------------------------|----------------------------------------------------------------------------------------------------|----------------------------------------------------------------------------------------------------|------------------------------------------------------------------------------------|---------------------------------------------------------------------------------------|
| スペース         | コメントアウト<br>(最初の1行)  | 2<br>3<br>-13.0000<br>3<br>-12.5000<br>4<br>-12.0000<br>5<br>-11.5000<br>6<br>-11.0000<br>7<br>-10.5000<br>8<br>-10.0000 | 3.2811484E-04<br>3.3694318E-04<br>3.4625391E-04<br>3.5609040E-04<br>3.6650186E-04<br>3.7754442E-04<br>3.8928255E-04 |                                                                                                    |                                                                                    |                                                                                       |
| start .¥Ba   | TiO3_sd0.txt        |                                                                                                    | BaTiO3_sd0                                                                                                    | .txt の編集                                                                                                    |                                                                                    |                                                                                       |
| (Ti)<br>スペース | コメントアウト<br>(最初の1行)  | <pre>BaTiO2_conv.txt 1 # Energy 1) I Intn_1(2 Intn(2,0) (2) 2 -10.000 2.32842</pre>                                      | <pre></pre>                                                                                                    | <pre>BaTiO3_sd3.txt (0,0) Intn(0,0 Intn(1,0) Intn(2,-2) n(2, tn(2,1) n(2,2) B302E-04 3.79697E-0 2.37887E-04 3.4968</pre> | ) n_l(0)<br>n(1,1) I<br>-1) Intn(2<br>Intn(2,2)<br>06 5.16604E-04<br>7E-06 2.32842 | Intn_1(0)<br>otn(1,1) n_1<br>,-1) n(2,0)<br>n_1(2)<br>4 7.59394E-06<br>E-04 3.42271E- |
| start .¥Ba   | TiO3_sd3.txt        |                                                                                                    | BaTiO3_sd3                                                                                                    | .txt の編集                                                                                                    |                                                                                    |                                                                                       |
| <b>(O)</b>   | コメントアウト(<br>(最初の1行) | <pre>BaTiOS_conv.txt 1 # Energy -1) Int Intn_1(1) 2 -10.0000 3.24073E- 1.75390E-</pre>                                   | <pre>■ BaTiO3_sd0.txt     Int_t n(0 n(1,-1) n(1,0)     2.81980E-04 8.218 03 4.76379E-05 2. 02 2.57818E-04</pre>     | <pre></pre>                                                                                                    | n_l(0)<br>n(1,1) Int<br>1.64372E-03<br>-05 2.62030E-                               | Intn_1(0)<br>n(1,1) n_1(1<br>2.41623E-05<br>03 3.85177E-05                            |

## GNUPLOT でプロットする

1) wgnuplot

スペース

コロン

2) plot BaTiO3\_conv.txt' uu1:2 wul

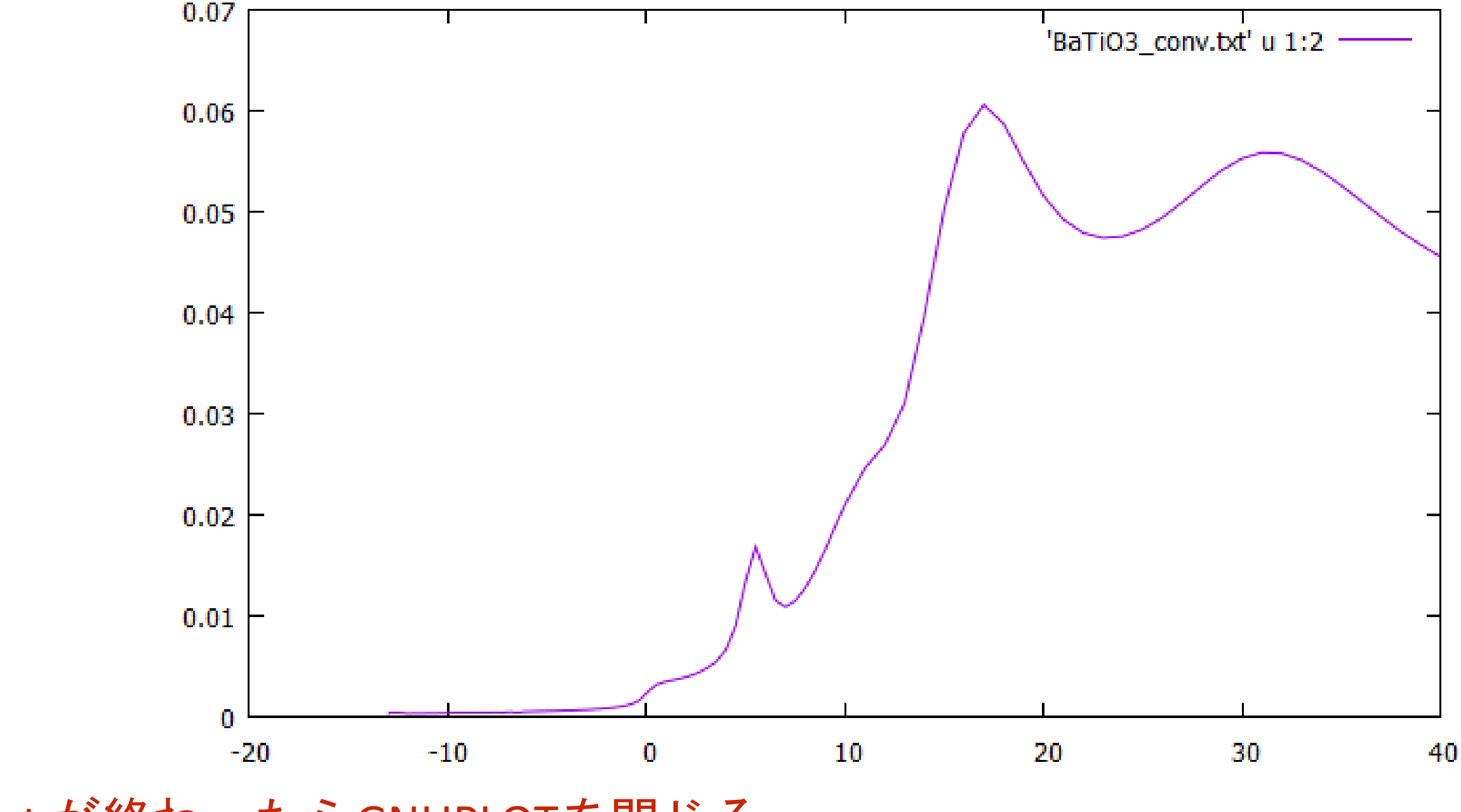

3) plot が終わったらGNUPLOTを閉じる

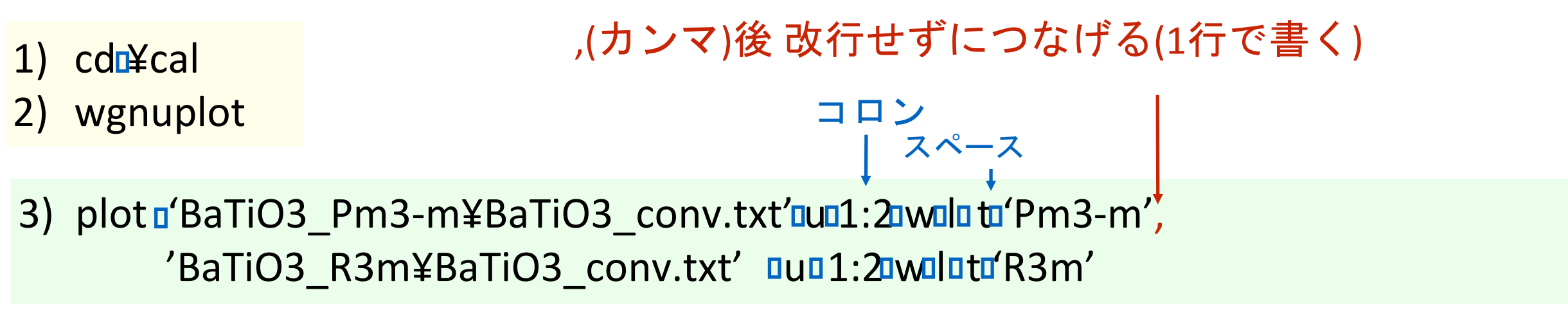

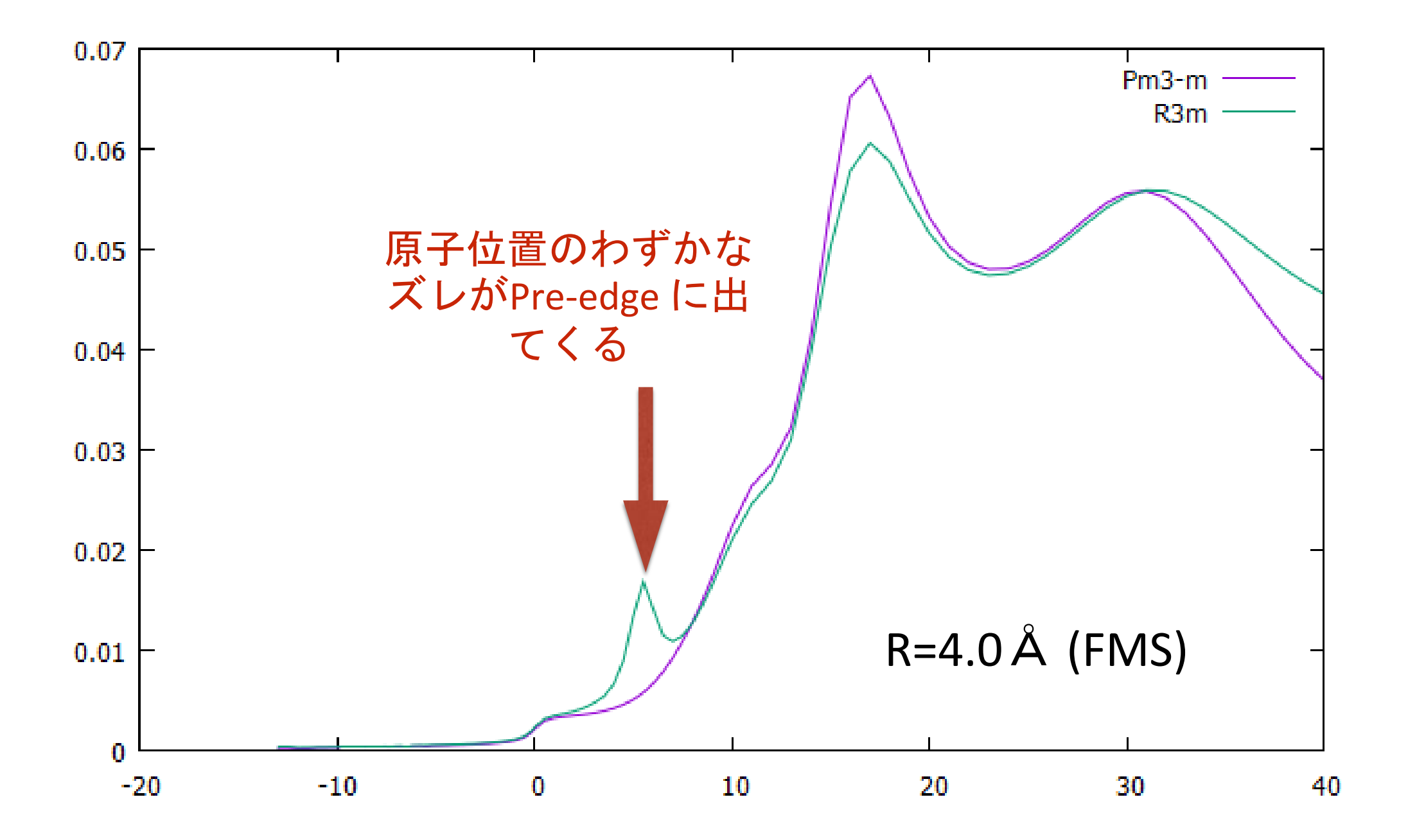

4) plot が終わったらGNUPLOTを閉じる

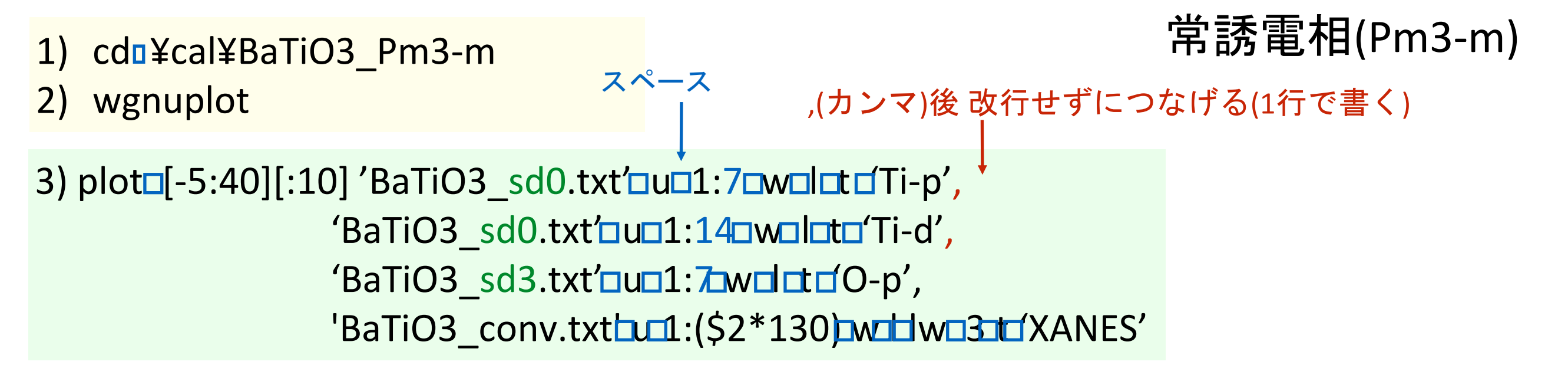

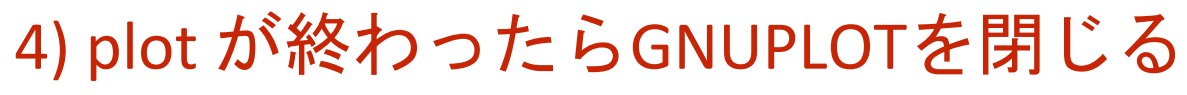

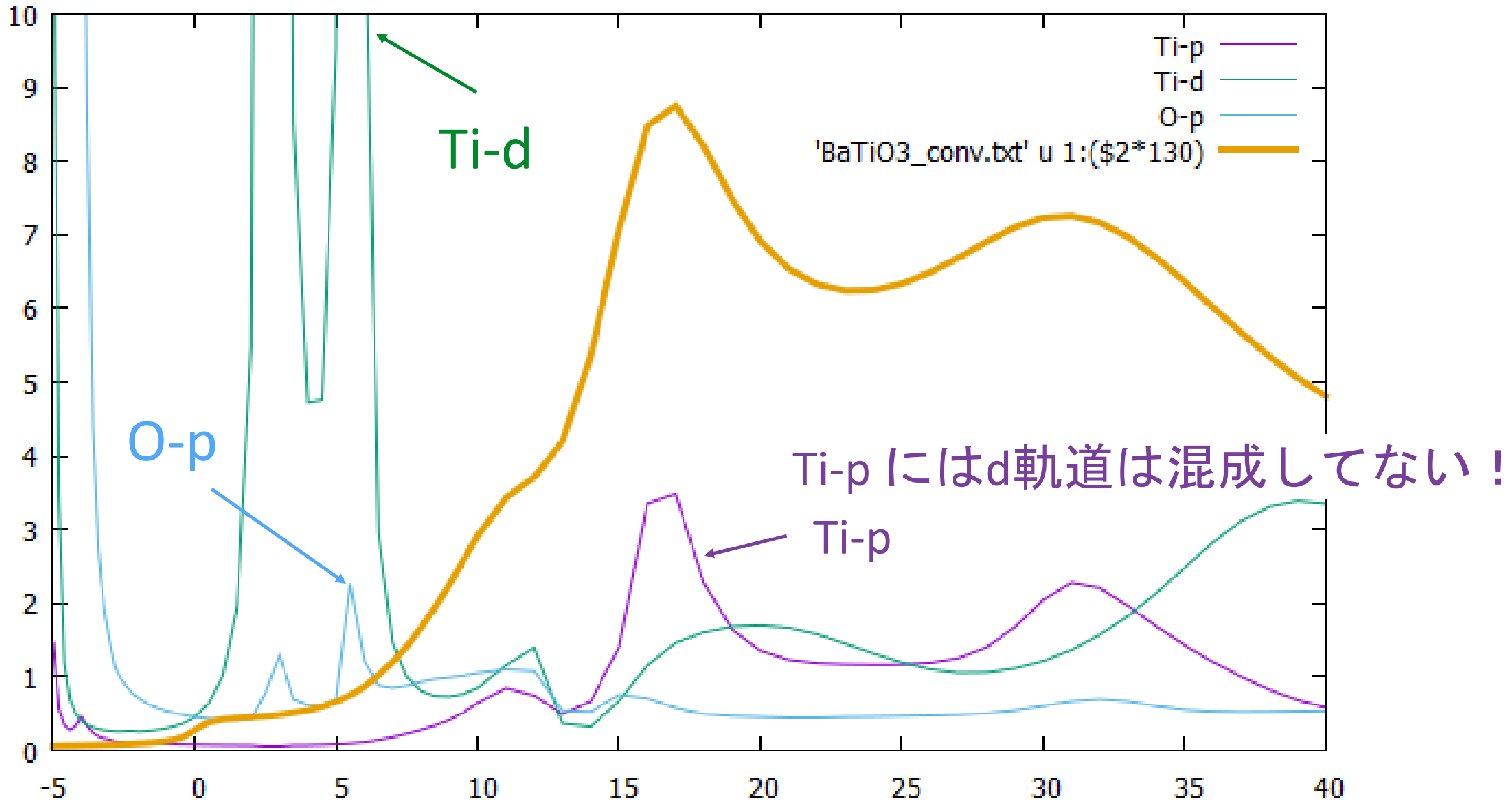

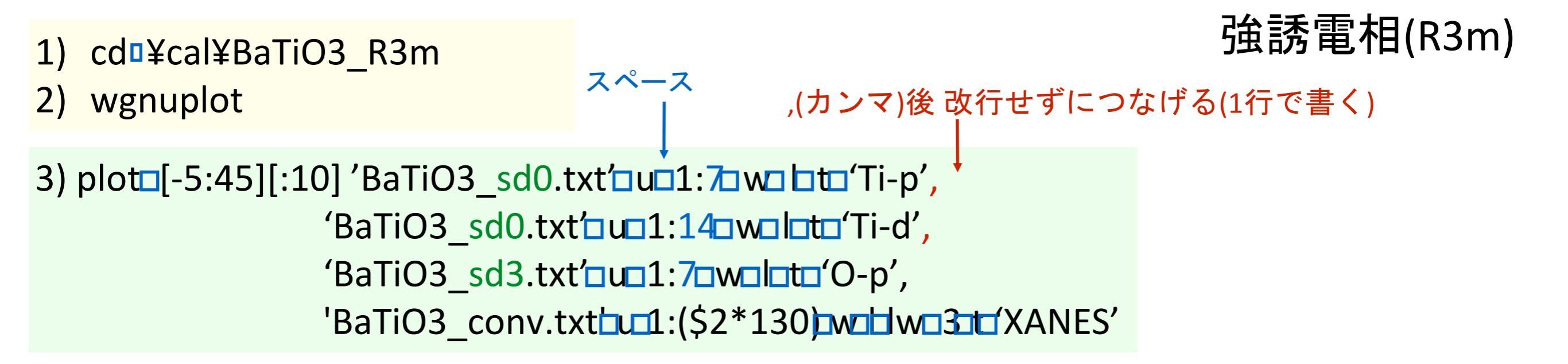

4) plot が終わったらGNUPLOTを閉じる

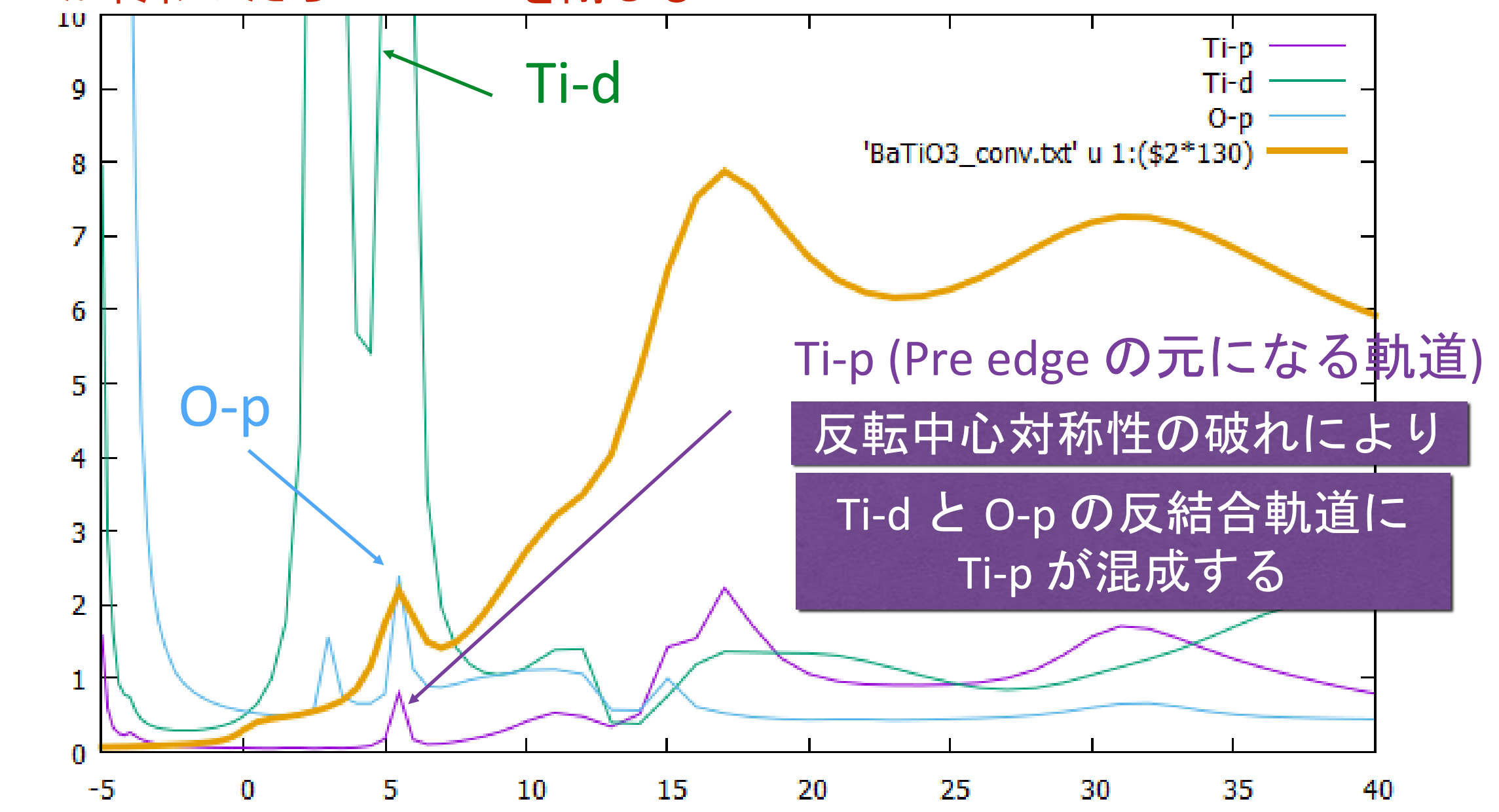

常誘電相(Pm3-m)

「こうもい」」  

$$H = H_d + H_p + V$$

$$\sum E_d = E_d \psi_d + c_p \psi_p$$

$$H = H_d + H_p + V$$

$$\psi = c_d \psi_d + c_p \psi_p$$

$$H = H_d + H_p + V$$

$$\psi = c_d \psi_d + c_p \psi_p$$

$$H = H_d + H_p + V$$

$$\psi = c_d \psi_d + c_p \psi_p$$

$$H = H_d + H_p + V$$

$$\psi = c_d \psi_d + c_p \psi_p$$

$$H = H_d + H_p + V$$

$$\psi = c_d \psi_d + c_p \psi_p$$

$$H = H_d + H_p + V$$

$$\psi = c_d \psi_d + c_p \psi_p$$

$$H = H_d + H_p + V$$

$$\psi = c_d \psi_d + c_p \psi_p$$

$$H = H_d + H_p + V$$

TT

on-siteで Ti の p 軌道 と d 軌道は混成しない

**T** 7

強誘電相(R3m)

反転対称性がない場合

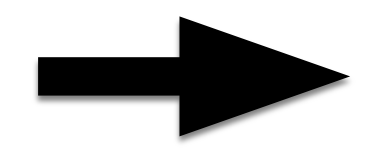

on-siteで Ti の p 軌道と d 軌道は混成する
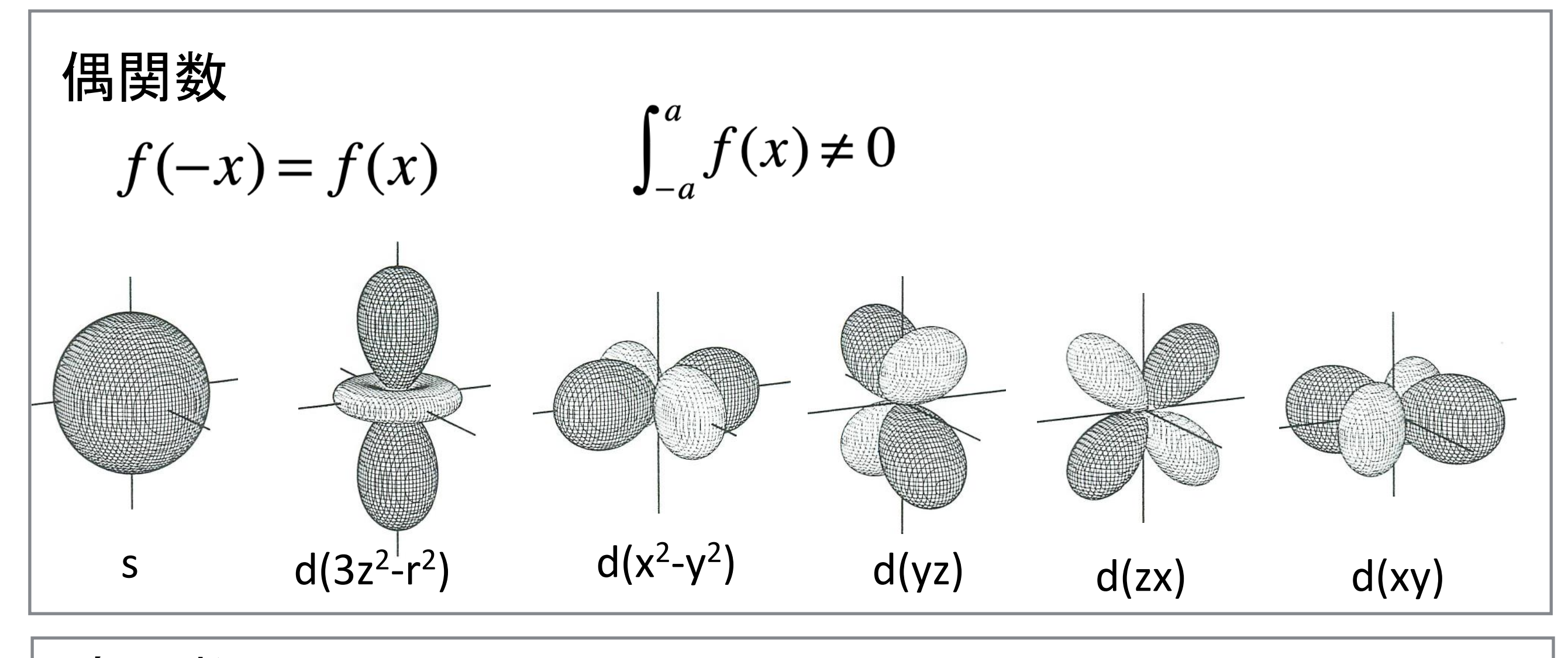

奇関数

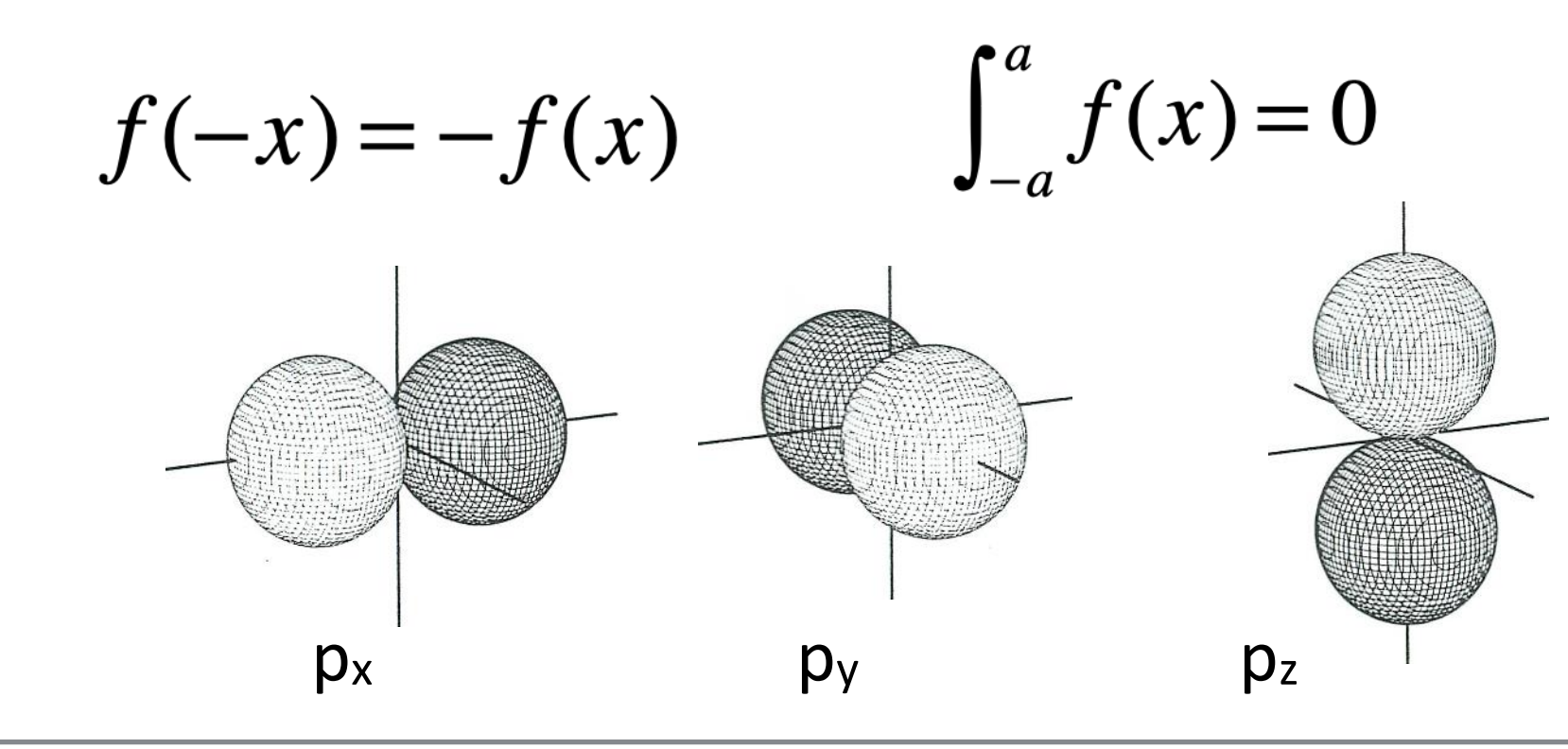

# E1E1 遷移(dipole-transition) でも対称性の破れにより pre-edge が育つ

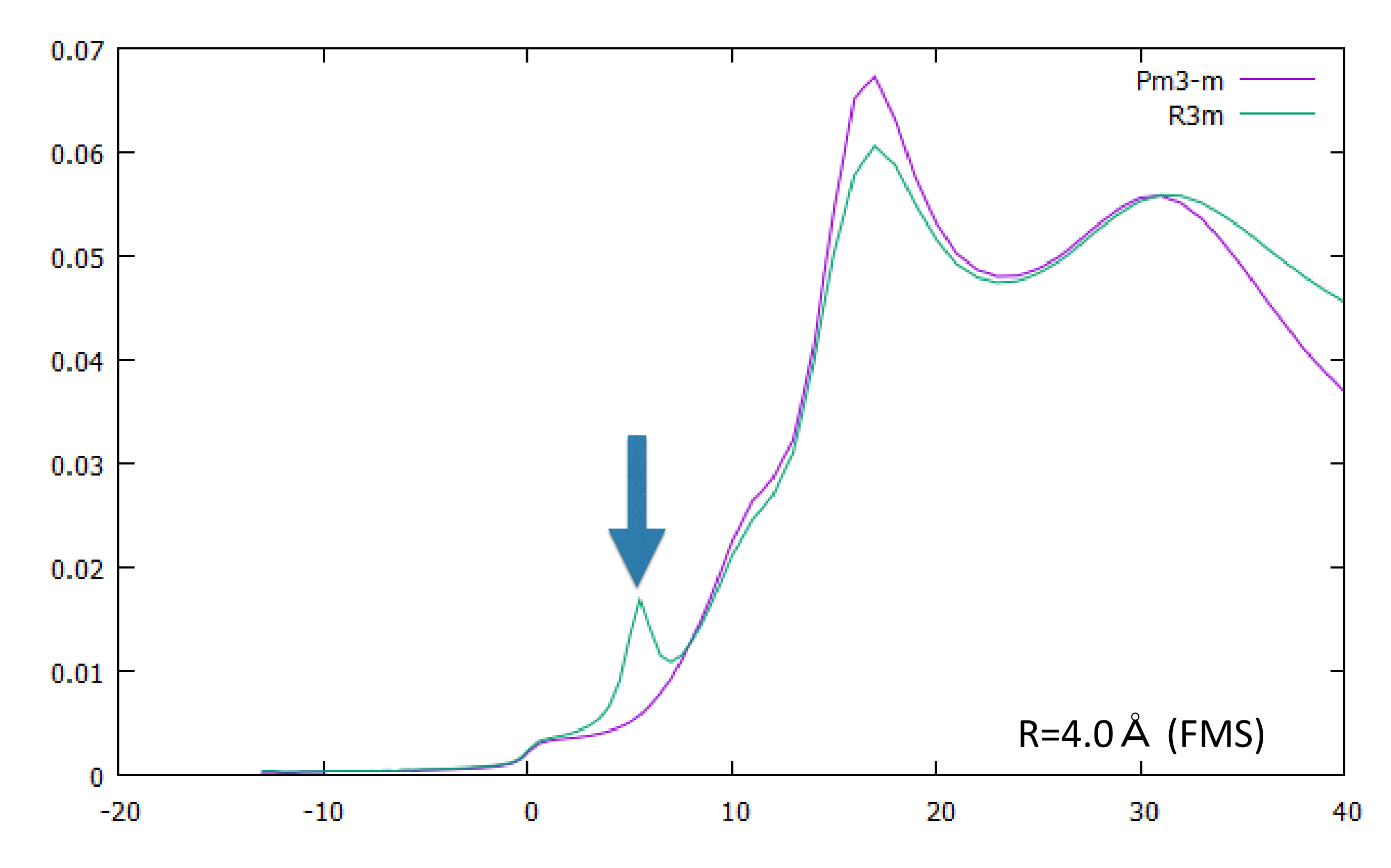

| 22 | 0.5000 | 0.5000 | 0.5000 | ! Ti |
|----|--------|--------|--------|------|
| 56 | 0.0000 | 0.0000 | 0.0000 | ! Ba |
| 8  | 0.5000 | 0.5000 | 0.0000 | !0   |
| 8  | 0.0000 | 0.5000 | 0.5000 | !0   |
| 8  | 0.5000 | 0.0000 | 0.5000 | ! O  |
|    |        |        |        |      |

#### Tiの内部座標を x,y,z 方向ΔだけシフトさせたときのXANES

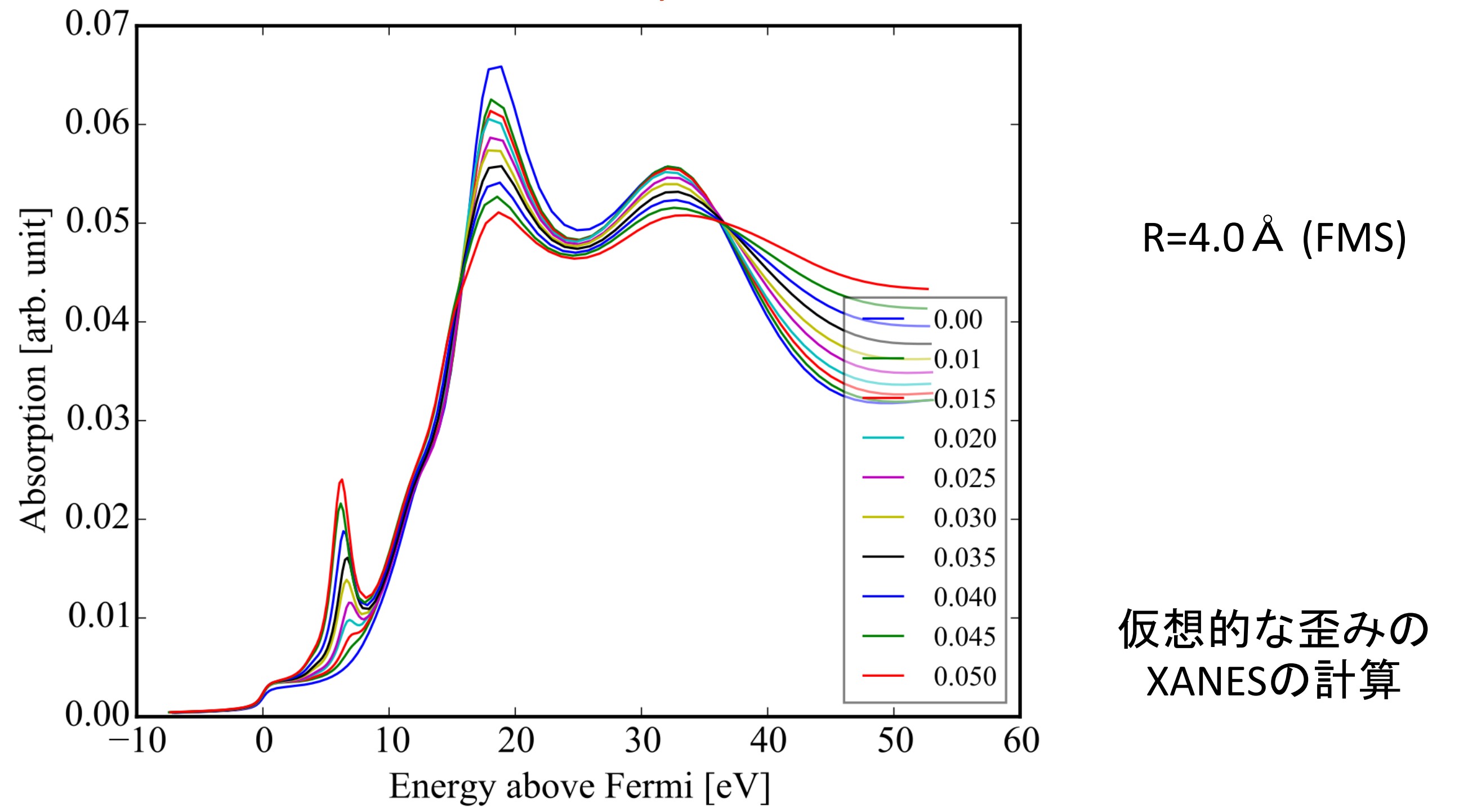

| 多極子展開 |
|-------|
|-------|

デフォルトは Dipole transition

| Quadrupole | (E1E2 and E2E2)   |
|------------|-------------------|
| Octupole   | (F1F3 and F3F3)   |
| Dipmag     |                   |
| E1E2       | (E1M1) and (M1M1) |
| E1E3       |                   |
| E2E2       |                   |
| E3E3       |                   |
| E1M1       |                   |
| M1M1       |                   |
| No_E1E1    |                   |
| No_E2E2    |                   |
| No_E1E2    |                   |
| No_E1E3    |                   |
|            |                   |
|            |                   |
|            |                   |

| Absorber                                                                                                    |                                                  |
|----------------------------------------------------------------------------------------------------|--------------------------------------------------|
| 1                                                                                                    |                                                  |
| Filout<br>BaTiO3                                                                                                    |                                                  |
| Range<br>-15. 0.2 0. 0.5 10. 1. 45.                                                                                                    |                                                  |
| Quadrupole                                                                                                    |                                                  |
| Edge<br>K 四極                                                                                                    | 全展開を考慮した計算                                       |
| Convolution                                                                                                    |                                                  |
| Green                                                                                                    |                                                  |
| Radius<br>5.0                                                                                                    |                                                  |
| Crystal<br>4.0060 4.0060 4.0060 90<br>22 0.0000 0.0000 0.0000<br>56 0.5000 0.5000 0.5000<br>8 0.5000 0.0000 0.0000 9<br>8 0.0000 0.5000 0.0000 9<br>8 0.0000 0.5000 0.5000 9 | 0.0000 90.0000 90.0000<br>! Ti<br>! Ba<br>O<br>O |
| End                                                                                                    |                                                  |
|                                                                                                    |                                                  |

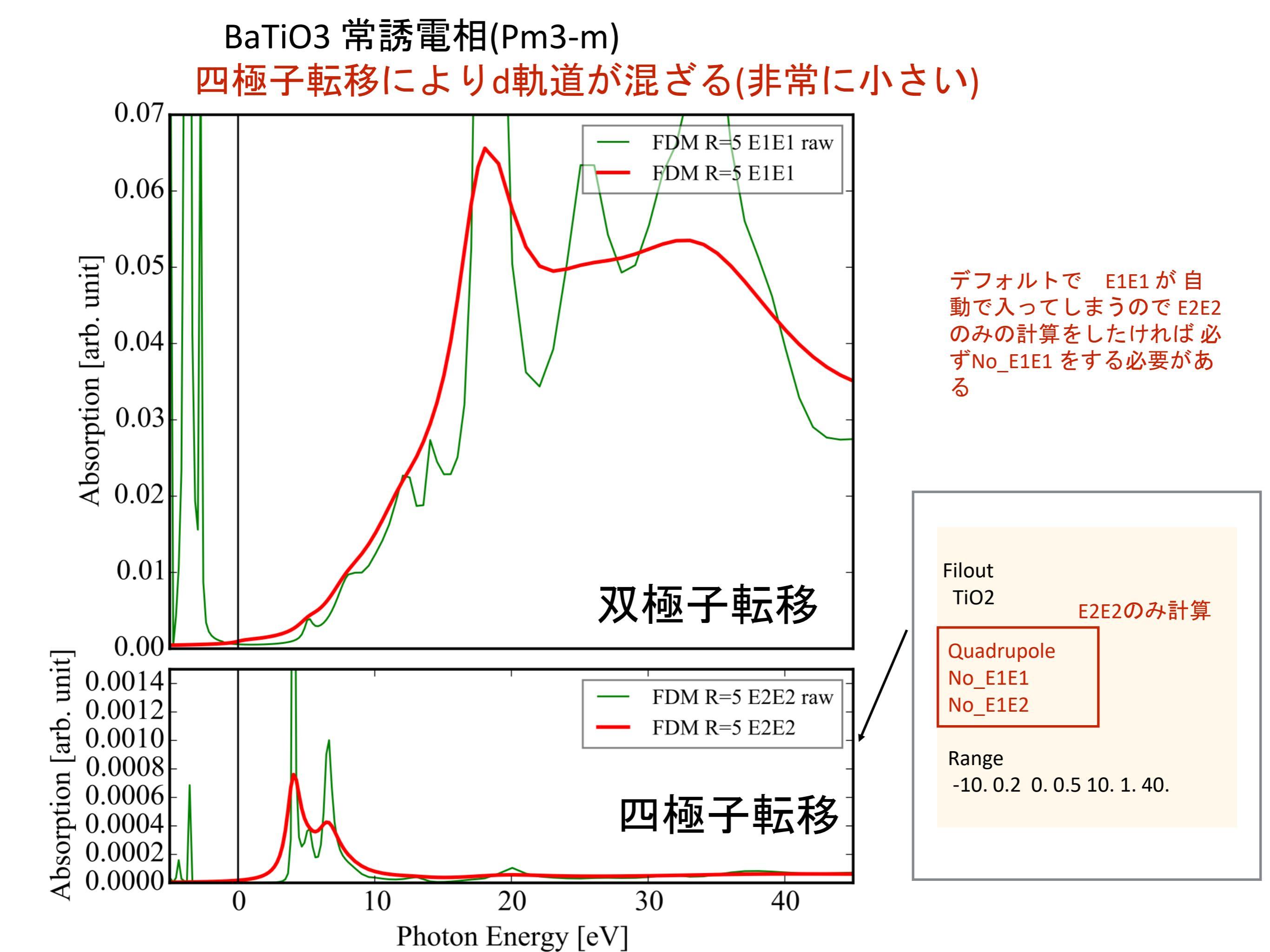

#### パラメーターの参照スペクトルへのフィット ~FeO6を例題として~

# FeO6 (Fit無し:NoFit)

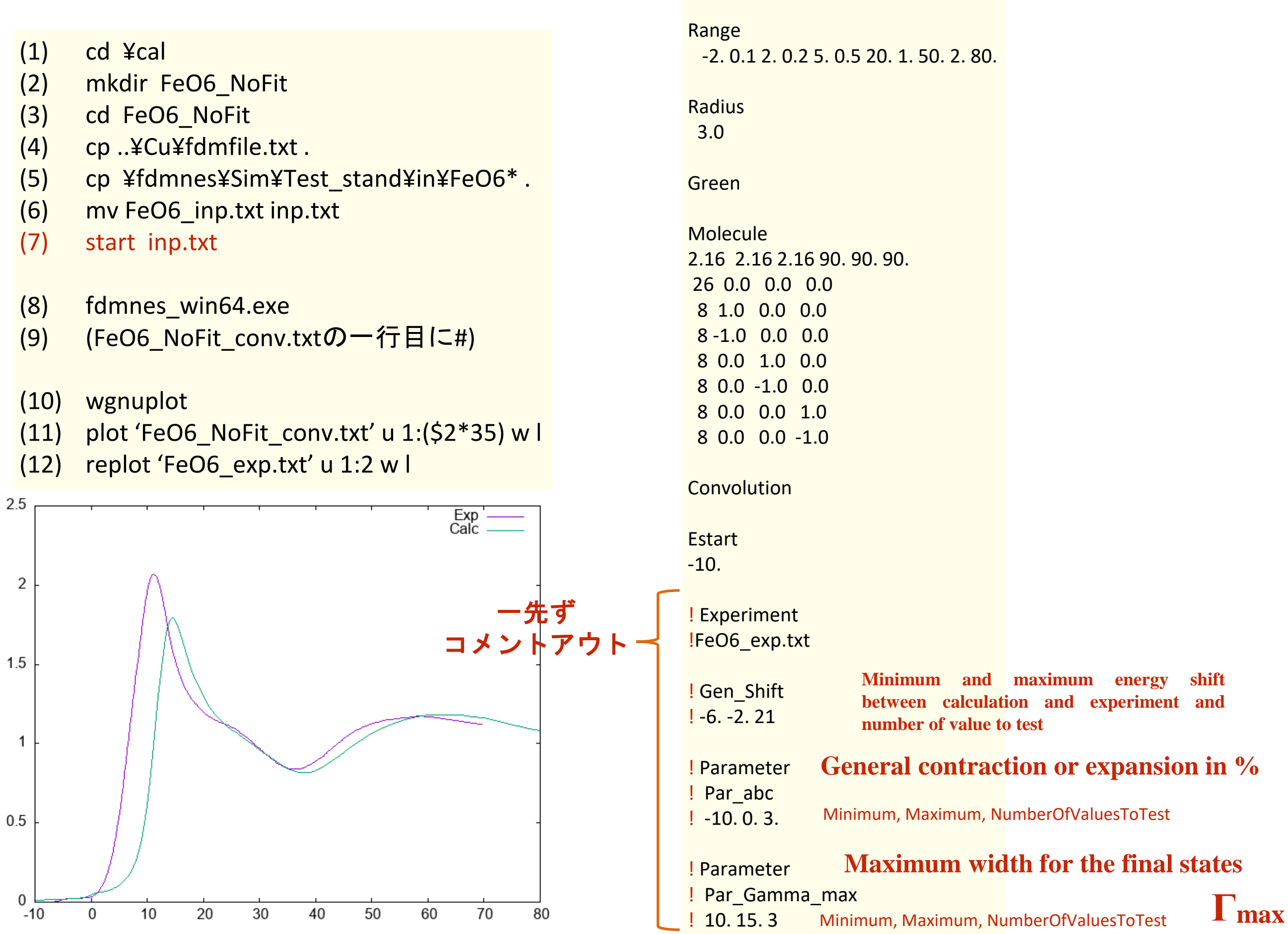

Filout

FeO6\_NoFit

# FeO6 (Fit有り:Fit)

- (1) cd ¥cal
- (2) mkdir FeO6\_Fit
- (3) cd FeO6\_Fit
- (4) cp ..¥Cu¥fdmfile.txt .
- (5) cp ¥fdmnes¥Sim¥Test\_stand¥in¥FeO6\*.
- (6) mv FeO6\_inp.txt inp.txt
- (7) start inp.txt
- (8) fdmnes\_win64.exe

| 2  | Windows PowerShell                                                                                                    | ×                                                                                                    | + ~                                                                                                    |                          |                    |       |         |      |       |
|----|----------------------------------------------------------------------------------------------------|----------------------------------------------------------------------------------------------------|----------------------------------------------------------------------------------------------------|--------------------------|--------------------|-------|---------|------|-------|
|    | Gamma_max =<br>Gamma_hole =<br>E_(eV)<br>-10.000<br>0.000<br>2.000<br>8.000<br>14.000<br>20.000<br>26.000<br>32.000<br>38.000<br>44.000<br>50.000<br>56.000<br>62.000<br>68.000<br>74.000<br>80.000 | 16.20,<br>1.25,<br>Width_(eV<br>1.250<br>1.250<br>1.291<br>1.907<br>3.338<br>5.584<br>8.024<br>9.894<br>11.148<br>12.006<br>12.630<br>13.108<br>13.490<br>13.805<br>14.071<br>14.299 | Ecent = 3<br>E_cut = 0<br>V) lambda_(<br>0.000<br>210.127<br>19.489<br>7.668<br>4.316<br>3.112<br>2.683<br>2.536<br>2.536<br>2.536<br>2.536<br>2.578<br>2.626<br>2.677<br>2.730 | 0.00, E<br>.000, S<br>A) | Elarg =<br>Shift = | 30.00 | eV      |      |       |
| C  | Calculation with<br>gamma_max =<br>abc =                                                                                                    | optimiz<br>16.198<br>-4.539                                                                                                    | ed paramete<br>14,<br>15,                                                                                                    | rs:                      |                    |       |         |      |       |
| PS | D1 = 2.625983<br>Rx = 1.209814<br>S C:\cal\Fe06_Fi                                                                                                    | 8, genera<br>9, genera<br>1, t>                                                                                                    | al shift =<br>al shift =                                                                                                    | -5.1<br>-5.2             | 40 eV,<br>20 eV    | up    | to now, | best | value |
|    |                                                                                                    |                                                                                                    |                                                                                                    |                          |                    |       |         | _    |       |

フィッティングの結果はFeO6\_Fit\_fit.txtに出力されている。

#### Filout FeO6\_Fit

#### Range

-2. 0.1 2. 0.2 5. 0.5 20. 1. 50. 2. 80.

Radius 3.0

Green

Molecule 2.16 2.16 2.16 90. 90. 90. 26 0.0 0.0 0.0 8 1.0 0.0 0.0 8 -1.0 0.0 0.0 8 0.0 1.0 0.0 8 0.0 -1.0 0.0 8 0.0 0.0 1.0 8 0.0 0.0 -1.0

Convolution

Estart -10.

Experiment FeO6\_exp.txt

| Gen_Shift<br>-62. 21 | Minimum and maximum energy shift<br>between calculation and experiment and<br>number of value to test |
|----------------------|----------------------------------------------------------------------------------------------------|
| Parameter            | General contraction or expansion in %                                                                 |
| -10. 0. 3.           | Minimum, Maximum, NumberOfValuesToTest                                                                |
| Parameter            | Maximum width for the final states                                                                    |
| Par_Gamma            | _max T                                                                                                |
| 10. 15. 3            | Minimum, Maximum, NumberOfValuesToTest                                                                |

実験スペクトルとの比較

- (1) (FeO6\_Fit\_conv.txtの一行目に#)
- (2) wgnuplot
- (3) plot 'FeO6\_Fit\_conv.txt' u (\$1-5.40):(\$2\*35) w l t 'Fit'
- (4) replot '..¥FeO6\_NoFit¥FeO6\_NoFit\_conv.txt' u (\$1-5.40):(\$2\*35) w l 'NoFit'
- (5) replot 'FeO6\_exp.txt' u 1:2 t 'Exp'

| Calculation with<br>gamma_max =<br>abc = | optimized parameters:<br>16.19814,<br>-4.53915, |
|------------------------------------------|-------------------------------------------------|
| D1 = 2.625983                            | , general shift = -5.40 eV,                     |

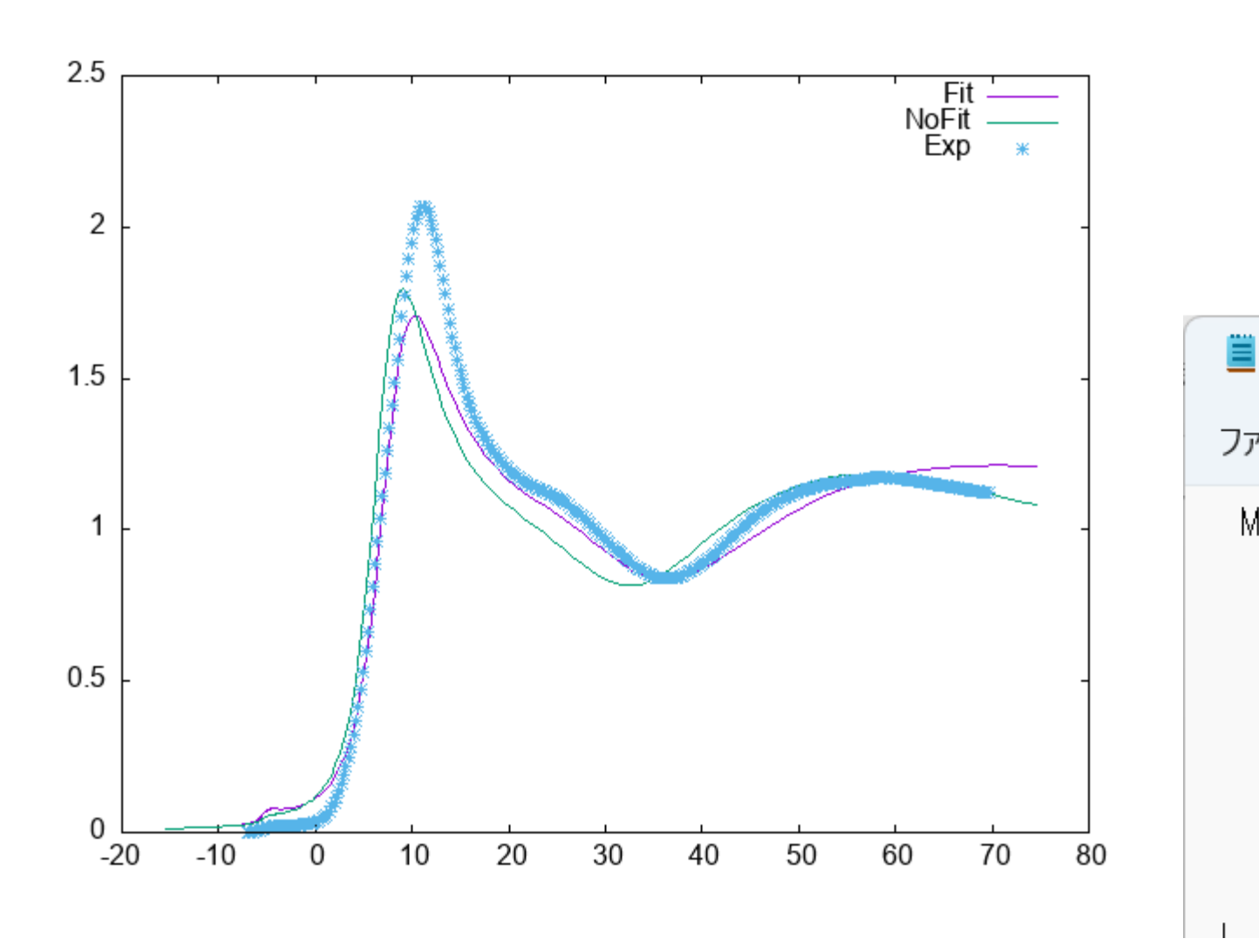

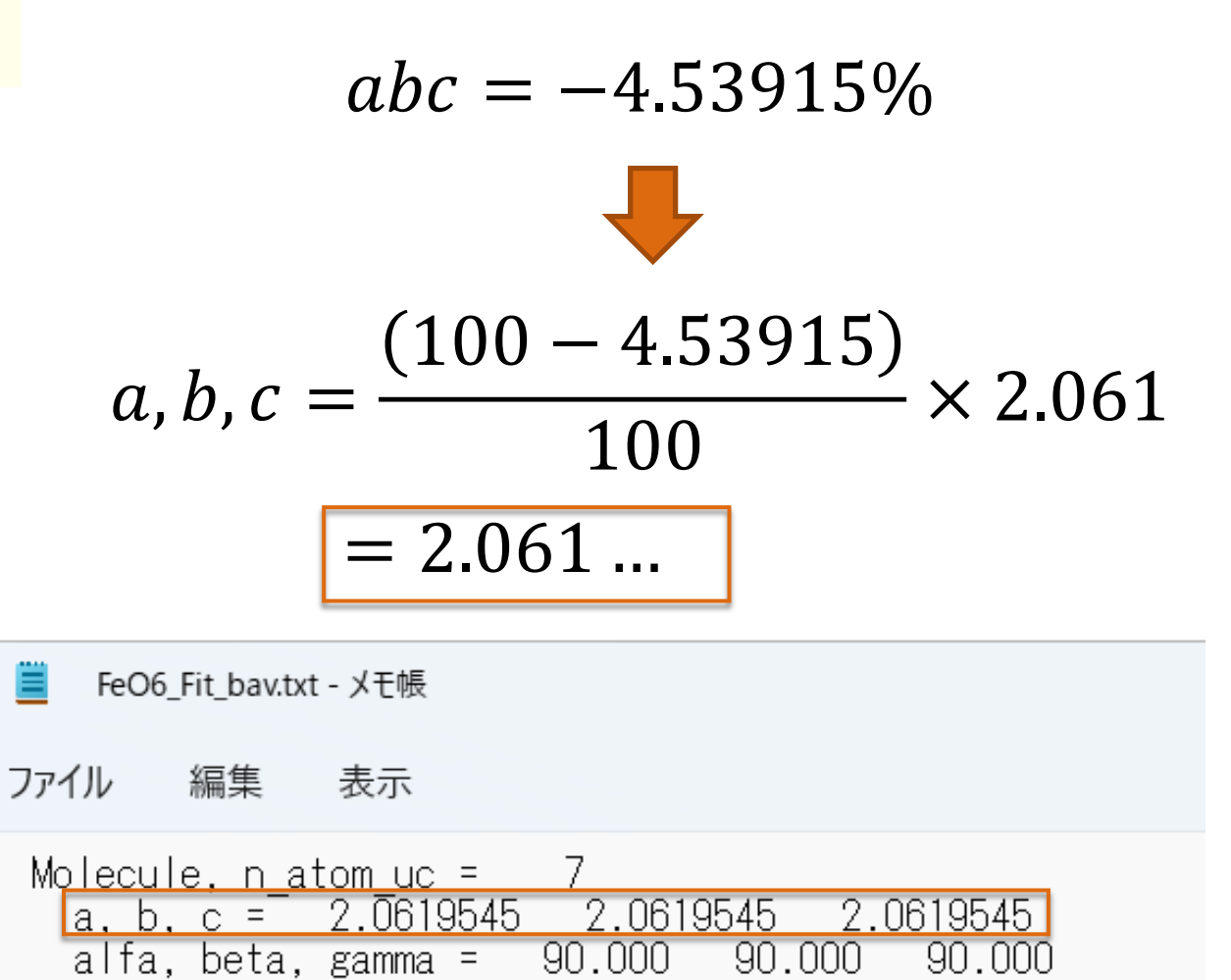

0.000000000

0.000000000

0.0000000000

1.000000000

-1.0000000000

0.0000000000

0.0000000000

Тур

222222

Ζ

0.0000000000

0.0000000000

0.0000000000

0.0000000000

0.0000000000

1.0000000000

-1.0000000000

| 計算スペクトルのファイルは、 | フィッティング後のパラメータが使用されている。 |
|----------------|-------------------------|
|                |                         |

Ζ

26

8

8

8

8

8

8

Х

0.0000000000

1.0000000000

-1.0000000000

0.0000000000

0.0000000000

0.0000000000

0.0000000000

#### **新version(2022.6.15)** 公式マニュアル p.68

The parameters can be fitted are: For the convolution:

| Par_ecent      | $\rightarrow$ Central energy for the arctangent                                  |
|----------------|----------------------------------------------------------------------------------|
| Par_elarg      | → Energy width for the arctangent                                                |
| Par_efermi     | → Fermi (or cutting) energy                                                      |
| Par_gamma_hole | $\rightarrow$ Hole width                                                         |
| Par_gamma_max  | → Maximum width for the final states                                             |
| Par_gauss      | → Gaussian width (or resolution)                                                 |
| Par_shift      | → Energy shift                                                                   |
| Par_weight     | $\rightarrow$ weight                                                             |
| Par_weight_co  | $\rightarrow$ weight for the average weight between 2 sets of calculated spectra |
| Par_aseah      | → First parameter of the Seah-Dench formula                                      |
| Par_abs_u_iso  | → Mean square displacement of the absorbing atoms                                |

For the spectra calculation:

| Par_a         | $\rightarrow$ Contraction or expansion of the mesh parameter a in %                    |
|---------------|----------------------------------------------------------------------------------------|
| Par_b         | → Contraction or expansion of the mesh parameter b in %                                |
| Par_c         | $\rightarrow$ Contraction or expansion of the mesh parameter c in %                    |
| Par_abc       | → General contraction or expansion in %                                                |
| Par_anga      | $\rightarrow$ Value of the unit mesh angle $\alpha$                                    |
| Par_angb      | $\rightarrow$ Value of the unit mesh angle $\beta$                                     |
| Par_angc      | $\rightarrow$ Value of the unit mesh angle $\gamma$                                    |
| Par_poporb    | → Orbital occupancy                                                                    |
| Par_posx      | $\rightarrow$ Atom position along x                                                    |
| Par_posy      | $\rightarrow$ Atom position along y                                                    |
| Par_posz      | $\rightarrow$ Atom position along z                                                    |
| Par_occup     | $\rightarrow$ occupancy of the atom                                                    |
| Par_dposx     | $\rightarrow$ shift of the atom position along x from the original position            |
| Par_dposy     | $\rightarrow$ shift of the atom position along y from the original position            |
| Par_dposz     | $\rightarrow$ shift of the atom position along z from the original position            |
| Par_theta     | $\rightarrow$ position along $\theta$ for an atom in spherical coordinate              |
| Par phi       | $\rightarrow$ position along $\phi$ for an atom in spherical or cylindrical coordinate |
| Par v helm    | → Helmholtz potential                                                                  |
| Par_delta_hel | $\rightarrow$ Distance of the Helmholtz layer from the topmost atom layer              |
| Par_width_he  | $l \rightarrow$ Width of the Helmholtz layer                                           |

#### 新version(2022.6.15) 公式マニュアル p.68

Under each parameter must be written the first and last values of the parameter followed by the number of values. For the parameters *Par\_posx*, *Par\_posy*, *Par\_posz*, *Par\_theta*, *Par\_phi*, the number of the atom must also be specified in fourth position. Under the parameter

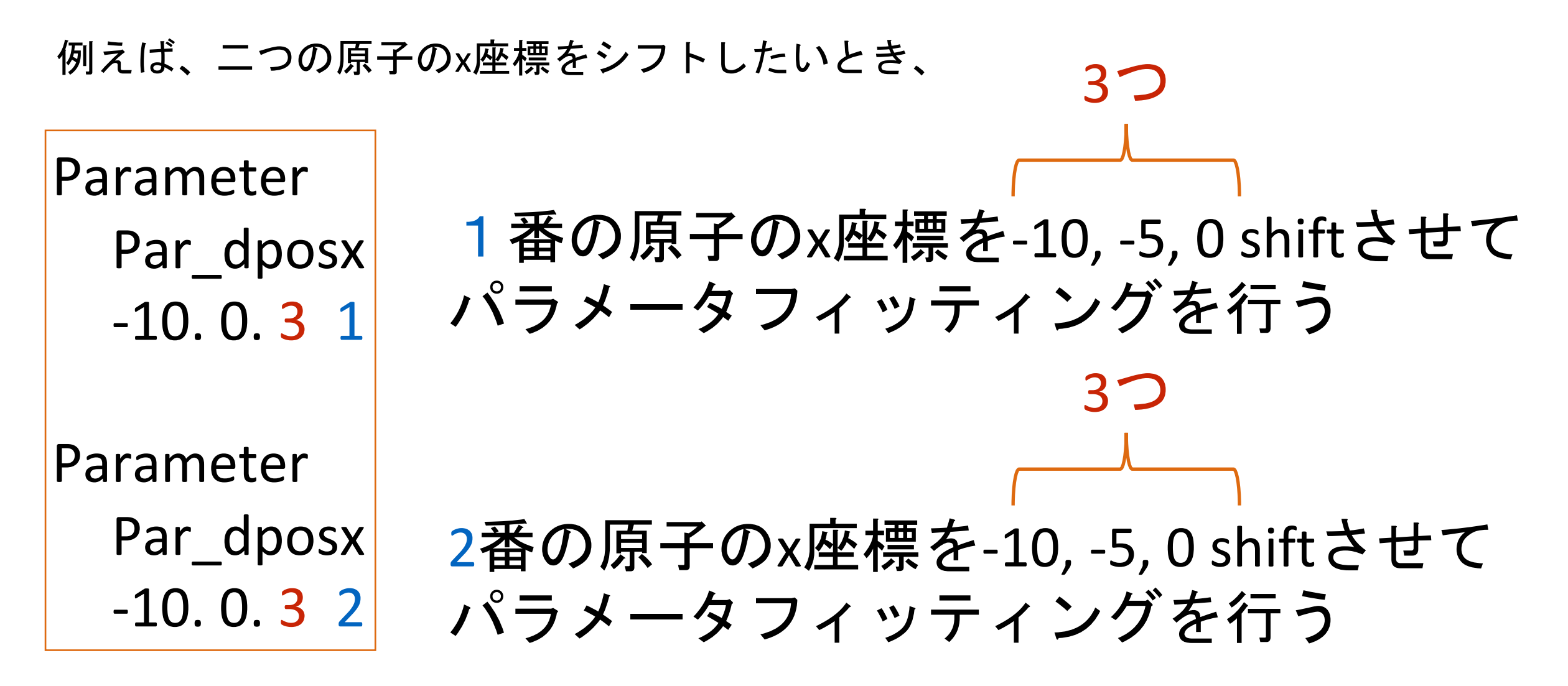

いちいち、ParameterおよびPar\_dposxのタグを付ける必要がある。

※試行パラメータ数が増えると、その分だけスペクトル計算を内部で行うため、 計算に時間が掛かることに注意。 Have a beautiful day !

## Appendix

#### 計算時間

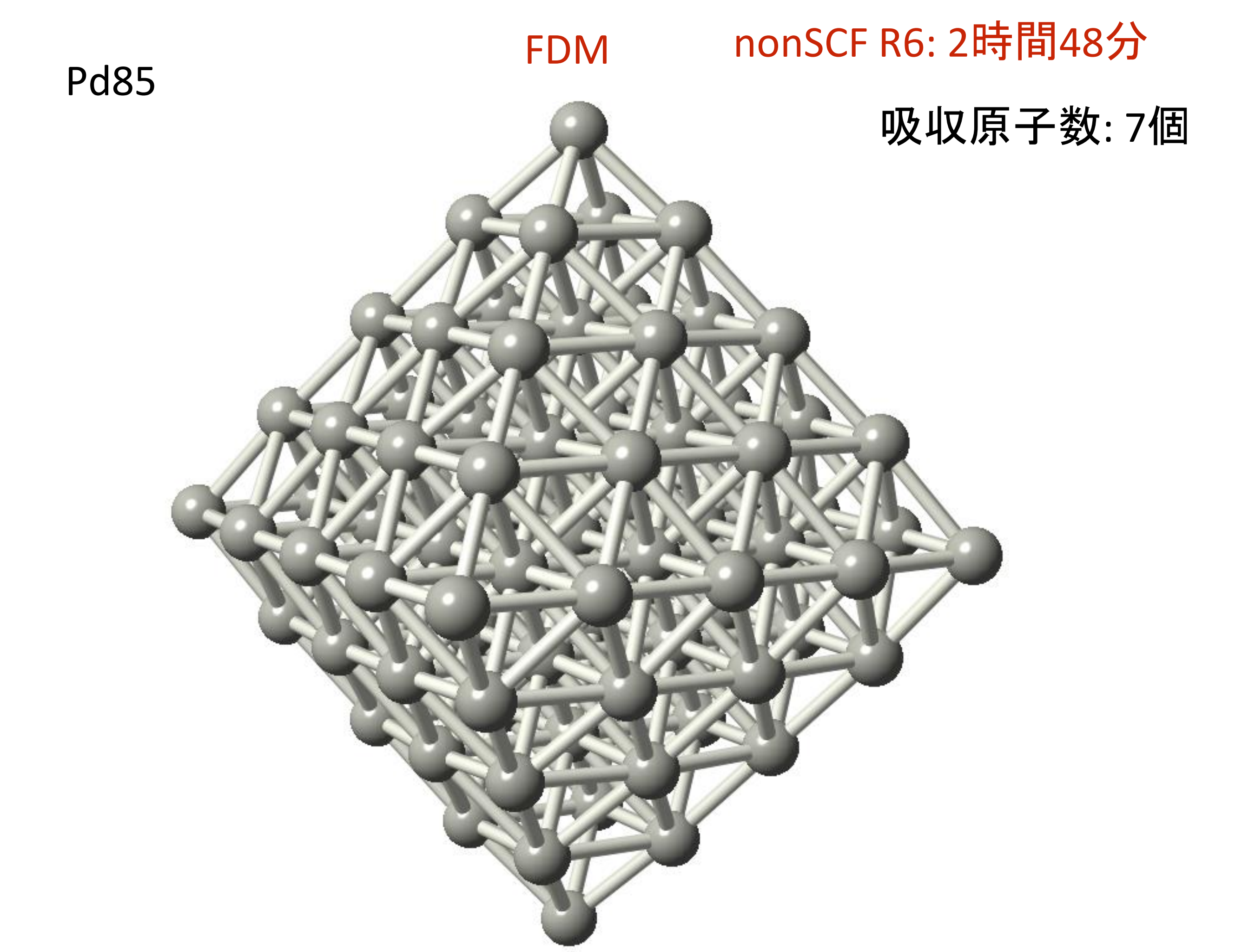

#### 基底関数の大ざっぱな特徴

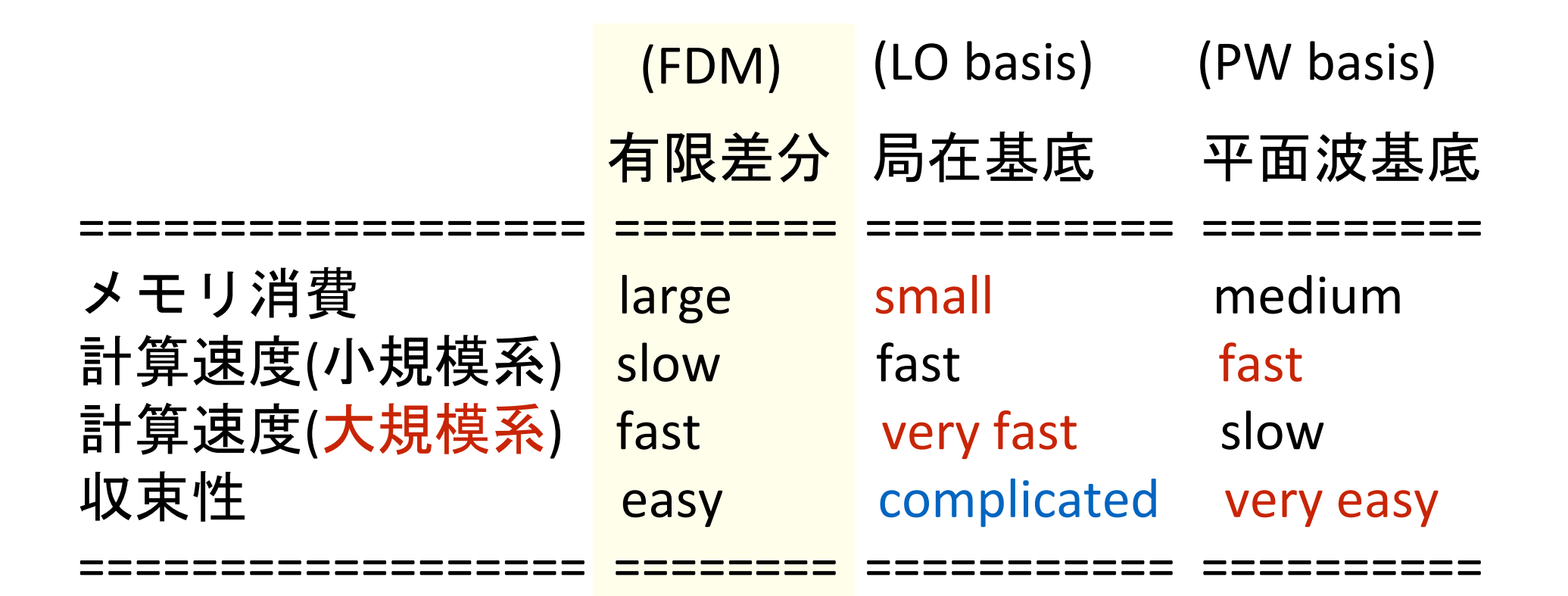

\*) メモリは今回の実習では1Gも使いません

参考) 産業利用に役立つ第一原理計算コードの選び方

http://www.spring8.or.jp/ext/ja/iuss/htm/text/15file/computational\_science/1st/5.nakada.pdf

1-node Xeon E5-2667 v2 (3.3GHz) DDR3-1866 16x16

> node: 2ノード CPU: <mark>32core</mark> メモリ: 512G

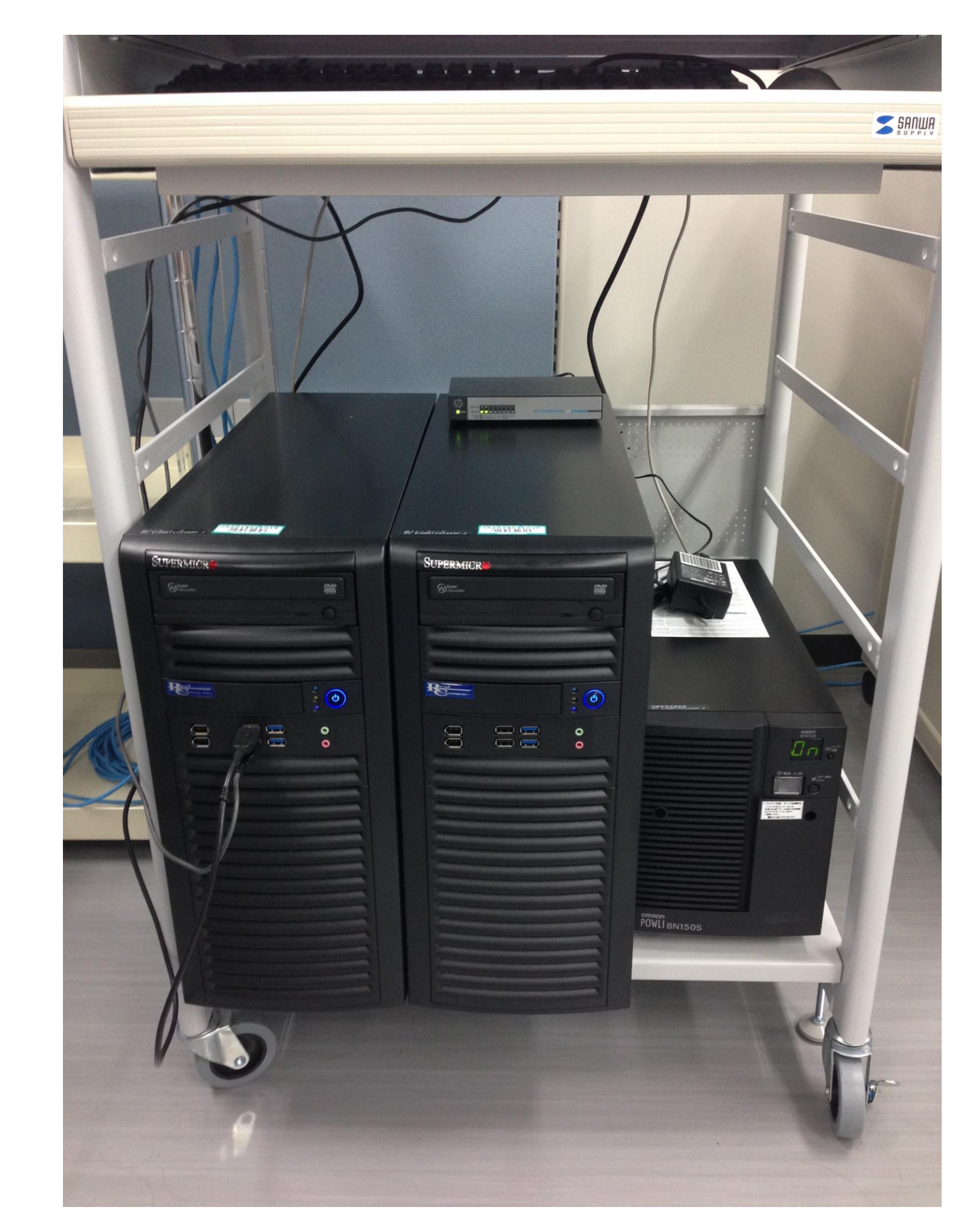

計算速度(だけ)比較、基本はほぼデフォルト値で テスト(基底とかカットオフとかの比較を考えるといい加減)

| 16core                         | WIEN2k   | VASP<br>(high) | PWscf | OpenMX<br>band | OpenMX<br>cluster | GPAW<br>PW        | GPAW<br>LCAO | СР2К |
|--------------------------------|----------|----------------|-------|----------------|-------------------|-------------------|--------------|------|
| YTiO₃<br>(k:444)               | 867.01   | 170.646        |       | 311.524        |                   | 58.881            | 642.071      |      |
| Brookite<br>(k:997)            |          | 478.646        |       | 1096.748       | 201.735           | 434.355           |              |      |
| C60<br>(k:111)                 | 42590.01 | 74.388         |       | 19.267         | 18.64             |                   | 20.367       |      |
| Graphene<br>1x1x1<br>(k:24241) | 155.584  | 6.148          |       | 11.635         | 10.276            | 327.155           | 8.319        |      |
| H2O<br>mol                     | 64223.02 | 8.581          |       | 6.086          |                   |                   |              |      |
| Methane                        |          | 5.651          |       | 5.295          | 4.896             | 56.252<br>(1core) |              |      |
| Nitro<br>Benzene               |          | 59.518         |       | 14.911         | 7.585             |                   |              |      |

#### Allsite モード

## 内容は 2015.01.05 版で検証

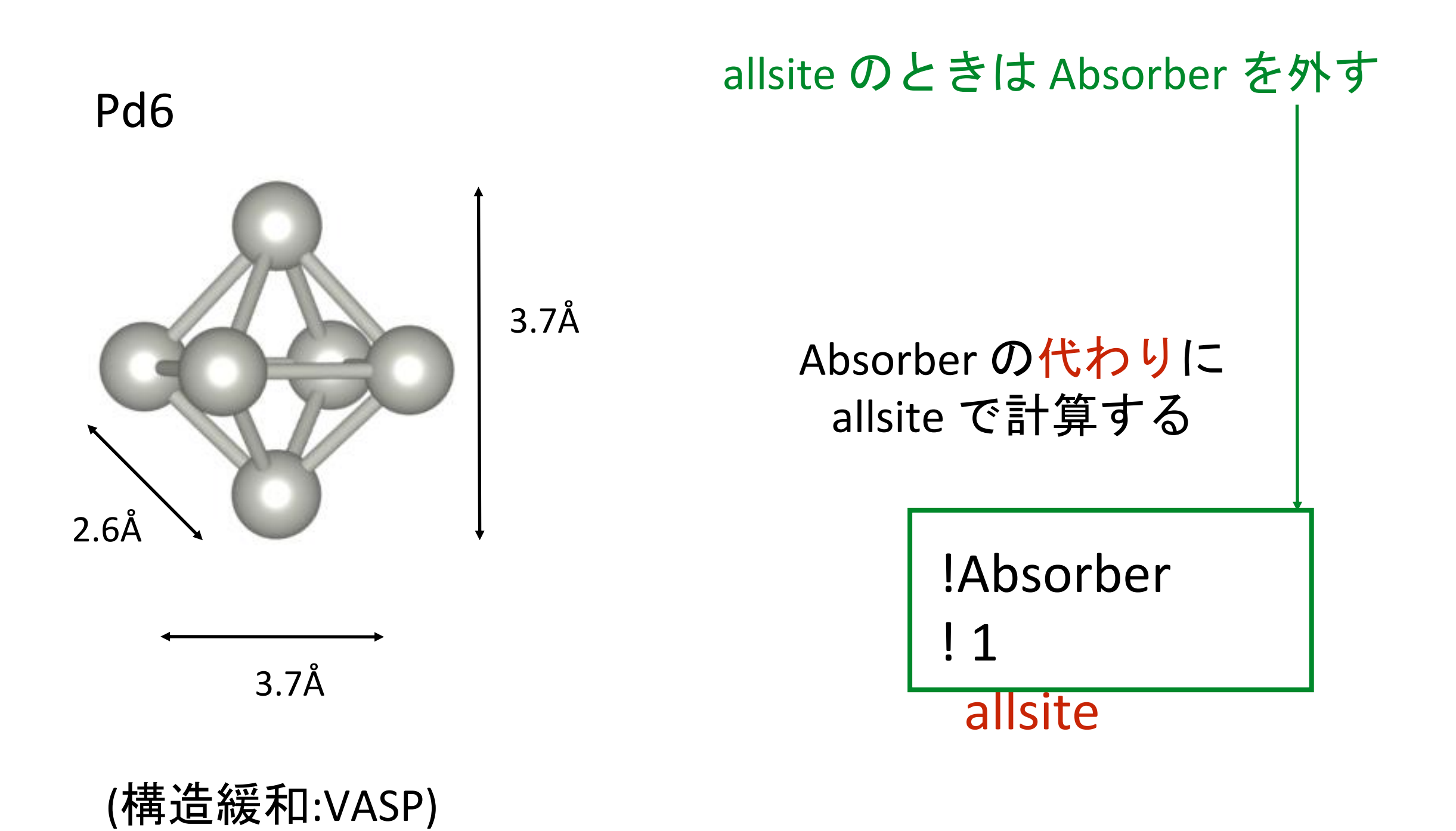

もし、

Absorber 1 allsite

### site 1 で対称性でグルーピングされたサイトを すべて計算する

対称性が低ければ、普通一つだけになるので 実質的には absorber 原子だけの計算になる むしろ allsite のみで計算したほうがよい(時間はかかる)

|                                                       | ipr = 1, Z = 46, natomsym = 1                                |
|-------------------------------------------------------|--------------------------------------------------------------|
|                                                       | igr posx posy posz sym code<br>1 0.50000 0.50000 0.50000 E 1 |
|                                                       |                                                              |
|                                                       | Ipr = 2, 2 = 46, hatomsym = 2                                |
| 同ーサイト内の結びつけらた2つの原子<br>(中身は同じ結果になる)                    | igr posx posy posz sym code<br>2 0.50100 0.49950 0.63220 E 1 |
| Pd6 atom1 2.txt                                       | 3 0.50100 0.63220 0.49950 a_011 43                           |
| Pd6_atom2_2.txt                                       | ipr = 3, Z = 46, natomsym = 1                                |
|                                                       | igr posx posy posz sym code<br>4 0.50200 0.63180 0.63180 E 1 |
| 全部で5つのサイト                                             | ipr = 4, Z = 46, natomsym = 1                                |
|                                                       | igr posx posy posz sym code                                  |
|                                                       | 5 0.59480 0.56520 0.56520 E 1                                |
| Pd6_atom1_1.txt                                       |                                                              |
| Pd6_atom1_2.txt                                       | ipr = 5, Z = 46, natomsym = 1                                |
| Pd6_atom2_2.txt<br>Pd6_atom1_3.txt<br>Pd6_atom1_4.txt | igr posx posy posz sym code<br>6 0.40740 0.56660 0.56660 E 1 |
| Pd6_atom1_5.txt                                       |                                                              |

### \*\_bav.txt の最後 Convolution は site1 で行っている (default absorber で convolution する)

---- Convolution -----

\_\_\_\_\_

Arctangent model Gamma\_max = 15.00, Ecent = 30.00, Elarg = 30.00 Gamma\_hole = 7.94, Efermi + Shift = -5.08, site 1

| Pd6_1.txt                      |                                 |
|--------------------------------|---------------------------------|
| Pub_1_sub.ixi<br>Pd6_1_sd2_txt | default absorber 以外では           |
| $Pd6_1 sd3.txt$                | convolution されてないので注意           |
| Pd6 1 sd4.txt                  |                                 |
|                                |                                 |
| ••                             |                                 |
| Pd6_5.txt                      |                                 |
| Pd6_5_sd0.txt                  |                                 |
| Pd6_5_sd2.txt                  |                                 |
| Pd6_5_sd3.txt                  |                                 |
| Pd6_5_sd4.txt                  |                                 |
| Pd6_atom1_1.txt                |                                 |
| Pd6_atom1_2.txt                |                                 |
| Pd6_atom1_3.txt                |                                 |
| Pd6_atom1_4.txt                |                                 |
| Pd6_atom1_5.txt                |                                 |
| Pd6_atom2_2.txt                |                                 |
| Pd6_bav.txt 🛛 🗲                | 全体のロク                           |
| Pd6_conv.txt                   | default absorber での convolution |
|                                |                                 |

# 計算後に convolution する

Pd3 1.txt Pd3\_1.txt Pd3\_1\_conv.txt Pd3\_1\_sd0.txt Pd3\_1\_sd0.txt Pd3\_1\_sd2.txt Pd3\_1\_sd2.txt Pd3\_1\_sd3.txt Pd3\_1\_sd3.txt conv.inp conv.inp fdmfile.txt (<--- conv.inp を読むように修正) fdmfile.txt spacegroup.txt spacegroup.txt xsect.dat xsect.dat

| <ul> <li>! Main indata file for fdmnes</li> <li>Calculation<br/>Pd3_1.txt</li> </ul> | 注意) 同一ディレクトリ内だと<br>Calculation名_conv.txt ではダメ |  |  |  |  |  |
|--------------------------------------------------------------------------------------|-----------------------------------------------|--|--|--|--|--|
| Conv_out ! To specify an output file name<br>Pd3_1_conv.txt<br>Convolution           |                                               |  |  |  |  |  |
| End                                                                                  |                                               |  |  |  |  |  |

## allsite 時には

1) FDmakeConvAllsite.py を実行 conv\*.inp fdmfile.txt 作成 2) fdmnes 実行 fdmfile.txt にもとづき conv\*.inp の数だけ Convolution を行う 3) FDplot xas.py -i conv.inp -a 1 2 3 4 5 -a オプションで引いた site の平均のXAS をプロット&EPS化 さらに、\* 0 conv.txt に平均のデーターを出力

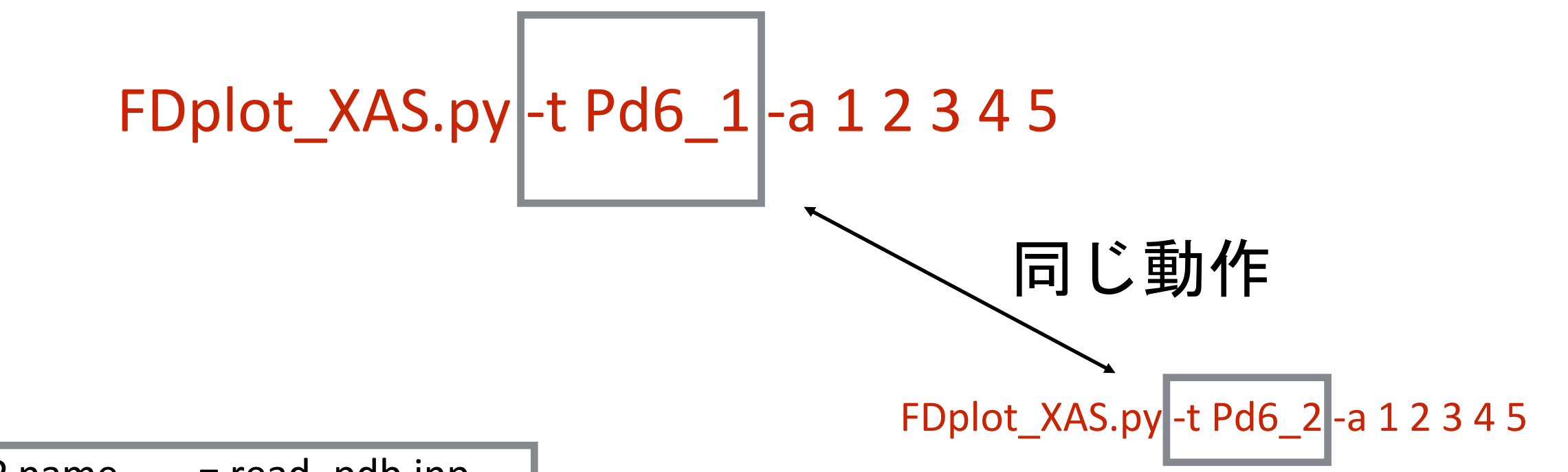

| INP name = read_pdb.inp |  |  |  |  |  |  |
|-------------------------|--|--|--|--|--|--|
| TEXT name = Pd6_1       |  |  |  |  |  |  |
| average mode            |  |  |  |  |  |  |
| sum : Pd6_1_conv.txt    |  |  |  |  |  |  |
| sum : Pd6_2_conv.txt    |  |  |  |  |  |  |
| sum : Pd6_3_conv.txt    |  |  |  |  |  |  |
| sum : Pd6_4_conv.txt    |  |  |  |  |  |  |
| sum : Pd6 5 conv.txt    |  |  |  |  |  |  |

INP FILE = read\_pdb.inp (.inp)
DATA FILE (filout) = Pd6 (.txt)
BAV FILE (filout) = Pd6 (\_bav.txt)

デフォルトで読み込む read\_pdb.inp からの filout 情報のファイルが読めないと プログラムが止まるので、 実際に読めるファイルの -t (生データ) ファイルを与える

かつ 平均化モードならば

指定したファイルの連番ファイルが平均される

```
allsite 時にサイトごとのプロット
```

```
1) 2) fdmnes 実行までは同じ
```

```
3) FDplot_xas.py -a 1
or
3) FDplot_xas.py -i conv*.inp
convolution に用いた conv*.inp ファイルを読み込む
とその inp に対応した plot をする
```

#### allsite 時にサイトごとの直接プロット

Pd6 1 sd4.txt Pd6 4 conv.txt Pd6 atom1 5.txt conv 1.inp 1 Pd6 2.txt Pd6 4 sd0.txt Pd6 atom2 2.txt conv 2.inp CONTCAR Pd6 FDmakeCconvAllsite.py Pd6 2 conv.txt Pd6 4 sd2.txt Pd6 bav.txt conv 3.inp FDplot\_XAS.py Pd6\_2\_sd0.txt Pd6\_4\_sd3.txt Pd6\_conv.txt conv\_4.inp Pd6\_2\_sd2.txt Pd6\_4\_sd4.txt ReadFdm.py conv 5.inp FDplot XASs.py ReadFdmBav.py fdLDOS0 specified.py MY PYTHON Pd6 2 sd3.txt Pd6 5.txt Pd6 2 sd4.txt Pd6 5 conv.txt ReadFdmConv.py fdm.out PBS log POSCAR Pd6 2 sd5.txt Pd6 5 sd0.txt ReadFdmInp.py fdmfile.txt Pd6 3.txt Pd6\_5\_sd2.txt ReadFdmSd.py job\_neptunium\_fdmnes.sh POSCAR.fdmnes Pd6 0 conv.txt Pd6 3 conv.txt Pd6 5 sd3.txt SAE read pdb.inp Pd6 1.txt Pd6 3 sd0.txt Pd6 5 sd4.txt SAE my spacegroup.txt Pd6\_1\_conv.txt Pd6 3 sd2.txt Pd6 atom1 1.txt XAS.eps xsect.dat Pd6 3 sd3.txt Pd6 atom1 2.txt XAS.pdf Pd6 1 sd0.txt Pd6 1 sd2.txt Pd6\_3\_sd4.txt Pd6\_atom1\_3.txt XAS.png Pd6\_1\_sd3.txt Pd6\_4.txt Pd6\_atom1\_4.txt conv.inp

> 元ファイル: Pd6\_1.txt Convolutionファイル: Pd6\_1\_conv.txt

> > FDplot\_XAS.py -c Pd6\_1 -t Pd6\_1

#### allsite 時に \*.inp (fileout)にしたがってサイトごとプロット

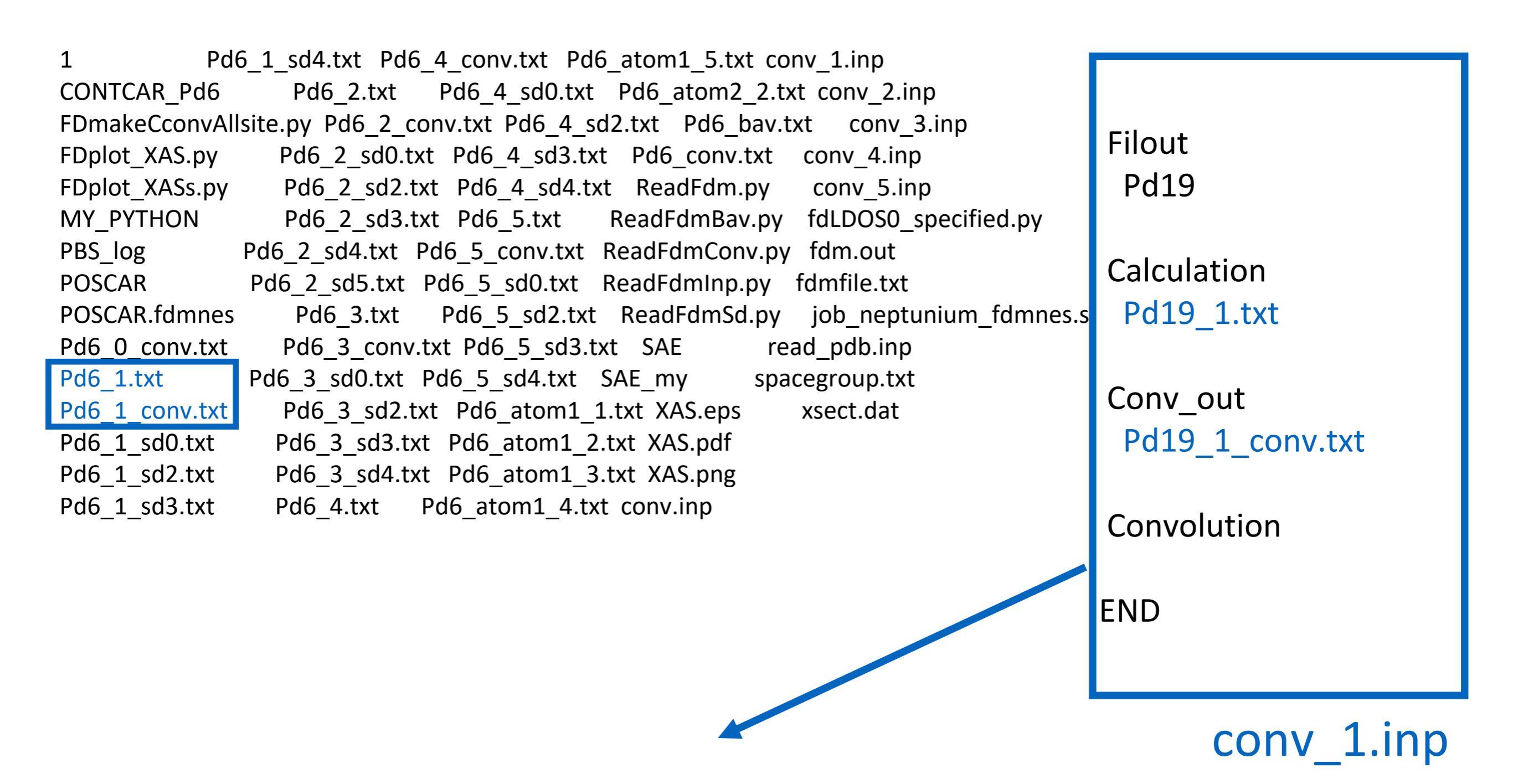

FDplot\_XAS.py -i conv\_1.inp

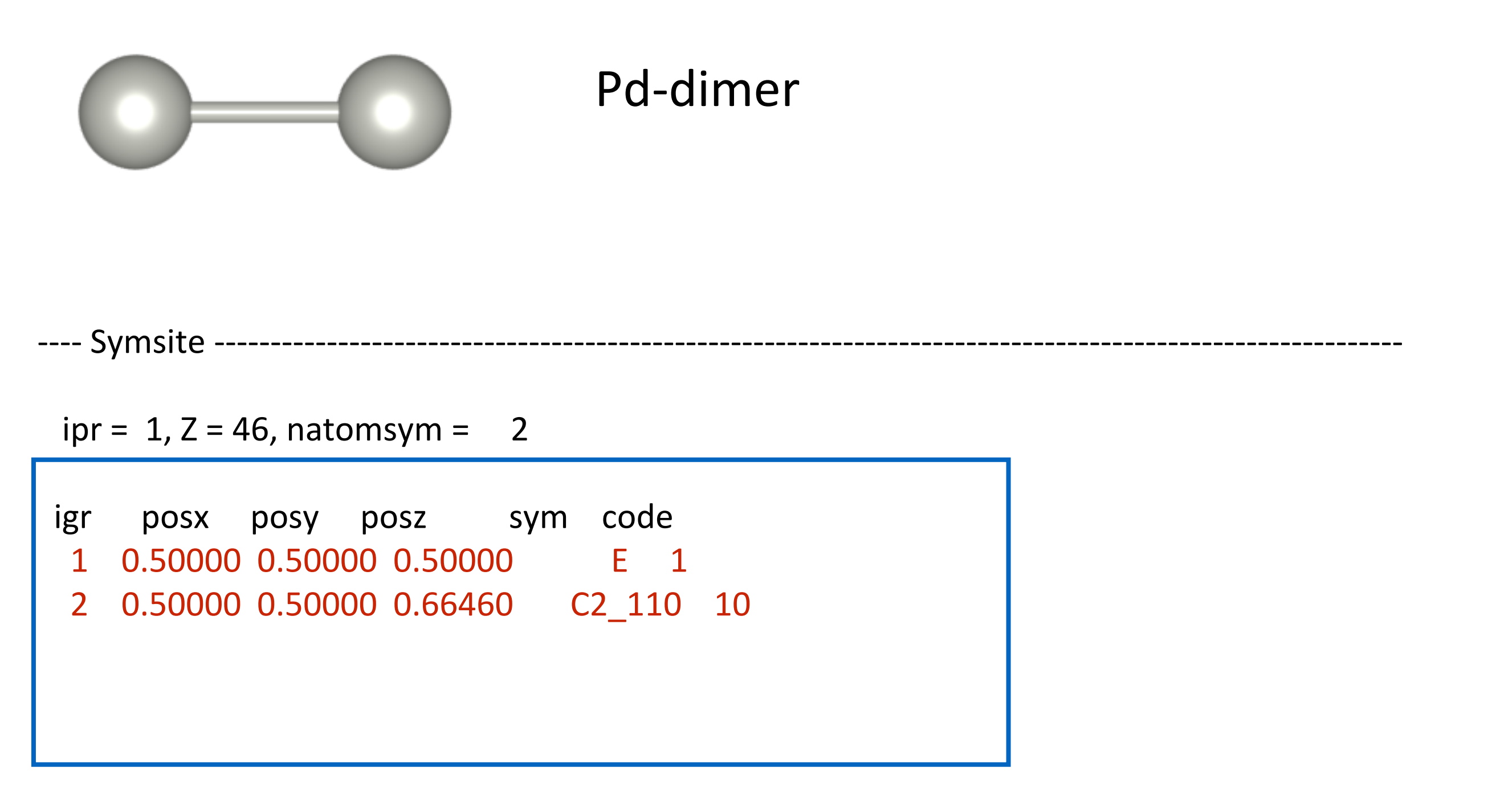

同一サイト内の結びつけらた2つの原子 (中身は同じ結果になる)

> Pd2\_atom1.txt Pd2\_atom2.txt

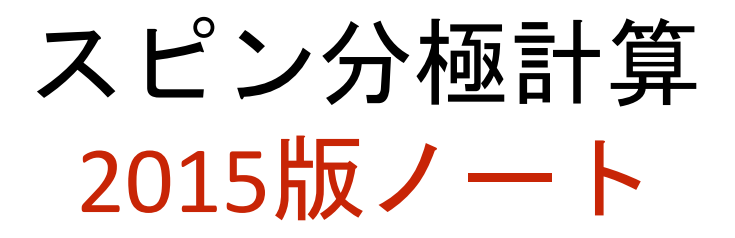

Atom のセクションが必須となる

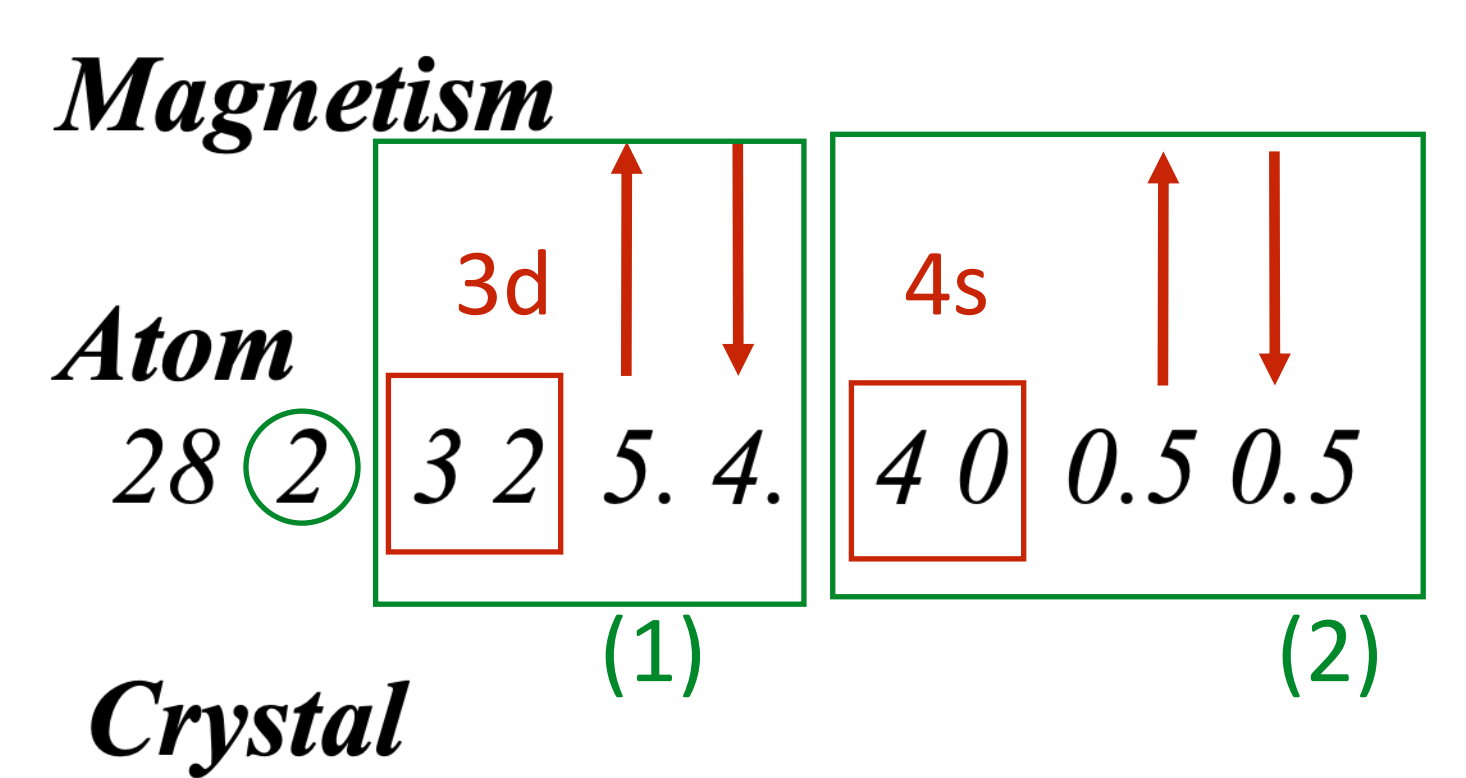

3.52387 3.52387 3.52387 90. 90. 90.

#### Atom

23 3 3 2 2. 0. 4 0 1. 1. 4 1 0.5 0.5 8 2 2 0 1. 1. 2 1 2. 2.

#### Crystal

|    | 7.255   | 5.002 5. | 548 90.0 | <u>96.7</u> . | 5 90.0 / a, b, c, alfa, beta, gamma |
|----|---------|----------|----------|---------------|-------------------------------------|
| 1  | 0.34380 | 0.00080  | 0.29910  | V8            |                                     |
| 1  | 0.65620 | 0.99920  | 0.70090  | V6            |                                     |
| 1  | 0.84380 | 0.99920  | 0.29910  | V3            |                                     |
| 1  | 0.15620 | 0.00080  | 0.70090  | <i>V</i> 7    | antiforro                           |
| -1 | 0.84380 | 0.50080  | 0.79910  | V4            | antherro                            |
| -1 | 0.15620 | 0.49920  | 0.20090  | V5            |                                     |
| -1 | 0.34380 | 0.49920  | 0.79910  | V2            |                                     |
| -1 | 0.65620 | 0.50080  | 0.20090  | V1            | ◆                                   |

# 注意)デフォルトだと fix-spin

For a magnetic calculation,n, by default the spin polarization is kept fixed in amplitude. The total number of spin up and spin down electron is fixed along the self-consistenct (for an antiferro, for the total on the atoms, the number of majoritary spin and minoritary spin electron are keept fixed). To have it free (equivalent to version before 7<sup>th</sup> of June 2012), use the keyword:

SCF\_mag\_free

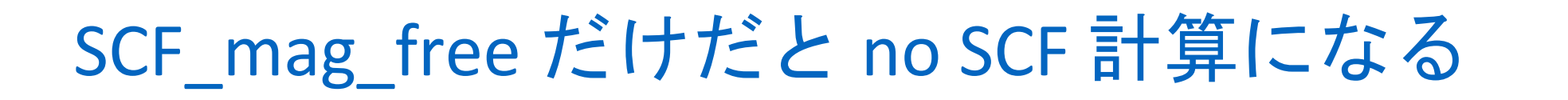

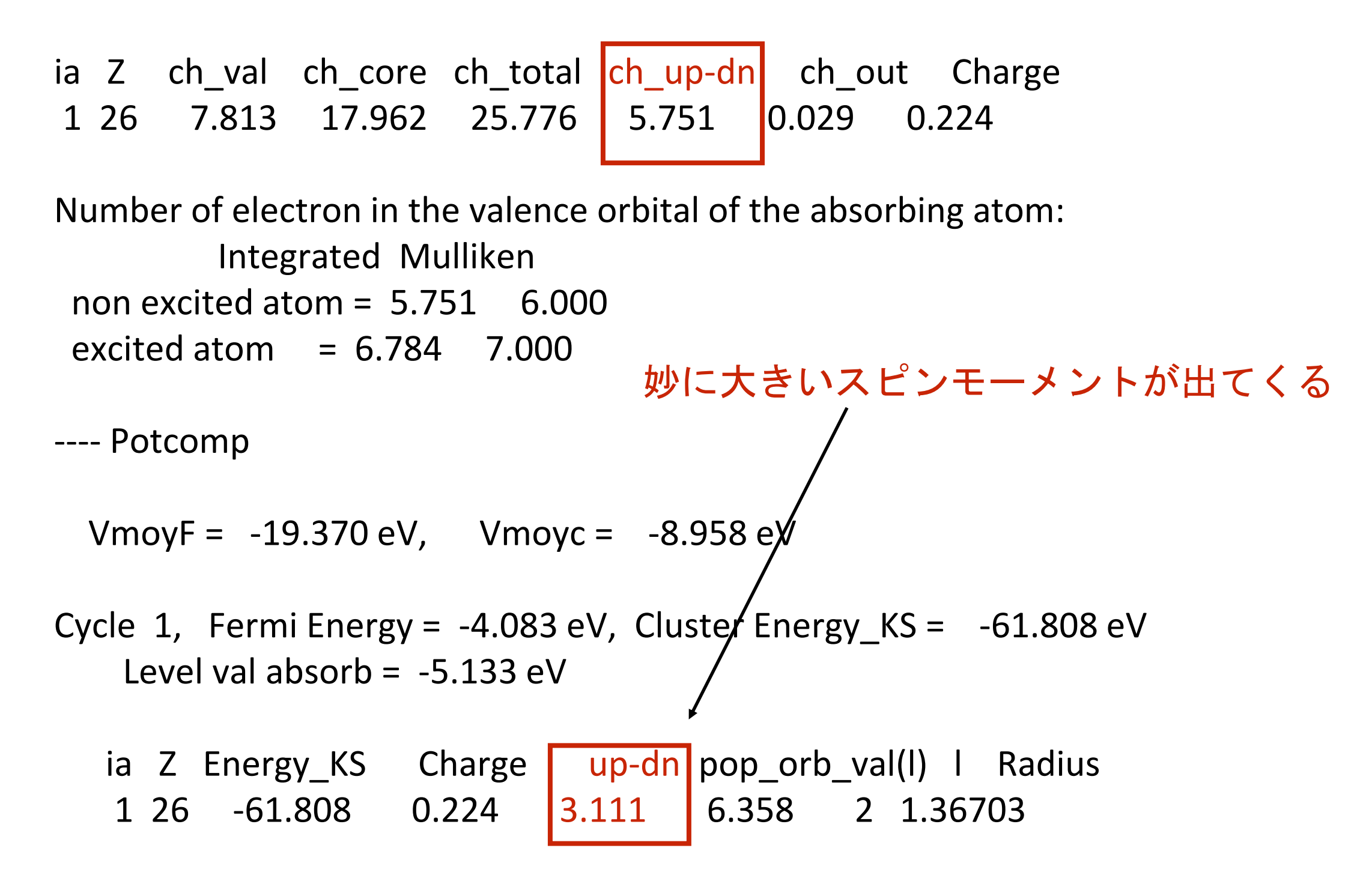
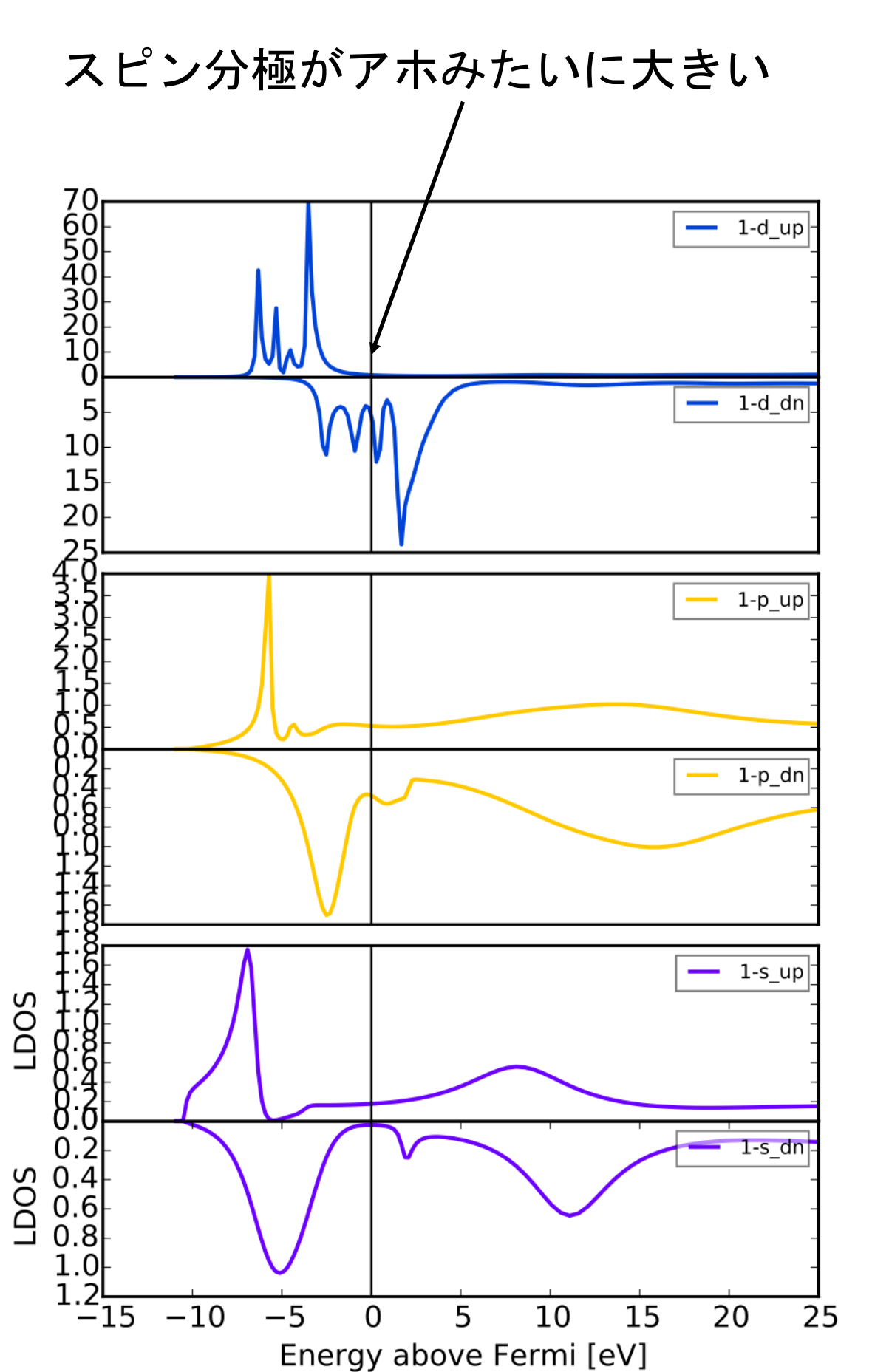

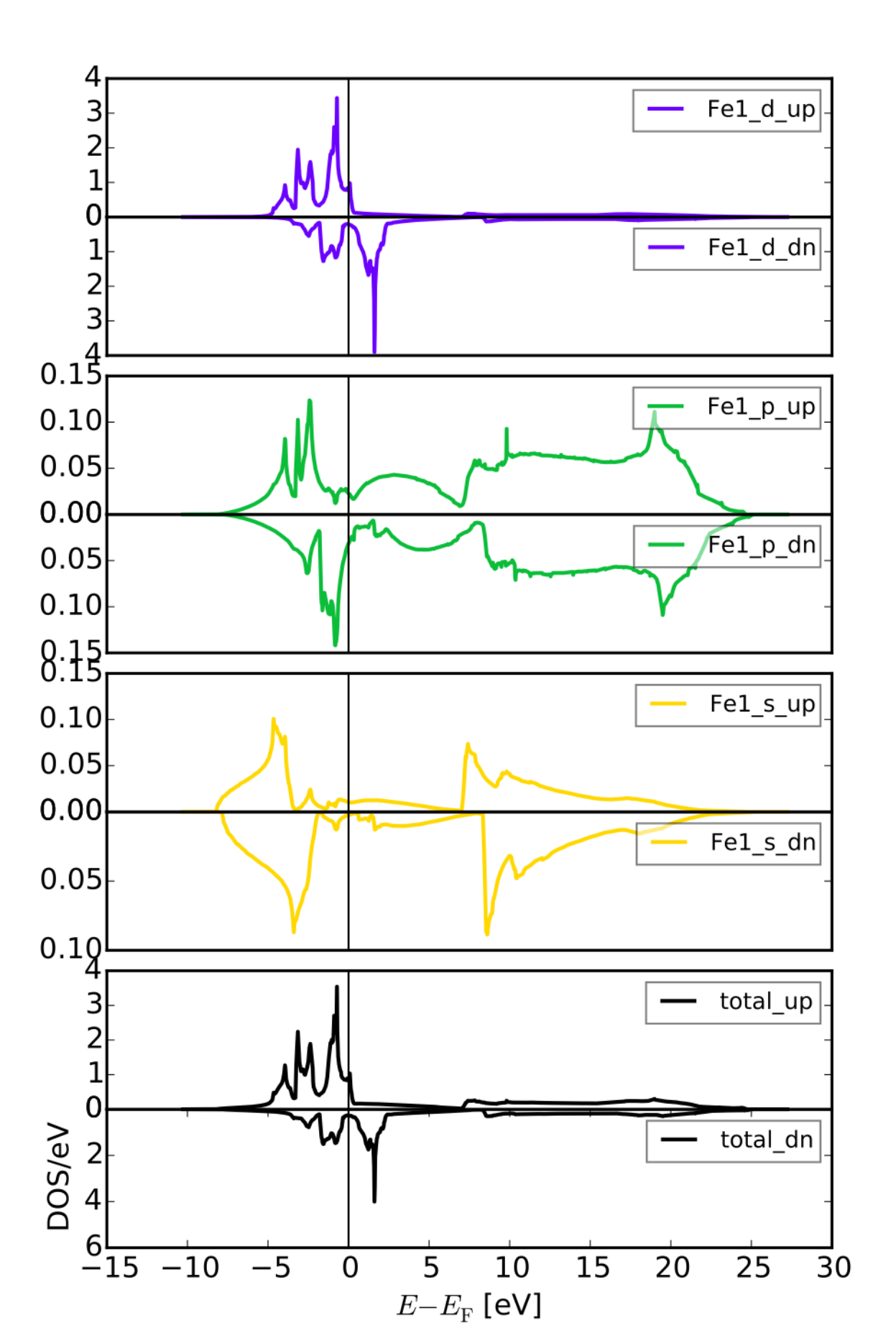

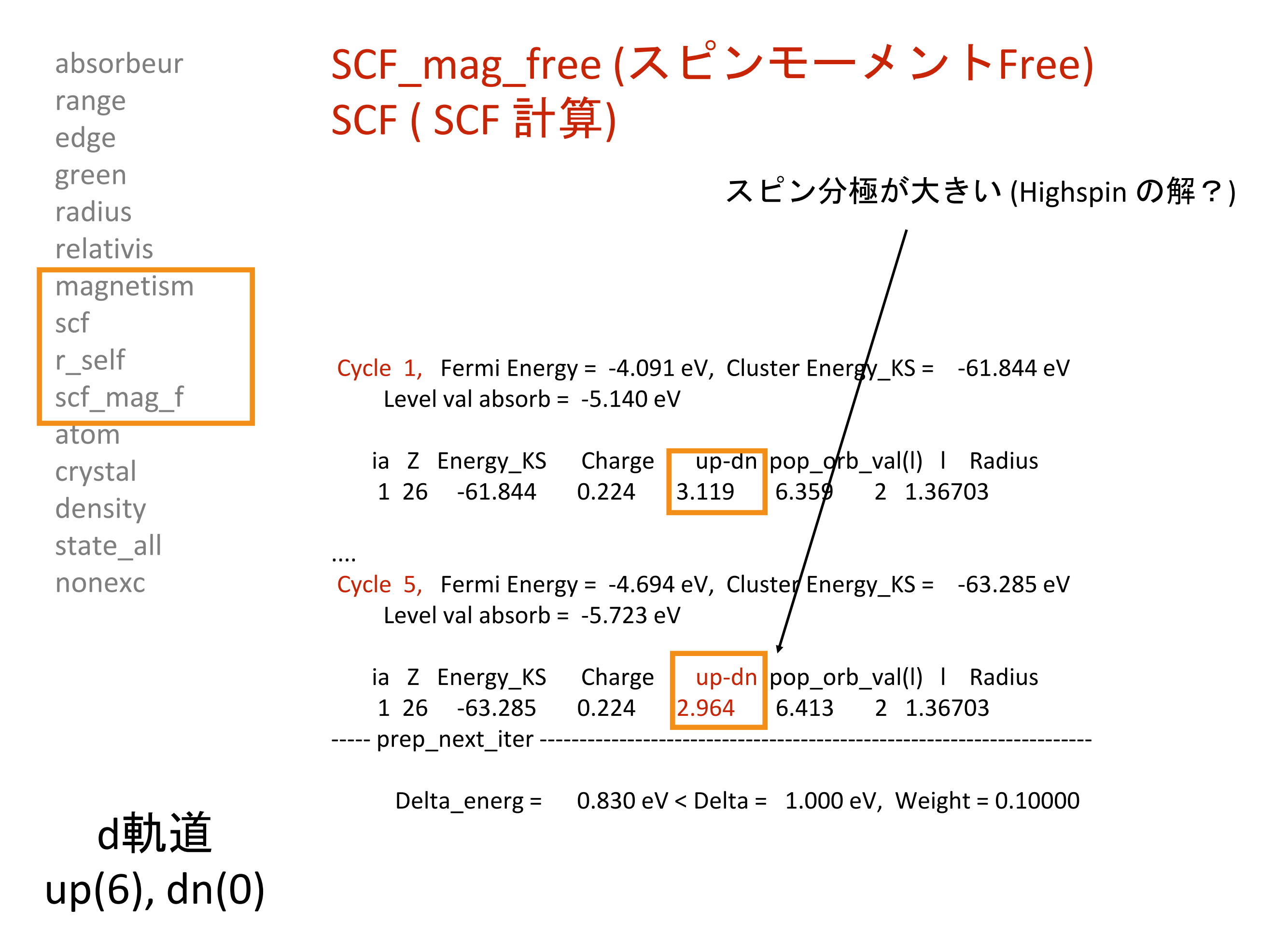

# スピンの初期配置にかなり敏感

Cycle 6, Fermi Energy = -5.365 eV, Cluster Energy\_KS = -61.155 eV Level val absorb = -5.955 eV

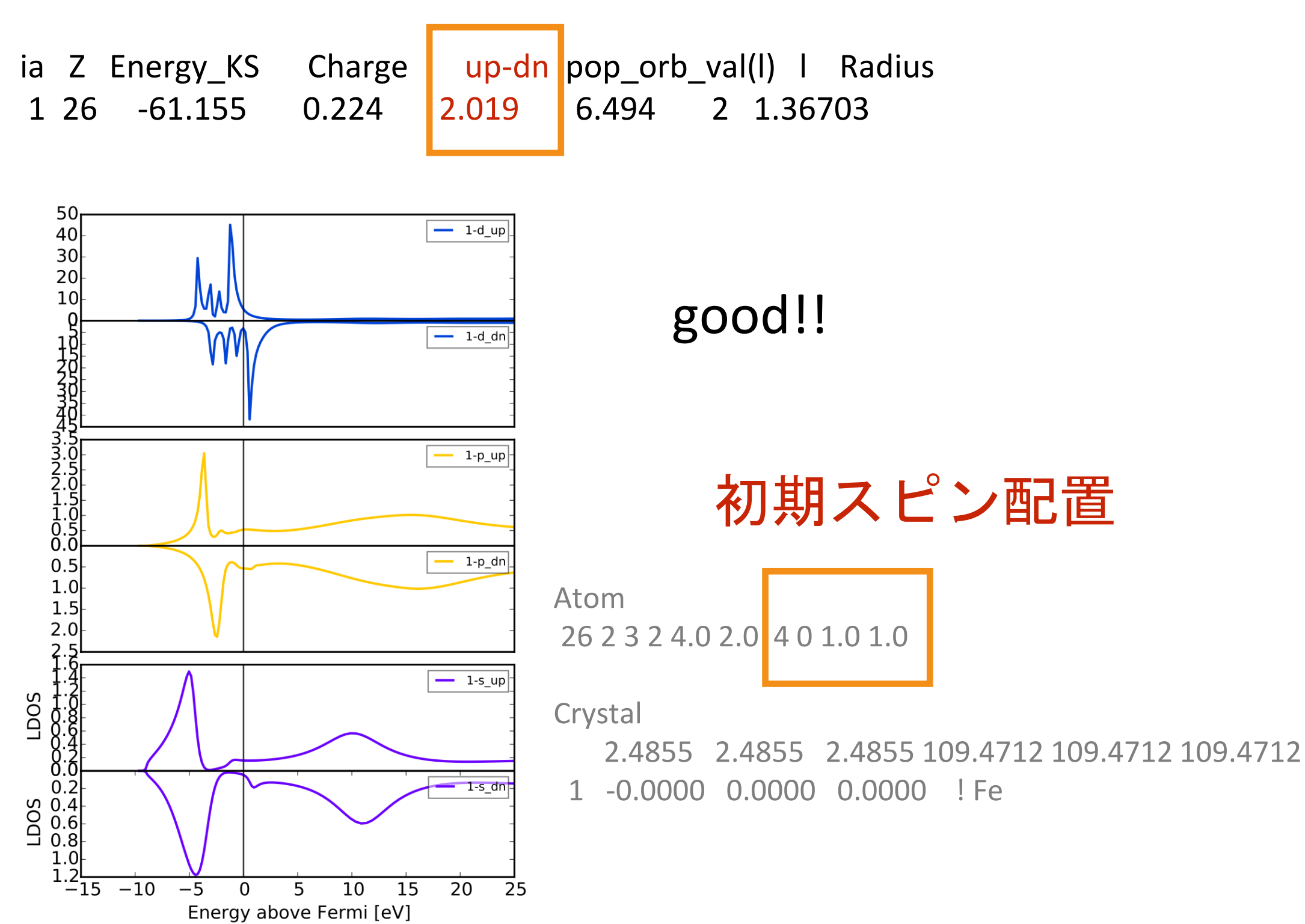

# FDMNES 2015.10.15版 Linux での<u>並列化版</u>のビルド およびMUMPSライブラリでの高速化について

OpenMPI + Intel Compiler + MKL

### Optimized Finite Difference Method for the Full-Potential XANES Simulations: Application to Molecular Adsorption Geometries in MOFs and Metal—Ligand Intersystem Crossing Transients

Sergey A. Guda,<sup>†</sup> Alexander A. Guda,<sup>\*,‡</sup> Mikhail A. Soldatov,<sup>‡</sup> Kirill A. Lomachenko,<sup>‡,§</sup> Aram L. Bugaev,<sup>‡</sup> Carlo Lamberti,<sup>‡,§</sup> Wojciech Gawelda,<sup>||</sup> Christian Bressler,<sup>||,⊥</sup> Grigory Smolentsev,<sup>‡,#</sup> Alexander V. Soldatov,<sup>‡</sup> and Yves Joly<sup>∇,O</sup>

DOI: 10.1021/acs.jctc.5b00327 J. Chem. Theory Comput. 2015, 11, 4512–4521

# MUMPS 等の疎行列ソルバーを使ったFDMNESの 高速化について

2015.07.03以降のFDMNES には 彼らの仕事がマージされている とてつもなく高速化される ただし、ビルドがかなり煩雑になっているので注意が必要 2015.07.03以降のFDMNES には

3つの外部ライブラリが必要 + さらに BLAS/BLACS/ScaLAPACK

MUMPS Library: a parallel sparse direct solver

<u>http://mumps.enseeiht.fr/</u>ユーザー登録が必要

SCOTCH library

https://www.labri.fr/perso/pelegrin/scotch/

説明

DL

http://gforge.inria.fr/projects/scotch/

METIS library

http://glaros.dtc.umn.edu/gkhome/metis/metis/download

MUMPS 5.0.1

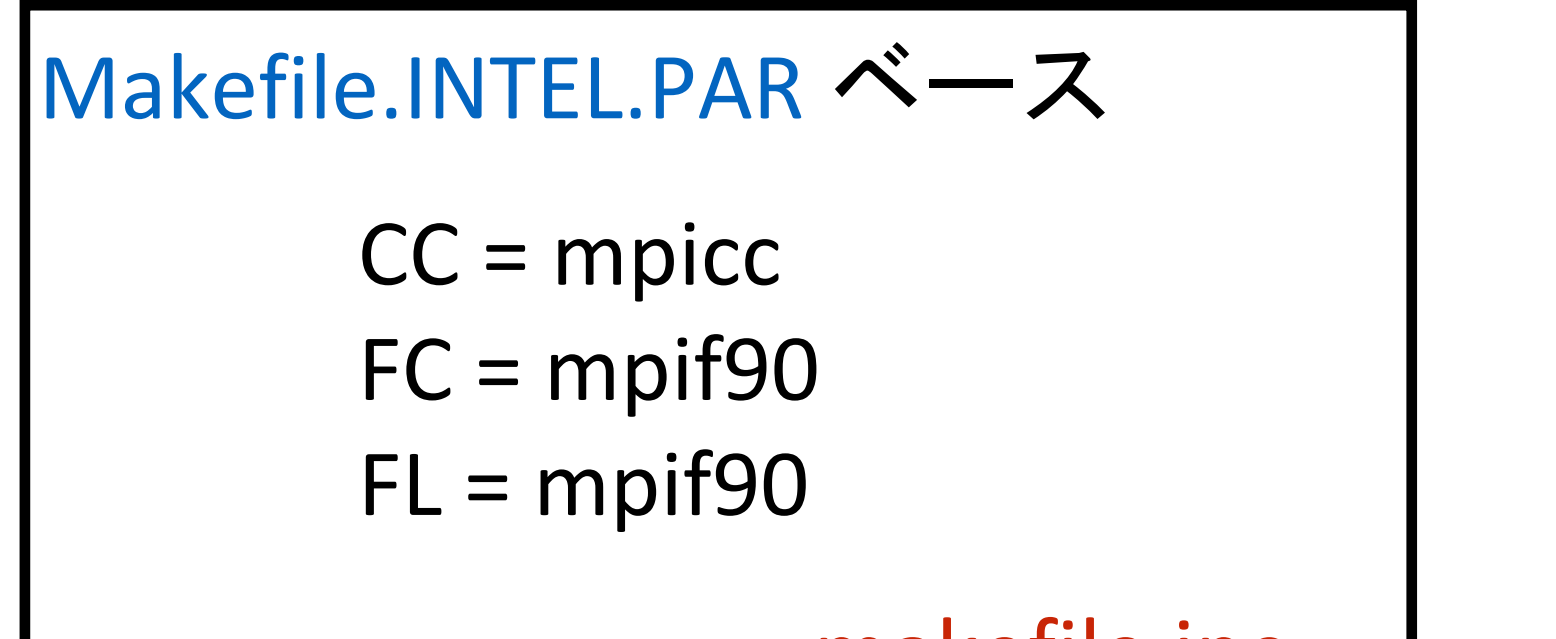

### 必要ライブラリ

OpenMPI BLAS BLACS ScaLAPAC

\_\_\_\_makefile.inc \_

make make z 4つのライブラリが作られる

lib/libdmumps.a lib/libmumps\_common.a lib/libpord.a lib/libzmumps.a

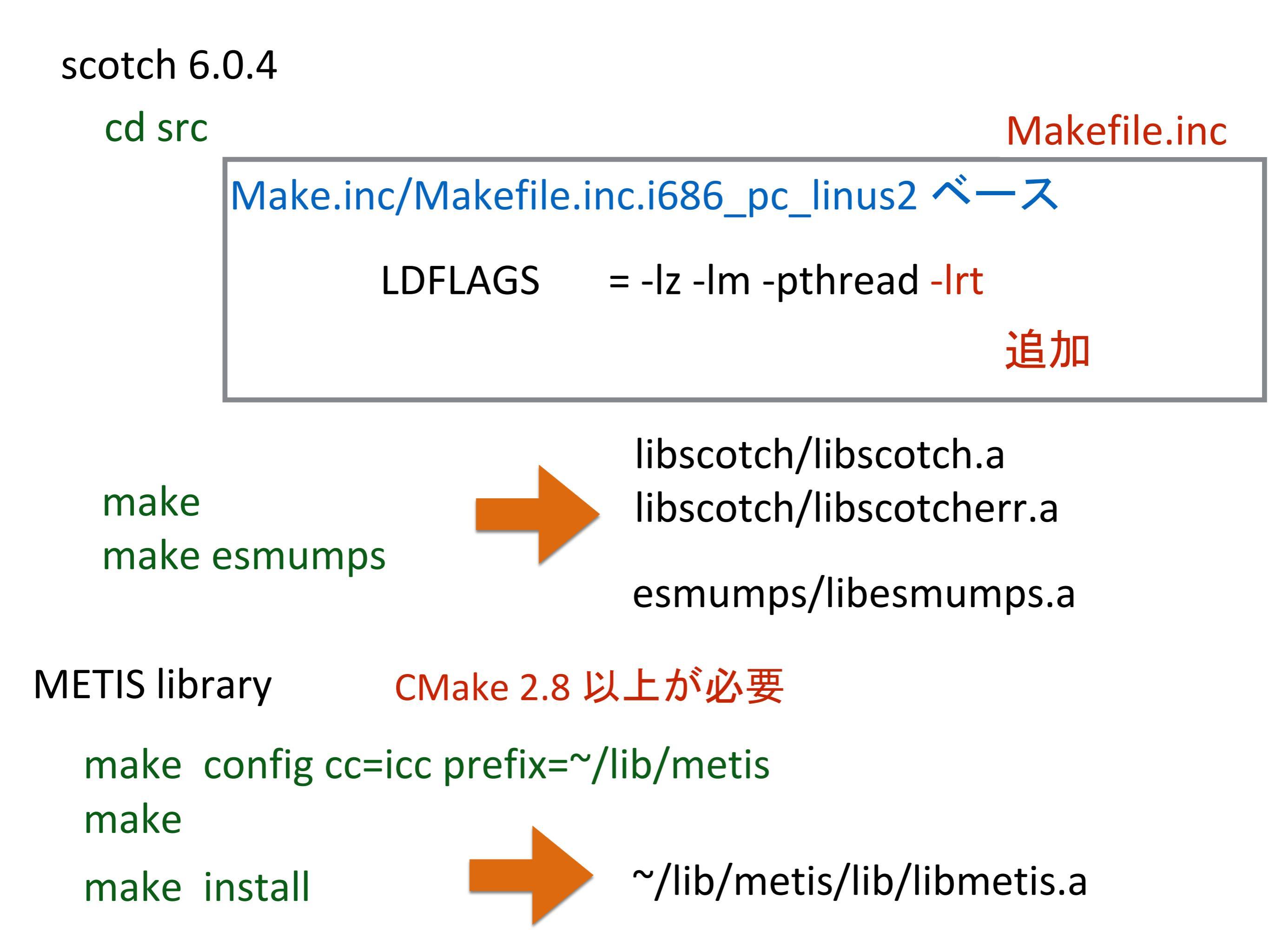

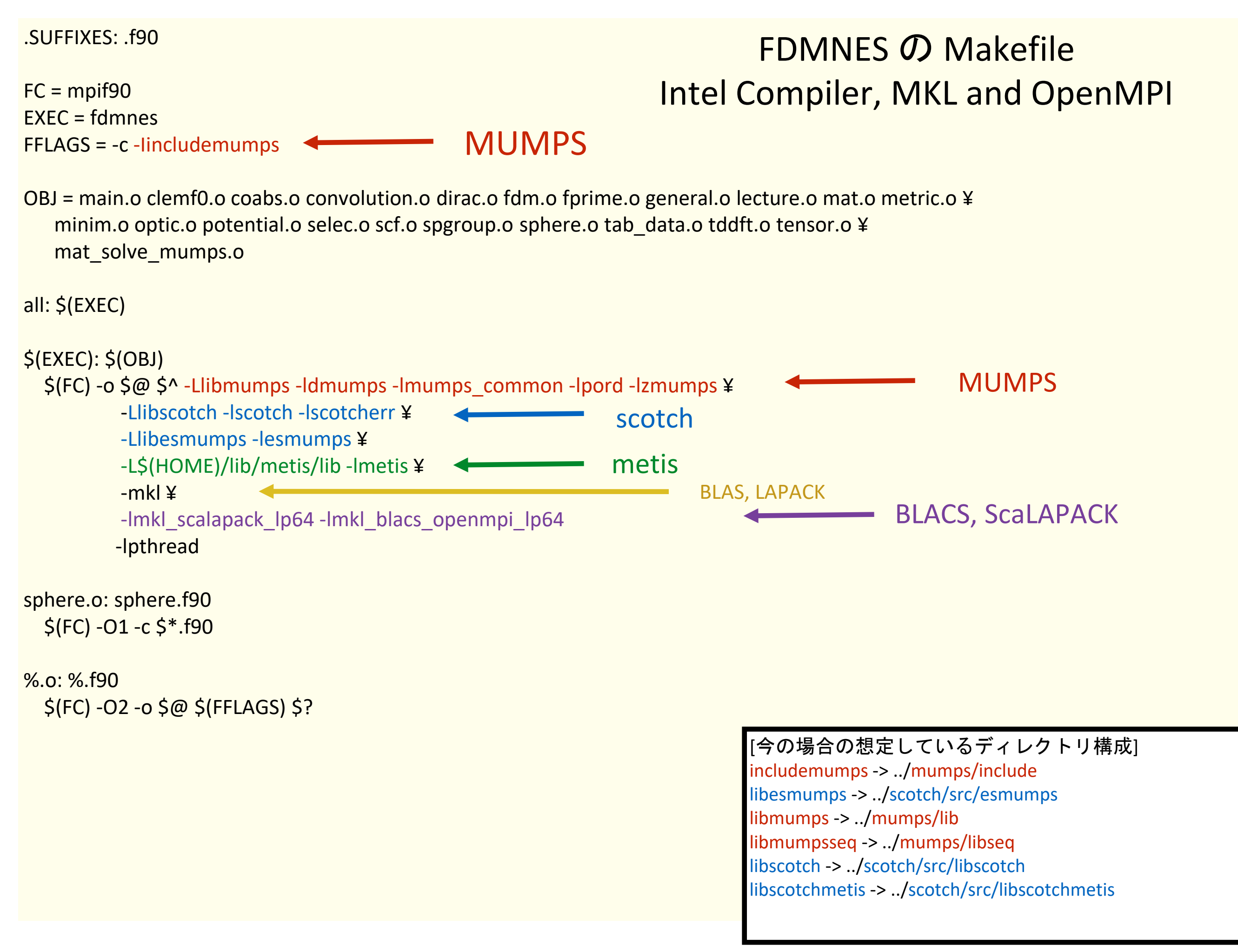

| FCC Cu —                       |                      |
|--------------------------------|----------------------|
| FDM R=3.0                      |                      |
| FDMNES 2015.01.05              | 34.8 sCPU            |
| FDMNES 2015.10.06 (with MUMPS) | 7.6 sCPU             |
| FDM R=4.0                      | 4倍~5倍 速度向上           |
| FDMNES 2015.01.05              | 240.9 sCPU           |
| FDMNES 2015.10.06 (with MUMPS) | 18.8 sCPU            |
|                                | 13倍 速度向上             |
|                                |                      |
|                                |                      |
| FDMNES 2015.01.05              | 33 h, 9 min, 56 sCPU |
| FDMNES 2015.10.06 (with MUMPS) |                      |
|                                | 0 h, 10 min, 24 sCPU |
|                                | 190倍 速度向上            |